# **ON-VEHICLE SERVICE**

# **CUSTOMIZATION FUNCTION**

By operating the ETACS system or MMCS of scan tool MB991958, the following functions can be programmed. The programmed information is held even when the battery is disconnected.

| Adjustment<br>item (scan tool<br>MB991958<br>display) | Adjustment item                                            | Adjusting contents<br>(scan tool MB991958<br>display) | Adjusting contents                |
|-------------------------------------------------------|------------------------------------------------------------|-------------------------------------------------------|-----------------------------------|
| Dome light                                            | Adjustment of                                              | 0 sec                                                 | 0 second (no delay shutdown time) |
| delay timer with                                      | interior light delay<br>shutdown time                      | 7.5 sec                                               | 7.5 seconds                       |
| 0001                                                  |                                                            | 15 sec                                                | 15 seconds                        |
|                                                       |                                                            | 30 sec                                                | 30 seconds (initial condition)    |
|                                                       |                                                            | 60 sec                                                | 60 seconds                        |
|                                                       |                                                            | 120 sec                                               | 120 seconds                       |
|                                                       |                                                            | 180 sec                                               | 180 seconds                       |
| Interior light                                        | Adjustment of                                              | Disable                                               | No function                       |
| auto cut timer                                        | interior light<br>automatic shutdown<br>function operation | 3 min                                                 | 3 minutes                         |
|                                                       |                                                            | 30 min                                                | 30 minutes (initial condition)    |
|                                                       | time                                                       | 60 min                                                | 60 minutes                        |

# DOME LIGHT REMOVAL AND INSTALLATION

M1541302700099

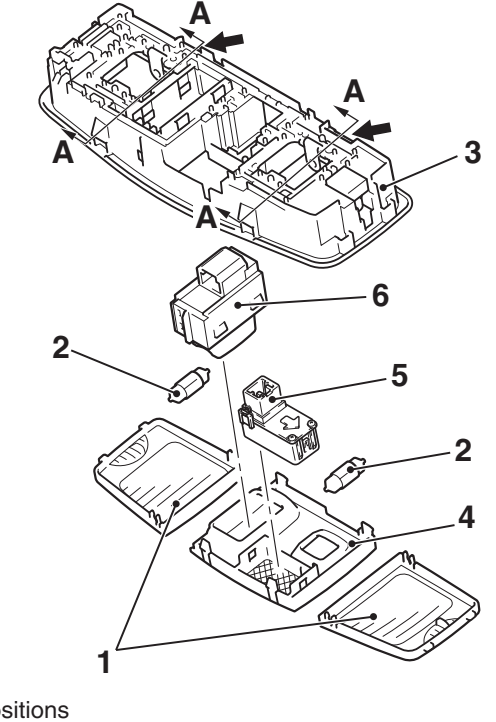

**TSB Revision** 

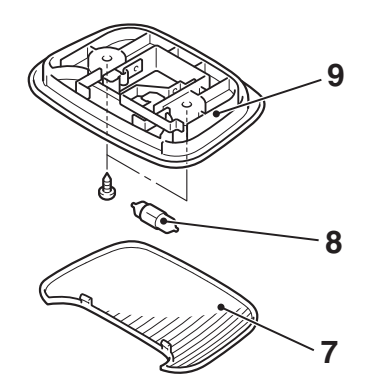

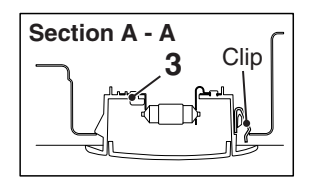

AC709278AB

M1541301200303

#### CHASSIS ELECTRICAL DOME LIGHT

#### **Removal Steps**

- 1. Front dome light lens
- 2. Dome light bulb
- 3. Front dome light
- 4. Front dome light cover
- 5. Microphone unit <Vehicles with hands-free cellular phone system>

#### **Removal Steps (Continued)**

- Sunroof switch <Vehicles with sunroof>
- 7. Rear dome light lens
- 8. Dome light bulb
- 9. Rear dome light

# **REMOVAL SERVICE POINT**

# <<A>> FRONT DOME LIGHT REMOVAL

While pressing the front dome light toward the rear of the vehicle, slide the front side of the front dome light downward, and remove the front dome light.

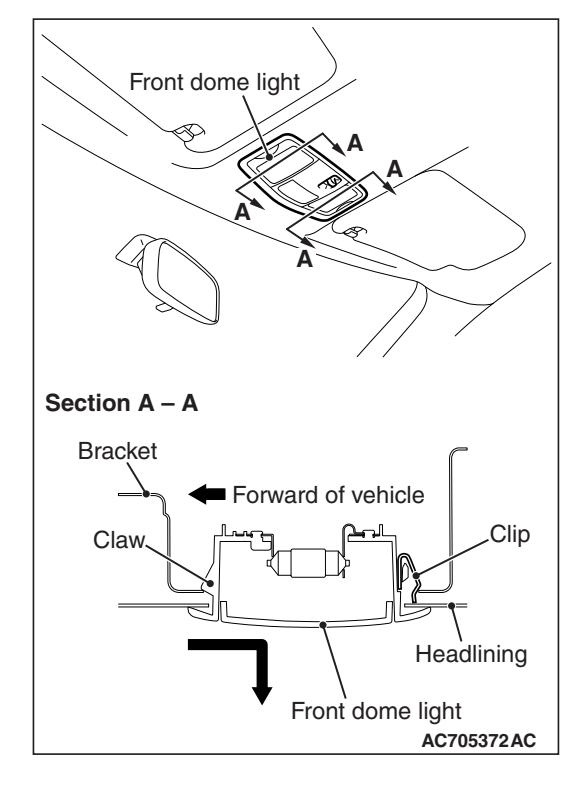

**TSB** Revision

<<**A**>>

# LUGGAGE COMPARTMENT LIGHT REMOVAL AND INSTALLATION

M1541302600014

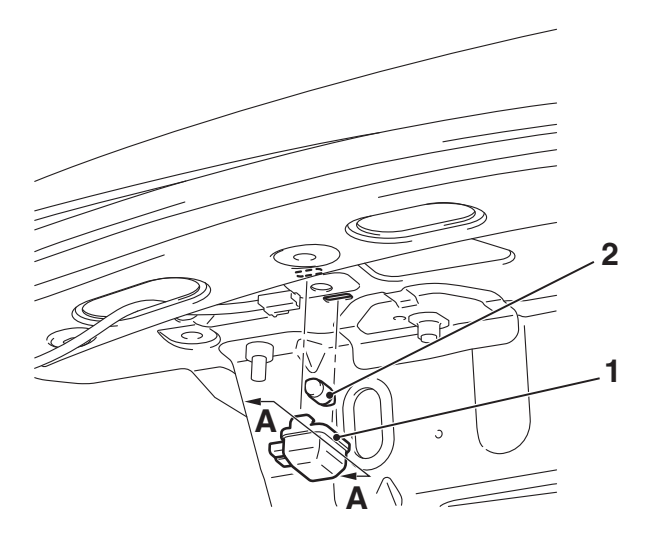

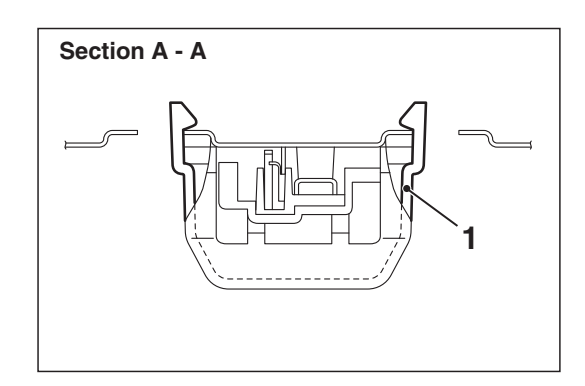

AC610327AB

## **Removal Steps**

- 1. Luggage compartment light lens
- 2. Luggage compartment light bulb

# **HIGH-MOUNTED STOPLIGHT**

# **REMOVAL AND INSTALLATION**

M1541700200331

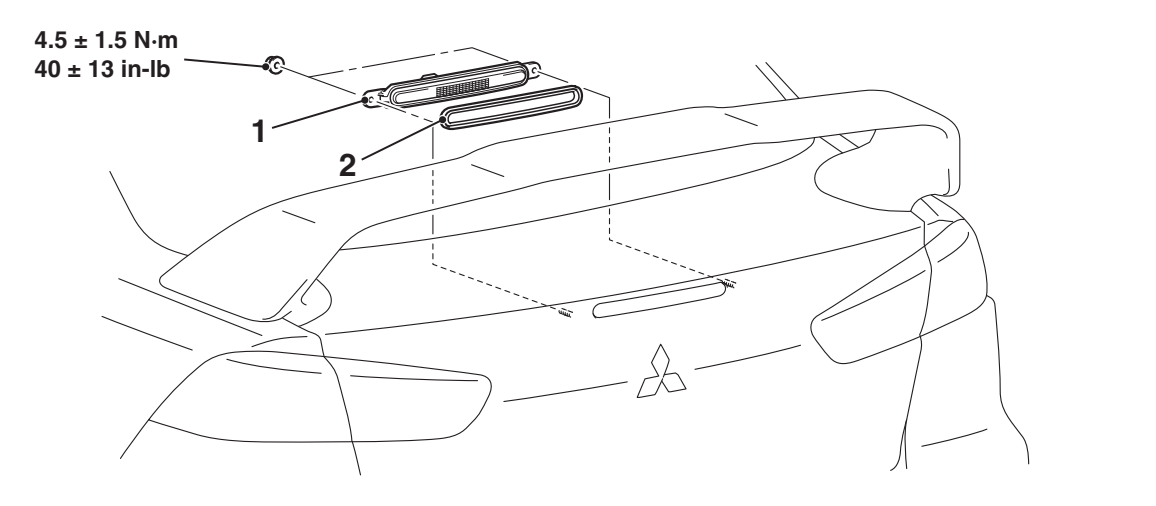

#### **Removal Steps**

 Trunk lid trim (Refer to GROUP 52A –Trims P.52A-12). AC706683AB

#### **Removal Steps (Continued)**

- 1. High-mounted stoplight assembly
- 2. Gasket

| <b>TSB</b> Revision |  |
|---------------------|--|
|                     |  |

#### CHASSIS ELECTRICAL LICENSE PLATE LIGHT

# LICENSE PLATE LIGHT

# **REMOVAL AND INSTALLATION**

M1541900200294

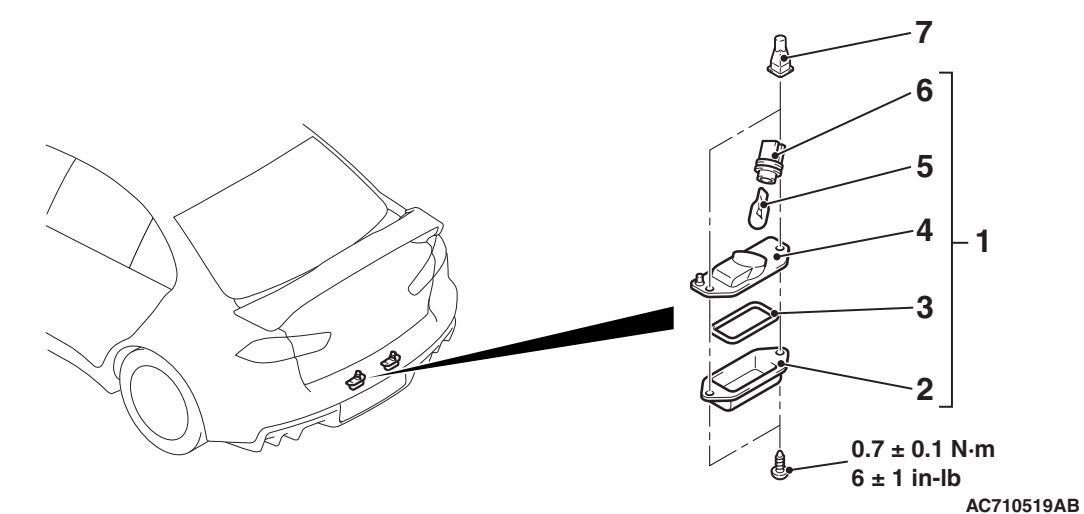

#### **Removal Steps**

- 1. License plate light assembly
- 2. Lens
- 3. Gasket
- 4. Body

# Removal Steps (Continued)

- 5. Bulb
- 6. Socket
- 7. Grommet

# HAZARD WARNING LIGHT SWITCH

# SPECIAL TOOLS

M1541500100299

| Tool         | Tool number and     | Supersession     | Application                      |
|--------------|---------------------|------------------|----------------------------------|
|              | name                |                  |                                  |
|              | MB991958            | MB991824-KIT     |                                  |
| a            | a. MB991824         | NOTE: G:         | M.U.TIII main harness A          |
|              | b. MB991827         | MB991826         | (MB991910) should be used.       |
|              | c. MB991910         | M.U.TIII Trigger | M.U.TIII main harness B and C    |
|              | d. MB991911         | Harness is not   | should not be used for this      |
| MB991824     | e. MB991914         | necessary when   | vehicle.                         |
| b            | f. MB991825         | pusning V.C.I.   | DIC, data list and actuator test |
|              | g. MB991826         | ENTER Key.       | спеск.                           |
|              | M.U.TIII            |                  |                                  |
| State State  | sub-assembly        |                  |                                  |
| MB991827     | a. Vehicle          |                  |                                  |
|              | communication       |                  |                                  |
|              | interface (V.C.I.)  |                  |                                  |
|              | b. M.U. IIII USB    |                  |                                  |
| (G)          |                     |                  |                                  |
| d MBaalalo   | C. WI.U. IIII Main  |                  |                                  |
|              | (Vehicles with      |                  |                                  |
|              | CAN                 |                  |                                  |
| DO NOT COL . | communication       |                  |                                  |
| MB991911     | system)             |                  |                                  |
|              | d. M.U.TIII main    |                  |                                  |
| e            | harness B           |                  |                                  |
|              | (Vehicles without   |                  |                                  |
|              | CAN                 |                  |                                  |
| MB991914     | system)             |                  |                                  |
| . ~~~        | e MIIT-III main     |                  |                                  |
| T            | harness C (for      |                  |                                  |
|              | Chrysler models     |                  |                                  |
|              | only)               |                  |                                  |
| MB991825     | f. M.U.TIII         |                  |                                  |
| q            | measurement         |                  |                                  |
|              | adapter             |                  |                                  |
|              | g. M.U.TIII trigger |                  |                                  |
|              | harness             |                  |                                  |
| MB991826     |                     |                  |                                  |
| MB991958     |                     |                  |                                  |
| 1            | 1                   | 1                |                                  |

#### CHASSIS ELECTRICAL HAZARD WARNING LIGHT SWITCH

| ΤοοΙ                                                      | Tool number and name                                                                                                    | Supersession                     | Application                                                                                                    |
|-----------------------------------------------------------|----------------------------------------------------------------------------------------------------|----------------------------------|----------------------------------------------------------------------------------------------------|
| a<br>b<br>b<br>c<br>c<br>d<br>d<br>DO NOT USE<br>MB991223 | MB991223<br>a. MB991219<br>b. MB991220<br>c. MB991221<br>d. MB991222<br>Harness set<br>a. Check harness<br>b. LED harness<br>c. LED harness<br>adapter<br>d. Probe | General service<br>tool (jumper) | Continuity check and voltage<br>measurement at harness wire or<br>connector<br>a. For checking connector pin<br>contact pressure<br>b. For checking power supply circuit<br>c. For checking power supply circuit<br>d. For connecting a locally sourced<br>tester |
| МВ992006                                                  | MB992006<br>Extra fine probe                                                                                                    | -                                | Continuity check and voltage<br>measurement at harness wire or<br>connector                                                                                                    |

# DIAGNOSIS

# STANDARD FLOW OF DIAGNOSTIC TROUBLESHOOTING

Refer to GROUP 00, How to use Troubleshooting/inspection Service Points, Troubleshooting Contents P.00-7.

# DIAGNOSTIC FUNCTION

M1541500600034

M1541501400088

# HOW TO CONNECT THE SCAN TOOL (M.U.T.-III)

# **Required Special Tools:**

MB991958: Scan Tool (M.U.T.-III Sub Assembly)

- MB991824: Vehicle Communication Interface (V.C.I.)
- MB991827: M.U.T.-III USB Cable
- MB991910: M.U.T.-III Main Harness A (Vehicles with CAN communication system)

| Т | SB | Revision  | • |
|---|----|-----------|---|
|   | υD | 116413101 | 1 |

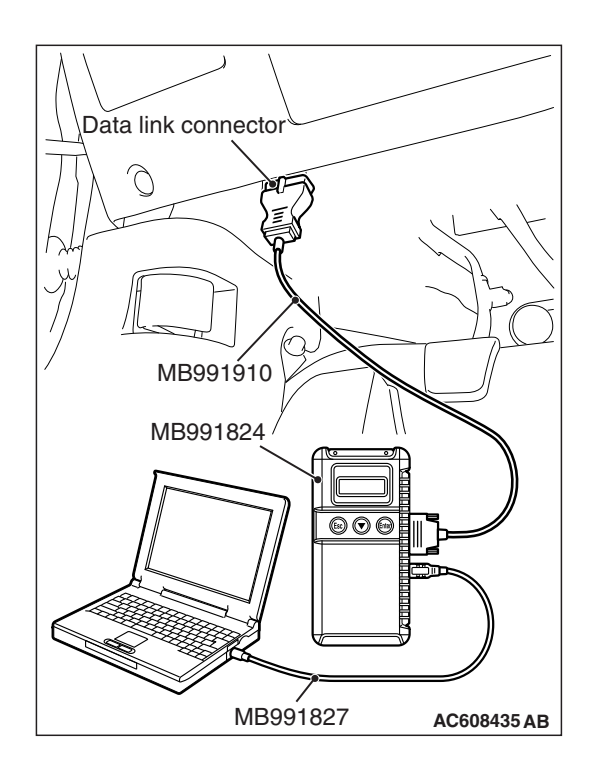

## 

# To prevent damage to scan tool MB991958, always turn the ignition switch to the "LOCK" (OFF) position before connecting or disconnecting scan tool MB991958.

- 1. Ensure that the ignition switch is at the "LOCK" (OFF) position.
- 2. Start up the personal computer.
- 3. Connect special tool MB991827 to special tool MB991824 and the personal computer.
- 4. Connect special tool MB991910 to special tool MB991824.
- 5. Connect special tool MB991910 to the data link connector.
- 6. Turn the power switch of special tool MB991824 to the "ON" position.

NOTE: When special tool MB991824 is energized, special tool MB991824 indicator light will be illuminated in a green color.

7. Start the M.U.T.-III system on the personal computer.

NOTE: Disconnecting scan tool MB991958 is the reverse of the connecting sequence, making sure that the ignition switch is at the "LOCK" (OFF) position.

# HOW TO READ AND ERASE DIAGNOSTIC TROUBLE CODES

# **Required Special Tools:**

MB991958: Scan Tool (M.U.T.-III Sub Assembly)

- MB991824: Vehicle Communication Interface (V.C.I.)
- MB991827: M.U.T.-III USB Cable
- MB991910: M.U.T.-III Main Harness A (Vehicles with CAN communication system)

# 

# To prevent damage to scan tool MB991958, always turn the ignition switch to the "LOCK" (OFF) position before connecting or disconnecting scan tool MB991958.

NOTE: If the battery voltage is low, diagnostic trouble codes will not be set. Check the battery if scan tool MB991958 does not display.

- 1. Connect scan tool MB991958 to the data link connector.
- 2. Turn the ignition switch to the "ON" position.
- 3. Select "System select" from the start-up screen.
- 4. Select "From 2006 MY" of "Model Year." When the "Vehicle Information" is displayed, check the contents.
- 5. Select "ETACS" from "System List", and press the "OK" button.

NOTE: When the "Loading Option Setup" list is displayed, check the applicable item.

- 6. Select "Diagnostic Trouble Code." to read the DTC.
- 7. If a DTC is set, it is shown.
- 8. Choose "Erase DTCs" to erase the DTC.

# DIAGNOSTIC TROUBLE CODE CHART

M1541500200025

#### 

On troubleshooting, if the ignition switch is turned ON while disconnecting connector(s), diagnostic trouble code(s) associated with other system may be set. On completion, confirm all systems for diagnostic trouble code(s). If diagnostic trouble code(s) are set, erase them all.

| DTC No. | Diagnostic item        | Reference page |
|---------|------------------------|----------------|
| B16A6   | Turn-signal fuse blown | P.54A-286      |

# DIAGNOSTIC TROUBLE CODE PROCEDURES

## DTC B16A6: Turn-signal fuse blown

# **TROUBLE JUDGEMENT**

When the hazard warning light fuse is blown, the ETACS-ECU sets the DTC B16A6.

# **TECHNICAL DESCRIPTION (COMMENT)**

With the DTC not set, when the blown fuse of hazard warning light is detected three times consecutively, the ETACS-ECU sets the DTC B16A3.

# **TROUBLESHOOTING HINTS**

- The wiring harness or connectors may have loose, corroded, or damaged terminals, or terminals pushed back in the connector
- Malfunction of the ETACS-ECU

# DIAGNOSIS

#### **Required Special Tools:**

- MB991958: Scan Tool (M.U.T.-III Sub Assembly)
  - MB991824: Vehicle Communication Interface (V.C.I.)
  - MB991827: M.U.T.-III USB Cable
  - MB991910: M.U.T.-III Main Harness A (Vehicles with CAN communication system)

#### STEP 1. Fuse check

Check if the turn-signal light fuse is normal.

#### Q: Is the check result normal?

- YES : Go to Step 2.
- **NO :** Replace the turn-signal light fuse.

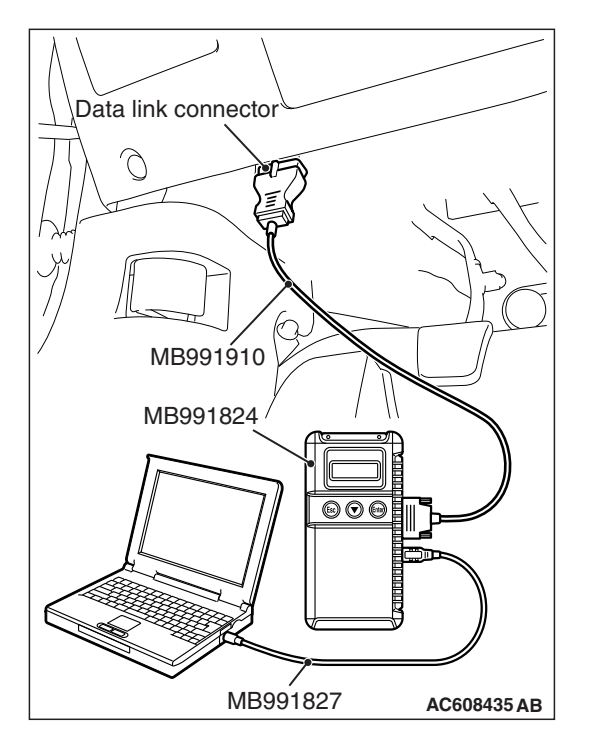

STEP 2. Using scan tool MB991958, Check whether the diagnostic trouble code is reset.

# 

To prevent damage to scan tool MB991958, always turn the ignition switch to the "LOCK" (OFF) position before connecting or disconnecting scan tool MB991958.

- (1) Connect scan tool MB991958. Refer to "How to connect scan tool P.54A-284."
- (2) Turn the ignition switch to the "ON" position.
- (3) Erase the DTC.
- (4) Turn the ignition switch from "LOCK" (OFF) position to "ON" position.
- (5) Check if DTC is set.

# Q: Is the DTC set?

- YES : Replace the ETACS-ECU.
- **NO :** The procedure is complete.

# **TROUBLE SYMPTOM CHART**

M1541500700075

| Inspection<br>Procedure No. | Trouble symptom                              | Reference page |
|-----------------------------|----------------------------------------------|----------------|
| 1                           | The hazard warning lights do not illuminate. | P.54A-287      |

# SYMPTOM PROCEDURES

Inspection Procedure 1: The hazard warning lights do not illuminate.

## 

Before replacing the ECU, ensure that the power supply circuit, the ground circuit and the communication circuit are normal.

# **TECHNICAL DESCRIPTION (COMMENT)**

If the hazard warning light does not illuminate, the hazard warning light switch input circuit in center panel unit or the ETACS-ECU may have a problem.

# **TROUBLESHOOTING HINTS**

- Malfunction of center panel unit
- Malfunction of the ETACS-ECU
- The wiring harness or connectors may have loose, corroded, or damaged terminals, or terminals pushed back in the connector

| TSB Revision |  |
|--------------|--|
|--------------|--|

#### CHASSIS ELECTRICAL HAZARD WARNING LIGHT SWITCH

# DIAGNOSIS

# **Required Special Tools:**

- MB991958: Scan Tool (M.U.T.-III Sub Assembly)
  - MB991824: Vehicle Communication Interface (V.C.I.)
  - MB991827: M.U.T.-III USB Cable
  - MB991910: M.U.T.-III Main Harness A (Vehicles with CAN communication system)

## STEP 1. Check that the turn-signal light operate.

Check that the turn-signal lights illuminate normally.

## Q: Does turn-signal light work normally?

- YES : Go to Step 2.
- NO : Diagnose the headlights. Refer to Inspection Procedure 11 "None of turn-signal lights illuminates" P.54A-182.

## STEP 2. Using scan tool MB991958, check data list.

Using the ETACS-ECU service data, check the hazard warning light signal.

# 

# To prevent damage to scan tool MB991958, always turn the ignition switch to the "LOCK" (OFF) position before connecting or disconnecting scan tool MB991958.

1.Connect scan tool MB991958. Refer to "How to connect scan tool (M.U.T.-III) P.54A-284."

2. Turn the ignition switch to the "ACC" position.

3.Turn "ON" the hazard light switch.

| Item No. | Item name     | Normal conditions |
|----------|---------------|-------------------|
| Item 265 | Hazard switch | ON                |

# Q: Does scan tool MB991958 display the items "Hazard switch" as normal condition?

YES : (Normal condition is displayed for item) Go to Step 3.

NO: (Normal condition is not displayed for item No. 265.) Troubleshoot the ETACS-ECU. Refer to ETACS, Diagnosis - Inspection Procedure 10 "ETACS-ECU does not receive any signal from the hazard warning light switch" P.54A-732.

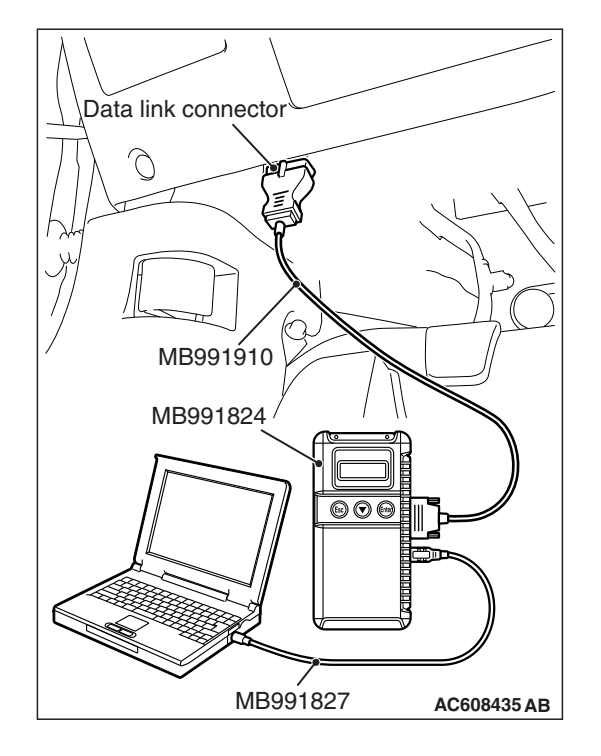

## STEP 3. Retest the system

Check that the hazard warning light illuminate normally.

#### Q: Does the taillight work normally?

- YES : The trouble can be an intermittent malfunction (Refer to GROUP 00, How to use Troubleshooting/inspection Service Points, How to Cope with Intermittent Malfunction P.00-15).
- **NO :** Replace the ETACS-ECU.

# **REMOVAL AND INSTALLATION**

M1541501000154

Refer to GROUP 52A – Instrument Center Panel P.52A-8.

# INSPECTION

# HAZARD WARNING LIGHT SWITCH CHECK

Check the ETACS service data list using the scan tool MB991958. With the item No. 265 (Hazard switch), it is judged normal if the display shows ON when the hazard warning light switch is pressed, and OFF when not pressed.

# HORN

# **REMOVAL AND INSTALLATION**

M1542100200677

AC708873AD

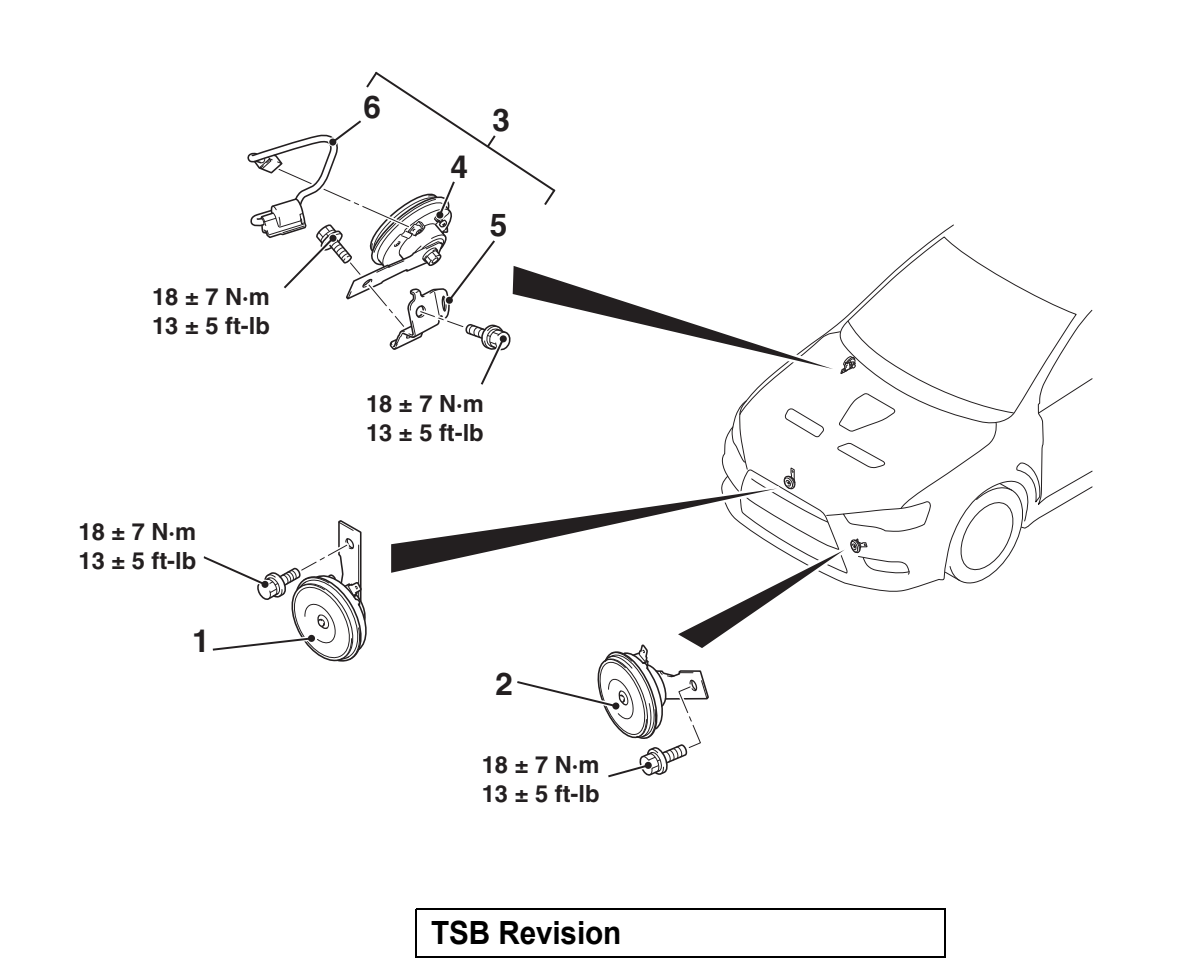

#### CHASSIS ELECTRICAL HORN

#### Horn (LOW) Removal Steps

- Headlight support panel cover (Refer to GROUP 51 –Front Bumper Assembly And Radiator Grille P.51-3).
- >>A<< 1. Horn (LOW)</li>
   Horn (HIGH) Removal Steps
   Front bumper and radiator grille
  - Front bumper and radiator grille assembly (Refer to GROUP 51 – Front Bumper Assembly And Radiator Grille P.51-3).
- >>A<< 2. Horn (HIGH)

•

#### Theft-alarm horn Removal Steps

- ASC-ECU harness connector (Refer to GROUP 35C –Hydraulic Unit P.35C-298).
- 3. Theft-alarm horn assembly
- >>A<< 4. Theft-alarm horn
- >>**A**<< 5. Bracket
  - 6. Theft-alarm horn harness

# INSTALLATION SERVICE POINT

# >>A<< BRACKET/THEFT-ALARM HORN/HORN (HIGH)/HORN (LOW) INSTALLATION

Use the ground bolts as the mounting bolts for bracket, theft-alarm horn, horn (HIGH) and horn (LOW). The ground bolts have "E" mark on the bolt heads.

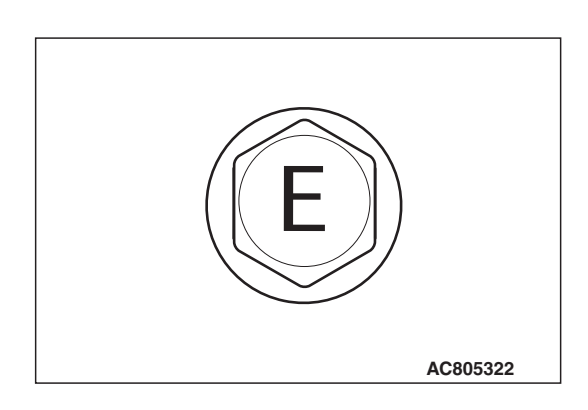

54A-291

# INSPECTION

# 

# HORN, THEFT-ALARM HORN RELAY CHECK

| M1542100400530 |
|----------------|

| Battery voltage                                            | Terminal<br>number | Normal condition                              |
|------------------------------------------------------------|--------------------|-----------------------------------------------|
| At no energization                                         | 3 –4               | No<br>continuity                              |
| With current supply<br>[terminal 2 (+), terminal 1<br>(-)] |                    | Continuity<br>exists<br>(Less than<br>2 ohms) |

# ACCESSORY SOCKET AND CIGARETTE LIGHTER GENERAL INFORMATION

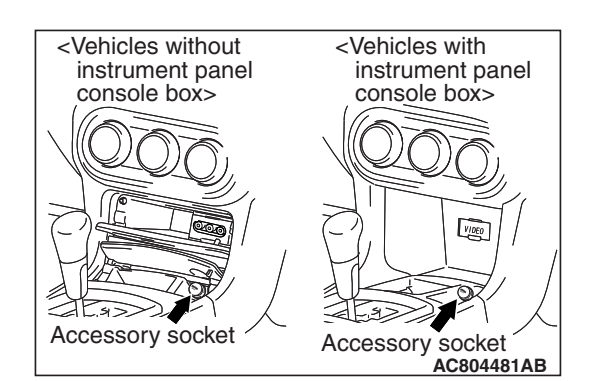

- The plug-in type accessory socket has been installed for the convenient use of accessories.
- This accessory socket can be replaced to the cigarette lighter as an option.

Accessory socket has been added to the front floor console. The maximum load is 120 W when a single accessory socket is used

|--|

#### CHASSIS ELECTRICAL ACCESSORY SOCKET AND CIGARETTE LIGHTER

# SPECIAL TOOLS

M1542300700041

| ТооІ                                                         | Tool number and        | Supersession         | Application                      |
|--------------------------------------------------------------|------------------------|----------------------|----------------------------------|
|                                                              | name                   |                      |                                  |
| а                                                            | MB991958               | MB991824-KIT         |                                  |
| *                                                            | a. MB991824            | NOTE: G: MB991826    | M.U.TIII main harness A          |
|                                                              | b. MB991827            | M.U.TIII Trigger     | (MB991910) should be used.       |
|                                                              | c. MB991910            | Harness is not       | M.U.TIII main harness B and C    |
|                                                              | d. MB991911            | necessary when       | should not be used for this      |
| MB991824                                                     | e. MB991914            | pushing V.C.I. ENTER | vehicle.                         |
| b                                                            | f. MB991825            | кеу.                 | Diagnostic code and service data |
|                                                              | g. MB991826            |                      | спеск.                           |
|                                                              | M.U.TIII               |                      |                                  |
|                                                              | sub-assembly           |                      |                                  |
| MB991827                                                     | a. Vehicle             |                      |                                  |
| c                                                            | communication          |                      |                                  |
|                                                              | interface (V.C.I.)     |                      |                                  |
|                                                              | b. M.U.TIII USB        |                      |                                  |
| 6. F                                                         | cable                  |                      |                                  |
| MB991910                                                     | c. M.U.TIII main       |                      |                                  |
| ů li na konstructivní se se se se se se se se se se se se se | harness A              |                      |                                  |
|                                                              |                        |                      |                                  |
| DO NOT USE /                                                 | communication          |                      |                                  |
|                                                              | system)                |                      |                                  |
| MB991911                                                     | d MUT-III main         |                      |                                  |
| e                                                            | harness B              |                      |                                  |
|                                                              | (Vehicles without      |                      |                                  |
| DO NOT USE                                                   | CAN                    |                      |                                  |
|                                                              | communication          |                      |                                  |
| MB991914                                                     | system)                |                      |                                  |
| f 🔊                                                          | e. M.U.TIII main       |                      |                                  |
| A A A A A A A A A A A A A A A A A A A                        | harness C (for         |                      |                                  |
|                                                              | Chrysler models        |                      |                                  |
|                                                              | only)                  |                      |                                  |
| MB991825                                                     | f. M.U.TIII            |                      |                                  |
| g                                                            | measurement            |                      |                                  |
|                                                              |                        |                      |                                  |
|                                                              | g. IVI.U. IIII trigger |                      |                                  |
|                                                              | namess                 |                      |                                  |
| MB991826                                                     |                        |                      |                                  |
| MB991958                                                     |                        |                      |                                  |
|                                                              |                        |                      |                                  |

#### CHASSIS ELECTRICAL ACCESSORY SOCKET AND CIGARETTE LIGHTER

| Tool                                                                                                    | Tool number and                                                  | Supersession                     | Application                                                                                                  |
|----------------------------------------------------------------------------------------------------|------------------------------------------------------------------|----------------------------------|----------------------------------------------------------------------------------------------------|
|                                                                                                    | name                                                             | oupersession                     |                                                                                                    |
| a                                                                                                    | MB991223<br>a. MB991219<br>b. MB991220<br>c. MB991221            | General service tool<br>(jumper) | Continuity check and voltage<br>measurement at harness wire or<br>connector<br>a. For checking connector pin |
| b Contraction of the second second se | d. MB991222<br>Harness set<br>a. Check harness<br>b. LED harness |                                  | contact pressure<br>b. For checking power supply<br>circuit<br>c. For checking power supply                  |
| c                                                                                                    | c. LED harness<br>adapter<br>d. Probe                            |                                  | d. For connecting a locally sourced tester                                                                   |
| d DO NOT USE<br>MB991223                                                                                                    |                                                                  |                                  |                                                                                                    |
|                                                                                                    | MB992006<br>Extra fine probe                                     | _                                | Continuity check and voltage<br>measurement at harness wire or<br>connector                                  |
| MB992006                                                                                                    |                                                                  |                                  |                                                                                                    |

# DIAGNOSIS

# STANDARD FLOW OF DIAGNOSTIC TROUBLESHOOTING

M1542301100042

Refer to GROUP 00, Contents of troubleshooting P.00-7.

# **TROUBLE SYMPTOM CHART**

|                                                                                            |                             | M1542300800156    |
|--------------------------------------------------------------------------------------------|-----------------------------|-------------------|
| Trouble symptom                                                                            | Inspection<br>Procedure No. | Reference<br>page |
| The accessory socket does not work. <vehicles accessory="" socket="" with=""></vehicles>   | 1                           | P.54A-294         |
| The cigarette lighter does not work. <vehicles cigarette="" lighter="" with=""></vehicles> | 2                           | P.54A-299         |

# SYMPTOM PROCEDURES

Inspection Procedure 1: The accessory socket does not work. <Vehicles with accessory socket>

#### 

Before replacing the ECU, ensure that the power supply circuit, the ground circuit and the communication circuit are normal.

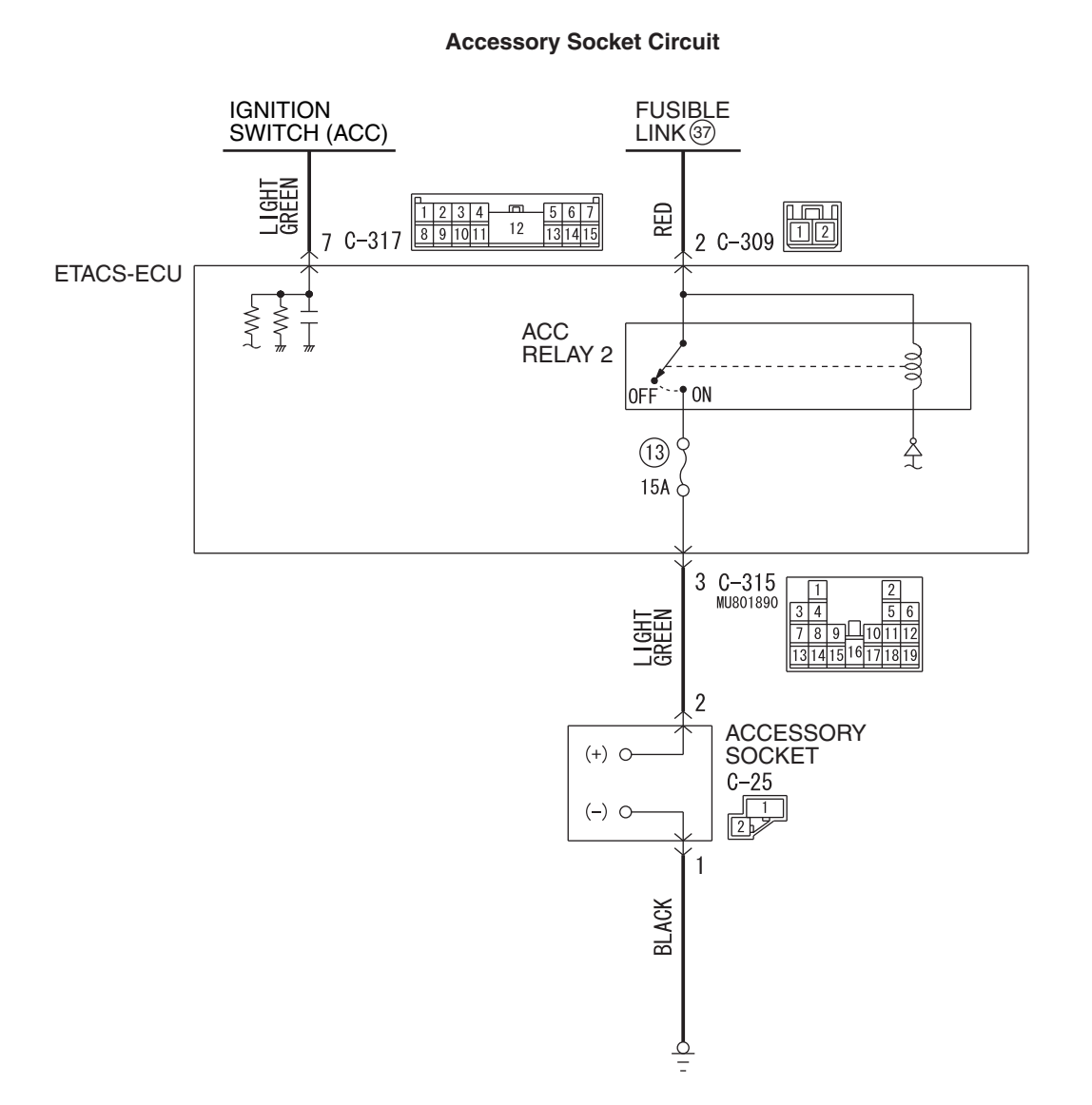

WAH54M020A

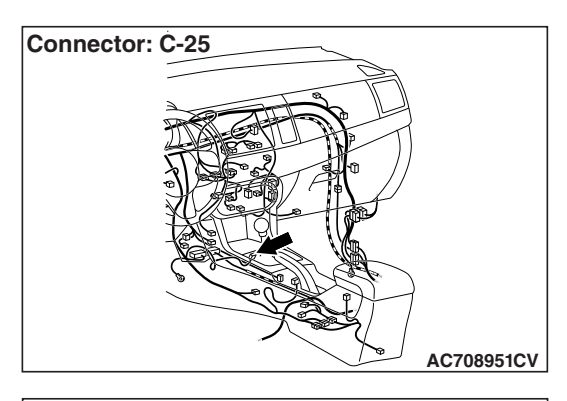

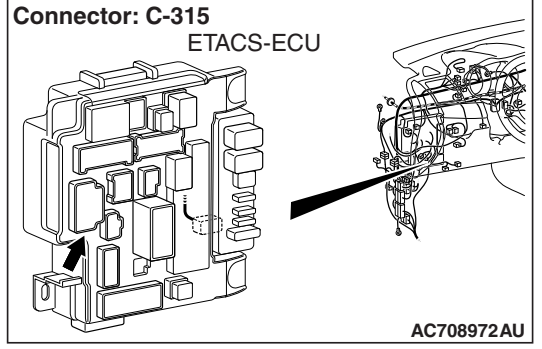

# OPERATION

When the ignition switch is in the ON or ACC position, the accessory socket can be used.

NOTE: The maximum load of accessory socket is 120 W.

# **TECHNICAL DESCRIPTION (COMMENT)**

If the accessory socket cannot be used even when the ignition switch is in the ON or ACC position, ETACS-ECU, accessory socket itself, or accessory socket power supply circuit may have a problem.

# **TROUBLESHOOTING HINTS**

- Malfunctions of accessory socket
- Malfunction of the ETACS-ECU
- Damaged harness wires and connectors

# DIAGNOSIS

# **Required Special Tools:**

- MB992006: Extra fine probe
- MB991223: Harness set
- MB991958: Scan Tool (M.U.T.-III Sub Assembly)
  - MB991824: Vehicles Communication Interface (V.C.I.)
  - MB991827: M.U.T.-III USB Cable
  - MB991910: M.U.T.-III Main Harness A (Vehicles with CAN communication system)

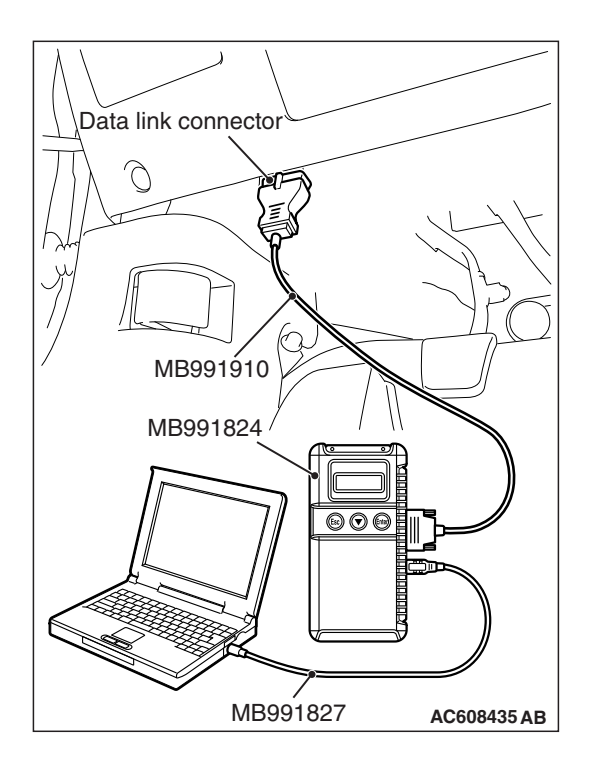

STEP 1. Using scan tool MB991958, read the diagnostic trouble code.

# 

To prevent damage to scan tool MB991958, always turn the ignition switch to the "LOCK" (OFF) position before connecting or disconnecting scan tool MB991958.

- (1) Connect scan tool MB991958. Refer to "How to connect scan too (M.U.T.-III) P.54A-13."
- (2) Turn the ignition switch to the "ON" position.
- (3) Check whether the ETACS-ECU related DTC is set.
- (4) Turn the ignition switch to the "LOCK" (OFF) position.

# Q: Is the DTC set?

**YES :** Diagnose the ETACS-ECU. Refer to P.54A-742. **NO :** Go to Step 2.

# STEP 2. Using scan tool MB991958, check data list.

Check the input signal of ACC relay. (ETACS-ECU)

• Turn the ignition switch to the ACC position.

| Item No. | Item name  | Normal condition |
|----------|------------|------------------|
| Item 288 | ACC switch | ON               |

# Q: Does scan tool MB991958 display the item "ACC switch" as normal condition?

# YES : Go to Step 3.

NO: Troubleshoot the ETACS-ECU. Refer to ETACS – Input Signal Procedure 1 "The ignition switch (ACC) signal is not sent to the ETACS-ECU" P.54A-704.

STEP 3. Check ETACS-ECU connector C-315, accessory socket connector C-25 for loose, corroded or damaged terminals, or terminals pushed back in the connector

- Q: Is ETACS-ECU connector C-315, accessory socket connector C-25 in good condition?
  - YES : Go to Step 4.
  - NO: Repair or replace the damaged component(s) (Refer to GROUP 00E, Harness Connector Inspection P.00E-2).

# STEP 4. Check the power supply circuit to the accessory socket. Measure the voltage at accessory socket connector C-25.

- (1) Disconnect the connector, and measure at the wiring harness-side connector.
- (2) Turn the ignition switch to the "ACC" or "ON" position.
- (3) Measure the voltage between accessory socket connector C-25 terminal No.2 and ground.
  - The voltage should measure approximately 12 volts (battery positive voltage).
- Q: Is the measured voltage approximately 12 volts (battery positive voltage)?
  - YES : Go to Step 7.
  - NO: Go to Step 5.

# STEP 5. Check the wiring harness between accessory socket connector C-25 terminal No.2 and ETACS-ECU connector C-315 terminal No.3.

- Check the power supply lines (battery power supply) for open circuit and short circuit.
- Q: Is the wiring harness between accessory socket connector C-25 terminal No.2 and ETACS-ECU connector C-315 terminal No.3 in good condition? YES : Go to Step 6.
  - **NO :** Repair the wiring harness.

#### STEP 6. Check the ground circuit to the accessory socket. Measure the resistance at accessory socket connector C-25.

- (1) Disconnect the connector, and measure the resistance available at the wiring harness side of the connector.
- (2) Measure the resistance value between accessory socket connector C-25 terminal No.1 and ground.
  - The resistance should be 2 ohms or less.
- Q: Is the measured resistance 2 ohms or less?
  - **YES** : Go to Step 8. **NO** : Go to Step 7.

# STEP 7. Check the wiring harness between accessory socket connector C-25 terminal No.1 and the ground.

- Check the ground wires for open circuit.
- Q: Is the wiring harness between accessory socket connector C-25 terminal No.1 and the ground in good condition?
  - YES : Go to Step 8.
  - **NO :** Repair the wiring harness.

#### STEP 8. Retest the system

Check if the accessory socket power is turned ON.

#### Q: Is the check result normal?

- **YES :** The trouble can be an intermittent malfunction (Refer to GROUP 00 –How to Use Troubleshooting/Inspection Service Points –How to Cope with Intermittent Malfunction P.00-15).
- **NO :** Replace the accessory socket.

Inspection Procedure 2: The cigarette lighter does not work.<Vehicles with cigarette lighter>

#### 

Before replacing the ECU, ensure that the power supply circuit, the ground circuit and the communication circuit are normal.

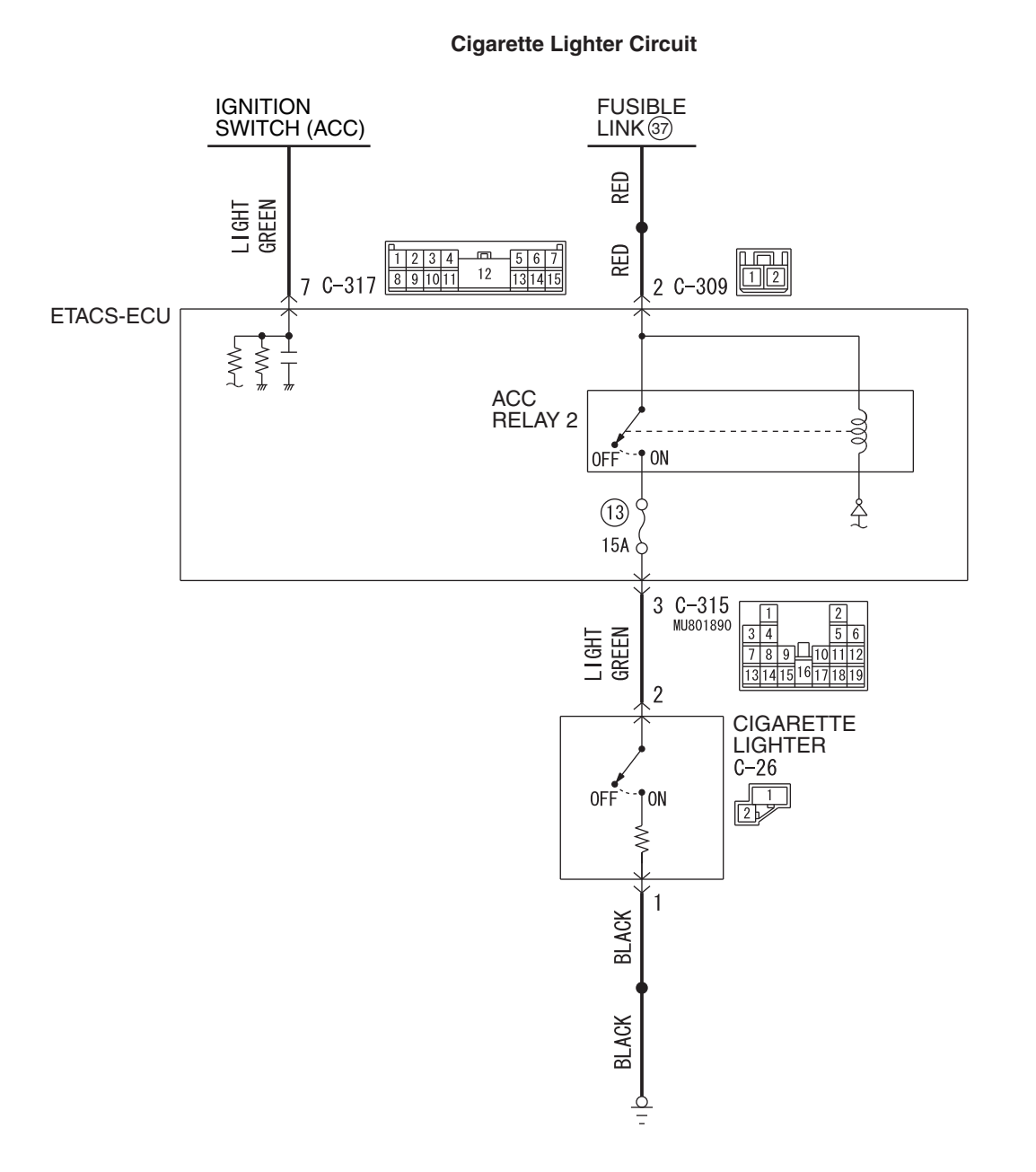

WAH54M021A

| TSB Revision |  |
|--------------|--|
|--------------|--|

#### CHASSIS ELECTRICAL ACCESSORY SOCKET AND CIGARETTE LIGHTER

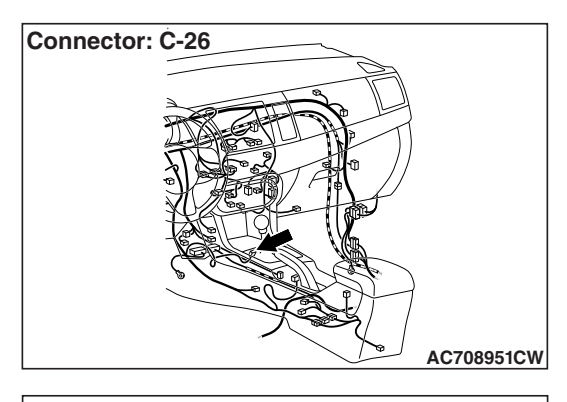

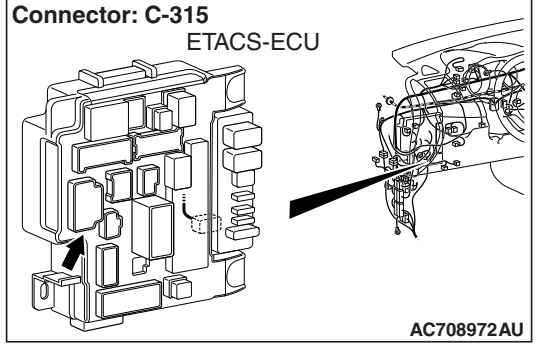

# **OPERATION**

When the ignition switch is in the ON or ACC position, the cigarette lighter can be used.

# **TECHNICAL DESCRIPTION (COMMENT)**

If the cigarette lighter cannot be used even when the ignition switch is in the ON or ACC position, ETACS-ECU, cigarette lighter itself, or cigarette lighter power supply circuit may have a problem.

# **TROUBLESHOOTING HINTS**

- Malfunctions of cigarette lighter
- Malfunction of the ETACS-ECU
- Damaged harness wires and connectors

# DIAGNOSIS

# **Required Special Tools:**

- MB992006: Extra fine probe
- MB991223: Harness set
- MB991958: Scan Tool (M.U.T.-III Sub Assembly)
  - MB991824: Vehicles Communication Interface (V.C.I.)
  - MB991827: M.U.T.-III USB Cable
  - MB991910: M.U.T.-III Main Harness A (Vehicles with CAN communication system)

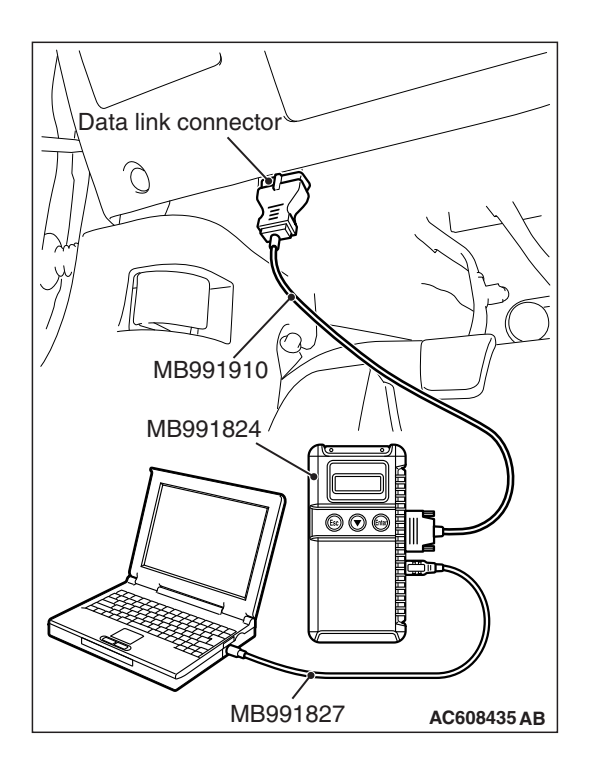

STEP 1. Using scan tool MB991958, read the diagnostic trouble code.

# 

# To prevent damage to scan tool MB991958, always turn the ignition switch to the "LOCK" (OFF) position before connecting or disconnecting scan tool MB991958.

- (1) Connect scan tool MB991958. Refer to "How to connect scan too (M.U.T.-III) P.54A-13."
- (2) Turn the ignition switch to the "ON" position.
- (3) Check whether the ETACS-ECU related DTC is set.
- (4) Turn the ignition switch to the "LOCK" (OFF) position.

## Q: Is the DTC set?

**YES :** Diagnose the ETACS-ECU. Refer to P.54A-742. **NO :** Go to Step 2.

# STEP 2. Using scan tool MB991958, check data list.

Check the input signal of ACC relay. (ETACS-ECU)

• Turn the ignition switch to the ACC position.

| Item No. | Item name  | Normal condition |
|----------|------------|------------------|
| Item 288 | ACC switch | ON               |

# Q: Does scan tool MB991958 display the item "ACC switch" as normal condition?

#### YES : Go to Step 3.

NO: Troubleshoot the ETACS-ECU. Refer to ETACS – Input Signal Procedure 1 "The ignition switch (ACC) signal is not sent to the ETACS-ECU" P.54A-704.

## STEP 3. Cigarette lighter check

Refer to P.54A-305.

#### Q: Is the check result normal?

- YES : Go to Step 4.
- **NO :** Replace the cigarette lighter. Then go to Step 10.

|--|

STEP 4. Check ETACS-ECU connector C-315 and cigarette lighter connector C-26 for loose, corroded or damaged terminals, or terminals pushed back in the connector

# Q: Is ETACS-ECU connector C-315 and cigarette lighter connector C-26 in good condition?

- YES : Go to Step 5.
- **NO :** Repair the defective connector.

STEP 5. Check the power supply circuit to the cigarette lighter. Measure the voltage at cigarette lighter connector C-26.

- (1) Disconnect the connector, and measure at the wiring harness-side connector.
- (2) Turn the ignition switch to the ACC position.
- (3) Measure the voltage between cigarette lighter connector C-26 terminal No.2 and ground.
  - The voltage should measure approximately 12 volts (battery positive voltage).
- Q: Is the measured voltage approximately 12 volts (battery positive voltage)?
  - YES : Go to Step 7.
  - NO: Go to Step 6.

# STEP 6. Check the wiring harness between cigarette lighter connector C-26 terminal No.2 and ETACS-ECU connector C-315 terminal No.3.

- Check the power supply lines (battery power supply) for open circuit and short circuit.
- Q: Is the wiring harness between cigarette lighter connector C-26 terminal No.2 and ETACS-ECU connector C-315 terminal No.3 in good condition? YES : Go to Step 7.
  - **NO:** Repair the wiring harness.

# STEP 7. Check the ground circuit to the cigarette lighter. Measure the resistance at cigarette lighter connector C-26.

- (1) Disconnect the connector, and measure the resistance available at the wiring harness side of the connector.
- (2) Measure the resistance value between cigarette lighter connector C-26 terminal No.1 and ground.
  - The resistance should be 2 ohms or less.

#### Q: Is the measured resistance 2 ohms or less?

- YES : Go to Step 9.
- NO: Go to Step 8.

# STEP 8. Check the wiring harness between cigarette lighter connector C-26 terminal No.1 and the ground.

- Check the ground wires for open circuit.
- Q: Is the wiring harness between cigarette lighter connector C-26 terminal No.1 and the ground in good condition?
  - YES: Go to Step 9.
  - NO: Repair the wiring harness.

#### STEP 9. Retest the system

Check that the cigarette lighter operates normally.

#### Q: Is the check result normal?

- **YES** : The trouble can be an intermittent malfunction (Refer to GROUP 00 –How to Use Troubleshooting/Inspection Service Points –How to Cope with Intermittent Malfunction P.00-26).
- **NO :** Replace the cigarette lighter.

#### STEP 10. Retest the system

Check that the cigarette lighter operates normally.

#### Q: Is the check result normal?

- YES : The procedure is complete.
- **NO**: Return to Step 1.

# **REMOVAL AND INSTALLATION**

M1542301400151

# ACCESSORY SOCKET <FLOOR CONSOLE PANEL ASSEMBLY>

#### **Pre-removal operation**

 Removal of floor console panel assembly (Refer to GROUP 52A – Floor Console Assembly P.52A-10)

#### Post-installation operation

 Installation of floor console panel assembly (Refer to GROUP 52A –Floor Console Assembly P.52A-10)

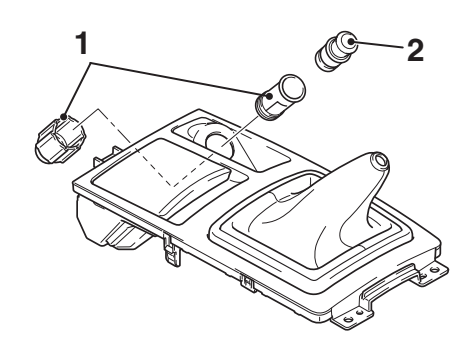

#### AC706787AB

#### **Removal Steps**

- 1. Accessory socket case
- 2. Accessory socket cap

| TSB | Revision |  |
|-----|----------|--|
|     |          |  |

•

# ACCESSORY SOCKET < INSTRUMENT PANEL CENTER LOWER ASSEMBLY>

- **Pre-removal operation**
- Removal of Instrument panel center lower (Refer to GROUP 52A –Floor Console Assembly P.52A-8)

#### Post-installation operation

Installation of Instrument panel center lower (Refer to GROUP 52A –Floor Console Assembly P.52A-8)

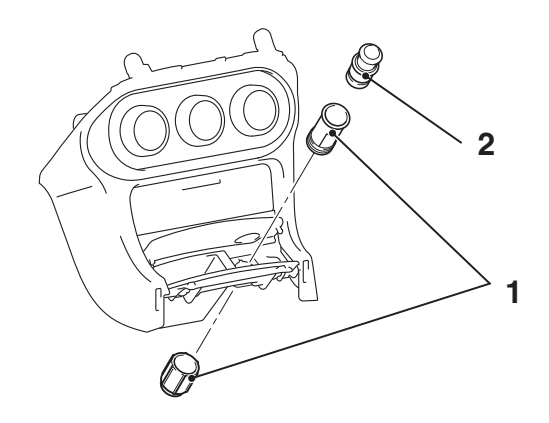

AC802078AB

#### Removal Step

- 1. Accessory socket
- 2. Accessory socket cap

# CIGARETTE LIGHTER <FLOOR CONSOLE PANEL ASSEMBLY>

#### **Pre-removal operation**

 Removal of floor console panel assembly (Refer to GROUP 52A –Floor Console Assembly P.52A-10)

#### Post-installation operation

 Installation of floor console panel assembly (Refer to GROUP 52A –Floor Console Assembly P.52A-10)

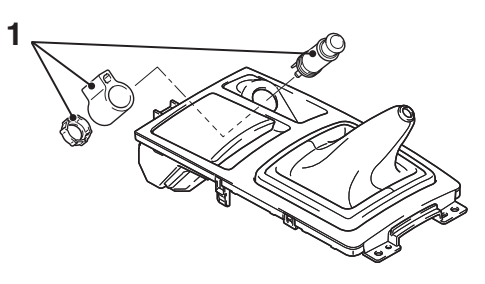

AC707557AB

Removal Step

1. Cigarette lighter

#### CHASSIS ELECTRICAL ACCESSORY SOCKET AND CIGARETTE LIGHTER

•

# CIGARETTE LIGHTER < INSTRUMENT PANEL CENTER LOWER ASSEMBLY>

- **Pre-removal operation**
- Removal of Instrument panel center lower (Refer to GROUP 52A –Floor Console Assembly P.52A-8)

#### Post-installation operation

Installation of Instrument panel center lower (Refer to GROUP 52A –Floor Console Assembly P.52A-8)

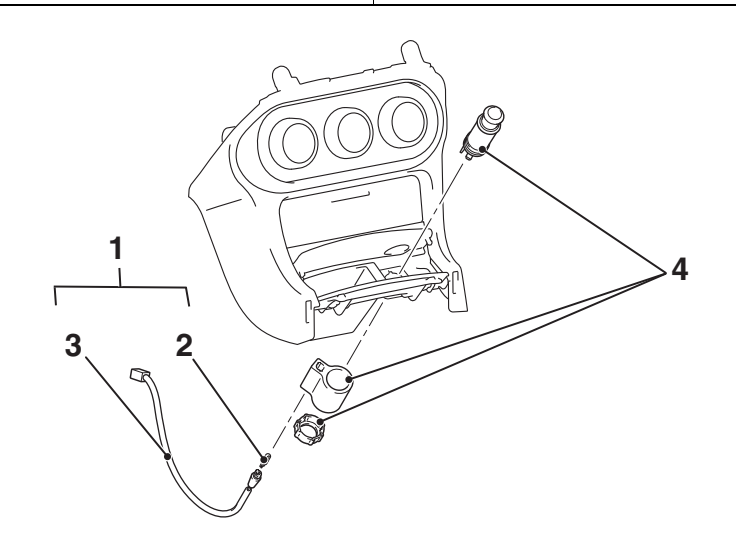

#### Removal Steps

- 1. Bulb/Harness (For illumination)
- 2. Bulb

AC802457AE

#### **Removal Steps (Continued)**

- 3. Harness (For illumination)
- 4. Cigarette lighter

# INSPECTION

M1543019502979

# **CIGARETTE LIGHTER CHECK**

- Take out the plug, and check for a worn edge on the element spot connection, and for shreds of tobacco or other material on the element.
- Using an ohmmeter, check that the element resistance value is 1.7 ohms.

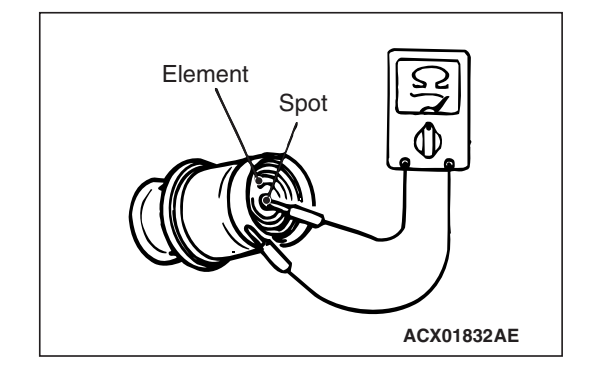

| TSB | Revision |  |
|-----|----------|--|
| 100 | Revision |  |

# **COLUMN SWITCH**

# **GENERAL INFORMATION**

Column switch has a function to ensure the driver's safety during frontal collision of vehicle.

# Function

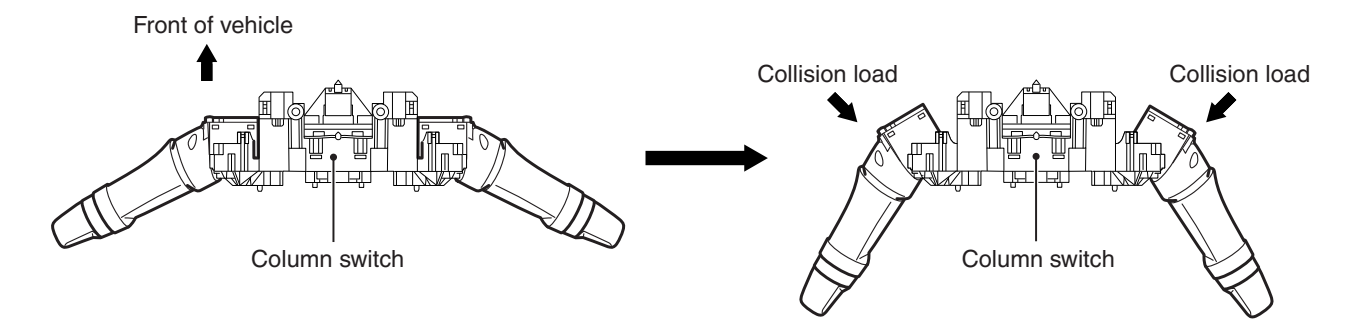

If the column switch is moved to the front of the vehicle and hit on the instrument panel or meter bezel by the frontal collision of vehicle, the steering wheel is moved to the front of the vehicle because the right and left levers fall down, ensuring the driver's safety. In addition, the column switch secures the rigidity that the levers do not fall down by the normal operation, however, it cannot be reused after the deformation. M1543101800017

AC603959AB

# SPECIAL TOOLS

M1543100200175

54A-307

| ΤοοΙ            | Tool number and                   | Supersession         | Application                      |
|-----------------|-----------------------------------|----------------------|----------------------------------|
|                 | name                              |                      |                                  |
| _               | MB991958                          | MB991824-KIT         |                                  |
| a               | a. MB991824                       | NOTE: G: MB991826    | M.U.TIII main harness A          |
|                 | b. MB991827                       | M.U.TIII Trigger     | (MB991910) should be used.       |
|                 | c. MB991910                       | Harness is not       | M.U.TIII main harness B and C    |
|                 | d. MB991911                       | necessary when       | should not be used for this      |
| MB991824        | e. MB991914                       | pushing V.C.I. ENTER | vehicle.                         |
| b               | f. MB991825                       | key.                 | Diagnostic code and service data |
|                 | a. MB991826                       |                      | check.                           |
|                 | M.U.TIII                          |                      |                                  |
| STATE OF STATE  | sub-assembly                      |                      |                                  |
| MB991827        | a. Vehicle                        |                      |                                  |
| c               | communication                     |                      |                                  |
|                 | interface (V.C.I.)                |                      |                                  |
|                 | b. M.U.TIII USB                   |                      |                                  |
| CALL CONTRACTOR | cable                             |                      |                                  |
| MB991910        | c. M.U.TIII main                  |                      |                                  |
| d               | harness A                         |                      |                                  |
|                 | (Vehicles with                    |                      |                                  |
| DO NOT USE      | CAN                               |                      |                                  |
|                 | communication                     |                      |                                  |
| MB991911        | d MILT III main                   |                      |                                  |
| e               | u. M.U. IIII IIIdill<br>harness B |                      |                                  |
|                 | (Vehicles without                 |                      |                                  |
| DO NOT USE      | CAN                               |                      |                                  |
|                 | communication                     |                      |                                  |
| MB991914        | system)                           |                      |                                  |
| f 🔊             | e. M.U.TIII main                  |                      |                                  |
|                 | harness C (for                    |                      |                                  |
|                 | Chrysler models                   |                      |                                  |
|                 | only)                             |                      |                                  |
| MB991825        | f. M.U.TIII                       |                      |                                  |
| g               | measurement                       |                      |                                  |
|                 | adapter                           |                      |                                  |
|                 | g. M.U.TIII trigger               |                      |                                  |
| S S             | harness                           |                      |                                  |
| MB991826        |                                   |                      |                                  |
| MB991958        |                                   |                      |                                  |
|                 |                                   |                      |                                  |

#### **CHASSIS ELECTRICAL** COLUMN SWITCH

| ΤοοΙ                                            | Tool number and name                                                                                                    | Supersession                     | Application                                                                                                    |
|-------------------------------------------------|----------------------------------------------------------------------------------------------------|----------------------------------|----------------------------------------------------------------------------------------------------|
| a<br>b<br>c<br>d<br>b<br>DO NOT USE<br>MB991223 | MB991223<br>a. MB991219<br>b. MB991220<br>c. MB991221<br>d. MB991222<br>Harness set<br>a. Check harness<br>b. LED harness<br>c. LED harness<br>adapter<br>d. Probe | General service tool<br>(jumper) | Continuity check and voltage<br>measurement at harness wire or<br>connector<br>a. For checking connector pin<br>contact pressure<br>b. For checking power supply<br>circuit<br>c. For checking power supply<br>circuit<br>d. For connecting a locally<br>sourced tester |
| MB992006                                        | MB992006<br>Extra fine probe                                                                                                    | -                                | Continuity check and voltage<br>measurement at harness wire or<br>connector                                                                                                    |

# TROUBLESHOOTING

# STANDARD FLOW OF DIAGNOSTIC TROUBLESHOOTING

Refer to GROUP 00 -Contents of troubleshooting P.00-7.

# **DIAGNOSTIC FUNCTION**

M1543101300186

# HOW TO CONNECT THE SCAN TOOL (M.U.T.-III)

#### **Required Special Tools:**

• MB991958: Scan Tool (M.U.T.-III Sub Assembly)

- MB991824: Vehicle Communication Interface (V.C.I.)
- MB991827: M.U.T.-III USB Cable
- MB991910: M.U.T.-III Main Harness A (Vehicles with CAN communication system)

| TSB | Revision |
|-----|----------|
|     |          |

# M1543101200112

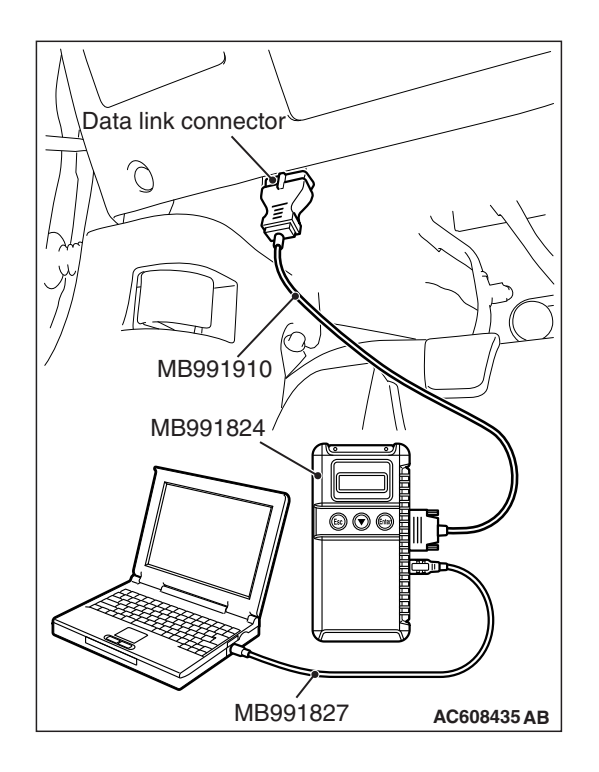

## 

# To prevent damage to scan tool MB991958, always turn the ignition switch to the "LOCK" (OFF) position before connecting or disconnecting scan tool MB991958.

- 1. Ensure that the ignition switch is at the "LOCK" (OFF) position.
- 2. Start up the personal computer.
- 3. Connect special tool MB991827 to special tool MB991824 and the personal computer.
- 4. Connect special tool MB991910 to special tool MB991824.
- 5. Connect special tool MB991910 to the data link connector.
- 6. Turn the power switch of special tool MB991824 to the "ON" position.

NOTE: When special tool MB991824 is energized, special tool MB991824 indicator light will be illuminated in a green color.

7. Start the M.U.T.-III system on the personal computer.

NOTE: Disconnecting scan tool MB991958 is the reverse of the connecting sequence, making sure that the ignition switch is at the "LOCK" (OFF) position.

# HOW TO READ AND ERASE DIAGNOSTIC TROUBLE CODES

#### **Required Special Tools:**

- MB991958: Scan Tool (M.U.T.-III Sub Assembly)
  - MB991824: Vehicle Communication Interface (V.C.I.)
  - MB991827: M.U.T.-III USB Cable
  - MB991910: M.U.T.-III Main Harness A (Vehicles with CAN communication system)

## 

# To prevent damage to scan tool MB991958, always turn the ignition switch to the "LOCK" (OFF) position before connecting or disconnecting scan tool MB991958.

NOTE: If the battery voltage is low, diagnostic trouble codes will not be set. Check the battery if scan tool MB991958 does not display.

- 1. Connect scan tool MB991958 to the data link connector.
- 2. Turn the ignition switch to the "ON" position.
- 3. Select "System select" from the start-up screen.
- 4. Select "From 2006 MY" of "Model Year." When the "Vehicle Information" is displayed, check the contents.
- 5. Select "ETACS" from "System List", and press the "OK" button.

NOTE: When the "Loading Option Setup" list is displayed, check the applicable item.

- 6. Select "Diagnostic Trouble Code." to read the DTC.
- 7. If a DTC is set, it is shown.
- 8. Choose "Erase DTCs" to erase the DTC.

#### CHASSIS ELECTRICAL COLUMN SWITCH

# DIAGNOSTIC TROUBLE CODE TABLE

DTC No.Diagnostic itemReference pageB2350Malfunction of lighting switchP.54A-310B2351Malfunction of the wiper/washer switchP.54A-310

# DIAGNOSTIC TROUBLE CODE PROCEDURES

DTC B2350: Malfunction of lighting switch, DTC B2351: Malfunction of wiper/washer switch

# **TROUBLE JUDGMENT**

The ETACS-ECU receives the signals related to lighting and wiper/washer from the column switch. If the fail information data is included in the signal from column switch, DTC B2350 (malfunction of lighting switch) or B2351 (malfunction of wiper/washer switch) is stored.

# **TECHNICAL DESCRIPTION (COMMENT)**

The column switch or the ETACS-ECU may have a problem.

# **TROUBLESHOOTING HINTS**

- Malfunction of lighting switch (integrated with the column-ECU)
- Malfunction of wiper/washer switch
- The ETACS-ECU may be defective

# DIAGNOSIS

#### **Required Special Tools:**

- MB991958: Scan Tool (M.U.T.-III Sub Assembly)
  - MB991824: Vehicle Communication Interface (V.C.I.)
  - MB991827: M.U.T.-III USB Cable
  - MB991910: M.U.T.-III Main Harness A (Vehicles with CAN communication system)

M1543100300224

| Т٤ | SB | Revision |  |
|----|----|----------|--|
|    |    |          |  |
|    |    |          |  |

# STEP 1. Using scan tool MB991958, Check whether the diagnostic trouble code is reset.

Check again if the DTC is set to the ETACS-ECU.

## 

# To prevent damage to scan tool MB991958, always turn the ignition switch to the "LOCK" (OFF) position before connecting or disconnecting scan tool MB991958.

- (1) Connect scan tool MB991958. Refer to "How to connect scan tool P.54A-308".
- (2) Turn the ignition switch to the "ON" position.
- (3) Erase the DTC.
- (4) Turn the ignition switch from "LOCK" (OFF) position to "ON" position.
- (5) Check if the DTC B2350 or B2351 is set.
- (6) Turn the ignition switch to the "LOCK" (OFF) position.
- Q: Is the DTC set?
  - DTC B2351 is set. : Go to Step 2.
  - DTC B2350 is set. : Go to Step 3.
  - **No DTC is set. :** The trouble can be an intermittent malfunction (GROUP 00 –How to Cope with Intermittent Malfunction P.00-15).

# STEP 2. Using scan tool MB991958, Check whether the diagnostic trouble code is reset.

Check again if the DTC is set to the ETACS-ECU.

- (1) Replace the wiper/washer switch.
- (2) Turn the ignition switch to the "ON" position.
- (3) Erase the DTC.
- (4) Turn the ignition switch from "LOCK" (OFF) position to "ON" position.
- (5) Check if DTC is set.
- (6) Turn the ignition switch to the "LOCK" (OFF) position.

## Q: Is the DTC set?

- YES : Go to Step 3.
- NO: The procedure is complete.

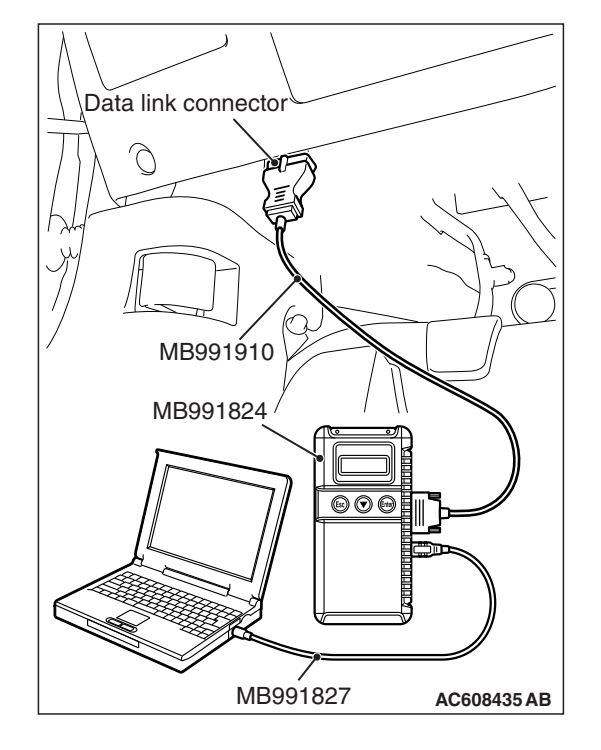

# STEP 3. Using scan tool MB991958, Check whether the diagnostic trouble code is reset.

Check again if the DTC is set to the ETACS-ECU.

- (1) Replace the lighting switch (integrated with the column-ECU).
- (2) Turn the ignition switch to the "ON" position.
- (3) Erase the DTC.
- (4) Turn the ignition switch from "LOCK" (OFF) position to "ON" position.
- (5) Check if DTC is set.
- (6) Turn the ignition switch to the "LOCK" (OFF) position.

#### Q: Is the DTC set?

- **YES :** Replace the ETACS-ECU.
- **NO**: The procedure is complete.

# **REMOVAL AND INSTALLATION**

M1543100700266

- To remove the driver air bag module, refer to GROUP 52B –Service Precautions P.52B-24 and Driver's Air Bag Module and Clock Spring P.52B-413.
- When the steering wheel sensor is replaced, always carry out calibration to make ASC-ECU learn the neutral point. (Refer to GROUP 35C –On-vehicle Service-Steering Wheel Sensor Calibration P.35C-289.)

| Pre-removal operation                                                      | Post-installation operation                                                   |
|----------------------------------------------------------------------------|-------------------------------------------------------------------------------|
| <ul> <li>Removal of steering column lower cover, steering column</li></ul> | <ul> <li>Installation of steering column lower cover, steering col-</li></ul> |
| upper cover (Refer to GROUP37 –Steering column shaft                       | umn upper cover (Refer to GROUP37 –Steering column                            |
| assembly P.37-33.)                                                         | shaft assembly P.37-33.)                                                      |

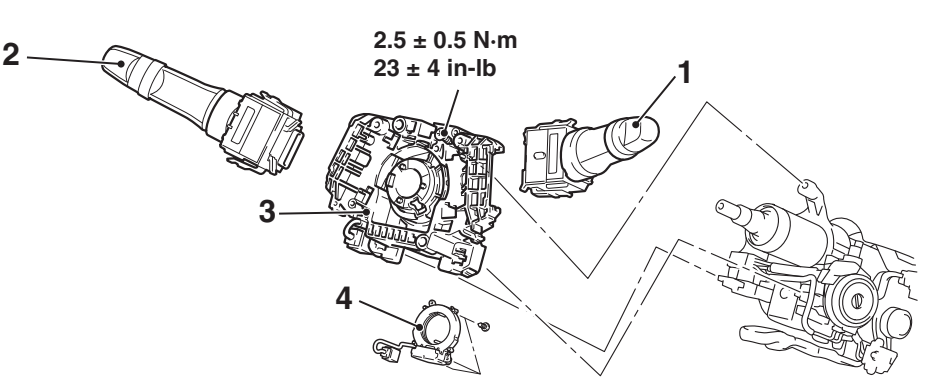

#### Removal Steps

- 1. Wiper/washer switch
- 2. Lighting switch (integrated with the column ECU)
- Steering wheel assembly (Refer to GROUP 52B
   Driver's Air Bag Module(s) and Clock Spring
   P.52B-413.)

AC610328AF

#### Removal Steps

Paddle shift assembly
 <vehicles with paddle shift>
 (Refer to GROUP 52B –
 Driver's Air Bag Module(s)
 and Clock Spring

#### P.52B-413)

 Clock spring (Refer to GROUP 52B -Driver's Air Bag Module(s) and Clock Spring P.52B-413.)

| TSB Revision |  |
|--------------|--|
|--------------|--|

#### **Removal Steps**

- 3. Column switch body
- Steering wheel sensor (Refer to GROUP 35C – Steering wheel sensor P.35C-305.)

# INSPECTION

# WIPER/WASHER SWITCH CONTINUITY CHECK

Vehicles without lighting control sensor>
Vehicles without lighting control sensor>
Vehicles without lighting control sensor>
Vehicles without lighting control sensor>
Vehicles without lighting control sensor>
Vehicles without lighting control sensor>
Vehicles without lighting control sensor>
Vehicles without lighting control sensor>
Vehicles without lighting control sensor>
Vehicles without lighting control sensor>
Vehicles without lighting control sensor>
Vehicles without lighting control sensor>
Vehicles without lighting control sensor>
Vehicles without lighting control sensor>
Vehicles without lighting control sensor>
Vehicles without lighting control sensor>
Vehicles without lighting control sensor>
Vehicles without lighting control sensor>
Vehicles without lighting control sensor>
Vehicles without lighting control sensor>
Vehicles without lighting control sensor>
Vehicles without lighting control sensor>
Vehicles without lighting control sensor>
Vehicles without lighting control sensor>
Vehicles without lighting control sensor>
Vehicles without lighting control sensor>
Vehicles without lighting control sensor>
Vehicles without lighting control sensor>
Vehicles without lighting control sensor>
Vehicles without lighting control sensor>
Vehicles without lighting control sensor>
Vehicles without lighting control sensor>
Vehicles without lighting control sensor>
Vehicles without lighting control sensor>
Vehicles without lighting control sensor>
Vehicles without lighting control sensor>
Vehicles without lighting control sensor>
Vehicles without lighting control sensor>
Vehicles without lighting control sensor>
Vehicles without lighting control sensor>
Vehicles without lighting control sensor>
Vehicles without lighting control

| Switch position                                                |      | Tester connection | Specified condition                                           |
|----------------------------------------------------------------|------|-------------------|---------------------------------------------------------------|
| OFF                                                            |      | -                 | Open circuit                                                  |
| Windshield<br>intermittent wiper<br>interval adjusting<br>knob |      | 6 –3              | Operating the<br>adjusting knob<br>changes the<br>resistance. |
| Windshield washer switch                                       |      | 6 –7              | Continuity exists<br>(Less than 2<br>ohms)                    |
| Windshield<br>wiper switch                                     | Hi   | 6 –8              | Continuity exists<br>(Less than 2<br>ohms)                    |
|                                                                | Lo   | 6 –9              | Continuity exists<br>(Less than 2<br>ohms)                    |
|                                                                | Int  | 6 –10             | Continuity exists<br>(Less than 2<br>ohms)                    |
|                                                                | Mist | 6 –11             | Continuity exists<br>(Less than 2<br>ohms)                    |

# <Vehicles with lighting control sensor>

#### <VEHICLES WITH LIGHTING CONTROL SENSOR>

| Switch position                                                  | Tester connection | Specified condition                                           |
|------------------------------------------------------------------|-------------------|---------------------------------------------------------------|
| OFF                                                              | -                 | Open circuit                                                  |
| Windshield rain<br>sensitive wiper<br>function adjusting<br>knob | 6 –3              | Operating the<br>adjusting knob<br>changes the<br>resistance. |
| Windshield washer switch                                         | 6 –7              | Continuity exists<br>(Less than 2<br>ohms)                    |

# ECK

| Switch position            |      | Tester<br>connection | Specified condition                        |
|----------------------------|------|----------------------|--------------------------------------------|
| Windshield<br>wiper switch | Hi   | 6 –8                 | Continuity exists<br>(Less than 2<br>ohms) |
|                            | Lo   | 6 –9                 | Continuity exists<br>(Less than 2<br>ohms) |
|                            | Auto | 6 –10                | Continuity exists<br>(Less than 2<br>ohms) |
|                            | Mist | 6 –11                | Continuity exists<br>(Less than 2<br>ohms) |

# COLUMN SWITCH (SWITCH BODY PART) CONTINUITY CHECK

M1543100800058

- 1. Remove the lighting switch and wiper/washer switch.
- 2. Check that the continuity is present for the same terminal numbers of the column switch body connectors that remain on the steering column.

| Column switch<br>body                                                         | Terminal<br>number                                       | Normal condition                           |
|-------------------------------------------------------------------------------|----------------------------------------------------------|--------------------------------------------|
| Lighting switch side<br>connector<br>Wiper/washer<br>switch side<br>connector | 3 -3<br>6 -6<br>7 -7<br>8 -8<br>9 -9<br>10 -10<br>11 -11 | Continuity<br>exists (Less<br>than 2 ohms) |

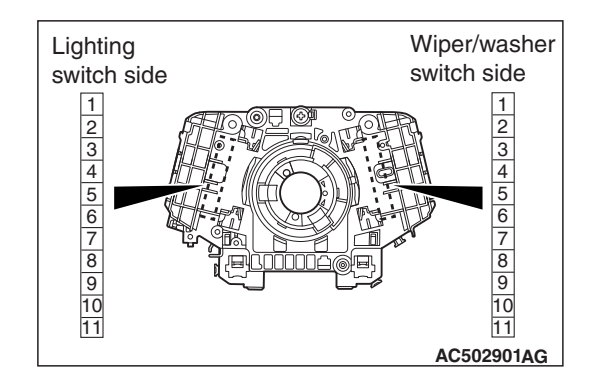
### **RADIO AND CD PLAYER**

#### **GENERAL INFORMATION**

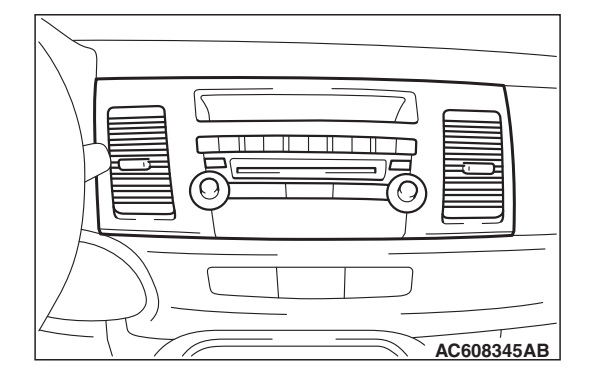

- M1544000100914
- Two types of radio and CD player, radio and CD player or CD changer built-in type radio and CD player, have been established. The radio and CD player was designed to create a uniformity impression with the instrument panel. Also, a new function automatically corrects the sound quality and volume during driving.

<Vehicles without instrument panel console box>

# Audio adaptor

<Vehicles with instrument panel console box>

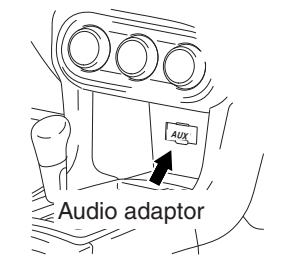

AC802019AE

The audio adapter has been established onto the center tray. With this modification, portable music player can be connected.

| Item                                                                                                    | radio and CD player                                     | CD changer built-in type<br>radio and CD player             |
|----------------------------------------------------------------------------------------------------|---------------------------------------------------------|-------------------------------------------------------------|
| Electronic tuning radio                                                                                                    | Equipped                                                | Equipped                                                    |
| SIRIUS satellite radio                                                                                                    | -                                                       | Equipped (Only the vehicles with the satellite radio tuner) |
| Hands free cellular phone system                                                                                                    | Equipped (Only the vehicles with the hands free module) | Equipped (Only the vehicles with the hands free module)     |
| CD player <sup>*1</sup> (compatible with MP3 <sup>*2</sup> )                                                                                       | Equipped                                                | Equipped                                                    |
| 6-disk CD autochanger <sup>*1</sup> (compatible with MP3 <sup>*2</sup> )                                                                           | -                                                       | Equipped                                                    |
| Audio integrated 4-ch power amplifier and digital signal processor (DSP)                                                                           | General 140 W                                           | General 140 W                                               |
| Audio amplifier-integrated 8-ch power amplifier<br>and digital signal processor (DSP) <rockford<br>Fosgate® premium sound system&gt;</rockford<br> | _                                                       | General 710 W (maximum)                                     |

NOTE:

- \*1: CD-R/CD-RW may not be played.
- \*2: Some may not be played.

#### SPECIAL TOOLS

M1542000602146

| a     MB991958       a     MB991824       b     MB991827       c     MB991910       d     MB991911       e     MB991914       f     MB991826       MB991827     MB991826       MB991826     MU.TIII Trigger       MU.TIII sub-narness B and C       f     MB991826       MB991827     Justing VCI.       g     MB991826       MB991827     Justing VCI.       MB991826     MU.TIII sub-assembly       a. Vehicle     communication       interface (VC.I.)     M.U.TIII main       harness A     (Vehicles with       CAN     CAN       communication system)     d. M.U.TIII main       ind     MB991827       MB991814     M.U.TIII main       maress B     (Vehicles without       CAN     communication system)       d. M.U.TIII main       maress C (for       Chrysler models       only       MB91828       MB91825       MB91826       MB91827       MB91828       Q       MB91825       MB91826       MU.TIII main       MB91827       MB91828       Q <tr< th=""><th>ΤοοΙ</th><th>Tool number and name</th><th>Supersession</th><th>Application</th></tr<> | ΤοοΙ                                                                                                    | Tool number and name                                                                                                    | Supersession                                                                                                    | Application                                                                                                    |
|----------------------------------------------------------------------------------------------------|----------------------------------------------------------------------------------------------------|----------------------------------------------------------------------------------------------------|----------------------------------------------------------------------------------------------------|----------------------------------------------------------------------------------------------------|
|                                                                                                    | a<br>MB991824<br>b<br>MB991827<br>C<br>MB991910<br>d<br>MB991910<br>d<br>MB991911<br>e<br>MB991911<br>f<br>MB991914<br>f<br>MB991914<br>f<br>MB991914<br>f<br>MB991825<br>g<br>MB991825<br>g<br>MB991825<br>g<br>MB991825<br>g<br>MB991825<br>g<br>MB991825<br>g | MB991958<br>a. MB991824<br>b. MB991827<br>c. MB991910<br>d. MB991911<br>e. MB991914<br>f. MB991825<br>g. MB991826<br>M.U.TIII<br>sub-assembly<br>a. Vehicle<br>communication<br>interface (V.C.I.)<br>b. M.U.TIII USB<br>cable<br>c. M.U.TIII main<br>harness A<br>(Vehicles with<br>CAN<br>communication<br>system)<br>d. M.U.TIII main<br>harness B<br>(Vehicles without<br>CAN<br>communication<br>system)<br>d. M.U.TIII main<br>harness C (for<br>Chrysler models<br>only)<br>f. M.U.TIII trigger<br>harness | MB991824-KIT<br>NOTE: G:<br>MB991826<br>M.U.TIII Trigger<br>Harness is not<br>necessary when<br>pushing V.C.I.<br>ENTER key. | ▲ CAUTION         M.U.TIII main harness A         (MB991910) should be used.         M.U.TIII main harness B and C         should not be used for this         vehicle.         DTC and data list. |

| ΤοοΙ                                                      | Tool number and name                                                                                                    | Supersession                     | Application                                                                                                    |
|-----------------------------------------------------------|----------------------------------------------------------------------------------------------------|----------------------------------|----------------------------------------------------------------------------------------------------|
| a<br>b<br>b<br>c<br>c<br>d<br>d<br>DO NOT USE<br>MB991223 | MB991223<br>a. MB991219<br>b. MB991220<br>c. MB991221<br>d. MB991222<br>Harness set<br>a. Check harness<br>b. LED harness<br>c. LED harness<br>adapter<br>d. Probe | General service<br>tool (jumper) | Continuity check and voltage<br>measurement at harness wire or<br>connector<br>a. For checking connector pin<br>contact pressure<br>b. For checking power supply circuit<br>c. For checking power supply circuit<br>d. For connecting a locally sourced<br>tester |
| МВ992006                                                  | MB992006<br>Extra fine probe                                                                                                    | _                                | Continuity check and voltage<br>measurement at harness wire or<br>connector                                                                                                    |

#### DIAGNOSIS

#### INTRODUCTION TO AUDIO SYSTEM DIAGNOSIS

M1544004700350

#### RADIO AND CD PLAYER ERROR CODES

If the radio and CD player detects any malfunction in itself or the inserted CD, the error codes below will be shown on the display.

| Error code | Cause              | Cause of trouble and its solution                                                                                                    |
|------------|--------------------|----------------------------------------------------------------------------------------------------|
| ERROR      | Power supply error | This error code will be shown if there is any problem in the<br>power supply system of the radio and CD player. Check the<br>connectors and wiring harness of the power supply system, and<br>check that the battery voltage is normal. Check that the same<br>error does not appear.                                                                                                    |
| ERROR 01   | Focus error        | These error codes will be shown if there is any problem with the                                                                                                    |
| ERROR 02   | Abnormal disk      | <ul> <li>CD or there is excessive vibration on the vehicle. If the error codes are not displayed when the vehicle is stopped and another CD is inserted, there is a problem with the CD. Check if there is any of the following problems with the CD.</li> <li>Contamination, scratch, or deformation</li> <li>Formation of moisture or grease</li> <li>Repair the CD and insert it again. Then, check that no error appears.</li> </ul> |

|--|

| Error code | Cause                                       | Cause of trouble and its solution                                                                                                    |
|------------|---------------------------------------------|----------------------------------------------------------------------------------------------------|
| ERROR 03   | Mechanical error                            | This error codes will be shown if there is any internal mechanical or electrical problem in the radio and CD player. Replace the radio and CD player check that no error codes are shown.                                                                                                    |
| ERROR HOT  | Protection against high temperature         | If the internal temperature is extremely high, this error code will<br>be shown. Turn off the radio and CD player and wait until they<br>cool down. Wait for a while, and then turn on the unit again.<br>Check that the same error does not appear.                                                                                                    |
| ERROR DC   | Detection abnormal output<br>to the speaker | This error code will be shown if the radio and CD player or the<br>audio amplifier has an internal error or is contaminated with the<br>foreign material, and there is a problem with output to the<br>speaker. If it is contaminated with the foreign material, turn OFF<br>the power. Dry the foreign material if it is liquid, and remove it if<br>it is solid. Then, check if the error code is displayed. If the error<br>code is displayed, replace the radio and CD player or the audio<br>amplifier. |

#### SATE LLITE RADIO ERROR CODES <Vehicles with satellite radio tuner>

The display displays the error codes below if an abnormality related to the satellite radio is detected.

| Error code             | Cause                              | Cause of trouble and its solution                                                                                                    |
|------------------------|------------------------------------|----------------------------------------------------------------------------------------------------|
| ANTENNA ERROR          | Antenna error                      | This code is displayed when there is a failure,<br>improper connection, or open circuit in the satellite<br>antenna base and the satellite radio tuner cannot<br>receive normal voltage value or current value. Check<br>the satellite radio tuner, the satellite antenna base and<br>the antenna feeder cable, and replace if necessary.<br>(Refer to P.54A-617.) |
| ACQUIRING<br>SIGNAL    | Cannot pick up signal              | This code is displayed when the signal is too weak and<br>it cannot be received. Move to a place where the<br>signal can be received easily, or check if there is<br>foreign material that interferes with signal reception on<br>the satellite antenna base, and remove if necessary.                                                                             |
| CALL<br>888-539-SIRIUS | Unauthorized channel               | This code is displayed when the channel to be received is not included in the contract with SIRIUS <sup>™</sup> satellite radio. Contact SIRIUS <sup>™</sup> satellite radio and make a contract for the channel.                                                                                                    |
| NO CHANNEL             | There is no selectable channel     | There is no channel that can be selected. Cancel the SKIP settings so that the channels can be selected.                                                                                                    |
| INVALID CHANNEL        | Channel is invalid                 | No program is broadcast on this channel now, or this channel cannot be received. Ask SIRIUS <sup>™</sup> satellite radio.                                                                                                    |
| SAT ERROR              | Mechanical fault or bad connection | This code is displayed when the satellite radio tuner<br>has a mechanical problem or when an error occurs in<br>the communication with radio and CD player. Check<br>the radio and CD player, the satellite radio tuner, and<br>each harness and connector, and replace if necessary.<br>(Refer to P.54A-617.)                                                     |

| Error code                      | Cause                                | Cause of trouble and its solution                                                                                                    |
|---------------------------------|--------------------------------------|----------------------------------------------------------------------------------------------------|
| OFF AIR                         | OFF AIR                              | This code is displayed when this channel is not<br>broadcast at this moment, or broadcast of the satellite<br>radio is interrupted. Check the airtime and the<br>broadcast conditions of SIRIUS <sup>™</sup> satellite radio. |
| NOT ACTIVATED                   | ID not registered                    | This code is displayed when the SIRIUS ID is not written to the satellite radio tuner. Replace the satellite radio tuner.                                                                                                    |
| READING                         | Data reading in progress             | This code is displayed when the data received is being read. Wait until reading of the data received is completed.                                                                                                    |
| UPDATING                        | Channel data updating<br>in progress | This code is displayed when SIRIUS <sup>™</sup> satellite radio is updating the channel data. Wait until update is completed.                                                                                                 |
| SUB<br>UPDATINGPRESS<br>ANY KEY | Contract status updating complete    | This code is displayed when the contract status is<br>updated. This code disappears when any of the audio<br>switch is pressed.                                                                                               |

#### STANDARD FLOW OF DIAGNOSTIC TROUBLESHOOTING

M1544004800896

Refer to GROUP 00, Troubleshooting contents P.00-7.

#### **DIAGNOSIS FUNCTION**

M1544013200353

#### HOW TO CONNECT THE SCAN TOOL (M.U.T.-III)

#### **Required Special Tools:**

- MB991958: Scan Tool (M.U.T.-III Sub Assembly)
  - MB991824: Vehicles Communication Interface (V.C.I.)
  - MB991827: M.U.T.-III USB Cable
  - MB991910: M.U.T.-III Main Harness A (Vehicles with CAN communication system)

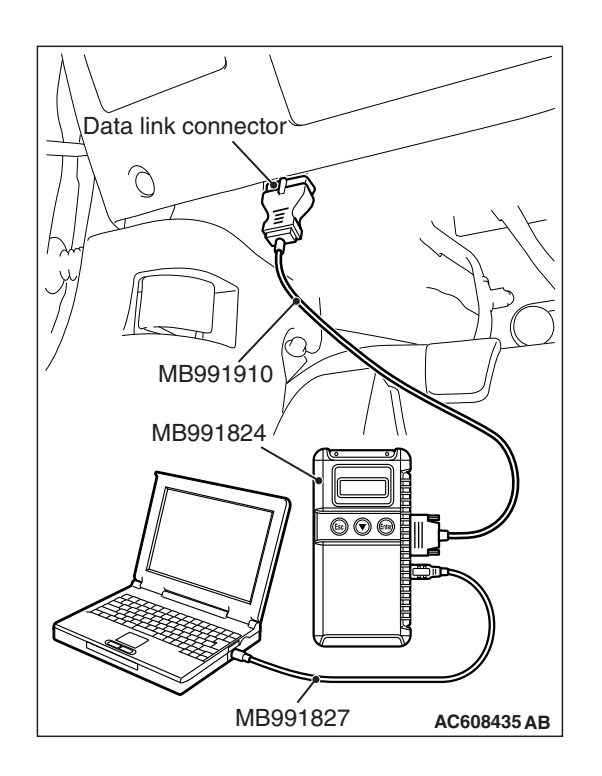

#### 

# To prevent damage to scan tool MB991958, always turn the ignition switch to the "LOCK" (OFF) position before connecting or disconnecting scan tool MB991958.

- 1. Ensure that the ignition switch is at the "LOCK" (OFF) position.
- 2. Start up the personal computer.
- 3. Connect special tool MB991827 to special tool MB991824 and the personal computer.
- 4. Connect special tool MB991910 to special tool MB991824.
- 5. Connect special tool MB991910 to the data link connector.
- 6. Turn the power switch of special tool MB991824 to the "ON" position.

NOTE: When special tool MB991824 is energized, special tool MB991824 indicator light will be illuminated in a green color.

7. Start the scan tool system on the personal computer.

NOTE: Disconnecting scan tool MB991958 is the reverse of the connecting sequence, making sure that the ignition switch is at the "LOCK" (OFF) position.

# HOW TO READ AND ERASE DIAGNOSTIC TROUBLE CODES

#### **Required Special Tools:**

- MB991958: Scan Tool (M.U.T.-III Sub Assembly)
  - MB991824: Vehicles Communication Interface (V.C.I.)
  - MB991827: M.U.T.-III USB Cable
  - MB991910: M.U.T.-III Main Harness A (Vehicles with CAN communication system)

NOTE: If the battery voltage is low, diagnostic trouble codes will not be set. Check the battery if scan tool MB991958 does not display.

- 1. Connect scan tool MB991958 to the data link connector.
- 2. Turn the ignition switch to the "ON" position.
- 3. Select "System select" from the start-up screen.
- 4. Select "From 2006 MY" of "Model Year." When the "Vehicle Information" is displayed, check the contents.
- 5. Select "Meter" from "System List," and press the "OK" button.

NOTE: When the "Loading Option Setup" list is displayed, check the applicable item.

- 6. Select "Diagnostic Trouble Code." to read the DTC.
- 7. If a DTC is set, it is shown.
- 8. Choose "Erase DTCs" to erase the DTC.

#### HOW TO DIAGNOSE THE CAN BUS LINES

#### **Required Special Tools:**

- MB991958: Scan Tool (M.U.T.-III Sub Assembly)
  - MB991824: Vehicles Communication Interface (V.C.I.)
  - MB991827: M.U.T.-III USB Cable
  - MB991910: M.U.T.-III Main Harness A (Vehicles with CAN communication system)
- 1. Connect scan tool MB991958 to the data link connector.
- 2. Turn the ignition switch to the "ON" position.
- 3. Select "CAN bus diagnosis" from the start-up screen.
- 4. When the vehicle information is displayed, confirm that it matches the vehicle being diagnosed.
- If they match, go to Step 8.
- If not, go to Step 5.
- 5. Select the "view vehicle information" button.
- 6. Enter the vehicle information and select the "OK" button.
- 7. When the vehicle information is displayed, confirm again that it matches the vehicle being diagnosed.
- If they match, go to Step 8.
- If not, go to Step 5.
- 8. Select the "OK" button.
- When the optional equipment screen is displayed, choose the one which the vehicle is fitted with, and then select the "OK" button.

#### CHECK OF FREEZE FRAME DATA

The freeze frame data can be checked by using scan tool MB991958.

When detecting fault and storing the diagnostic trouble code, the ECU connected to CAN bus line obtains the data before the determination of the diagnostic trouble code and the data when the diagnostic trouble code is determined, and then stores the ECU status of that time. By analyzing each data from scan tool MB991958, the troubleshooting can be performed more efficiently. The displayed items are as the table below.

| Item No. | Item name          | Data item                                                                                               | Unit                                 |
|----------|--------------------|----------------------------------------------------------------------------------------------------|--------------------------------------|
| 1        | Odometer           | Total driving distance after the diagnostic trouble code is generated                                   | mile                                 |
| 2        | Ignition cycle     | Number of times the ignition switch is turned "ON" or<br>"LOCK (OFF)" after the past failure transition | Number of<br>counts is<br>displayed. |
| 4        | Accumulated minute | Cumulative time for current malfunction of<br>diagnostic trouble code                                   | min                                  |

#### **Display item list**

| TSB Revision |  |
|--------------|--|
|              |  |

#### DIAGNOSTIC TROUBLE CODE CHART

M1544012900393

#### 

On troubleshooting, if the ignition switch is turned ON while disconnecting connector(s), diagnostic trouble code(s) associated with other system may be set. On completion, confirm all systems for diagnostic trouble code(s). If diagnostic trouble code(s) are set, erase them all.

| DTC No. | Description                                   | Reference page |
|---------|-----------------------------------------------|----------------|
| U0019   | Bus off (CAN-B)                               | P.54A-322      |
| U0141   | ETACS CAN timeout                             | P.54A-324      |
| U0151   | SRS-ABG CAN timeout                           | P.54A-326      |
| U0154   | OCM (occupant classification-ECU) CAN timeout | P.54A-328      |
| U0155   | Meter CAN timeout                             | P.54A-330      |
| U0164   | A/C CAN timeout                               | P.54A-332      |
| U0168   | WCM CAN timeout                               | P.54A-334      |
| U0195   | Satellite radio CAN timeout                   | P.54A-336      |
| U0197   | Hands free module CAN timeout                 | P.54A-338      |
| U1415   | Coding not completed/Data fail                | P.54A-340      |
| B2420   | Power integrated circuit                      | P.54A-342      |
| B2421   | Radio tuner                                   | P.54A-343      |
| B2423   | 6 CD player error                             | P.54A-345      |
| B2424   | CD player error                               | P.54A-347      |
| B2450   | Switch panel communication                    | P.54A-350      |
| B2451   | Audio panel type error                        | P.54A-354      |

#### DIAGNOSTIC TROUBLE CODE PROCEDURES

#### DTC U0019: Bus off (CAN-B)

#### 

- If DTC U0019 is set, be sure to diagnose the CAN bus line.
- When replacing the radio and CD player, always check that the communication circuit is normal.

#### **TROUBLE JUDGMENT**

When the radio and CD player is returned from the bus off state, or when the bus error is indicated to the radio and CD player state, the DTC U0019 (CAN-B) is set.

#### COMMENTS ON TROUBLE SYMPTOM

The radio and CD player, power supply for the radio and CD player, ground circuit, or CAN bus line may have a problem.

#### **PROBABLE CAUSES**

- · Malfunctions of radio and CD player
- Malfunction of CAN bus line wiring harness and connector

| TSB Revision |  |
|--------------|--|
|              |  |

#### DIAGNOSIS

#### **Required Special Tools:**

- MB991958: Scan Tool (M.U.T.-III Sub Assembly)
  - MB991824: Vehicle Communication Interface (V.C.I.)
  - MB991827: M.U.T.-III USB Cable
  - MB991910: M.U.T.-III Main Harness A

# STEP 1. Using scan tool MB991958, diagnose the CAN bus line.

Use scan tool MB991958 to diagnose the CAN bus lines.

#### 

# To prevent damage to scan tool MB991958, always turn the ignition switch to the "LOCK" (OFF) position before connecting or disconnecting scan tool MB991958.

- (1) Connect scan tool MB991958. Refer to "How to connect the Scan Tool (M.U.T.-III) P.54A-319."
- (2) Turn the ignition switch to "ON" position.
- (3) Diagnose the CAN bus line.

#### Q: Is the check result normal?

- YES : Go to Step 2.
- **NO :** Repair the CAN bus line. (Refer to GROUP 54C, Diagnosis P.54C-15.) On completion, go to Step 2.

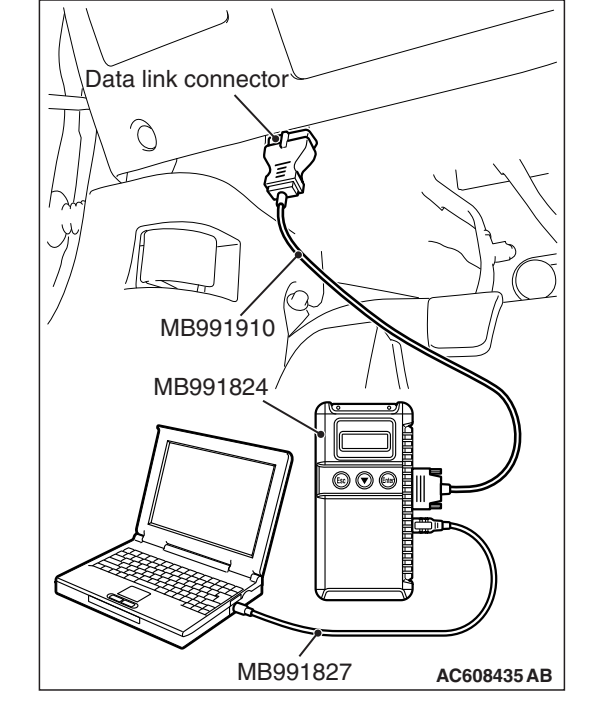

# STEP 2. Check whether the scan tool MB991958 can communicate with the radio and CD player.

#### Q: Is the check result normal?

- **YES :** Erase the diagnostic trouble code. The procedure is complete.
- **NO :** Check the power supply circuit of the radio and CD player, and repair if necessary.

#### DTC U0141: ETACS CAN timeout

#### 

If DTC U0141 is set, be sure to diagnose the CAN bus line.

#### 

When replacing the radio and CD player, always check that the communication circuit is normal.

#### **DIAGNOSTIC FUNCTION**

If the signal from ETACS-ECU cannot be received, the radio and CD player sets the DTC U0141.

#### JUDGMENT CRITERIA

With the ignition switch in the ON position, system voltage between 10 –16 volts (data from ETACS-ECU), power supply fuse(IOD fuse) is OK, or odometer value is 80.5 km (50 miles) or more, and the communication with ETACS-ECU cannot be established for 2,500 ms or more, the radio and CD player determines that a problem has occurred.

#### **TROUBLESHOOTING HINTS**

- The CAN bus line may be defective
- · The radio and CD player may be defective
- The ETACS-ECU may be defective

#### DIAGNOSIS

#### **Required Special Tools:**

- MB991958: Scan Tool (M.U.T.-III Sub Assembly)
  - MB991824: Vehicles Communication Interface (V.C.I.)
  - MB991827: M.U.T.-III USB Cable
  - MB991910: M.U.T.-III Main Harness A (Vehicles with CAN communication system)

# STEP 1. Using scan tool MB991958, diagnose the CAN bus line.

#### 

To prevent damage to scan tool MB991958, always turn the ignition switch to the "LOCK" (OFF) position before connecting or disconnecting scan tool MB991958.

- (1) Connect scan tool MB991958. Refer to "How to connect the Scan Tool (M.U.T.-III) P.54A-319."
- (2) Turn the ignition switch to the "ON" position.
- (3) Diagnose the CAN bus line.
- (4) Turn the ignition switch to the "LOCK" (OFF) position.

#### Q: Is the CAN bus line found to be normal?

- YES : Go to Step 2.
- **NO :** Repair the CAN bus line (Refer to GROUP 54C, Diagnosis P.54C-15).

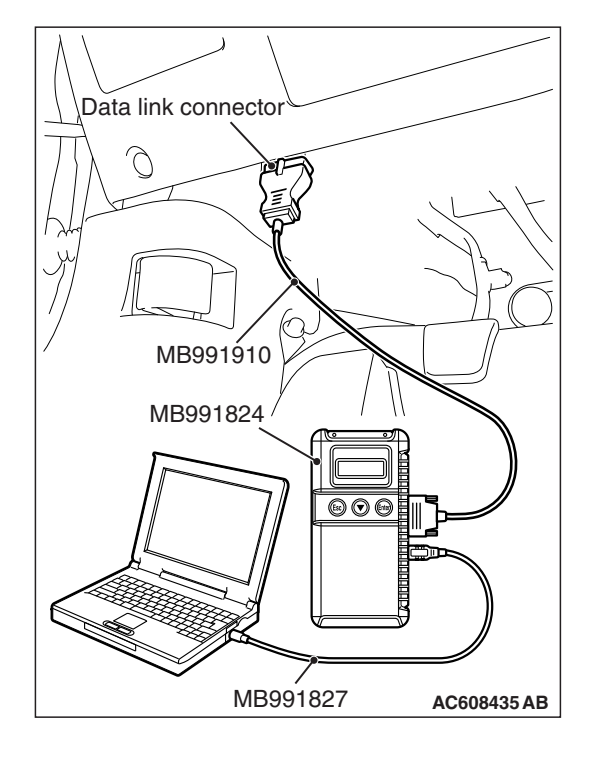

# STEP 2. Using scan tool MB991958, read the ETACS diagnostic trouble code.

Check if DTC is set to the ETACS-ECU.

#### Q: Is the DTC set?

**YES :** Diagnose the ETACS-ECU (Refer to P.54A-646). **NO :** Go to Step 3.

# STEP 3. Using scan tool MB991958, read the combination meter diagnostic trouble code.

Check if DTC U0141 is set to the combination meter.

#### Q: Is the DTC set?

- YES : Go to Step 4.
- **NO :** Go to Step 5.

#### STEP 4. Recheck for diagnostic trouble code.

Check again if the DTC is set to the radio and CD player.

- (1) Erase the DTC.
- (2) Turn the ignition switch from "LOCK" (OFF) position to "ON" position.
- (3) Check if DTC is set.
- (4) Turn the ignition switch to the "LOCK" (OFF) position.

#### Q: Is the DTC set?

- YES : Replace the ETACS-ECU.
- **NO**: The trouble can be an intermittent malfunction such as a poor connection or open circuit in the CAN bus lines between the ETACS-ECU and the radio and CD player (Refer to GROUP 00, How to Cope with Intermittent Malfunction P.00-15).

#### STEP 5. Recheck for diagnostic trouble code.

Check again if the DTC is set to the radio and CD player.

- (1) Erase the DTC.
- (2) Turn the ignition switch from "LOCK" (OFF) position to "ON" position.
- (3) Check if DTC is set.
- (4) Turn the ignition switch to the "LOCK" (OFF) position.

#### Q: Is the DTC set?

**YES** : Replace the radio and CD player.

**NO**: The trouble can be an intermittent malfunction such as a poor connection or open circuit in the CAN bus lines between the ETACS-ECU and the radio and CD player (Refer to GROUP 00, How to Cope with Intermittent Malfunction P.00-15).

#### DTC U0151: SRS-ECU CAN timeout

#### 

- If DTC U0151 is set, be sure to diagnose the CAN bus line.
- When replacing the radio and CD player, always check that the communication circuit is normal.

#### DIAGNOSTIC FUNCTION

If the signal from SRS-ECU cannot be received, the radio and CD player sets DTC U0151.

#### JUDGMENT CRITERIA

With the ignition switch in the ON position, system voltage between 10-16 volts (data from ETACS-ECU), power supply fuse(IOD fuse) is OK, or odometer value is 80.5 km (50 miles) or more, and the communication with SRS-ECU cannot be established for 2,500 ms or more, the radio and CD player determines that a problem has occurred.

#### **TROUBLESHOOTING HINTS**

- The CAN bus line may be defective
- · The radio and CD player may be defective
- The SRS-ECU may be defective

#### DIAGNOSIS

#### **Required Special Tools:**

- MB991958: Scan Tool (M.U.T.-III Sub Assembly)
  - MB991824: Vehicles Communication Interface (V.C.I.)
  - MB991827: M.U.T.-III USB Cable
  - MB991910: M.U.T.-III Main Harness A (Vehicles with CAN communication system)

# STEP 1. Using scan tool MB991958, diagnose the CAN bus line

#### 

To prevent damage to scan tool MB991958, always turn the ignition switch to the "LOCK" (OFF) position before connecting or disconnecting scan tool MB991958.

- (1) Connect scan tool MB991958. Refer to "How to connect the Scan Tool (M.U.T.-III) P.54A-319."
- (2) Turn the ignition switch to the "ON" position.
- (3) Diagnose the CAN bus line.
- (4) Turn the ignition switch to the "LOCK" (OFF) position.

#### Q: Is the CAN bus line found to be normal?

- YES : Go to Step 2.
- **NO :** Repair the CAN bus line (Refer to GROUP 54C, Diagnosis P.54C-15).

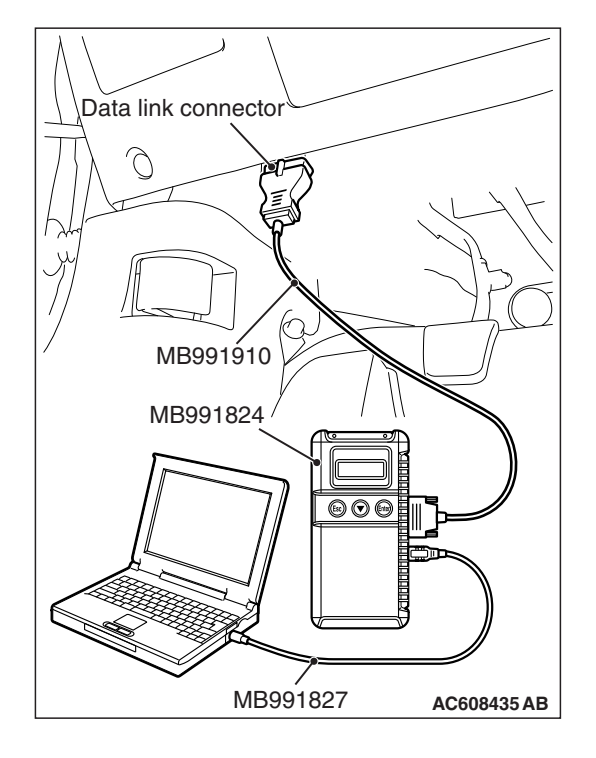

# STEP 2. Using scan tool MB991958, read the SRS-ECU diagnostic trouble code

Check again if the DTC is set to the SRS-ECU.

#### Q: Is the DTC set?

- **YES** : Troubleshoot the SRS (Refer to GROUP 52B, Troubleshooting P.52B-30).
- NO: Go to Step 3.

# STEP 3. Using scan tool MB991958, read the combination meter diagnostic trouble code.

Check if the DTC U0151 is set to the combination meter.

#### Q: Is the DTC set?

- YES : Go to Step 4.
- NO: Go to Step 5.

#### STEP 4. Recheck for diagnostic trouble code.

- Check again if the DTC is set to the radio and CD player.
- (1) Erase the DTC.
- (2) Turn the ignition switch from "LOCK" (OFF) position to "ON" position.
- (3) Check if DTC is set.
- (4) Turn the ignition switch to the "LOCK" (OFF) position.

#### Q: Is the DTC set?

- YES : Replace the SRS-ECU.
- **NO**: The trouble can be an intermittent malfunction such as a poor connection or open circuit in the CAN bus lines between the SRS-ECU and the radio and CD player (Refer to GROUP 00, How to Cope with Intermittent Malfunction P.00-15).

#### STEP 5. Recheck for diagnostic trouble code.

Check again if the DTC is set to the radio and CD player. (1) Erase the DTC.

- (2) Turn the ignition switch from "LOCK" (OFF) position to "ON" position.
- (3) Check if DTC is set.
- (4) Turn the ignition switch to the "LOCK" (OFF) position.

#### Q: Is the DTC set?

- YES : Replace the radio and CD player.
- **NO**: The trouble can be an intermittent malfunction such as a poor connection or open circuit in the CAN bus lines between the SRS-ECU and the radio and CD player (Refer to GROUP 00, How to Cope with Intermittent Malfunction P.00-15).

#### DTC U0154: OCM (occupant classification-ECU) CAN timeout

#### 

If DTC U0154 is set, be sure to diagnose the CAN bus line.

#### 

When replacing the radio and CD player, always check that the communication circuit is normal.

#### DIAGNOSTIC FUNCTION

When the signals from occupant classification-ECU cannot be received, the radio and CD player sets DTC U0154.

#### JUDGMENT CRITERIA

With the ignition switch in the ON position, system voltage between 10 –16 volts (data from ETACS-ECU), power supply fuse(IOD fuse) is OK, or odometer value is 80.5 km (50 miles) or more, and the communications with occupant classifica-tion-ECU cannot be established for 2,500 ms or more, the radio and CD player determines that a problem has occurred.

#### **TROUBLESHOOTING HINTS**

- The CAN bus line may be defective.
- The radio and CD player may be defective.
- The occupant classification-ECU may be defective.

#### DIAGNOSIS

#### **Required Special Tools:**

- MB991958: Scan Tool (M.U.T.-III Sub Assembly)
  - MB991824: Vehicles Communication Interface (V.C.I.)
  - MB991827: M.U.T.-III USB Cable
  - MB991910: M.U.T.-III Main Harness A (Vehicles with CAN communication system)

# STEP 1. Using scan tool MB991958, diagnose the CAN bus line.

#### 

To prevent damage to scan tool MB991958, always turn the ignition switch to the "LOCK" (OFF) position before connecting or disconnecting scan tool MB991958.

- (1) Connect scan tool MB991958. Refer to "How to connect the Scan Tool (M.U.T.-III) P.54A-319."
- (2) Turn the ignition switch to the "ON" position.
- (3) Diagnose the CAN bus line.
- (4) Turn the ignition switch to the "LOCK" (OFF) position.

#### Q: Is the CAN bus line found to be normal?

- YES : Go to Step 2.
- **NO :** Repair the CAN bus line (Refer to GROUP 54C, Diagnosis P.54C-15).

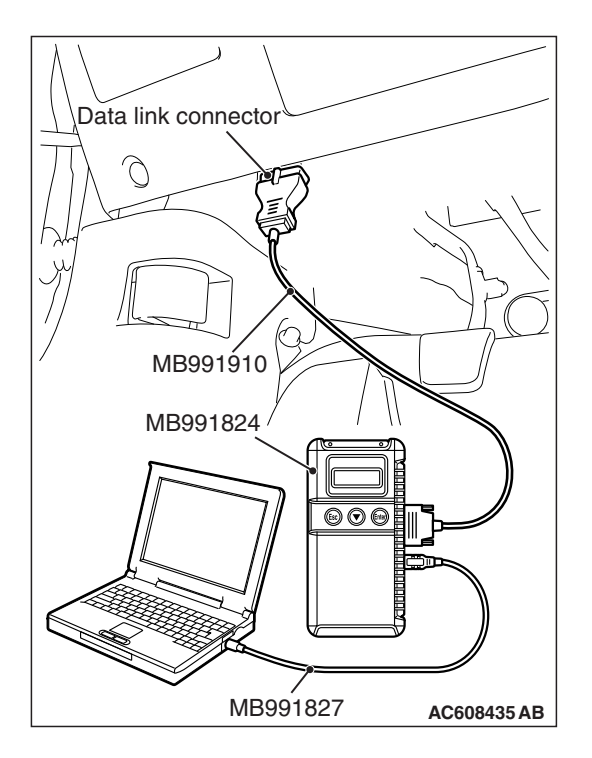

| <b>TSB</b> Revision |  |
|---------------------|--|
|---------------------|--|

-

### STEP 2. Using scan tool MB991958, read the occupant classification-ECU diagnostic trouble code.

Check if DTC is set to the occupant classification-ECU.

#### Q: Is the DTC set?

- **YES :** Troubleshoot the SRS (Refer to GROUP 52B, Diagnosis P.52B-316).
- NO: Go to Step 3.

# STEP 3. Using scan tool MB991958, read the combination meter diagnostic trouble code.

Check if the DTC U0154 is set to the combination meter.

#### Q: Is the DTC set?

- YES : Go to Step 4.
- NO: Go to Step 5.

#### STEP 4. Recheck for diagnostic trouble code.

- Check again if the DTC is set to the radio and CD player.
- (1) Erase the DTC.
- (2) Turn the ignition switch from "LOCK" (OFF) position to "ON" position.
- (3) Check if DTC is set.
- (4) Turn the ignition switch to the "LOCK" (OFF) position.

#### Q: Is the DTC set?

- YES : Replace the occupant classification-ECU.
- **NO**: The trouble can be an intermittent malfunction such as a poor connection or open circuit in the CAN bus lines between the occupant classification-ECU and the radio and CD player (Refer to GROUP 00, How to Cope with Intermittent Malfunction P.00-15).

#### STEP 5. Recheck for diagnostic trouble code.

Check again if the DTC is set to the radio and CD player. (1) Erase the DTC.

- (2) Turn the ignition switch from "LOCK" (OFF) position to "ON" position.
- (3) Check if DTC is set.
- (4) Turn the ignition switch to the "LOCK" (OFF) position.

#### Q: Is the DTC set?

- **YES** : Replace the radio and CD player.
- NO: The trouble can be an intermittent malfunction such as a poor connection or open circuit in the CAN bus lines between the occupant classification-ECU and the radio and CD player (Refer to GROUP 00, How to Cope with Intermittent Malfunction P.00-15).

#### DTC U0155: Meter CAN timeout

#### 

If DTC U0155 is set in the radio and CD player, diagnose the CAN main bus line.

#### 

Whenever the radio and CD player is replaced, ensure that the communication circuit is normal.

#### DIAGNOSTIC FUNCTION

When the signals from combination meter cannot be received, the radio and CD player sets DTC U0155.

#### JUDGMENT CRITERIA

With the ignition switch in the ON position, system voltage between 10 –16 volts (data from ETACS-ECU), power supply fuse(IOD fuse) is OK, or odometer value is 80.5 km (50 miles) or more, and the communications with combination meter cannot be established for 2,500 ms or more, the radio and CD player determines that a problem has occurred.

#### **TROUBLESHOOTING HINTS**

- The CAN bus line may be defective.
- The radio and CD player may be defective.
- The combination meter may be defective.

#### DIAGNOSIS

#### **Required Special Tools:**

- MB991958: Scan Tool (M.U.T.-III Sub Assembly)
  - MB991824: V.C.I.
  - MB991827: M.U.T.-III USB Cable
  - MB991910: M.U.T.-III Main Harness A

# STEP 1. Using scan tool MB991958, diagnose the CAN bus line

#### 

To prevent damage to scan tool MB991958, always turn the ignition switch to the "LOCK" (OFF) position before connecting or disconnecting scan tool MB991958.

- (1) Connect scan tool MB991958. Refer to "How to connect the Scan Tool (M.U.T.-III) P.54A-319."
- (2) Turn the ignition switch to the "ON" position.
- (3) Diagnose the CAN bus line.
- (4) Turn the ignition switch to the "LOCK" (OFF) position.

#### Q: Is the CAN bus line found to be normal?

- YES : Go to Step 2.
- **NO :** Repair the CAN bus line. (Refer to GROUP 54C, Diagnosis P.54C-15).

| Data link connector |             |
|---------------------|-------------|
|                     | L- It       |
|                     | PO          |
| / MB991910          |             |
| MB991824            |             |
|                     |             |
| MD001907            |             |
| IVID331027          | AC608435 AB |

# STEP 2. Using scan tool MB991958 read the combination meter diagnostic trouble code.

Check whether a combination meter DTCs are set or not.

- (1) Turn the ignition switch to the "ON" position.
- (2) Check for combination meter DTCs.
- (3) Turn the ignition switch to the "LOCK" (OFF) position.

#### Q: Is the DTC set?

- **YES** : Diagnose the combination meter (Refer to combination meter, Diagnosis P.54A-32).
- **NO :** Go to Step 3.

# STEP 3. Using scan tool MB991958, read the ETACS-ECU diagnostic trouble code.

Check if the DTC U0155 is set to the ETACS-ECU.

#### Q: Is the DTC set?

- YES : Go to Step 4.
- **NO :** Go to Step 5.

#### STEP 4. Recheck for diagnostic trouble code.

Check again if the DTC is set to the radio and CD player.

- (1) Erase the DTC.
- (2) Turn the ignition switch from "LOCK" (OFF) position to "ON" position.
- (3) Check if DTC is set.
- (4) Turn the ignition switch to the "LOCK" (OFF) position.

#### Q: Is the DTC set?

- YES : Replace the combination meter.
- **NO**: The trouble can be an intermittent malfunction such as a poor connection or open circuit in the CAN bus lines between the combination meter and the radio and CD player (Refer to GROUP 00, How to Cope with Intermittent Malfunction P.00-15).

#### STEP 5. Recheck for diagnostic trouble code.

Check again if the DTC is set to the radio and CD player.

- (1) Erase the DTC.
- (2) Turn the ignition switch from "LOCK" (OFF) position to "ON" position.
- (3) Check if DTC is set.
- (4) Turn the ignition switch to the "LOCK" (OFF) position.

#### Q: Is the DTC set?

YES : Replace the radio and CD player.

**NO**: The trouble can be an intermittent malfunction such as a poor connection or open circuit in the CAN bus lines between the combination meter and the radio and CD player (Refer to GROUP 00, How to Cope with Intermittent Malfunction P.00-15).

| TSB Revision |  |
|--------------|--|
|--------------|--|

#### DTC U0164: A/C CAN timeout

#### 

- If DTC U0164 is set, be sure to diagnose the CAN bus line.
- When replacing the ECU, always check that the communication circuit is normal.

#### **DIAGNOSTIC FUNCTION**

If the signal from A/C-ECU cannot be received, the radio and CD player sets DTC U0164.

#### JUDGMENT CRITERIA

With the ignition switch in the ON position, system voltage between 10-16 volts (data from ETACS-ECU), power supply fuse(IOD fuse) is OK, or odometer value is 80.5 km (50 miles) or more, and the communication with A/C-ECU cannot be established for 2,500 ms or more, the radio and CD player determines that a problem has occurred.

#### **TROUBLESHOOTING HINTS**

- The CAN bus line may be defective.
- The A/C-ECU may be defective.
- The radio and CD player may be defective.

#### DIAGNOSIS

#### **Required Special Tools:**

- MB991958: Scan Tool (M.U.T.-III Sub Assembly)
  - MB991824: Vehicles Communication Interface (V.C.I.)
  - MB991827: M.U.T.-III USB Cable
  - MB991910: M.U.T.-III Main Harness A (Vehicles with CAN communication system)

# STEP 1. Using scan tool MB991958, diagnose the CAN bus line.

#### 

To prevent damage to scan tool MB991958, always turn the ignition switch to the "LOCK" (OFF) position before connecting or disconnecting scan tool MB991958.

- (1) Connect scan tool MB991958. Refer to "How to connect the Scan Tool (M.U.T.-III) P.54A-319."
- (2) Turn the ignition switch to the "ON" position.
- (3) Diagnose the CAN bus line.
- (4) Turn the ignition switch to the "LOCK" (OFF) position.

#### Q: Is the CAN bus line found to be normal?

- YES : Go to Step 2.
- **NO :** Repair the CAN bus line (Refer to GROUP 54C, Diagnosis P.54C-15).

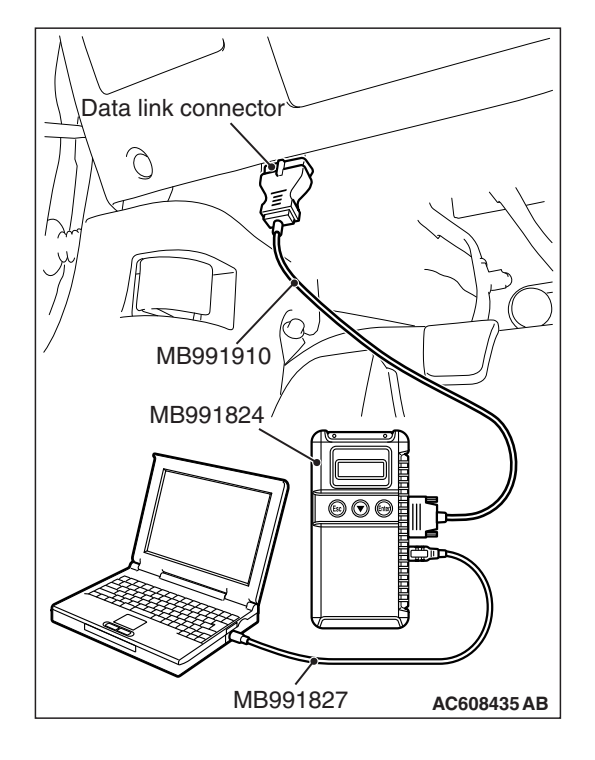

# STEP 2. Using scan tool MB991958, read the A/C-ECU diagnostic trouble code.

Check if DTC is set to the A/C-ECU.

#### Q: Is the DTC set?

- **YES :** Troubleshoot the A/C-ECU (Refer to GROUP 55, Manual A/C Diagnosis P.55-10).
- NO: Go to Step 3.

# STEP 3. Using scan tool MB991958, read the ETACS diagnostic trouble code.

Check if the DTC U0164 is set to the ETACS-ECU.

#### Q: Is the DTC set?

- YES: Go to Step 4.
- NO: Go to Step 5.

#### STEP 4. Recheck for diagnostic trouble code.

- Check again if the DTC is set to the radio and CD player.
- (1) Erase the DTC.
- (2) Turn the ignition switch from "LOCK" (OFF) position to "ON" position.
- (3) Check if DTC is set.
- (4) Turn the ignition switch to the "LOCK" (OFF) position.

#### Q: Is the DTC set?

- YES : Replace the A/C-ECU.
- **NO**: The trouble can be an intermittent malfunction such as a poor connection or open circuit in the CAN bus lines between the A/C-ECU and the radio and CD player (Refer to GROUP 00, How to Cope with Intermittent Malfunction P.00-15).

#### STEP 5. Recheck for diagnostic trouble code.

Check again if the DTC is set to the radio and CD player. (1) Erase the DTC.

- (2) Turn the ignition switch from "LOCK" (OFF) position to "ON" position.
- (3) Check if DTC is set.
- (4) Turn the ignition switch to the "LOCK" (OFF) position.

#### Q: Is the DTC set?

- YES : Replace the radio and CD player.
- **NO**: The trouble can be an intermittent malfunction such as a poor connection or open circuit in the CAN bus lines between the A/C-ECU and the radio and CD player (Refer to GROUP 00, How to Cope with Intermittent Malfunction P.00-15).

#### DTC U0168: WCM CAN timeout

#### 

- If DTC U0168 is set, be sure to diagnose the CAN bus line.
- When replacing the ECU, always check that the communication circuit is normal.

#### **DIAGNOSTIC FUNCTION**

If the signal from KOS-ECU <vehicles with KOS> or WCM <vehicles with WCM> cannot be received, the radio and CD player sets DTC U0168.

#### JUDGMENT CRITERIA

With the ignition switch in the ON position, system voltage between 10 –16 V (data from ETACS-ECU), power supply fuse(IOD fuse) is OK, or odometer value is 80.5 km (50 miles) or more, and the communication with KOS-ECU <vehicles with KOS> or WCM <vehicles with WCM> cannot be established for 2,500 ms or more, the radio and CD player determines that a problem has occurred.

#### **TROUBLESHOOTING HINTS**

- Malfunction of CAN bus line may be defective.
- Malfunction of the KOS-ECU may be defective. <vehicles with KOS>
- Malfunction of the WCM may be defective. <vehicles with WCM>
- Malfunction of radio and CD player may be defective.

#### DIAGNOSIS

#### **Required Special Tools:**

- MB991958: Scan Tool (M.U.T.-III Sub Assembly)
  - MB991824: Vehicles Communication Interface (V.C.I.)
  - MB991827: M.U.T.-III USB Cable
  - MB991910: M.U.T.-III Main Harness A (Vehicles with CAN communication system)

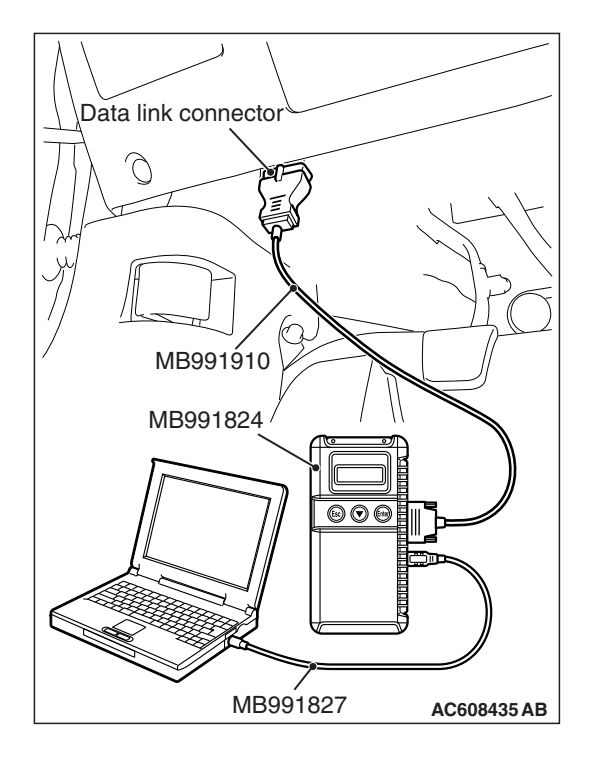

# STEP 1. Using scan tool MB991958, diagnose the CAN bus line.

#### 

To prevent damage to scan tool MB991958, always turn the ignition switch to the "LOCK" (OFF) position before connecting or disconnecting scan tool MB991958.

- (1) Connect scan tool MB991958. Refer to "How to connect the Scan Tool (M.U.T.-III) P.54A-319."
- (2) Turn the ignition switch to the "ON" position.
- (3) Diagnose the CAN bus line.
- (4) Turn the ignition switch to the "LOCK" (OFF) position.

#### Q: Is the CAN bus line found to be normal?

- YES : Go to Step 2.
- **NO :** Repair the CAN bus line (Refer to GROUP 54C, Diagnosis P.54C-15).

# STEP 2. Using scan tool MB991958, read the KOS-ECU <vehicles with KOS> or WCM <vehicles with WCM> diagnostic trouble code.

Check again if the DTC is set to the KOS-ECU <vehicles with KOS> or WCM <vehicles with WCM>.

Q: Is the DTC set?

- YES : Troubleshoot the KOS or WCM (Refer to GROUP 42B, Diagnosis P.42B-23 <KOS> or GROUP 42C, Diagnosis P.42C-14 <WCM>).
- NO: Go to Step 3.

#### STEP 3. Recheck for diagnostic trouble code.

Check again if the DTC is set to the radio and CD player.

- (1) Erase the DTC.
- (2) Turn the ignition switch from "LOCK" (OFF) position to "ON" position.
- (3) Check if DTC is set.
- (4) Turn the ignition switch to the "LOCK" (OFF) position.

#### Q: Is the DTC set?

- **YES :** Replace the radio and CD player.
- NO: The trouble can be an intermittent malfunction (Refer to GROUP 00, How to use Troublesheeting/inspection Service Points, How to

Troubleshooting/inspection Service Points –How to Cope with Intermittent Malfunction P.00-15).

#### DTC U0195: Satellite radio CAN timeout

#### 

If DTC U0195 is set in the radio and CD player, diagnose the CAN main bus line.

#### 

Whenever the radio and CD player is replaced, ensure that the communication circuit is normal.

#### DIAGNOSTIC FUNCTION

When the signals from satellite radio tuner cannot be received, the radio and CD player sets DTC U0195.

#### JUDGMENT CRITERIA

With the ignition switch in the ON position, system voltage between 10 –16 volts (data from ETACS-ECU), power supply fuse(IOD fuse) is OK, or odometer value is 80.5 km (50 miles) or more, and the communications with satellite radio tuner cannot be established for 2,500 ms or more, the radio and CD player determines that a problem has occurred.

#### **TROUBLESHOOTING HINTS**

- The CAN bus line may be defective.
- The radio and CD player may be defective.
- The satellite radio tuner may be defective.

#### DIAGNOSIS

#### **Required Special Tools:**

- MB991958: Scan Tool (M.U.T.-III Sub Assembly)
  - MB991824: V.C.I.
  - MB991827: M.U.T.-III USB Cable
  - MB991910: M.U.T.-III Main Harness A

# STEP 1. Using scan tool MB991958, diagnose the CAN bus line

#### 

To prevent damage to scan tool MB991958, always turn the ignition switch to the "LOCK" (OFF) position before connecting or disconnecting scan tool MB991958.

- (1) Connect scan tool MB991958. Refer to "How to connect the Scan Tool (M.U.T.-III) P.54A-319."
- (2) Turn the ignition switch to the "ON" position.
- (3) Diagnose the CAN bus line.
- (4) Turn the ignition switch to the "LOCK" (OFF) position.

#### Q: Is the CAN bus line found to be normal?

- YES : Go to Step 2.
- **NO :** Repair the CAN bus line. (Refer to GROUP 54C, Diagnosis P.54C-15).

| Data link connector |             |
|---------------------|-------------|
|                     | L- / t      |
|                     | 2PG         |
| MB991910            |             |
| MB991824            |             |
|                     |             |
| MB991827            | AC608435 AB |

# STEP 2. Using scan tool MB991958 read the satellite radio tuner diagnostic trouble code.

Check whether a satellite radio tuner DTCs are set or not.

- (1) Turn the ignition switch to the "ON" position.
- (2) Check for satellite radio tuner DTCs.
- (3) Turn the ignition switch to the "LOCK" (OFF) position.

Q: Is the DTC set?

- YES : Diagnose the satellite radio tuner. (Refer to P.54A-598.)
- **NO :** Go to Step 3.

# STEP 3. Using scan tool MB991958, read the SRS-ECU diagnostic trouble code.

Check if the DTC U0195 is set to the SRS-ECU.

#### Q: Is the DTC set?

- YES : Go to Step 4.
- NO: Go to Step 5.

#### STEP 4. Recheck for diagnostic trouble code.

Check again if the DTC is set to the radio and CD player.

- (1) Erase the DTC.
- (2) Turn the ignition switch from "LOCK" (OFF) position to "ON" position.
- (3) Check if DTC is set.
- (4) Turn the ignition switch to the "LOCK" (OFF) position.
- Q: Is the DTC set?
  - YES : Replace the satellite radio tuner.
  - **NO**: The trouble can be an intermittent malfunction such as a poor connection or open circuit in the CAN bus lines between the satellite radio tuner and the radio and CD player (Refer to GROUP 00, How to Cope with Intermittent Malfunction P.00-15).

#### STEP 5. Recheck for diagnostic trouble code.

Check again if the DTC is set to the radio and CD player.

- (1) Erase the DTC.
- (2) Turn the ignition switch from "LOCK" (OFF) position to "ON" position.
- (3) Check if DTC is set.
- (4) Turn the ignition switch to the "LOCK" (OFF) position.

#### Q: Is the DTC set?

- **YES :** Replace the radio and CD player.
- **NO**: The trouble can be an intermittent malfunction such as a poor connection or open circuit in the CAN bus lines between the satellite radio tuner and the radio and CD player (Refer to GROUP 00, How to Cope with Intermittent Malfunction P.00-15).

| TSB Revision |
|--------------|
|--------------|

#### DTC U0197: Hands free module CAN timeout

#### 

- If DTC U0197 is set, be sure to diagnose the CAN bus line.
- When replacing the radio and CD player, always check that the communication circuit is normal.

#### **DIAGNOSTIC FUNCTION**

When the signals from hands free module cannot be received, the radio and CD player sets DTC U0197.

#### JUDGMENT CRITERIA

With the ignition switch in the ON position, system voltage between 10 –16 volts (data from ETACS-ECU), power supply fuse(IOD fuse) is OK, or odometer value is 80.5 km (50 miles) or more, and the communications with hands free module cannot be established for 2,500 ms or more, the radio and CD player determines that a problem has occurred.

#### **TROUBLESHOOTING HINTS**

- The CAN bus line may be defective.
- The radio and CD player may be defective.
- The hands free module may be defective.

#### DIAGNOSIS

#### **Required Special Tools:**

- MB991958: Scan Tool (M.U.T.-III Sub Assembly)
  - MB991824: Vehicles Communication Interface (V.C.I.)
  - MB991827: M.U.T.-III USB Cable
  - MB991910: M.U.T.-III Main Harness A (Vehicles with CAN communication system)

# STEP 1. Using scan tool MB991958, diagnose the CAN bus line.

#### 

To prevent damage to scan tool MB991958, always turn the ignition switch to the "LOCK" (OFF) position before connecting or disconnecting scan tool MB991958.

- (1) Connect scan tool MB991958. Refer to "How to connect the Scan Tool (M.U.T.-III) P.54A-319."
- (2) Turn the ignition switch to the "ON" position.
- (3) Diagnose the CAN bus line.
- (4) Turn the ignition switch to the "LOCK" (OFF) position.

#### Q: Is the CAN bus line found to be normal?

- YES : Go to Step 2.
- **NO :** Repair the CAN bus line (Refer to GROUP 54C, Diagnosis P.54C-15).

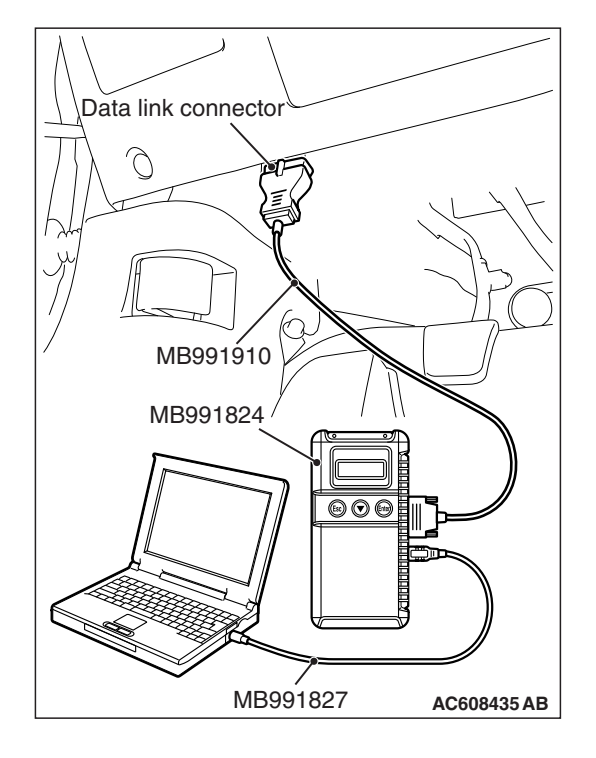

# STEP 2. Using scan tool MB991958, read the hands free module diagnostic trouble code.

Check again if the DTC is set to the hands free module.

- (1) Turn the ignition switch to the "ON" position.
- (2) Check for hands free module DTCs.
- (3) Turn the ignition switch to the "LOCK" (OFF) position.

#### Q: Is the DTC set?

- **YES :** Troubleshoot the hands-free cellular phone system. (Refer to P.54A-516.)
- **NO :** Go to Step 3.

# STEP 3. Using scan tool MB991958, read the ETACS-ECU diagnostic trouble code.

Check if the DTC U0197 is set to the ETACS-ECU.

#### Q: Is the DTC set?

- YES : Go to Step 4.
- NO: Go to Step 5.

#### STEP 4. Recheck for diagnostic trouble code.

Check again if the DTC is set to the radio and CD player.

- (1) Erase the DTC.
- (2) Turn the ignition switch from "LOCK" (OFF) position to "ON" position.
- (3) Check if DTC is set.
- (4) Turn the ignition switch to the "LOCK" (OFF) position.

#### Q: Is the DTC set?

- **YES** : Replace the hands free module.
- **NO**: The trouble can be an intermittent malfunction such as a poor connection or open circuit in the CAN bus lines between the hands free module and the radio and CD player (Refer to GROUP 00, How to Cope with Intermittent Malfunction P.00-15).

#### STEP 5. Recheck for diagnostic trouble code.

Check again if the DTC is set to the radio and CD player.

- (1) Erase the DTC.
- (2) Turn the ignition switch from "LOCK" (OFF) position to "ON" position.
- (3) Check if DTC is set.
- (4) Turn the ignition switch to the "LOCK" (OFF) position.

#### Q: Is the DTC set?

- YES : Replace the radio and CD player.
- **NO**: The trouble can be an intermittent malfunction such as a poor connection or open circuit in the CAN bus lines between the hands free module and the radio and CD player (Refer to GROUP 00, How to Cope with Intermittent Malfunction P.00-15).

#### DTC U1415: Coding not completed/Data fail

#### 

If there is any problem in the CAN bus lines, an incorrect diagnostic trouble code may be set. Prior to this diagnosis, always diagnose the CAN bus lines.

#### 

Before replacing the radio and CD player, be sure to check that the power supply circuit, ground circuit, and communication circuit are normal.

#### **TROUBLE JUDGMENT**

When the vehicle information data is not registered to the audio unit, the radio and CD player sets the diagnostic trouble code No.U1415.

#### **TECHNICAL DESCRIPTION (COMMENT)**

The audio unit, ETACS-ECU, or CAN bus line may have a problem.

#### **TROUBLESHOOTING HINTS**

- · Malfunctions of radio and CD player
- Malfunction of the ETACS-ECU
- Malfunction of CAN bus line wiring harness and connector

#### DIAGNOSIS

#### **Required Special Tools:**

- MB991958: Scan Tool (M.U.T.-III Sub Assembly)
  - MB991824: Vehicle Communication Interface (V.C.I.)
  - MB991827: M.U.T.-III USB Cable
  - MB991910: M.U.T.-III Main Harness A

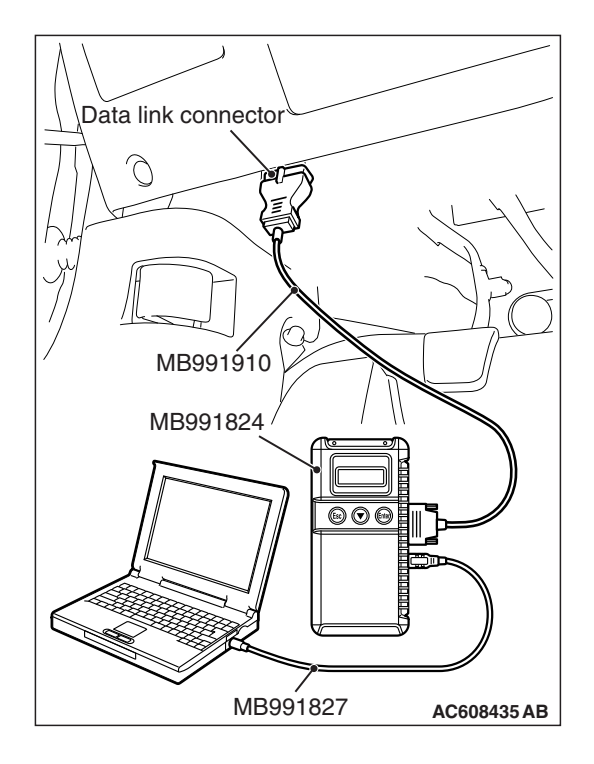

# STEP 1. Using scan tool MB991958, diagnose the CAN bus line.

#### 

To prevent damage to scan tool MB991958, always turn the ignition switch to the "LOCK" (OFF) position before connecting or disconnecting scan tool MB991958.

- (1) Connect scan tool MB991958. Refer to "How to connect the Scan Tool (M.U.T.-III) P.54A-319."
- (2) Turn the ignition switch to the "ON" position.
- (3) Diagnose the CAN bus line.
- (4) Turn the ignition switch to the "LOCK" (OFF) position.

#### Q: Is the CAN bus line found to be normal?

- YES : Go to Step 2.
- **NO :** Repair the CAN bus line. (Refer to GROUP 54C, Diagnosis P.54C-15).

# STEP 2. Using scan tool MB991958, read the other system DTC.

Check if the diagnostic trouble code relating to the coding error is set to the ETACS-ECU.

- (1) Turn the ignition switch to the "ON" position.
- (2) Check for DTCs.
- (3) Turn the ignition switch to the "LOCK" (OFF) position.
- Q: Is the DTC set?
  - YES : Diagnose the ETACS-ECU (Refer to GROUP 54A, ETACS-ECU, Diagnosis P.54A-646), and then go to Step 3.
  - NO: Go to Step 3.

#### STEP 3. Recheck for diagnostic trouble code.

- Check again if the DTC is set to the radio and CD player.
- (1) Erase the DTC.
- (2) Turn the ignition switch from "LOCK" (OFF) position to "ON" position.
- (3) Check if the DTC is set.

#### Q: Is the DTC set?

- **YES :** Replace the radio and CD player.
- **NO**: The trouble can be an intermittent malfunction (Refer to GROUP 00, How to use Troubleshooting/inspection Service Points, How to Cope with Intermittent Malfunction P.00-15).

#### DTC B2420: Power integrated circuit

#### 

Before replacing the radio and CD player, be sure to check that the power supply circuit, ground circuit, and communication circuit are normal.

#### **TROUBLE JUDGMENT**

If the radio and CD player continuously apply the voltage of two volts or more to the speakers for one minute or more, it is determined that the offset voltage is exceeded, and then the diagnostic trouble code is set.

#### COMMENTS ON TROUBLE SYMPTOM

The radio and CD player or CAN bus line may have a problem.

#### **TROUBLESHOOTING HINTS**

- The CAN bus line may be defective.
- The radio and CD player may be defective.

#### DIAGNOSIS

#### **Required Special Tools:**

- MB991958: Scan Tool (M.U.T.-III Sub Assembly)
  - MB991824: Vehicle Communication Interface (V.C.I.)
  - MB991827: M.U.T.-III USB Cable
  - MB991910: M.U.T.-III Main Harness A

# STEP 1. Using scan tool MB991958, diagnose the CAN bus line.

Use scan tool MB991958 to diagnose the CAN bus lines.

#### 

To prevent damage to scan tool MB991958, always turn the ignition switch to the "LOCK" (OFF) position before connecting or disconnecting scan tool MB991958.

- (1) Connect scan tool MB991958. Refer to "How to connect the Scan Tool (M.U.T.-III) P.54A-319."
- (2) Turn the ignition switch to "ON" position.
- (3) Diagnose the CAN bus line.

#### Q: Is the check result normal?

- YES : Go to Step 2.
- **NO :** Repair the CAN bus line. (Refer to GROUP 54C, Diagnosis P.54C-15.) On completion, go to Step 2.

| Data link connector  |
|----------------------|
|                      |
| MB991910             |
| MB991824             |
|                      |
| MB991827 AC608435 AB |

| TSB Revision |  |
|--------------|--|
|              |  |

#### STEP 2. Recheck for diagnostic trouble code.

Check again if the DTC is set to the radio and CD player.

- (1) Erase the DTC.
- (2) Turn the ignition switch from "LOCK" (OFF) position to "ON" position.
- (3) Check if the DTC is set.

#### Q: Is the DTC set?

**YES :** Replace the radio and CD player.

**NO :** The trouble can be an intermittent malfunction (Refer to GROUP 00, How to use

Troubleshooting/inspection Service Points, How to Cope with Intermittent Malfunction P.00-15).

#### DTC B2421: Radio tuner

#### 

Before replacing the radio and CD player, be sure to check that the power supply circuit, ground circuit, and communication circuit are normal.

#### **TROUBLE JUDGMENT**

If the communication cannot be established consecutively for 10 times between the incorporated tuner of radio and CD player and the microcomputer, the diagnostic trouble code is set.

#### COMMENTS ON TROUBLE SYMPTOM

The radio and CD player or CAN bus line may have a problem.

#### **TROUBLESHOOTING HINTS**

- The CAN bus line may be defective.
- The radio and CD player may be defective.

#### DIAGNOSIS

#### **Required Special Tools:**

- MB991958: Scan Tool (M.U.T.-III Sub Assembly)
  - MB991824: Vehicle Communication Interface (V.C.I.)
  - MB991827: M.U.T.-III USB Cable
  - MB991910: M.U.T.-III Main Harness A

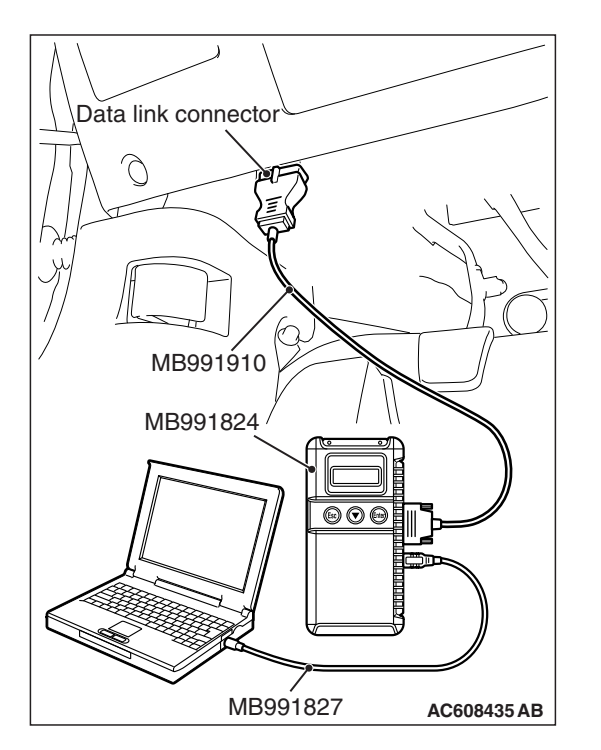

# STEP 1. Using scan tool MB991958, diagnose the CAN bus line.

Use scan tool MB991958 to diagnose the CAN bus lines.

#### 

To prevent damage to scan tool MB991958, always turn the ignition switch to the "LOCK" (OFF) position before connecting or disconnecting scan tool MB991958.

- (1) Connect scan tool MB991958. Refer to "How to connect the Scan Tool (M.U.T.-III) P.54A-319."
- (2) Turn the ignition switch to "ON" position.
- (3) Diagnose the CAN bus line.

#### Q: Is the check result normal?

- YES : Go to Step 2.
- **NO :** Repair the CAN bus line. (Refer to GROUP 54C, Diagnosis P.54C-15.) On completion, go to Step 2.

#### STEP 2. Recheck for diagnostic trouble code.

Check again if the DTC is set to the radio and CD player.

- (1) Erase the DTC.
- (2) Turn the ignition switch from "LOCK" (OFF) position to "ON" position.
- (3) Check if the DTC is set.

#### Q: Is the DTC set?

YES : Replace the radio and CD player.

**NO :** The trouble can be an intermittent malfunction (Refer to GROUP 00, How to use Troubleshooting/inspection Service Points, How to

Cope with Intermittent Malfunction P.00-15).

| TSB | Revision |
|-----|----------|
|     |          |
|     |          |

#### DTC B2423: 6CD player error

#### 

If there is any problem in the CAN bus lines, an incorrect diagnostic trouble code may be set. Prior to this diagnosis, always diagnose the CAN bus lines.

#### 

Before replacing the radio and CD player <CD changer built-in type>, be sure to check that the power supply circuit, ground circuit, and communication circuit are normal.

#### **TROUBLE JUDGMENT**

During the use of the radio and CD player <CD changer built-in type>, if any of the ERROR, ERROR01, ERROR02, ERROR03, ERROR DC or ERROR HOT continues for 1 minute, the diagnostic trouble code is set.

#### **COMMENTS ON TROUBLE SYMPTOM**

The radio and CD player <CD changer built-in type> or CAN bus line may have a problem.

#### **TROUBLESHOOTING HINTS**

- The radio and CD player may be defective.<CD changer built-in type>
- The CAN bus line may be defective.

#### DIAGNOSIS

#### **Required Special Tools:**

- MB991958: Scan Tool (M.U.T.-III Sub Assembly)
  - MB991824: Vehicle Communication Interface (V.C.I.)
  - MB991827: M.U.T.-III USB Cable
  - MB991910: M.U.T.-III Main Harness A

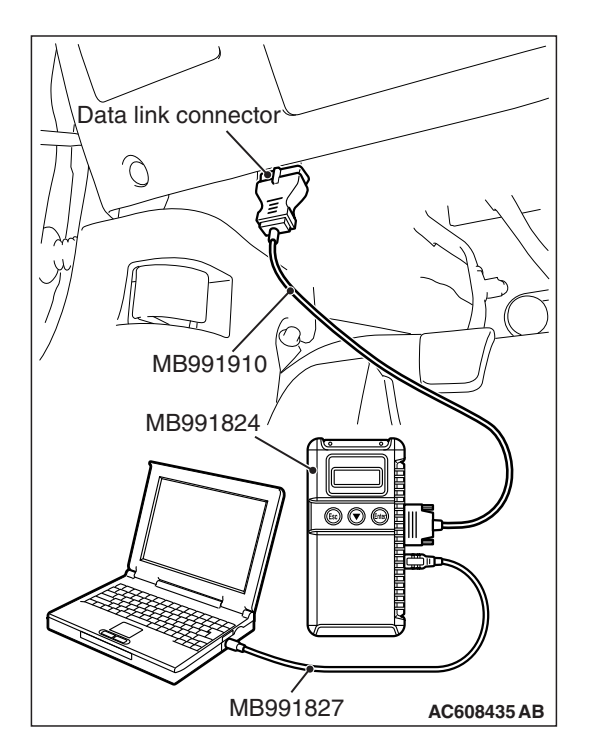

# STEP 1. Using scan tool MB991958, diagnose the CAN bus line.

Use scan tool MB991958 to diagnose the CAN bus lines.

#### 

To prevent damage to scan tool MB991958, always turn the ignition switch to the "LOCK" (OFF) position before connecting or disconnecting scan tool MB991958.

- (1) Connect scan tool MB991958. Refer to "How to connect the Scan Tool (M.U.T.-III) P.54A-319."
- (2) Turn the ignition switch to "ON" position.
- (3) Diagnose the CAN bus line.

#### Q: Is the check result normal?

- YES : Go to Step 2.
- **NO :** Repair the CAN bus line (Refer to GROUP 54C, Diagnosis P.54C-15).

#### STEP 2. CD check

Playback a clean and unscratched CD for one minute, and recheck if the diagnostic trouble code is set to the radio and CD player.

- (1) Erase the diagnostic trouble code.
- (2) Turn the ignition switch from "LOCK" (OFF) position to "ON" position.
- (3) Playback the clean, unscratched CD for one minute.
- (4) Check if diagnostic trouble code is set.

#### Q: Is the DTC set?

- YES : Go to Step 3.
- **NO :** Clean the CD, use a CD without scratches and burrs, or remove the CD burrs, and then reinsert the CD.

#### STEP 3. Recheck for diagnostic trouble code.

Check again if the DTC is set to the radio and CD player.

- (1) Erase the DTC.
- (2) Turn the ignition switch from "LOCK" (OFF) position to "ON" position.
- (3) Check if the DTC is set.

#### Q: Is the DTC set?

- **YES** : Replace the radio and CD player.
- **NO**: The trouble can be an intermittent malfunction (Refer to GROUP 00, How to Cope with Intermittent Malfunction P.00-15).

#### DTC B2424: CD player error

#### 

Before replacing the radio and CD player, be sure to check that the power supply circuit, ground circuit, and communication circuit are normal.

#### **TROUBLE JUDGMENT**

During the use of the radio and CD player, if any of the ERROR, ERROR01, ERROR02, ERROR03, ERROR DC or ERROR HOT continues for 1 minute, the diagnostic trouble code is set.

#### COMMENTS ON TROUBLE SYMPTOM

The radio and CD player or CAN bus line may have a problem.

#### PROBABLE CAUSES

- The CAN bus line may be defective.
- The radio and CD player may be defective.

#### DIAGNOSIS

#### **Required Special Tools:**

- MB991958: Scan Tool (M.U.T.-III Sub Assembly)
  - MB991824: Vehicle Communication Interface (V.C.I.)
  - MB991827: M.U.T.-III USB Cable
  - MB991910: M.U.T.-III Main Harness A

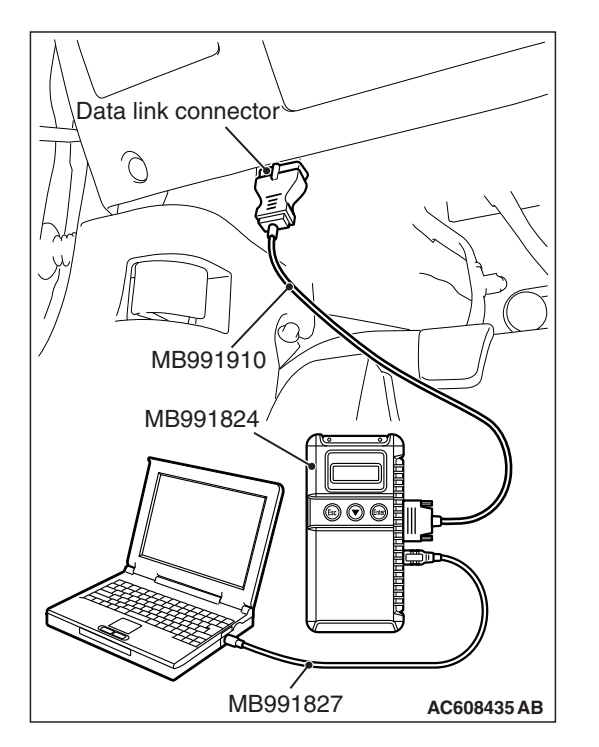

# STEP 1. Using scan tool MB991958, diagnose the CAN bus line.

Use scan tool MB991958 to diagnose the CAN bus lines.

#### 

To prevent damage to scan tool MB991958, always turn the ignition switch to the "LOCK" (OFF) position before connecting or disconnecting scan tool MB991958.

- (1) Connect scan tool MB991958. Refer to "How to connect the Scan Tool (M.U.T.-III) P.54A-319."
- (2) Turn the ignition switch to "ON" position.
- (3) Diagnose the CAN bus line.

#### Q: Is the check result normal?

- YES : Go to Step 2.
- **NO :** Repair the CAN bus line (Refer to GROUP 54C, Diagnosis P.54C-15).

#### STEP 2. CD check

Playback a clean and unscratched CD for one minute, and recheck if the diagnostic trouble code is set to the radio and CD player.

- (1) Erase the diagnostic trouble code.
- (2) Turn the ignition switch from "LOCK" (OFF) position to "ON" position.
- (3) Playback the clean, unscratched CD for one minute.
- (4) Check if diagnostic trouble code is set.

#### Q: Is the DTC set?

- YES : Go to Step 3.
- **NO :** Clean the CD, use a CD without scratches and burrs, or remove the CD burrs, and then reinsert the CD.

#### STEP 3. Recheck for diagnostic trouble code.

Check again if the DTC is set to the radio and CD player.

- (1) Erase the DTC.
- (2) Turn the ignition switch from "LOCK" (OFF) position to "ON" position.
- (3) Check if the DTC is set.
- Q: Is the DTC set?
  - **YES :** Replace the radio and CD player.
  - **NO**: The trouble can be an intermittent malfunction (Refer to GROUP 00, How to Cope with Intermittent Malfunction P.00-15).

#### DTC B2450: Switch panel communication

#### 

Before replacing the radio and CD player, be sure to check that the power supply circuit, ground circuit, and communication circuit are normal.

#### **Center Panel Unit Power Supply Circuit**

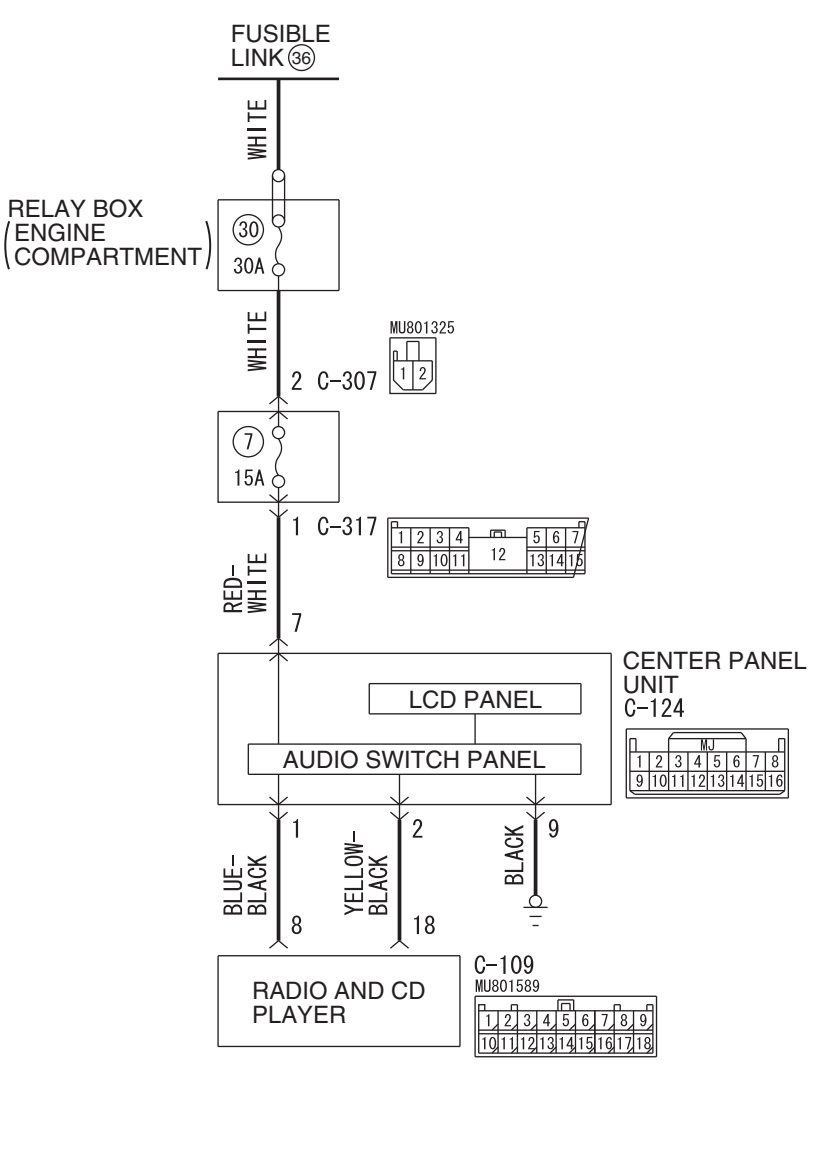

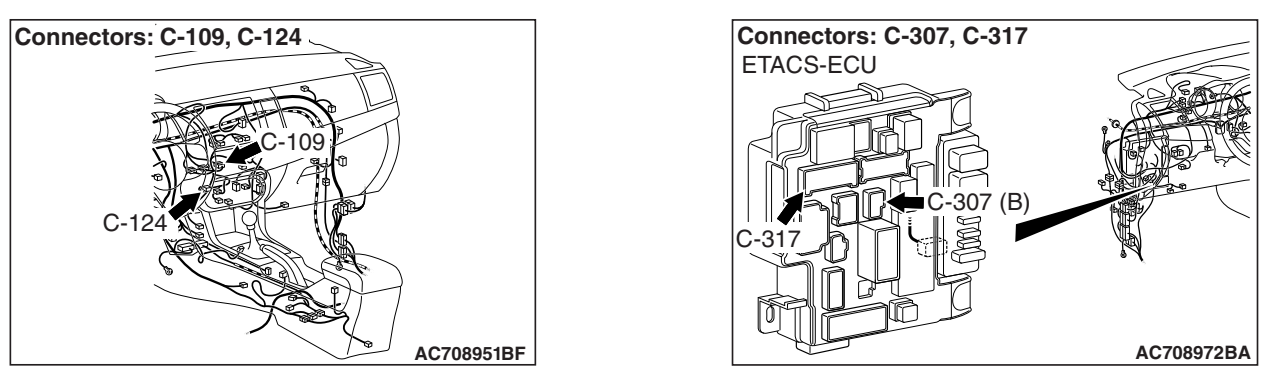

W8G54M104A
# **TROUBLE JUDGMENT**

If the radio and CD player cannot establish the communication with center panel assembly for 1 minute or more, the diagnostic trouble code is set.

# COMMENTS ON TROUBLE SYMPTOM

The radio and CD player, center panel assembly, or CAN bus line may have a problem.

# **TROUBLESHOOTING HINTS**

- The CAN bus line may be defective.
- The radio and CD player may be defective.
- The center panel unit may be defective.

# DIAGNOSIS

### **Required Special Tools:**

- MB991223: Harness Set
- MB992006: Extra Fine Probe
- MB991958 Scan Tool (M.U.T.-III Sub Assembly)
  - MB991824: Vehicle Communication Interface (V.C.I.)
  - MB991827 M.U.T.-III USB Cable
  - MB991910 M.U.T.-III Main Harness A

# STEP 1. Using scan tool MB991958, diagnose the CAN bus line.

Use scan tool MB991958 to diagnose the CAN bus lines.

# 

-

# To prevent damage to scan tool MB991958, always turn the ignition switch to the "LOCK" (OFF) position before connecting or disconnecting scan tool MB991958.

- (1) Connect scan tool MB991958. Refer to "How to connect the Scan Tool (M.U.T.-III) P.54A-319."
- (2) Turn the ignition switch to "ON" position.
- (3) Diagnose the CAN bus line.

### Q: Is the check result normal?

- YES : Go to Step 2.
  - **NO :** Repair the CAN bus line (Refer to GROUP 54C, Diagnosis P.54C-15).

| Data link connector  |
|----------------------|
|                      |
| МВ991910             |
|                      |
| MB991824             |
|                      |
|                      |
| MB991827 AC608435 AB |

. . .

| TSB Revision |
|--------------|
|--------------|

STEP 2. Check center panel unit connector C-124 and radio and CD player connector C-109 for loose, corroded or damaged terminals, or terminals pushed back in the connector.

Q: Are center panel unit connector C-124 and radio and CD player connector C-109 in good condition?

YES : Go to Step 3.

NO: Repair or replace the damaged component(s) (Refer to GROUP 00E, Harness Connector Inspection P.00E-2).

STEP 3. Check the wiring harness between center panel unit connector C-124 (terminal 1, 2) and radio and CD player connector C-109 (terminal 8, 18).

- Check the wiring harness for open circuit and short circuit.
- Q: Is the wiring harness between center panel unit connector C-124 (terminal 1, 2) and radio and CD player connector C-109 (terminal 8, 18) in good condition?
  - YES : Go to Step 4.
  - **NO :** The wiring harness may be damaged or the connector(s) may have loose, corroded or damaged terminals, or terminals pushed back in the connector. Repair the wiring harness as necessary.

#### STEP 4. Check the ground circuit to the center panel unit. Measure the resistance at center panel unit connector C-124.

- (1) Disconnect the connector, and measure at the wiring harness side.
- (2) Measure resistance between terminal 9 and ground.

OK: The resistance should be 2 ohm or less.

- Q: Is the measured resistance 2 ohms or less?
  - **YES :** Go to Step 6. **NO :** Go to Step 5.

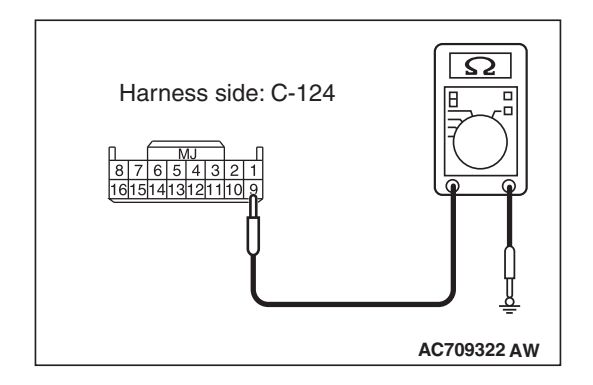

STEP 5. Check the wiring harness between center panel unit connector C-124 (terminal 9) and ground.

- Check the ground wires for open circuit.
- Q: Is the wiring harness between center panel unit connector C-124 (terminal 9) and ground in good condition?
  - YES : Go to Step 8.
  - **NO :** The wiring harness may be damaged or the connector(s) may have loose, corroded or damaged terminals, or terminals pushed back in the connector. Repair the wiring harness as necessary.

#### STEP 6. Check the power supply circuit to the center panel unit. Measure the voltage at center panel unit connector C-124.

- (1) Disconnect the connector, and measure at the harness side connector.
- (2) Measure voltage between terminal 7 and ground.

# OK: Battery positive voltage

# Q: Is the measured voltage battery voltage?

**YES :** Go to Step 8. **NO :** Go to Step 7.

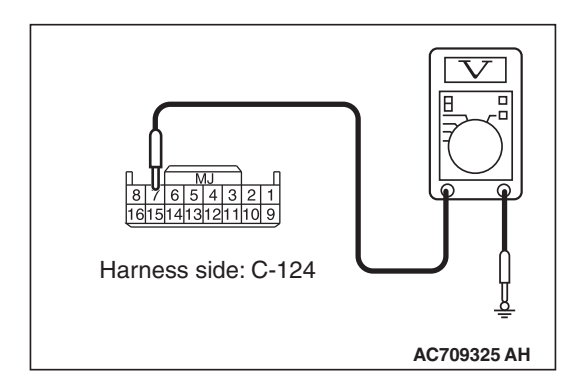

# STEP 7. Check the wiring harness between center panel unit connector C-124 (terminal 7) and fusible link 36.

• Check the power supply line for open circuit and short circuit.

NOTE: Also ETACS-ECU connector C-307, C-317 for loose, corroded, or damaged terminals, or terminals pushed back in the connector. If joint connector ETACS-ECU connector C-307, C-317 are damaged, repair or replace the connector as described in GROUP 00E, Harness Connector Inspection P.00E-2.

#### Q: Is the wiring harness between center panel unit connector C-124 (terminal 7) and fusible link 36 in good condition?

- YES : Go to Step 8.
- **NO :** The wiring harness may be damaged or the connector(s) may have loose, corroded or damaged terminals, or terminals pushed back in the connector. Repair the wiring harness as necessary.

### STEP 8. Recheck for diagnostic trouble code.

Check again if the DTC is set to the radio and CD player.

- (1) Erase the DTC.
- (2) Turn the ignition switch from "LOCK" (OFF) position to "ON" position.
- (3) Check if the DTC is set.
- Q: Is the DTC set?
  - YES : Go to Step 9.
  - **NO :** The trouble can be an intermittent malfunction (Refer to GROUP 00, How to use Troubleshooting/inspection Service Points, How to Cope with Intermittent Malfunction P.00-15).

| TSB Revision |  |
|--------------|--|
|--------------|--|

#### STEP 9. Recheck for diagnostic trouble code.

Temporarily replace the center panel unit, and recheck that the DTC is set to the radio and CD player.

- (1) Erase the DTC.
- (2) Turn the ignition switch from "LOCK" (OFF) position to "ON" position.
- (3) Check if the DTC is set.

#### Q: Is the DTC set?

- YES : Replace the radio and CD player.
- NO: Replace the center panel unit.

#### DTC B2451: Audio panel type error

#### 

If there is any problem in the CAN bus lines, an incorrect diagnostic trouble code may be set. Prior to this diagnosis, always diagnose the CAN bus lines.

# TROUBLE JUDGMENT

If the radio and CD player consecutively receive the display trouble signal from the center panel assembly for 1 minute, the diagnostic trouble code is set.

# **TECHNICAL DESCRIPTION (COMMENT)**

The center panel assembly or CAN bus line may have a problem.

# **TROUBLESHOOTING HINTS**

- · Malfunction of center panel assembly
- Malfunction of CAN bus line wiring harness and connector

# DIAGNOSIS

STEP 1. Using scan tool MB991958, diagnose the CAN bus line.

### 

To prevent damage to scan tool MB991958, always turn the ignition switch to the "LOCK" (OFF) position before connecting or disconnecting scan tool MB991958.

- (1) Connect scan tool MB991958. Refer to "How to connect the Scan Tool (M.U.T.-III) P.54A-319."
- (2) Turn the ignition switch to the "ON" position.
- (3) Diagnose the CAN bus line.
- (4) Turn the ignition switch to the "LOCK" (OFF) position.

#### Q: Is the CAN bus line found to be normal?

- YES : Go to Step 2.
- **NO :** Repair the CAN bus line. (Refer to GROUP 54C, Diagnosis P.54C-15).

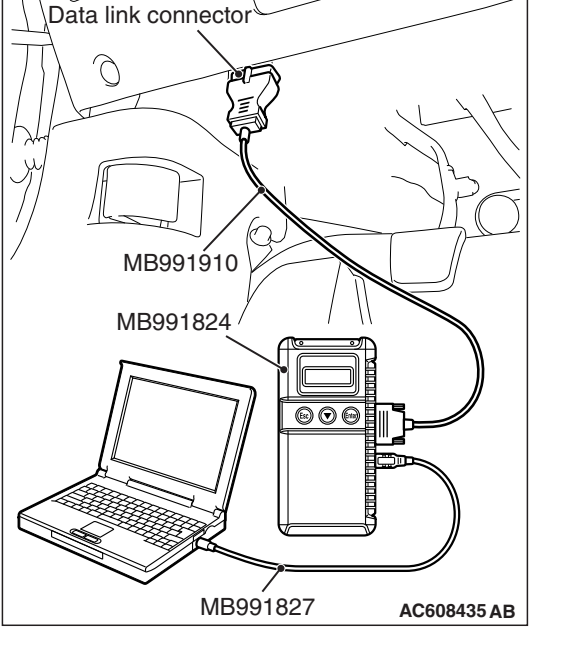

#### STEP 2. Recheck for diagnostic trouble code.

Check again if the DTC is set to the radio and CD player.

- (1) Erase the DTC.
- (2) Turn the ignition switch from "LOCK" (OFF) position to "ON" position.
- (3) Check if the DTC is set.
- Q: Is the DTC set?
  - YES : Go to Step 3.
  - **NO :** The trouble can be an intermittent malfunction (Refer to GROUP 00, How to use

Troubleshooting/inspection Service Points, How to Cope with Intermittent Malfunction P.00-15).

#### STEP 3. Replace the center panel assembly temporarily, and check whether the diagnostic trouble code is set. Check again if the DTC is set to the radio and CD player.

Check again if the DTC is set to the radio and CD player.

- (1) Erase the DTC.
- (2) Turn the ignition switch from "LOCK" (OFF) position to "ON" position.
- (3) Check if DTC is set.

#### Q: Is the DTC set?

**YES** : Replace the radio and CD player.

**NO :** Replace the center panel assembly.

# **TROUBLE SYMPTOM CHART**

M1544004901829

| Inspection<br>Procedure No. | Trouble symptom                                                        |                                                                              |           |
|-----------------------------|------------------------------------------------------------------------|------------------------------------------------------------------------------|-----------|
| 1                           | Power is not turned ON when the power switch is turned ON.             |                                                                              | P.54A-357 |
| 2                           | No sound is heard. <vehicles amplifier="" audio="" with=""></vehicles> |                                                                              | P.54A-362 |
| 3                           | No sound is heard from one                                             | <vehicles amplifier="" audio="" without=""></vehicles>                       | P.54A-369 |
|                             | of the speakers.                                                       | <vehicles amplifier="" audio="" with=""></vehicles>                          | P.54A-375 |
| 4                           | The audio does not operate n the center panel unit.                    | he audio does not operate normally by operating the radio and CD player of F |           |
| 5                           | Audio illuminations does not                                           | work normally.                                                               | P.54A-386 |
| 6                           | The sound of external input a                                          | re not played.                                                               | P.54A-391 |
| 7                           | Noise                                                                  | Noise is present while moving (AM).                                          | P.54A-393 |
| 8                           | -                                                                      | Noise is present while moving (FM).                                          | P.54A-394 |
| 9                           | -                                                                      | Sound mixed with noise, only at night (AM).                                  | P.54A-395 |
| 10                          |                                                                        | Broadcasts can be heard but both AM and FM have a lot of Noise.              | P.54A-395 |
| 11                          | -                                                                      | There is more noise on either AM or FM.                                      | P.54A-396 |
| 12                          | -                                                                      | Noise is present while moving (FM).                                          | P.54A-400 |
| 13                          | -                                                                      | Noise appears during vibration or shocks.                                    | P.54A-398 |
| 14                          | -                                                                      | Noise is detected with engine running.                                       | P.54A-397 |
| 15                          | -                                                                      | Constant noise.                                                              | P.54A-401 |
| 16                          | Radio                                                                  | Noise comes out, but neither AM nor FM Sounds.                               | P.54A-401 |
| 17                          |                                                                        | Poor reception.                                                              | P.54A-402 |
| 18                          |                                                                        | Distortion on AM or on both AM and FM.                                       | P.54A-403 |
| 19                          | -                                                                      | Distortion on FM only.                                                       | P.54A-403 |
| 20                          |                                                                        | Using the Auto Select Function, Too Few Automatic Stations are Selected.     | P.54A-403 |
| 21                          | -                                                                      | Preset stations are erased.                                                  | P.54A-404 |
| 22                          | CD player                                                              | CD cannot be inserted.                                                       | P.54A-404 |
| 23                          |                                                                        | No sound. (CD only)                                                          | P.54A-405 |
| 24                          |                                                                        | CD sound skips.                                                              | P.54A-405 |
| 25                          |                                                                        | Sound quality is poor.                                                       | P.54A-406 |
| 26                          |                                                                        | CD cannot be ejected.                                                        | P.54A-406 |

# SYMPTOM PROCEDURES

Inspection Procedure 1: Power is not turned ON when the power switch is turned ON.

#### 

When replacing the radio and CD player, always check that the communication circuit is normal.

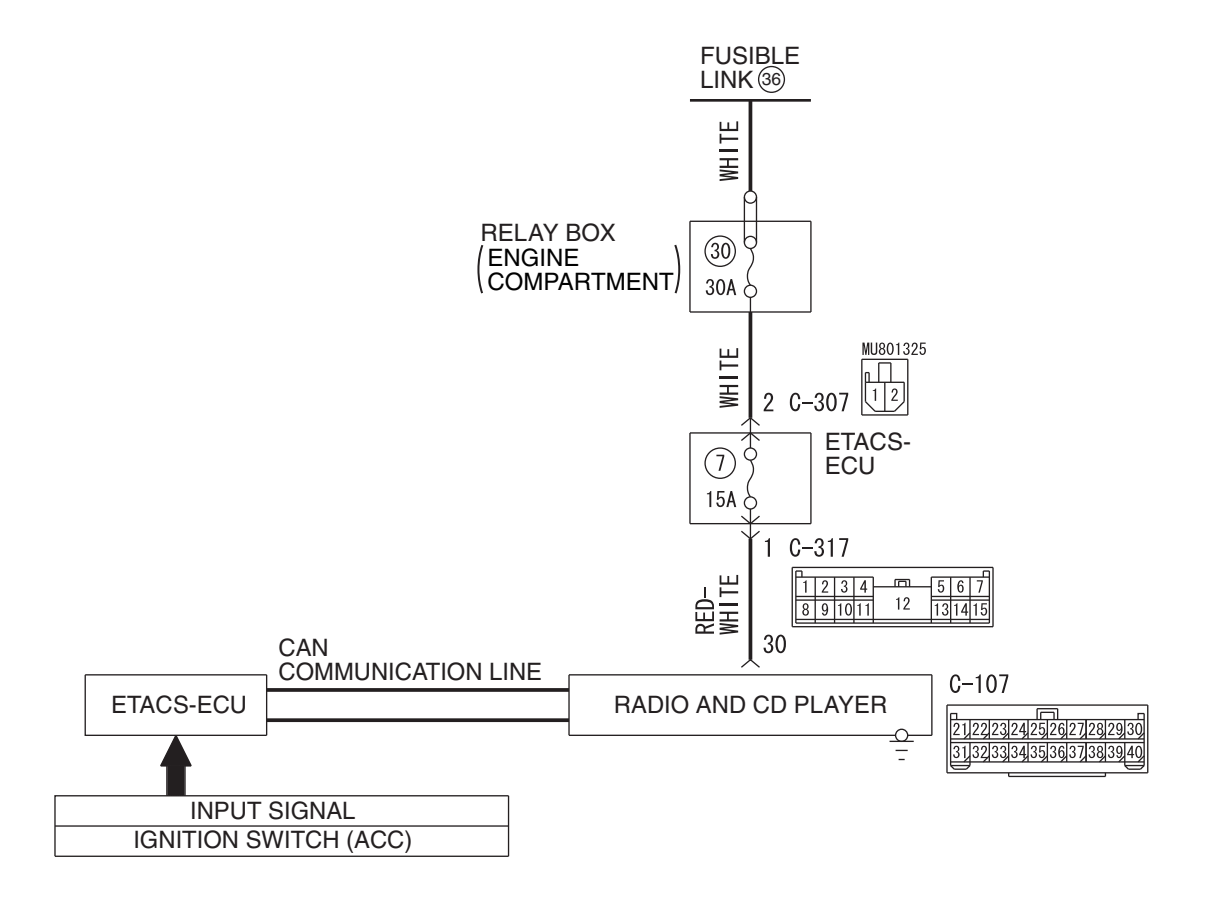

#### Radio and CD Player Power Supply Circuit

W8G54M099A

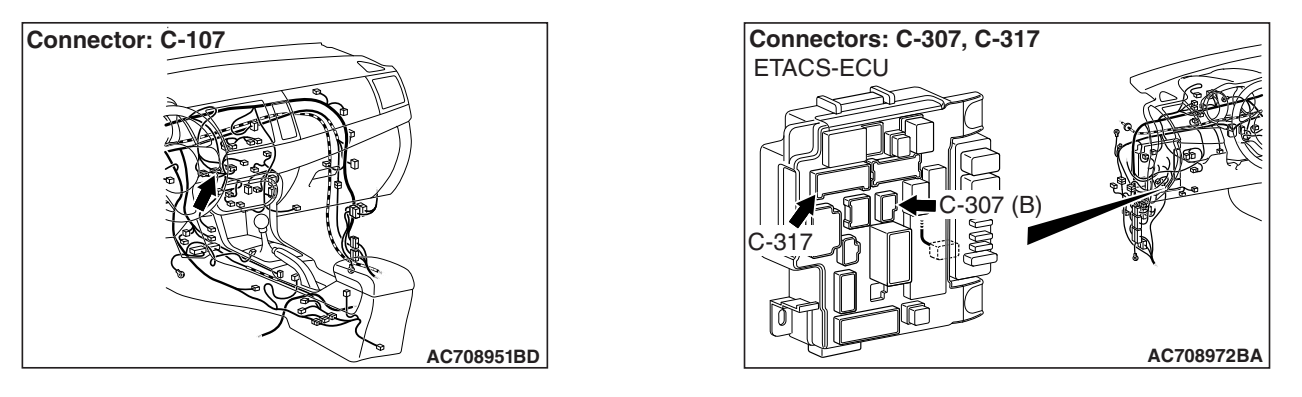

| TSB Revisi | on |
|------------|----|
|            |    |

# OPERATION

When the ignition switch is in the ON or ACC position, the radio and CD player power can be turned ON. With the radio and CD player power ON, when the ignition switch is turned to the OFF position, the power for radio and CD player is also turned OFF.

# COMMENTS ON TROUBLE SYMPTOM

Provided that the audio diagnostic trouble code is not set, if the power for radio and CD player cannot be turned ON, the radio and CD player, or power supply circuit for radio and CD player may have a problem, or the option coding information may be inconsistent.

# **PROBABLE CAUSES**

- · The radio and CD player may be defective
- The ETACS-ECU may be defective
- Option coding information inconsistency
- Damaged harness wires and connectors

# DIAGNOSIS

### **Required Special Tools:**

- MB991223: Harness Set
- MB992006: Extra Fine Probe
- MB991958: Scan Tool (M.U.T.-III Sub Assembly)
  - MB991824: Vehicle Communication Interface (V.C.I.)
  - MB991827: M.U.T.-III USB Cable
  - MB991910: M.U.T.-III Main Harness A

# STEP 1. ETACS-ECU coding data check.

- (1) Operate scan tool MB991958 to read the ETACS-ECU option coding information (Refer to GROUP 00, Coding Table P.00-26).
- (2) Check that the "AUDIO" is set to "Present."

# Q: Is the check result normal?

- YES : Go to Step 2.
- **NO :** Operate scan tool MB991958 to set the option coding "AUDIO" to "Present", and check the trouble symptom.

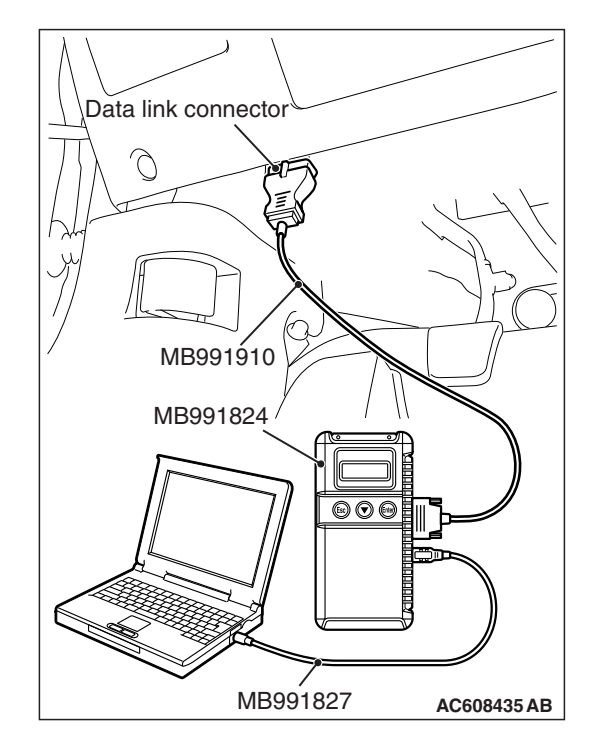

# STEP 2. Using scan tool MB991958, diagnose the CAN bus line.

Use scan tool MB991958 to diagnose the CAN bus lines.

#### 

# To prevent damage to scan tool MB991958, always turn the ignition switch to the "LOCK" (OFF) position before connecting or disconnecting scan tool MB991958.

- (1) Connect scan tool MB991958 to the data link connector.
- (2) Turn the ignition switch to "ON" position.
- (3) Diagnose the CAN bus line.

#### Q: Is the check result normal?

- YES : Go to Step 3.
- **NO :** Repair the CAN bus line. (Refer to GROUP 54C, Diagnosis P.54C-15.) On completion, go to Step 3.

# STEP 3. Using scan tool MB991958, read the ETACS-ECU diagnostic trouble code.

Check if the diagnostic trouble code is set to the ETACS-ECU.

#### Q: Is the DTC set?

- **YES :** Troubleshoot the ETACS-ECU (Refer to GROUP 54A, ETACS, Diagnosis P.54A-646).
- **NO :** Go to Step 4.

#### STEP 4. Using scan tool MB991958, check data list.

Check the input signal of ACC relay.

• Turn the ignition switch to the ACC position.

| Item No. | Item name  | Normal conditions |
|----------|------------|-------------------|
| Item 288 | ACC switch | ON                |

#### OK: Normal condition is displayed.

#### Q: Is the check result normal?

- YES : Go to Step 5.
- **NO**: Refer to GROUP 54A, ETACS, Diagnosis –Inspection Procedure 1 "The ignition switch (ACC) signal is not received" P.54A-704.

STEP 5. Check ETACS-ECU connector C-317 and radio and CD player connector C-107 for loose, corroded or damaged terminals, or terminals pushed back in the connector.

- Q: Are ETACS-ECU connector C-317 and radio and CD player connector C-107 in good condition? YES : Go to Step 6.
  - NO: Repair or replace the damaged component(s) (Refer to GROUP 00E, Harness Connector Inspection P.00E-2). The steering remote control switch should work normally.

| TSB Revision |  |
|--------------|--|
|              |  |

STEP 6. Check the wiring harness between ETACS-ECU connector C-317 (terminal 1) and radio and CD player connector C-107 (terminal 30).

- Check the power supply lines (battery power supply) for open circuit and short circuit.
- Q: Is the wiring harness between ETACS-ECU connector C-317 (terminal 1) and radio and CD player connector C-107 (terminal 30) in good condition?
  - YES : Go to Step 7.
  - **NO :** The wiring harness may be damaged or the connector(s) may have loose, corroded or damaged terminals, or terminals pushed back in the connector. Repair the wiring harness as necessary.

# STEP 7. Check the power supply circuit to the ETACS-ECU. Measure the voltage at ETACS-ECU connector C-307.

- (1) Disconnect the connector, and measure at the wiring harness-side connector.
- (2) Measure the voltage between terminal 2 and ground.

# OK: Battery positive voltage

- Q: Is the measured voltage battery voltage?
  - YES : Go to Step 9.
  - NO: Go to Step 8.

STEP 8. Check the wiring harness between ETACS-ECU connector C-307 (terminal 2) and fusible link (36)

- Check the power supply line for open circuit and short circuit.
- Q: Is the wiring harness between ETACS-ECU connector C-307 (terminal 2) and fusible link (36) in good condition?
  - YES : Go to Step 9.
  - **NO :** The wiring harness may be damaged or the connector(s) may have loose, corroded or damaged terminals, or terminals pushed back in the connector. Repair the wiring harness as necessary.

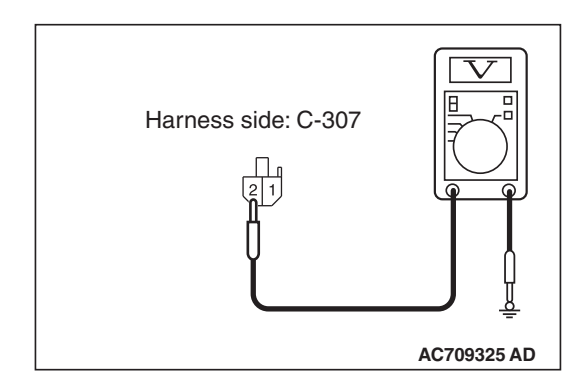

| TSB | Revision |  |
|-----|----------|--|
|     |          |  |

# STEP 9. Check that the radio and CD player is correctly grounded

The radio and CD player should be connected to the ground with an assembling screw.

#### Q: Is the radio and CD player correctly grounded?

YES: Go to Step 10.

NO: Securely install and ground the radio and CD player.

#### STEP 10. Retest the system

Check if the radio and CD player power is turned ON.

#### Q: Is the check result normal?

- **YES :** The trouble can be an intermittent malfunction (Refer to GROUP 00, How to use Troubleshooting/inspection Service Points –How to Cope with Intermittent Malfunction P.00-15).
- **NO :** Replace the radio and CD player.

Inspection Procedure 2: No sound is heard. <Vehicles with audio amplifier>

#### 

Before replacing the radio and CD player, ensure that the power supply circuit, the ground circuit and the communication circuit are normal.

FUSIBLE LINK 36

**Audio Amplifier System Circuit** 

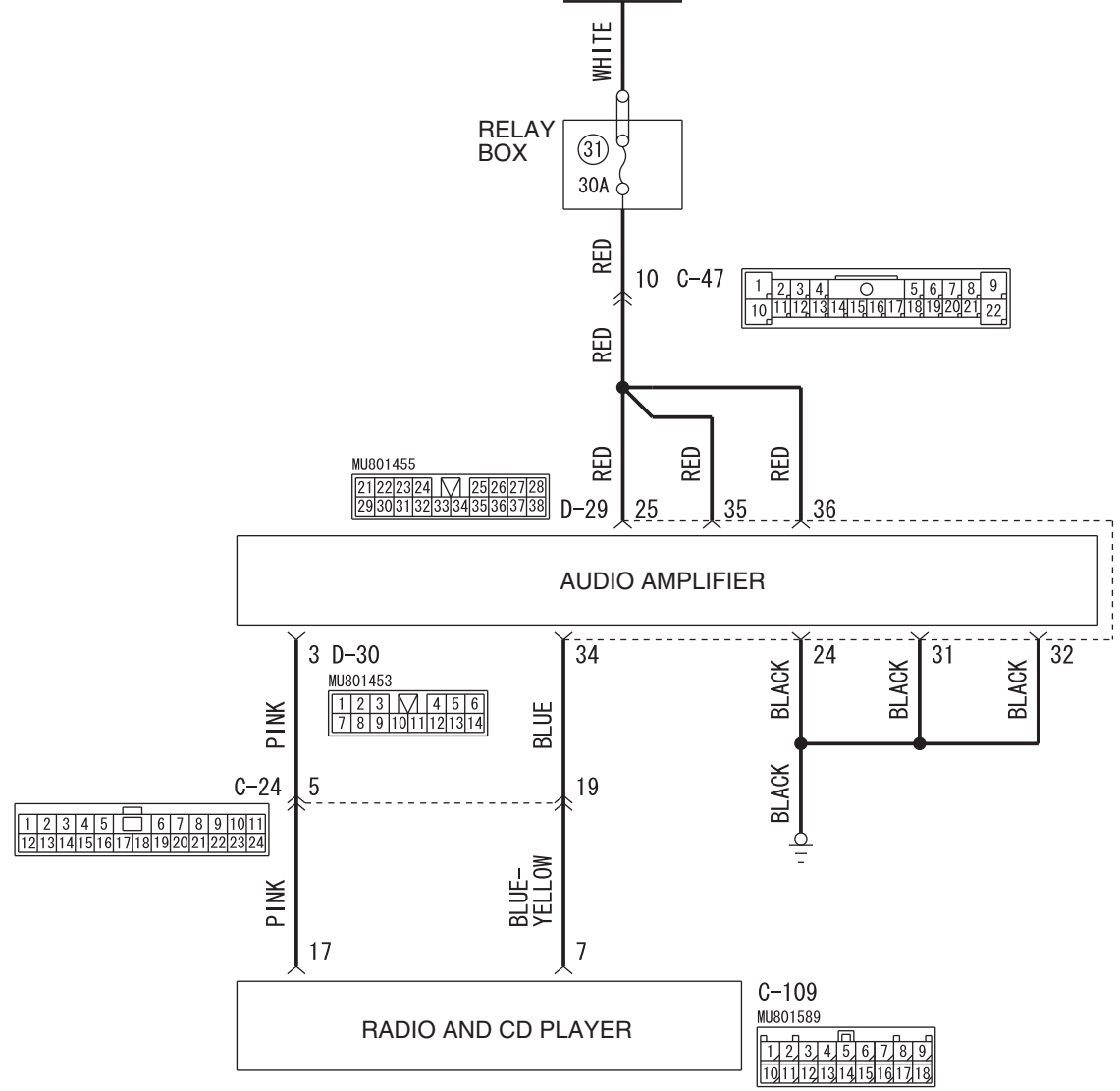

WAH54M028A

| TSB F | Revision |  |  |
|-------|----------|--|--|
|       |          |  |  |

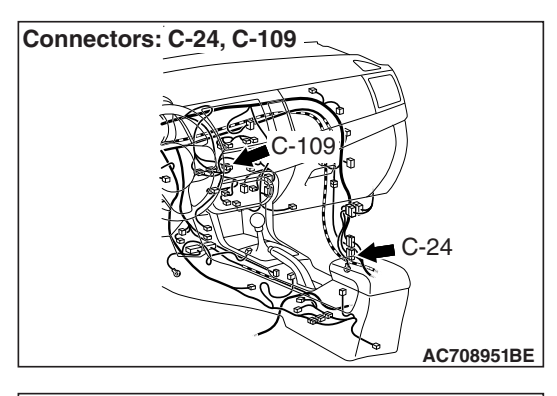

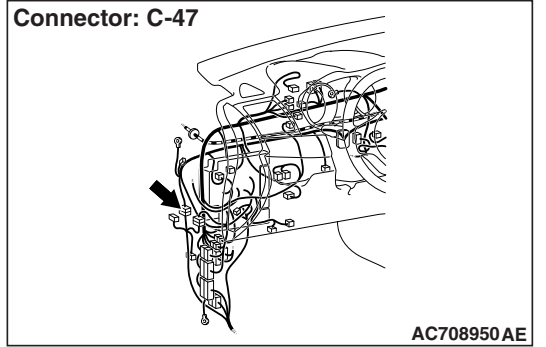

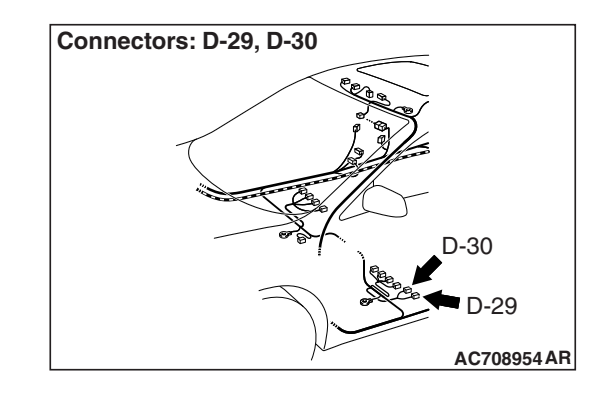

# **COMMENTS ON TROUBLE SYMPTOM**

If the audio sound is not output, the radio and CD player, audio amplifier, or power supply circuit of audio amplifier may have a problem, or the option coding information may be inconsistent.

# **PROBABLE CAUSES**

- The radio and CD player may be defective
- The audio amplifier may be defective
- Option coding information inconsistency
- Damaged harness wires and connectors

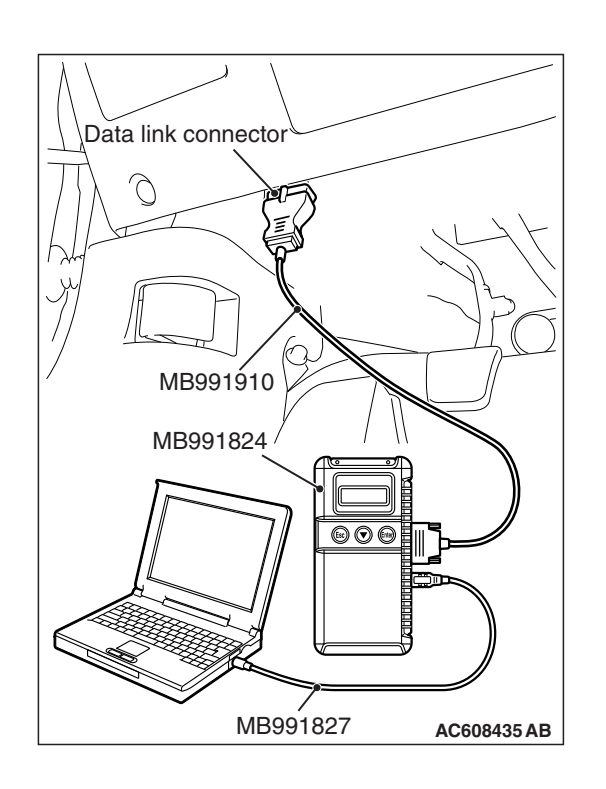

# DIAGNOSIS

# **Required Special Tools:**

- MB991223: Harness Set
- MB992006: Extra Fine Probe
- MB991958: Scan Tool (M.U.T.-III Sub Assembly)
  - MB991824: Vehicle Communication Interface (V.C.I.)
  - MB991827: M.U.T.-III USB Cable
  - MB991910: M.U.T.-III Main Harness A

# STEP 1. Check the ETACS-ECU coding data.

- (1) Operate the scan tool MB991958 to read the ETACS-ECU option coding information (Refer to GROUP 00, Coding Table P.00-26).
- (2) Check that the "Number of speaker" is set to "Premium."

### Q: Is the check result normal?

- YES : Go to Step 2.
- **NO**: Operate scan tool MB991958 to set the option coding "Number of speaker" to "Premium," and check the trouble symptom.

STEP 2. Check audio amplifier connector D-29 for loose, corroded or damaged terminals, or terminals pushed back in the connector.

- Q: Is audio amplifier connector D-29 in good condition? YES : Go to Step 3.
  - NO: Repair or replace the damaged component(s) (Refer to GROUP 00E, Harness Connector Inspection P.00E-2).

# 54A-365

#### STEP 3. Check the ground circuit to the audio amplifier. Measure the resistance at audio amplifier connector D-29.

- (1) Disconnect audio amplifier connector D-29, and measure the resistance available at the wiring harness side of the connector.
- (2) Measure the resistance between terminal 24 and ground.

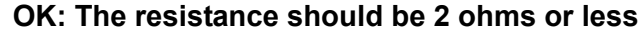

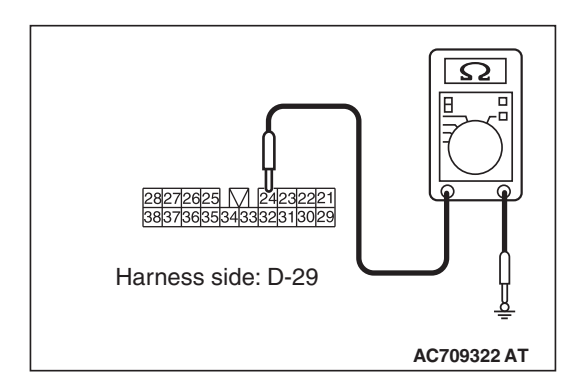

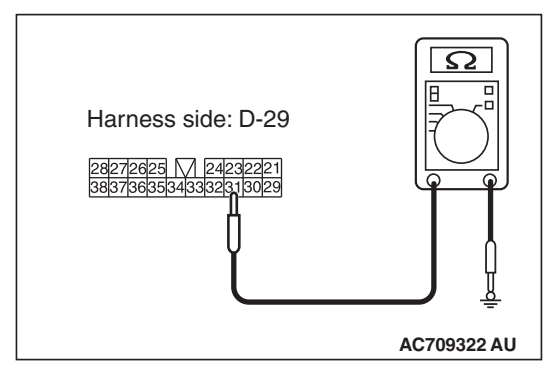

Harness side: D-29

12625 🕅 2423222

 $\mathbf{\Omega}$ 

AC709322 AV

(3) Measure the resistance between terminal 31 and ground. OK: The resistance should be 2 ohms or less

- (4) Measure the resistance between terminal 32 and ground. OK: The resistance should be 2 ohms or less
- Q: Is the measured resistance 2 ohms or less? YES : Go to Step 5.
  - NO: Go to Step 4.

# STEP 4. Check the wiring harness between audio amplifier connector D-29 (terminal 24, 31, 32) and ground.

- Check the ground wires for open circuit.
- Q: Is the wiring harness between audio amplifier connector D-29 (terminal 24, 31, 32) and ground in good condition?
  - **YES** : The trouble can be an intermittent malfunction (Refer to GROUP 00, How to use Troubleshooting/inspection Service Points, How to Cope with Intermittent Malfunction P.00-15).
  - **NO :** The wiring harness may be damaged or the connector(s) may have loose, corroded or damaged terminals, or terminals pushed back in the connector. Repair the wiring harness as necessary.

| TSB Revision |  |
|--------------|--|
|              |  |

#### STEP 5. Check the power supply circuit to the audio amplifier. Measure the voltage at audio amplifier connector D-29.

- (1) Disconnect audio amplifier connector D-29, and measure the voltage available at the wiring harness-side connector.
- (2) Measure the voltage between terminal 25 and ground.

OK:Battery positive voltage.

(3) Measure the voltage between terminal 35 and ground. OK:Battery positive voltage.

- (4) Measure the voltage between terminal 36 and ground. **OK: Battery positive voltage.**
- Q: Is the measured voltage battery voltage?
  - **YES :** Go to Step 7. **NO :** Go to Step 6.

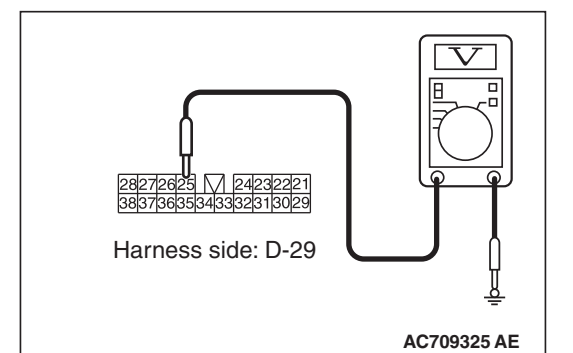

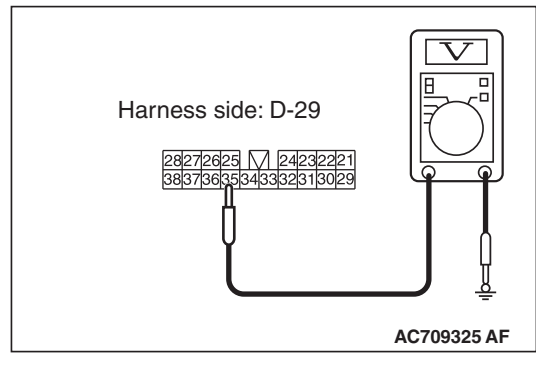

| Harness side: D-29    28272623 124232221   38377635343332313029 |             |
|-----------------------------------------------------------------|-------------|
|                                                                 | AC709325 AG |

# STEP 6. Check the wiring harness between audio amplifier connector D-29 (terminal 25, 35, 36) and fusible link (36).

 Check the power supply line for open circuit and short circuit.

NOTE: Also check intermediate connector C-47 for loose, corroded, or damaged terminals, or terminals pushed back in the connector. If intermediate connector C-47 is damaged, repair or replace the connector as described in GROUP 00E, Harness Connector Inspection P.00E-2.

- Q: Is the wiring harness between audio amplifier connector D-29 (terminal 25, 35, 36) and fusible link (36) in good condition?
  - YES : Go to Step 7.
  - **NO :** The wiring harness may be damaged or the connector(s) may have loose, corroded or damaged terminals, or terminals pushed back in the connector. Repair the wiring harness as necessary.

STEP 7. Check radio and CD player connector C-109 and audio amplifier connector D-30 for loose, corroded or damaged terminals, or terminals pushed back in the connector.

- Q: Are radio and CD player connector C-109 and audio amplifier D-30 in good condition?
  - YES : Go to Step 8.
  - NO: Repair or replace the damaged component(s) (Refer to GROUP 00E, Harness Connector Inspection P.00E-2).

STEP 8. Check the wiring harness between radio and CD player connector C-109 (terminal 17) and audio amplifier connector D-30 (terminal 3), and between radio and CD player connector C-109 (terminal 7) and audio amplifier connector D-29 (terminal 34).

• Check the communication lines for open circuit and short circuit.

NOTE: Also check intermediate connector C-24 for loose, corroded, or damaged terminals, or terminals pushed back in the connector. If intermediate connector C-24 is damaged, repair or replace the connector as described in GROUP 00E, Harness Connector Inspection P.00E-2.

- Q: Is the wiring harness between radio and CD player connector C-109 (terminal 17) and audio amplifier connector D-30 (terminal 3), and between radio and CD player connector C-109 (terminal 7) and audio amplifier connector D-29 (terminal 34)?
  - YES : Go to Step 9.
  - **NO :** The wiring harness may be damaged or the connector(s) may have loose, corroded or damaged terminals, or terminals pushed back in the connector. Repair the wiring harness as necessary.

#### STEP 9. Retest the system

Replace the audio amplifier, then check that the audio sound is output.

- Q: Is the check result normal?
  - **YES :** The trouble can be an intermittent malfunction (Refer to GROUP 00, How to use Troubleshooting/inspection Service Points, How to Cope with Intermittent Malfunction P.00-15).
  - NO: Replace the radio and CD player.

Inspection Procedure 3: No sound is heard from one of the speakers. <Vehicles without audio amplifier>

#### 

Before replacing the radio and CD player, ensure that the power supply circuit, the ground circuit and the communication circuit are normal.

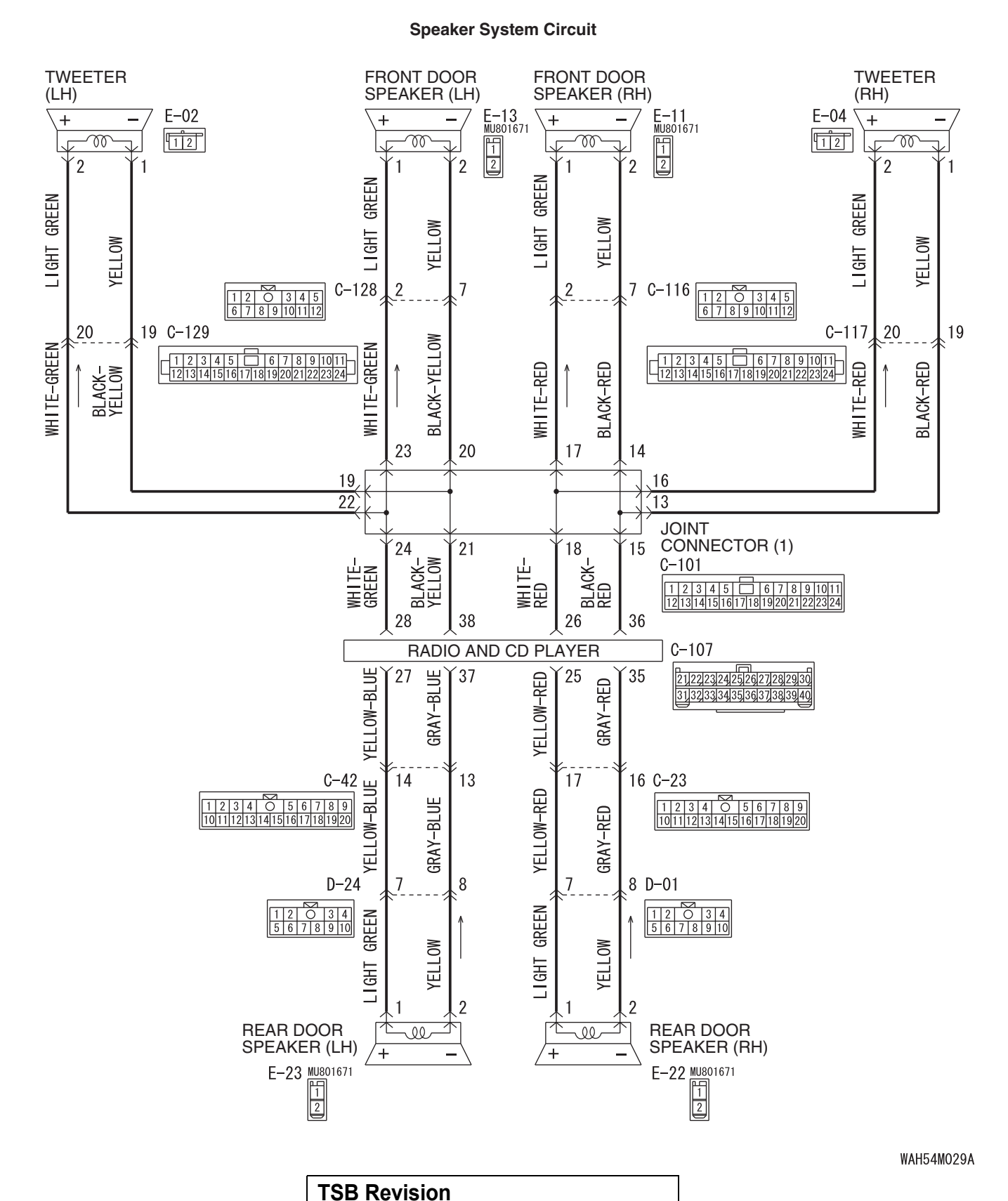

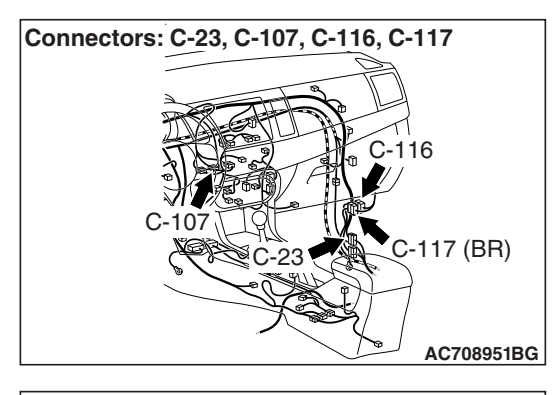

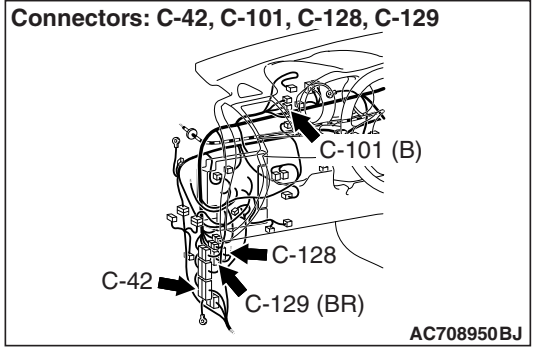

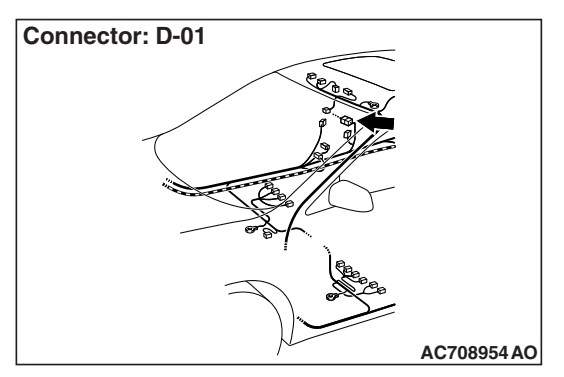

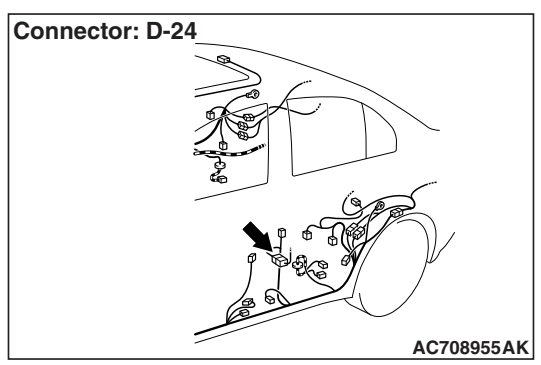

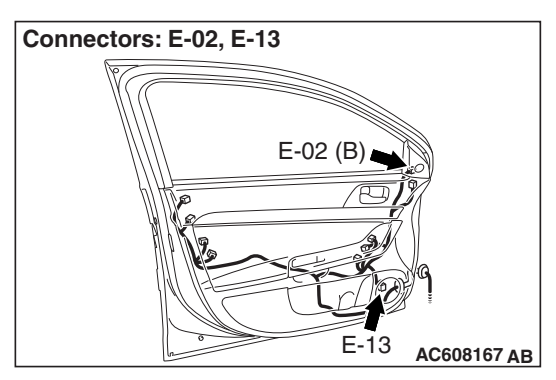

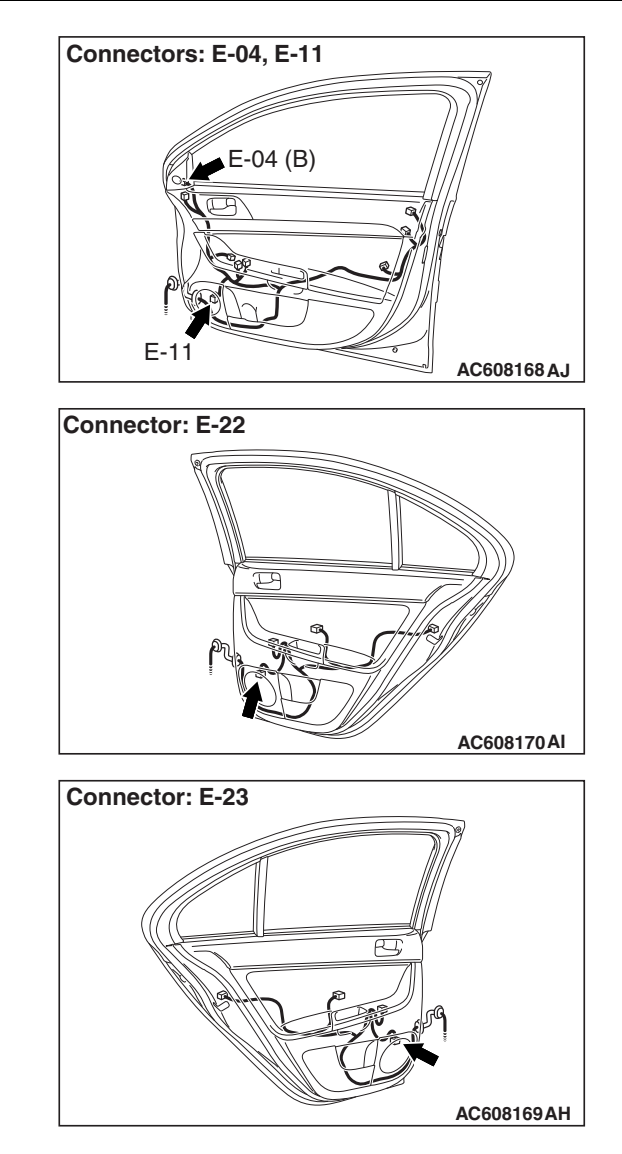

# **COMMENTS ON TROUBLE SYMPTOM**

If the sound is not output from one of the speakers, the speaker, radio and CD player, communication line from the radio and CD player to the speakers may have a problem.

# **PROBABLE CAUSES**

- The speaker may be defective
- The radio and CD player may be defective
- Damaged harness wires and connectors

# DIAGNOSIS

# **Required Special Tools:**

- MB991223: Harness Set
- MB992006: Extra Fine Probe
- MB991958: Scan Tool (M.U.T.-III Sub Assembly)
  - MB991824: Vehicle Communication Interface (V.C.I.)
  - MB991827: M.U.T.-III USB Cable
  - MB991910: M.U.T.-III Main Harness A

# STEP 1. ETACS-ECU coding data check.

- Operate the scan tool to read the ETACS-ECU option coding information (Refer to GROUP 00, Coding Table P.00-26).
- (2) Check that the "Number of speaker" is set to "6 speakers".

# Q: Is the check result normal?

- YES : Go to Step 2.
- **NO**: Operate the scan tool to set the option coding "Number of speaker" to "6 speakers", and check the trouble symptom.

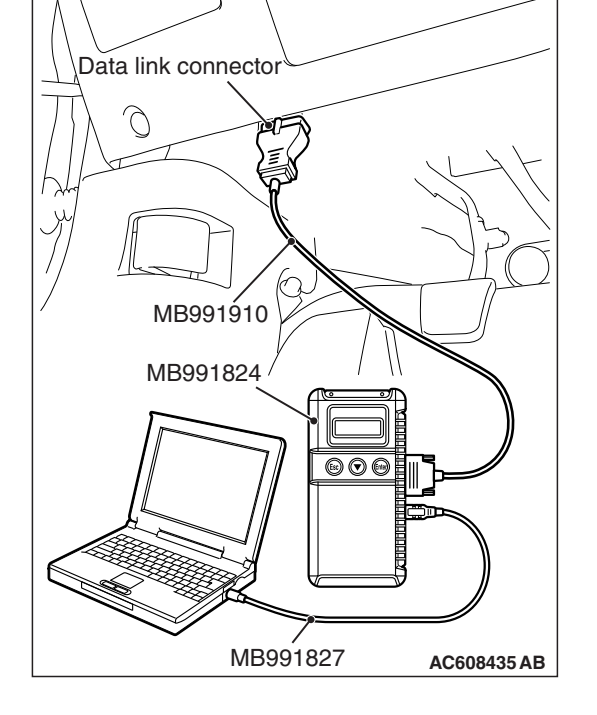

### STEP 2. Checking with audio speaker check

Perform the audio speaker check, and check which speaker does not output the sound (Refer to P.54A-636).

NOTE: In the following procedure, check the speaker or tweeter that is abnormal.

### Q: Is the check result normal?

- **YES (normal for all) :** The trouble can be an intermittent malfunction (Refer to GROUP 00 –How to use Troubleshooting/inspection Service Points –How to Cope with Intermittent Malfunction P.00-15).
- NO (Either a speaker is abnormal) : Go to Step 3.

STEP 3. Check door speaker connector E-13 <front-LH>, E-11 <front-RH>, E-23 <rear-LH> or E-22 <rear-RH>, or tweeter connector E-02 <LH> or E-04 <RH> for loose, corroded or damaged terminals, or terminals pushed back in the connector.

- Q: Is door speaker connector E-13 <front-LH>, E-11 <front-RH>, E-23 <rear-LH> or E-22 <rear-RH>, or tweeter connector E-02 <LH> or E-04 <RH> in good condition?
  - YES : Go to Step 4.
  - NO : Repair or replace the damaged component(s) (Refer to GROUP 00E, Harness Connector Inspection P.00E-2).

#### STEP 4. Check the speaker or tweeter.

- (1) Remove the speaker or tweeter (Refer to P.54A-638).
- (2) Check that the speaker or tweeter outputs the noise when the voltage of 5 V is applied to the speaker or tweeter connector terminal.

#### Q: Does the speaker or tweeter output the noise?

- YES : Go to Step 5.
- **NO :** Replace the speaker or tweeter.

STEP 5. Check radio and CD player connector C-107 for loose, corroded or damaged terminals, or terminals pushed back in the connector.

- Q: Is radio and CD player connector C-107 in good condition?
  - YES : Go to Step 6.
  - NO: Repair or replace the damaged component (Refer to GROUP 00E, Harness Connector Inspection P.00E-2).

#### STEP 6. Check the wiring harness between the speaker or tweeter connector terminal and the radio and CD player connector terminal.

- Check the communication lines for open circuit and short circuit.
- <Front door speaker (LH)> Check the wiring harness between front door speaker (LH) connector E-13 (terminal 1, 2) and radio and CD player connector C-107 (terminal 28, 38).

NOTE: Also check joint connector C-101 and intermediate connector C-128 for loose, corroded, or damaged terminals, or terminals pushed back in the connector. If joint connector C-101 or intermediate connector C-128 is damaged, repair or replace the connector as described in GROUP 00E, Harness Connector Inspection P.00E-2.

 <Front door speaker (RH)> Check the wiring harness between front door speaker (RH) connector E-11 (terminal 1, 2) and radio and CD player connector C-107 (terminal 26, 36).

NOTE: Also check joint connector C-101 and intermediate connector C-116 for loose, corroded, or damaged terminals, or terminals pushed back in the connector. If joint connector C-101 or intermediate connector C-116 is damaged, repair or replace the connector as described in GROUP 00E, Harness Connector Inspection P.00E-2.

 <Rear door speaker (LH)> Check the wiring harness between rear door speaker (LH) connector E-23 (terminal 1, 2) and radio and CD player connector C-107 (terminal 27, 37).

NOTE: Also check intermediate connectors D-24 and C-42 for loose, corroded, or damaged terminals, or terminals pushed back in the connector. If intermediate connector D-24 or C-42 is damaged, repair or replace the connector as described in GROUP 00E, Harness Connector Inspection P.00E-2.

 <Rear door speaker (RH)> Check the wiring harness between rear door speaker (RH) connector E-22 (terminal 1, 2) and radio and CD player connector C-107 (terminal 25, 35).

NOTE: Also check intermediate connectors C-23 and D-01 for loose, corroded, or damaged terminals, or terminals pushed back in the connector. If intermediate connector C-23 or D-01 is damaged, repair or replace the connector as described in GROUP 00E, Harness Connector Inspection P.00E-2.

 <Tweeter (LH)> Check the wiring harness between tweeter (LH) connector E-02 (terminal 1, 2) and radio and CD player connector C-107 (terminal 38, 28).

NOTE: Also check joint connector C-101 and intermediate connector C-129 for loose, corroded, or damaged terminals, or terminals pushed back in the connector. If joint connector C-101 or intermediate connector C-129 is damaged, repair or replace the connector as described in GROUP 00E, Harness Connector Inspection P.00E-2.

 <Tweeter (RH)> Check the wiring harness between tweeter (RH) connector E-04 (terminal 1, 2) and radio and CD player connector C-107 (terminal 36, 26).

NOTE: Also check joint connector C-101 and intermediate connector C-117 for loose, corroded, or damaged terminals, or terminals pushed back in the connector. If joint connector C-101 or intermediate connector C-117 is damaged, repair or replace the connector as described in GROUP 00E, Harness Connector Inspection P.00E-2.

- Q: Is the wiring harness between the speaker or tweeter connector terminal and the radio and CD player connector terminal in good condition?
  - **YES :** Replace the radio and CD player.
  - NO: Repair or replace the damaged component(s). Refer to GROUP 00E, Harness Connector Inspection P.00E-2.

Inspection Procedure 3: No sound is heard from one of the speakers. <Vehicles with audio amplifier>

#### 

Before replacing the radio and CD player, ensure that the power supply circuit, the ground circuit and the communication circuit are normal.

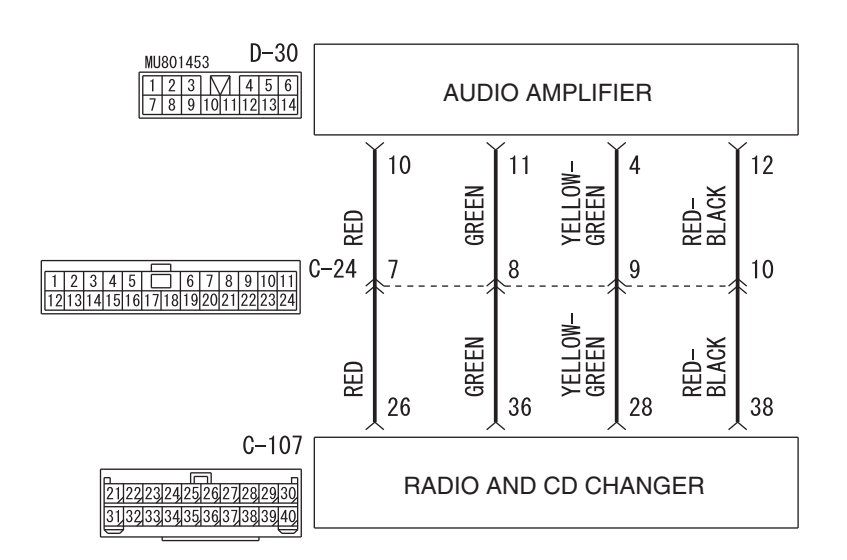

WAH54M030A

#### **Speaker System Circuit**

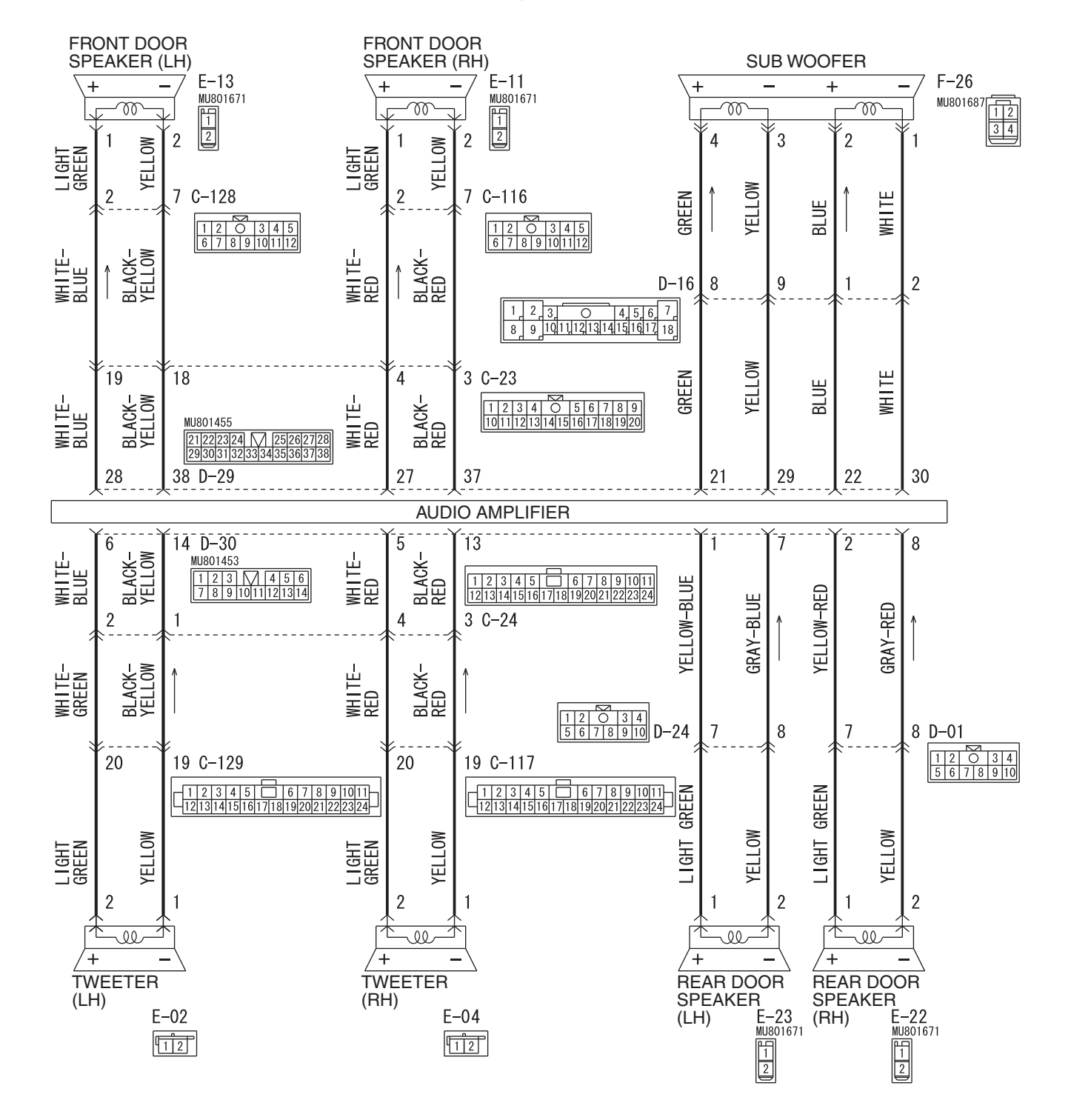

W9H54M074A

| TSB | Revision |  |
|-----|----------|--|
|     |          |  |

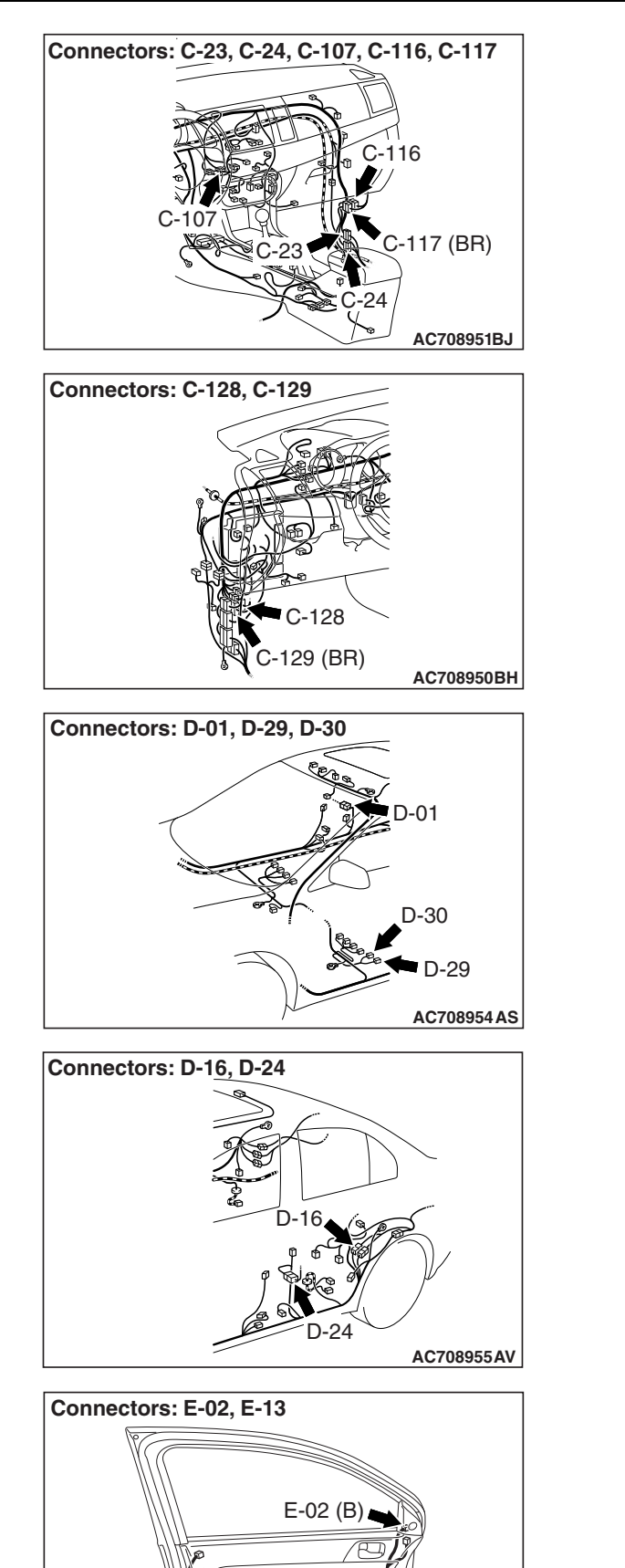

E-13

AC608167 AB

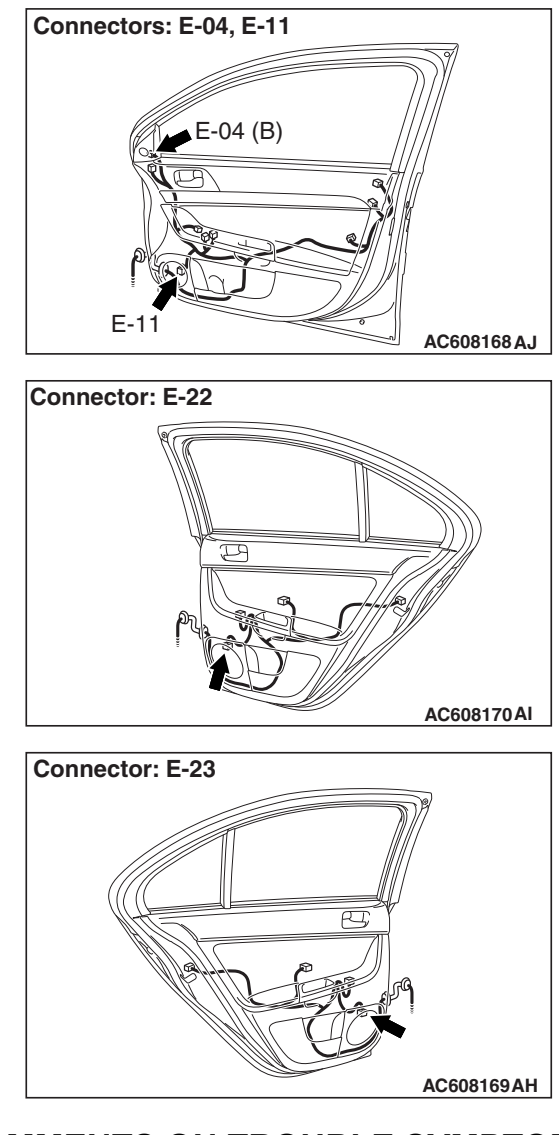

# **COMMENTS ON TROUBLE SYMPTOM**

If the sound is not heard from one of the speakers, the speaker, radio and CD player, audio amplifier, communication line from the radio and CD player to the audio amplifier, or communication line from the audio amplifier to the speaker may have a problem. Also, the option coding information may be inconsistent.

# **PROBABLE CAUSES**

- The speaker may be defective
- The radio and CD player may be defective
- The audio amplifier may be defective
- Option coding information inconsistency
- Damaged harness wires and connectors

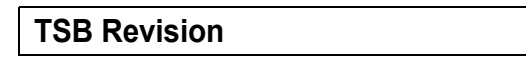

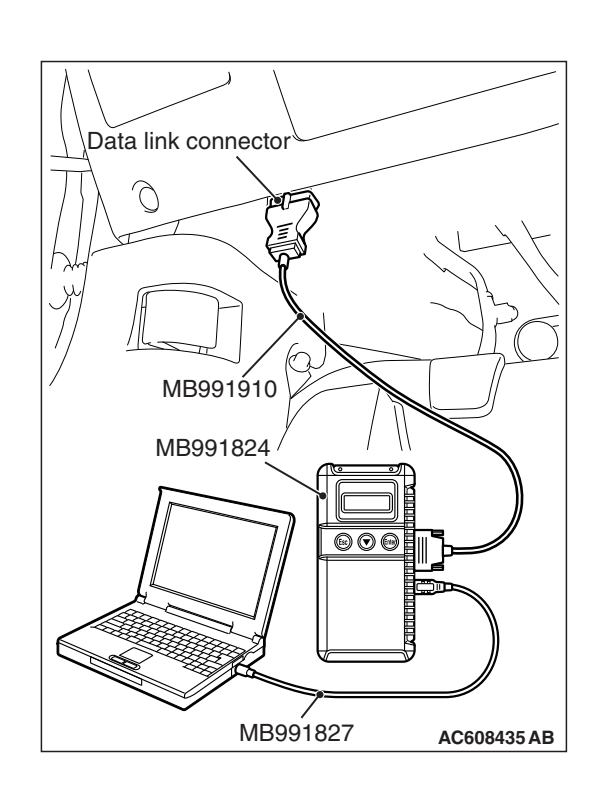

# DIAGNOSIS

# **Required Special Tools:**

- MB991223: Harness Set
- MB992006: Extra Fine Probe
- MB991958: Scan Tool (M.U.T.-III Sub Assembly)
  - MB991824: Vehicle Communication Interface (V.C.I.)
  - MB991827: M.U.T.-III USB Cable
  - MB991910: M.U.T.-III Main Harness A

# STEP 1. ETACS-ECU coding data check.

- (1) Operate scan tool MB991958 to read the ETACS-ECU option coding information (Refer to GROUP 00, Coding Table P.00-26).
- (2) Check that the "Number of speaker" is set to "Premium."

# Q: Is the check result normal?

- YES : Go to Step 2.
- **NO**: Operate scan tool MB991958 to set the option coding "Number of speaker" to "Premium," and check the trouble symptom.

### STEP 2. Checking with speaker test

Perform the speaker test, and check which speaker does not output the sound (Refer to P.54A-636).

NOTE: In the following procedure, check the speaker or tweeter that is abnormal.

### Q: Is the check result normal?

- **YES (normal for all) :** The trouble can be an intermittent malfunction (Refer to GROUP 00 –How to use Troubleshooting/inspection Service Points –How to Cope with Intermittent Malfunction P.00-15).
- NO (Either a speaker is abnormal) : Go to Step 3.

STEP 3. Check door speaker connector E-13 <front-LH>, E-11 <front-RH>, E-23 <rear-LH> or E-22 <rear-RH>, or tweeter connector E-02 <LH> or E-04 <RH>, or sub woofer connector F-26 for loose, corroded or damaged terminals, or terminals pushed back in the connector.

- Q: Is door speaker connector E-13 <front-LH>, E-11 <front-RH>, E-23 <rear-LH> or E-22 <rear-RH>, or tweeter connector E-02 <LH> or E-04 <RH>, or sub woofer connector F-26 in good condition?
  - YES : Go to Step 4.
  - NO : Repair or replace the damaged component(s) (Refer to GROUP 00E, Harness Connector Inspection P.00E-2).

#### STEP 4. Check the speaker, tweeter or subwoofer.

- (1) Remove the speaker, tweeter or subwoofer (Refer to P.54A-638).
- (2) Check that the speaker or tweeter outputs the noise when the voltage of 5 V is applied to the speaker or tweeter connector terminal. <speaker or tweeter>
- (3) Check that the subwoofer outputs the noise when the voltage of 5 V is applied to the subwoofer connector terminal. <subwoofer>

#### Q: Is the check result normal?

- YES : Go to Step 5.
- NO: Replace the speaker, tweeter or subwoofer.

STEP 5. Check audio amplifier connector D-29 <front door speaker or sub woofer> or D-30 <rear door speaker or tweeter> for loose, corroded or damaged terminals, or terminals pushed back in the connector.

- Q: Is audio amplifier connector D-29 <front door speaker or sub woofer> or D-30 <rear door speaker or tweeter> in good condition?
  - YES : Go to Step 6.
  - NO: Repair or replace the damaged component (Refer to GROUP 00E, Harness Connector Inspection P.00E-2).

STEP 6. Check the wiring harness between the speaker, tweeter or sub woofer connector terminal and the audio amplifier connector terminal.

- Check the communication lines for open circuit and short circuit.
- <Front door speaker (LH)> Check the wiring harness between front door speaker (LH) connector E-13 (terminal 1, 2) and audio amplifier connector D-29 (terminal 28, 38).

NOTE: Also check intermediate connectors C-23 and C-128 for loose, corroded, or damaged terminals, or terminals pushed back in the connector. If intermediate connector C-23 or C-128 is damaged, repair or replace the connector as described in GROUP 00E, Harness Connector Inspection P.00E-2.

 <Front door speaker (RH)> Check the wiring harness between front door speaker (RH) connector E-11 (terminal 1, 2) and audio amplifier connector D-29 (terminal 27, 37).

NOTE: Also check intermediate connectors C-23 and C-116 for loose, corroded, or damaged terminals, or terminals pushed back in the connector. If intermediate connector C-23 or C-116 is damaged, repair or replace the connector as described in GROUP 00E, Harness Connector Inspection P.00E-2.

 <Rear door speaker (LH)> Check the wiring harness between rear door speaker (LH) connector E-23 (terminal 1, 2) and audio amplifier connector D-30 (terminal 1, 7).

NOTE: Also check intermediate connector D-24 for loose, corroded, or damaged terminals, or terminals pushed back in the connector. If intermediate connector D-24 is damaged, repair or replace the connector as described in GROUP 00E, Harness Connector Inspection P.00E-2.

 <Rear door speaker (RH)> Check the wiring harness between rear door speaker (RH) connector E-22 (terminal 1, 2) and audio amplifier connector D-30 (terminal 2, 8).

NOTE: Also check intermediate connector D-01 for loose, corroded, or damaged terminals, or terminals pushed back in the connector. If intermediate connector D-01 is damaged, repair or replace the connector as described in GROUP 00E, Harness Connector Inspection P.00E-2.

 <Tweeter (LH)> Check the wiring harness between tweeter (LH) connector E-02 (terminal 1, 2) and audio amplifier connector D-30 (terminal 14, 6).

NOTE: Also check intermediate connectors C-24 and C-129 for loose, corroded, or damaged terminals, or terminals pushed back in the connector. If intermediate connector C-24 or C-129 is damaged, repair or replace the connector as described in GROUP 00E, Harness Connector Inspection P.00E-2.

 <Tweeter (RH)> Check the wiring harness between tweeter (RH) connector E-04 (terminal 1, 2) and audio amplifier connector D-30 (terminal 13, 5).

| TSB Revision |  |
|--------------|--|
|              |  |

NOTE: Also check intermediate connectors C-24 and C-117 for loose, corroded, or damaged terminals, or terminals pushed back in the connector. If intermediate connector C-24 or C-117 is damaged, repair or replace the connector as described in GROUP 00E, Harness Connector Inspection P.00E-2.

 <Subwoofer> Check the wiring harness between subwoofer connector F-26 (terminal 1, 2, 3, 4) and audio amplifier connector D-29 (terminal No.30, 22, 29, 21).

NOTE: Also check intermediate connector D-16 for loose, corroded, or damaged terminals, or terminals pushed back in the connector. If intermediate connector D-16 is damaged, repair or replace the connector as described in GROUP 00E, Harness Connector Inspection P.00E-2.

Q: Is the wiring harness between the speaker, tweeter or sub woofer connector terminal and the audio amplifier connector terminal in good condition?

YES <front door speaker> : Go to Step 7.

YES <except front door speaker> : Go to Step 9.

NO (harness wire is abnormal) : Repair or replace the damaged component (Refer to GROUP 00E, Harness Connector Inspection P.00E-2).

STEP 7. Check radio and CD player connector C-107 for loose, corroded or damaged terminals, or terminals pushed back in the connector.

- Q: Is radio and CD player connector C-107 in good condition?
  - YES : Go to Step 8.
  - NO: Repair or replace the damaged component (Refer to GROUP 00E, Harness Connector Inspection P.00E-2).

STEP 8. Check the harness wire between radio and CD player connector C-107 (terminal 26, 28, 36, 38) and audio amplifier connector D-30 (terminal 10, 4, 11, 12).

• Check the communication lines for open circuit and short circuit.

NOTE: Also check intermediate connector C-24 for loose, corroded, or damaged terminals, or terminals pushed back in the connector. If intermediate connector C-24 is damaged, repair or replace the connector as described in GROUP 00E, Harness Connector Inspection P.00E-2.

- Q: Is the wiring harness between radio and CD player connector C-107 (terminal 26, 28, 36, 38) and audio amplifier connector D-30 (terminal 10, 4, 11, 12) in good condition?
  - YES : Check the trouble symptom, go to Step 9.
  - NO: Repair or replace the damaged component (Refer to GROUP 00E, Harness Connector Inspection P.00E-2).

| <b>TSB Revision</b> |  |
|---------------------|--|
|                     |  |

# STEP 9. Replace the audio amplifier temporarily, and check the trouble symptom.

Replace the audio amplifier temporarily, and check that the sound is output from the speaker.

#### Q: Is the check result normal?

**YES :** Replace the audio amplifier.

NO: Replace the radio and CD player.

Inspection Procedure 4: The audio does not operate normally by operating the radio and CD player of the center panel unit.

#### 

Before replacing the radio and CD player, ensure that the power supply circuit, the ground circuit and the communication circuit are normal.

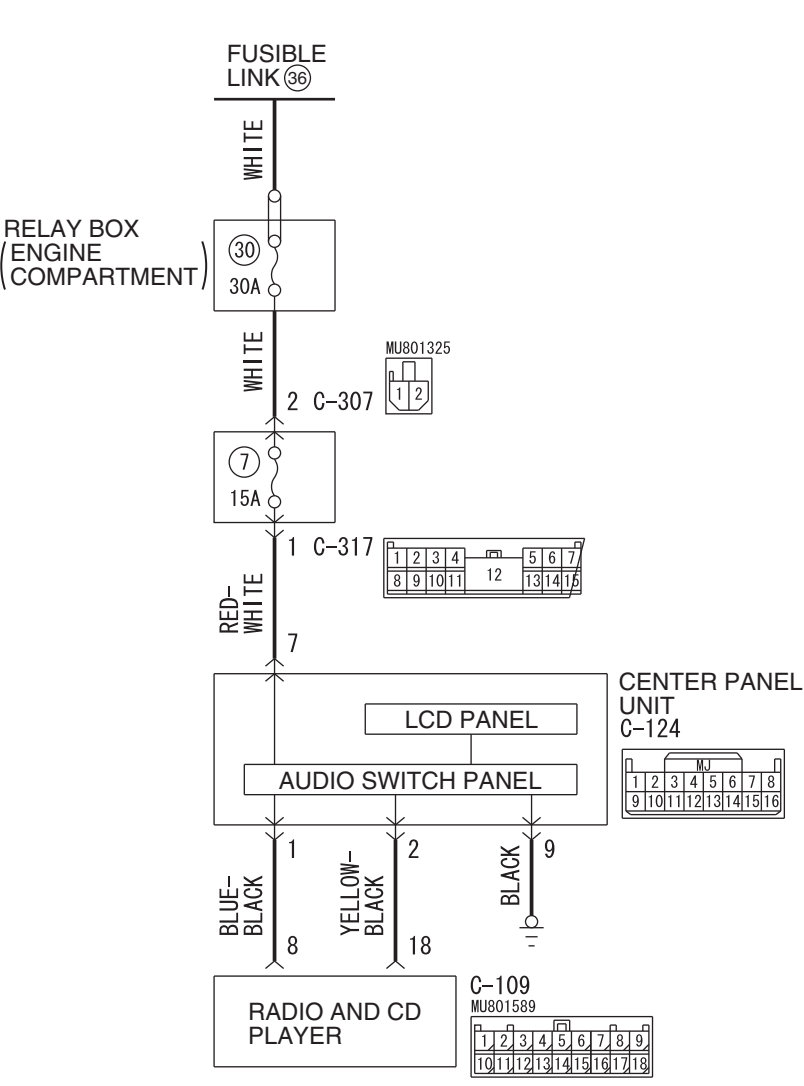

**Center Panel Unit Power Supply Circuit** 

W8G54M104A

| TSB Revision |  |
|--------------|--|
|              |  |

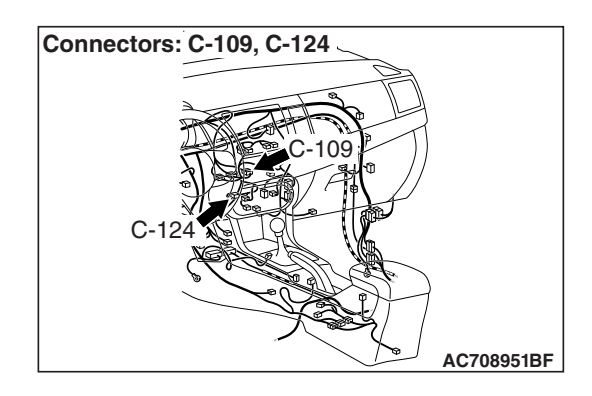

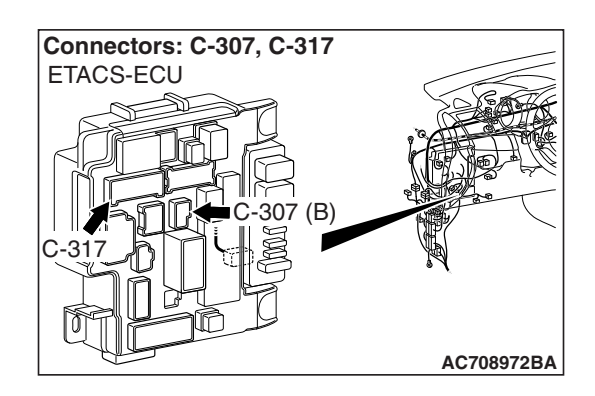

# **COMMENTS ON TROUBLE SYMPTOM**

When the audio does not operate normally by operating the audio control unit of the center panel unit, the radio and CD player, center panel unit, or the power supply circuit system of center panel unit may be faulty.

# **PROBABLE CAUSES**

- The radio and CD player may be defective.
- The center panel unit may be defective.
- · Damaged harness wires and connectors

# DIAGNOSIS

#### **Required Special Tools:**

- MB991223: Harness Set
- MB992006: Extra Fine Probe

STEP 1. Check center panel unit connector C-124 and radio and CD player connector C-109 for loose, corroded or damaged terminals, or terminals pushed back in the connector.

Q: Are center panel unit connector C-124 and radio and CD player connector C-109 in good condition?

YES : Go to Step 2.

NO: Repair or replace the damaged component(s) (Refer to GROUP 00E, Harness Connector Inspection P.00E-2).

STEP 2. Check the wiring harness between center panel unit connector C-124 (terminal 1, 2) and radio and CD player connector C-109 (terminal 8, 18).

- Check the communication lines for open circuit and short circuit.
- Q: Is the wiring harness between center panel unit connector C-124 (terminal 1, 2) and radio and CD player connector C-109 (terminal 8, 18) in good condition?

YES : Go to Step 3.

**NO :** The wiring harness may be damaged or the connector(s) may have loose, corroded or damaged terminals, or terminals pushed back in the connector. Repair the wiring harness as necessary.

| <b>TSB Revision</b> |  |
|---------------------|--|
|                     |  |

#### STEP 3. Check the ground circuit to the center panel unit. Measure the resistance at center panel unit connector C-124.

- (1) Disconnect the connector, and measure at the wiring harness side.
- (2) Measure resistance between terminal 9 and ground.

OK: The resistance should be 2 ohm or less.

### Q: Is the measured resistance 2 ohms or less?

**YES :** Go to Step 5. **NO :** Go to Step 4.

STEP 4. Check the wiring harness between center panel unit connector C-124 (terminal 9) and ground.

- · Check the ground wires for open circuit.
- Q: Is the wiring harness between center panel unit connector C-124 (terminal 9) and ground in good condition?
  - **YES :** Check the trouble symptom.
  - **NO :** The wiring harness may be damaged or the connector(s) may have loose, corroded or damaged terminals, or terminals pushed back in the connector. Repair the wiring harness as necessary.

#### STEP 5. Check the power supply circuit to the center panel unit. Measure the voltage at center panel unit connector C-124.

- (1) Disconnect the connector, and measure at the harness side connector.
- (2) Measure voltage between terminal 7 and ground.

### OK: Battery positive voltage

### Q: Is the measured voltage battery voltage?

- YES : Go to Step 7.
- NO: Go to Step 6.

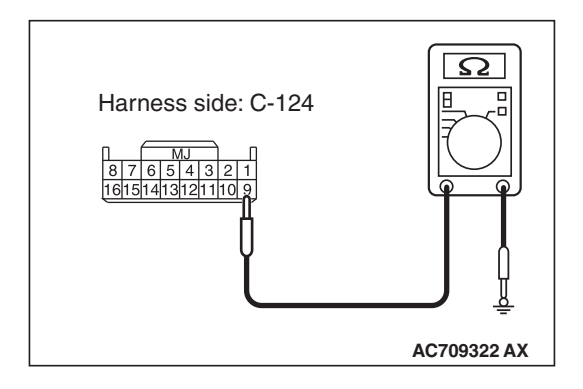

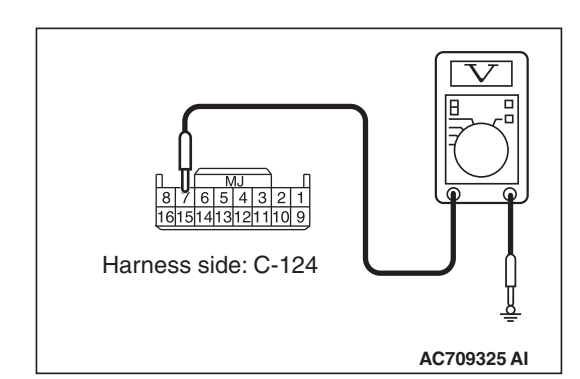

|--|

# STEP 6. Check the wiring harness between center panel unit connector C-124 (terminal 7) and fusible link 36.

 Check the power supply line for open circuit and short circuit.

NOTE: Also ETACS-ECU connector C-307, C-317 for loose, corroded, or damaged terminals, or terminals pushed back in the connector. If joint connector ETACS-ECU connector C-307, C-317 are damaged, repair or replace the connector as described in GROUP 00E, Harness Connector Inspection P.00E-2.

- Q: Is the wiring harness between center panel unit connector C-124 (terminal 7) and fusible link 36 in good condition?
  - **YES** : Check the trouble symptom.
  - **NO :** The wiring harness may be damaged or the connector(s) may have loose, corroded or damaged terminals, or terminals pushed back in the connector. Repair the wiring harness as necessary.

# STEP 7. Replace the center panel unit temporarily, and check the trouble symptom.

Replace the center panel unit temporarily, and check that the audio works normally.

#### Q: Is the check result normal?

- **YES** : Replace the center panel unit.
- NO: Replace the radio and CD player.

Inspection Procedure 5: Audio illuminations does not work normally.

#### 

Before replacing the radio and CD player, ensure that the power supply circuit, the ground circuit and the communication circuit are normal.

#### **Center Panel Unit Communication Circuit**

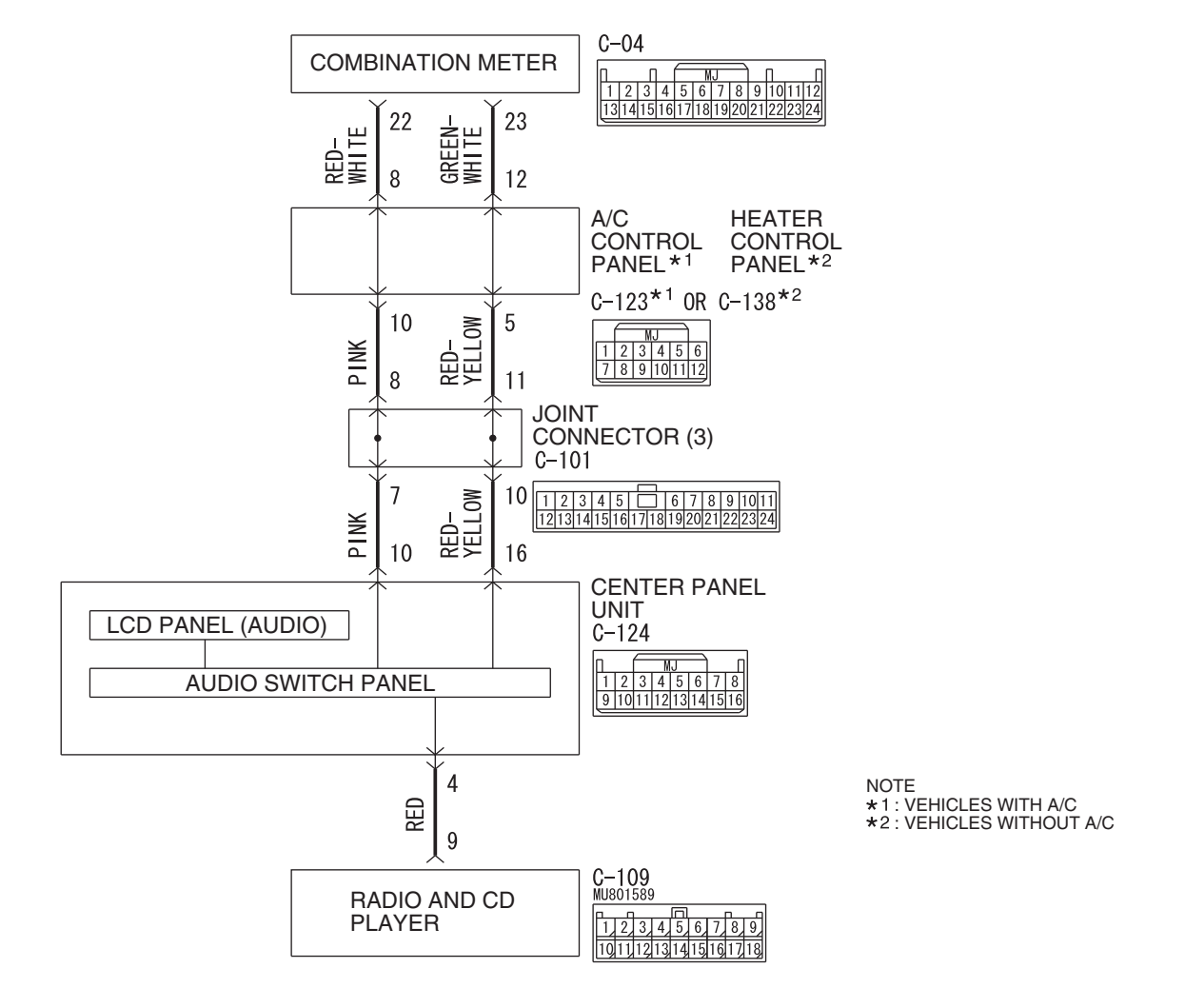

WAH54M031A

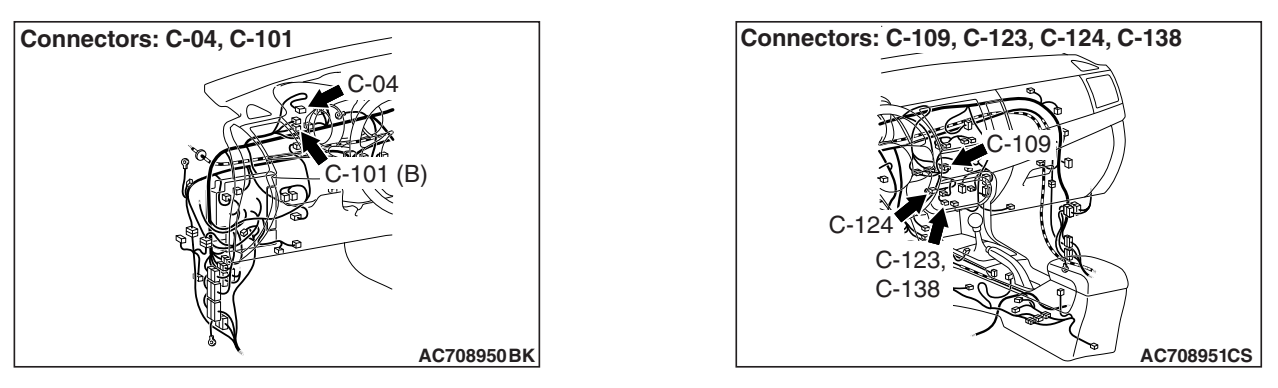

| TSB | Revision |  |
|-----|----------|--|
|     |          |  |
### OPERATION

- When the position light is illuminated, the audio illumination is switched to the nighttime illumination.
- When the brightness is adjusted using the combination meter rheostat switch, the audio illumination brightness is also adjusted.

### COMMENTS ON TROUBLE SYMPTOM

The center panel unit, radio and CD player, combination meter, or communication line from the radio and CD player to the combination meter may have a problem.

### **PROBABLE CAUSES**

- The combination meter may be defective.
- The radio and CD player may be defective.
- The center panel unit may be defective.
- Damaged harness wires and connectors

### DIAGNOSIS

#### **Required Special Tools:**

- MB991223: Harness Set
- MB992006: Extra Fine Probe

#### STEP 1. Operation check of the center panel unit

Operate the audio control switch of the center panel unit, and check if the audio operates normally.

#### Q: Is the check result normal?

- YES : Go to Step 2.
- **NO**: Refer to Inspection Procedure 4 "The audio does not operate normally by operating the radio and CD player of the center panel unit." P.54A-382.

#### STEP 2. Check the combination meter.

Check whether the combination meter works normally.

#### Q: Is the check result normal?

- YES : Go to Step 3.
- NO: Diagnose the combination meter (Refer to P.54A-32).

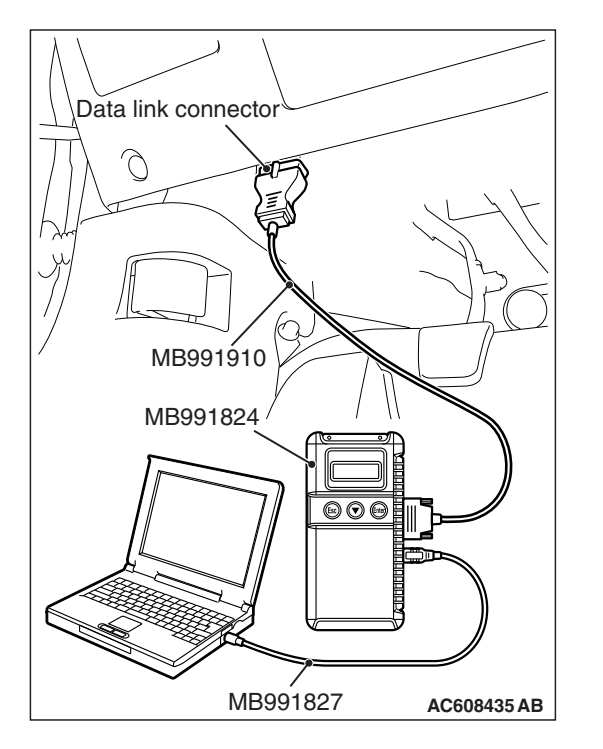

#### CHASSIS ELECTRICAL RADIO AND CD PLAYER

## STEP 3. Using scan tool MB991958, read the combination meter diagnostic trouble code.

Check again if the DTC is set to the combination meter.

#### 

To prevent damage to scan tool MB991958, always turn the ignition switch to the "LOCK" (OFF) position before connecting or disconnecting scan tool MB991958.

- (1) Connect scan tool MB991958. Refer to "How to connect scan tool P.54A-319".
- (2) Turn the ignition switch to the "ON" position.
- (3) Check for combination meter DTCs.
- (4) Turn the ignition switch to the "LOCK" (OFF) position.

### Q: Is the DTC set?

**YES :** Diagnose the combination meter (Refer to P.54A-32). **NO :** Go to Step 4.

STEP 4. Check center panel unit connector C-124 and combination meter connector C-04 for loose, corroded or damaged terminals, or terminals pushed back in the connector.

- Q: Are center panel unit connector C-124 and combination meter connector C-04 in good condition?
  - YES : Go to Step 5.
  - **NO :** Repair the connector concerned.

STEP 5. Check the wiring harness between center panel unit connector C-124 (terminal 16) and combination meter connector C-04 (terminal 23).

 Check the power supply line for open circuit and short circuit.

NOTE: Also check A/C control panel connector C-123 <vehicles with A/C> or heater control panel connector C-138 <vehicles without A/C> and joint connector C-101 for loose, corroded, or damaged terminals, or terminals pushed back in the connector. If iA/C control panel connector C-123 <vehicles with A/C> or heater control panel connector C-138 <vehicles without A/C> and joint connector C-101 is damaged, repair or replace the connector as described in GROUP 00E, Harness Connector Inspection P.00E-2.

Q: Is the wiring harness between center panel unit connector C-124 (terminal 16) and combination meter connector C-04 (terminal 23) in good condition?

YES : Go to Step 6.

**NO:** Repair the wiring harness.

STEP 6. Check A/C control panel connector C-123 <vehicles with A/C> or heater control panel connector C-138 <vehicles without A/C> for loose, corroded or damaged terminals, or terminals pushed back in the connector.

- Q: Is A/C control panel connector C-123 <vehicles with A/C> or heater control panel connector C-138 <vehicles without A/C> in good condition?
  - YES : Go to Step 7.
  - **NO :** Repair the connector concerned.

STEP 7. Check the wiring harness between A/C control panel connector C-123 <vehicles with A/C> or heater control panel connector <vehicles without A/C> (terminal 8) and combination meter connector C-04 (terminal 22).

- Check the wiring harness for open circuit and short circuit.
- Q: Is the wiring harness between A/C control panel connector C-123 <vehicles with A/C> or heater control panel connector <vehicles without A/C> (terminal 8) and combination meter connector C-04 (terminal 22) in good condition?
  - YES: Go to Step 8.
  - NO: Repair the wiring harness.

STEP 8. Check the wiring harness between A/C control panel connector C-123 <vehicles with A/C> or heater control panel connector <vehicles without A/C> (terminal 10) and center panel unit connector C-124 (terminal 10).

- Check the wiring harness for open circuit and short circuit.
- Q: Is the wiring harness between A/C control panel connector C-123 <vehicles with A/C> or heater control panel connector <vehicles without A/C> (terminal 10) and center panel unit connector C-124 (terminal 10) in good condition?
  - YES : Go to Step 9.
  - NO: Repair the wiring harness.

STEP 9. Check radio and CD player connector C-109 for loose, corroded or damaged terminals, or terminals pushed back in the connector.

- Q: Is radio and CD player connector C-109 in good condition?
  - YES: Go to Step 10.
  - **NO:** Repair the connector concerned.

STEP 10. Check the wiring harness between center panel unit connector C-124 (terminal 4) and radio and CD player connector C-109 (terminal 9).

- Check the communication lines for open circuit and short circuit.
- Q: Is the wiring harness between center panel unit connector C-124 (terminal 4) and radio and CD player connector C-109 (terminal 9) in good condition?

YES : Go to Step 11.

**NO:** Repair the wiring harness.

#### STEP 11. Replace the A/C control panel connector <vehicles with A/C> or heater control panel connector <vehicles without A/C> temporarily, and check the trouble symptom.

Replace the A/C control panel connector <vehicles with A/C> or heater control panel connector <vehicles without A/C> temporarily, and check that the audio illumination works normally.

#### Q: Is the check result normal?

- **YES :** Replace the A/C control panel connector <vehicles with A/C> or heater control panel connector <vehicles without A/C>.
- NO: Go to Step 12.

## STEP 12. Replace the center panel unit temporarily, and check the trouble symptom.

Replace the center panel unit temporarily, and check that the audio illumination works normally.

#### Q: Is the check result normal?

YES : Replace the center panel unit.

NO: Replace the radio and CD player.

#### Inspection Procedure 6: The sound of external input are not played.

#### 

Before replacing the radio and CD player, ensure that the power supply circuit, the ground circuit and the communication circuit are normal.

#### Audio and Video Adapter Communication Circuit

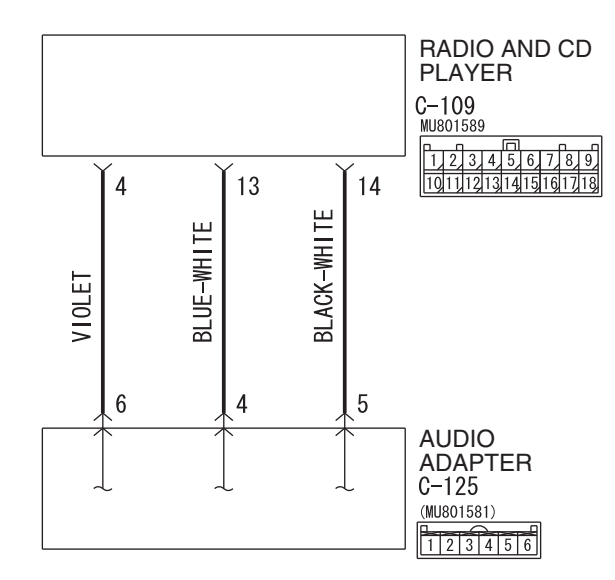

W8G54M106A

## COMMENTS ON TROUBLE SYMPTOM

If the external input sound is not output, the radio and CD player, audio communication line of radio and CD player, or audio adapter may have a problem.

#### **PROBABLE CAUSES**

- The audio adapter may be defective.
- The radio and CD player may be defective.
- Damaged harness wires and connectors

| TSB Revision |  |
|--------------|--|
|              |  |

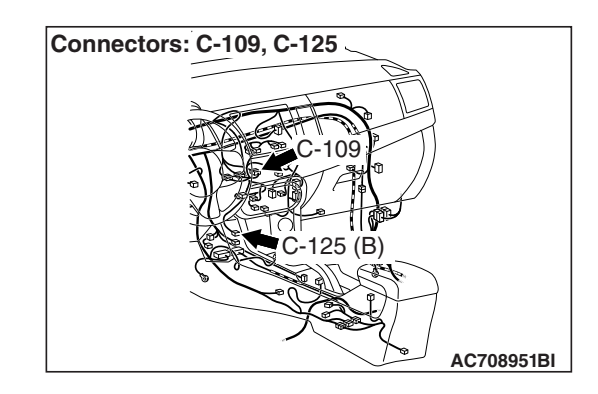

#### CHASSIS ELECTRICAL RADIO AND CD PLAYER

### DIAGNOSIS

#### **Required Special Tools:**

- MB991223: Harness Set
- MB992006: Extra Fine Probe

#### STEP 1. Check the Radio and CD player.

Check that the Radio and CD player operates normally, and the sound is output.

#### Q: Is the check result normal?

YES : Go to Step 2.

**NO :** Troubleshoot the radio and CD player (Refer to P.54A-356).

#### STEP 2. Check the external sound input mode.

Check if the external sound input mode of the radio and CD player is set.

#### Q: Is the check result normal?

- YES: Go to Step 3.
- NO: Set the external sound input mode.

#### STEP 3. Check the audio adapter.

Check if the audio adapter is normal. (Refer to P.54A-409.)

#### Q: Is the check result normal?

- YES : Go to Step 4.
- NO: Replace the Audio adapter.

STEP 4. Check audio adapter connector C-125 and radio and CD player connector C-109 for loose, corroded or damaged terminals, or terminals pushed back in the connector.

## Q: Are audio adapter connector C-125 and radio and CD player connector C-109 in good condition?

- YES : Go to Step 5.
- NO: Repair or replace the damaged component(s) (Refer to GROUP 00E, Harness Connector Inspection P.00E-2).

STEP 5. Check the wiring harness between audio adapter connector C-125 (terminal 5, 4, 6) and radio and CD player connector C-109 (terminal 14, 13, 4).

- Check the communication lines for open circuit and short circuit.
- Q: Is the wiring harness between audio adapter connector C-125 (terminal 5, 4, 6) and radio and CD player connector C-109 (terminal 14, 13, 4) in good condition?

**YES :** Replace the audio adapter, and go to Step 6.

**NO :** The wiring harness may be damaged or the connector(s) may have loose, corroded or damaged terminals, or terminals pushed back in the connector. Repair the wiring harness as necessary.

| TSB | Revision |  |
|-----|----------|--|
|     |          |  |

#### STEP 6. Retest the system.

Check that the external input is normal.

#### Q: Is the check result normal?

- **YES** : The trouble can be an intermittent malfunction (Refer to GROUP 00 –How to use Troubleshooting/inspection Service Points –How to Cope with Intermittent Malfunction P.00-15).
- **NO :** Replace the radio and CD player.

#### Inspection Procedure 7: Noise is Present while Moving (AM).

#### DIAGNOSTIC PROCEDURE

STEP 1. Check the noise occur when entering or near a particular structure (building, tunnel, mountain, etc).

- Q: Does the noise occur when entering or near a particular structure (building, tunnel, mountain, etc).? YES : Go to Step 3.
  - **NO**: Go to Step 2.

## STEP 2. After taking the following measures to prevent the noise, check that no noise appears.

- (1) Change to a different station with a stronger wave to boost resistance to interference.
- (2) Suppress high tones to reduce noise.
- Q: Do the following measures eliminate the noise? YES : This diagnosis is complete.
  - **NO**: Go to Step 4.

## STEP 3. Ask the owner about the state of the noise.

Find out the following information from the owner.

- Place where the noise occurs.
- Locality conditions (valley, mountain, etc).
- Name and frequency of stations affected by noise
- Q: Which is the noise, vehicle noise or external noise?

Vehicle noise : It may not be possible to prevent noise if the signal is weak. This diagnosis is complete.

External noise : In almost all cases, prevention on the receiver side is impossible. Weak signals especially are susceptible to interference. Go to Step 4.

#### STEP 4. Check that there is no noise.

#### Q: Does noise still exist?

- **YES** : If there is more noise than on radios in other vehicles, find out the noise condition and the name and frequency of the receiving stations from the owner, and consult with the radio manufacturer's service center.
- NO: Normal.

#### Inspection Procedure 8: Noise is Present while Moving (FM).

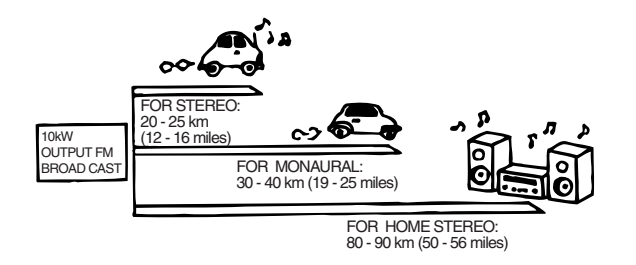

### **DIAGNOSTIC PROCEDURE**

NOTE: FM waves have the same properties as light, and can be deflected and blocked. FM signal reception is severely degraded in the shadow of obstructions such as buildings or mountains. An FM receiver will then only receive a reflected signal.

- The signal becomes weak as the distance from the station's transmission antenna increases. The signal strength received depends on the signal strength of the transmitting station and intervening obstructions such as buildings and hills. Generally speaking, the area of good reception is approximately 12 –15 mile (20 –25 km) for stereo reception, and 19 –25 mile (30 –40 km) for monaural reception.
- The signal will becomes weak when an area of shadow from the transmitting antenna (places where there are obstructions such as mountains or buildings between the station transmitter and the vehicle), and noise will appear. <This is called first fading, and gives a steady buzzing noise.>
- 3. If a direct signal hits the antenna at the same time as a signal reflected by obstructions such as mountains or buildings, interference of the two signals will generate noise. When moving, noise will appear each time the vehicle's antenna passes through this kind of obstructed area. The strength and interval of the noise varies according to the signal strength and the conditions of deflection. <This is called multipath noise, and is a repetitive buzzing.>

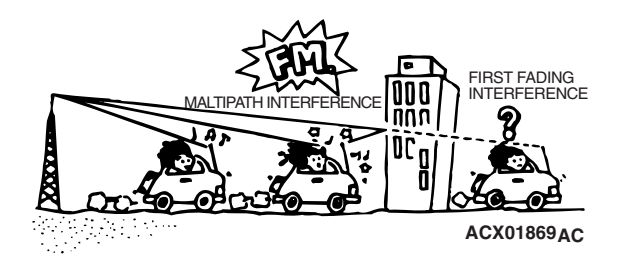

 Since FM stereo transmission and reception has a weaker field than monaural, it is often accompanied by a hissing noise.

## After taking measures to prevent the noise, check that no noise occurs.

- Change to a different station with a stronger wave to boost resistance to interference.
- Suppress high tones to reduce noise.

## If there is noise, the following causes can be considered.

- If due to vehicle noise: It may not be possible to prevent noise if the signal is weak.
- If due to external noise: In almost all cases, prevention on the receiver side is not possible. Weak signals especially are susceptible to interference.

If there is more noise than on radios in other vehicles, find out the noise condition and the name and frequency of the receiving stations from the owner, and consult with the radio manufacturer's service center.

#### Inspection Procedure 9: Sound Mixed With Noise, Only at Night (AM).

The following factors can be considered as possible causes of noise appearing at night.

 Factors due to signal conditions: Due to the fact that long-distance signals are more easily received at night, even stations that are received without problem during the day may experience interference in a general worsening of reception conditions. The weaker a station is the more susceptible it is to interference, and a change to different station or the appearance of a beating sound\* may occur.

### **DIAGNOSTIC PROCEDURE**

## STEP 1. Check that the noise still obvious even when the lights are off.

Q: Is the noise still obvious even when the lights are off?

YES : Go to Step 2.

NO: Go to Step 3.

## STEP 2. Check that the noise fades away by the following action.

Tune to a station with a stronger wave.

#### Q: Does noise still exist?

- **YES** : Consult the radio manufacturer's service center.
- **NO :** This diagnosis is complete.

NOTE: Beat sound\*: Two signals close in frequency interfere with each other, creating a repetitious high-pitched sound. This sound is generated not only by sound signals but electrical waves as well.

2. Factors due to vehicles noise: Generator noise may be a cause.

STEP 3. Check that the noise fades away when the vehicle harness is moved away from the radio (if the harness is not in the proper position).

- Q: Does the noise fade away when the vehicle harness is moved any from the radio (If the harness is not in the proper position)? YES : Repair the wiring harness.
  - NO: If there is more noise than other radios, consult the radio manufacturer's service center.

#### Inspection Procedure 10: Broadcasts can be Heard but Both AM and FM have a lot of Noise.

### **DIAGNOSTIC PROCEDURE**

#### STEP 1. Check the state of the antenna.

Check that there is no damage or crack in the roof antenna.

#### Q: Is the check result normal?

YES : Go to Step 2.

**NO**: Repair or replace the roof antenna.

## STEP 2. Check that the noise occur when the engine is stopped or the engine is running.

Q: Does noise occur when the engine is stopped or the engine is running? When the engine is stopped : Go to Step 3. When the engine is running : Check the vehicle's noise suppressor (Refer to Inspection Procedure 13 P.54A-400).

## STEP 3. Check that the noise fades away by the following actions.

- (1) Tune to a station with a stronger wave.
- (2) Adjust the sound quality to suppress high tones.
- Q: Is the noise eliminated?
  - YES : This diagnosis is complete.
  - NO: Go to Step 4.

## STEP 4. Check that the radio and CD player is correctly grounded

The radio is connected to the ground with an assembling screw.

#### Q: Is the radio correctly grounded?

- YES : Go to Step 5.
- **NO**: Assemble the radio and CD player into the vehicle.

## STEP 5. Check the antenna plug is connected to the radio and CD player.

- Q: Is the antenna plug thoroughly connected to the radio and CD player?YES : Go to Step 7.
  - **NO**: Go to Step 6.

## STEP 6. Check that the noise is eliminated when the antenna plug is properly attached.

Q: Is the noise eliminated? YES : This diagnosis is complete. NO : Go to Step 7.

## STEP 7. Check that the antenna is in good condition and is it properly mounted.

- Q: Is the antenna in good condition and is it properly mounted?
  - YES : Consult the radio manufacturer's service center.
  - NO: Repair or replace the roof antenna.

#### Inspection Procedure 11: There is More Noise on Either AM or FM.

### DIAGNOSTIC PROCEDURE

There is much noise only on AM. Due to differences in AM and FM systems, AM is more susceptible to noise interference.

## STEP 1. Check which comes out more noise, AM or FM.

#### Q: Which comes out more noise, AM or FM?

- AM: Go to Step 2.
- FM : Refer to (Refer to Inspection Procedure 12 P.54A-397)

## STEP 2. Check that there is noise under the following state(s).

- A motorcycle was passing.
- The levin was flashing.
- A vehicle passed close by, but it appeared to be a vehicle generating a particularly large amount of noise radiation.
- Passed beneath a power line.
- Passed beneath a telephone line.
- Passed close by a signal generator.
- Passed close by some other sources of electrical noise.
- Passed under a bridge.

#### Q: Is there noise in the above states?

**YES** : Go to Step 4. **NO** : Go to Step 3.

# STEP 3. Continue to check for static; when static is detected, check for the conditions listed above.

#### Q: Is there noise in the state described in Step 2? YES : Noise prevention on the radio side is

difficult. If the problem is particularly worse than other radios, consult a service center. **NO**: Go to Step 4.

#### STEP 4. Compare it with the other radios.

#### Q: Is the noise level worse than other radios? YES : Consult a service center.

**NO**: If the noise level is roughly the same as other radios, there is no action to be taken.

#### Inspection Procedure 12: Noise is present while moving (FM).

### DIAGNOSIS

#### STEP 1. Check the state of the antenna.

#### Q: Is the antenna assembled?

- YES : Go to Step 2.
- **NO**: Assemble the antenna. Check that there is no noise.

#### STEP 2. Check the radio after adjusting it.

- Q: Readjust the radio. Is the noise eliminated? YES : Check that there is no noise.
  - NO: Go to Step 3.

#### STEP 3. Check with several broad casting.

NOTE: Multipath noise and fading noise: Because of the frequency of FM waves in extremely high, it is highly susceptible to effects from geological formations and buildings. These effects disrupt the broadcast signal and obstruct reception in several ways.

· Multipath noise

This describes the echo that occurs when the broadcast signal is reflected by a large obstruction and enters the receiver with a slight time delay relative to the direct signal (repetitious buzzing).

Fading noise

This is a buzzing noise that occurs when the broadcast signal is disrupted by obstructing objects and the signal strength fluctuates intricately within a narrow range.

#### **Q:** Is the problem station or location specific?

YES : The effect of an electrical field condition (multipath noise, fading noise) could be the cause. Check that there is not noise.NO : Go to Step 4.

## STEP 4. Check that noise appears when the radio switch is turned on while the vehicle is stopped.

NOTE: Body static electricity from the shock absorber rubber bushings used to prevent vibration, tires, etc. occurs because of separation from the ground, causing a buzzing noise. There is no measures to discharge the static electricity of the vehicle body. Check that there is no noise.

- Q: Does noise appear when the radio switch is turned on while the vehicle is stopped and the radio is tapped while tuned away from a station? YES : Go to Step 5.
  - NO: It may be static electricity noise.

## STEP 5. Verify that the radio is correctly grounded.

The radio is connected to the ground with an assembling screw.

#### Q: Is the radio correctly grounded?

- YES : Go to Step 6.
- **NO**: Tighten the screw securely. Check that there is no noise.

#### STEP 6. Check by replacing radio and CD player.

#### Q: Do the other radio and CD player work normally? YES : Either repair or replace the original radio

- and CD player. Check that there is no noise.
- **NO :** Either repair or replace the antenna assembly. Check that there is no noise.

#### Inspection Procedure 13: Noise appears during vibration or shocks.

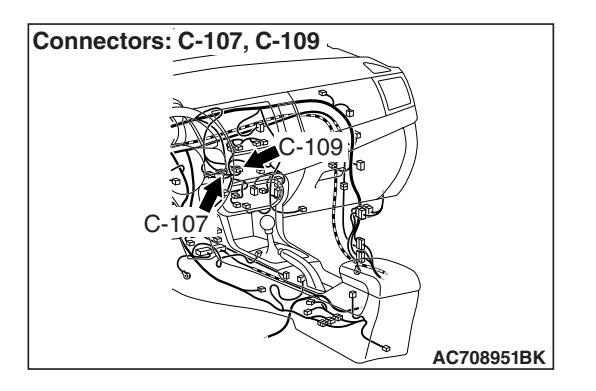

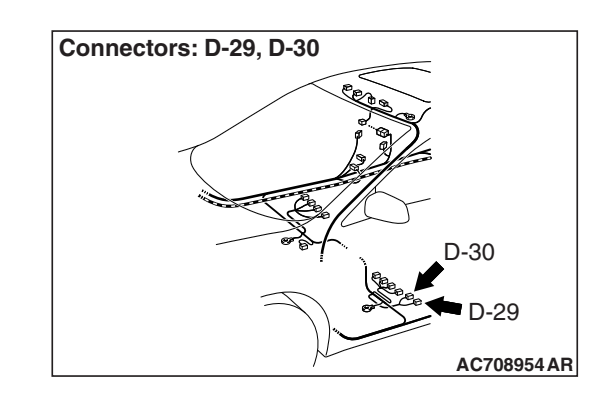

### DIAGNOSIS

#### STEP 1. Check the fit of the antenna.

#### Q: Is the antenna base fitted securely?

- YES : Go to Step 2.
- **NO :** Install the antenna, and tighten the mounting nut (Refer to P.54A-630). Check that there is no noise.

#### STEP 2. Check the fit of antenna feeder cable.

#### Q: Is the antenna feeder cable fitted securely?

- YES : Go to Step 3.
- **NO :** Ensure that the antenna base and the radio and CD player are fitted securely. Check that there is no noise.

STEP 3. Check radio and CD player connector C-107, C-109 and amplifier connector D-29, D-30 for loose, corroded or damaged terminals, or terminals pushed back in the connector.

- Q: Are radio and CD player connector C-107, C-109 and amplifier connector D-29, D-30 in good condition? YES : Go to Step 4.
  - NO: Repair or replace the damaged component(s). Refer to GROUP 00E, Harness Connector Inspection P.00E-2. Check that there is no noise.

STEP 4. Check that noise appears when the radio switch is turned on while the vehicle is stopped and the radio is tapped while tuned away from a station.

NOTE: Body static electricity from the shock absorber rubber bushings used to prevent vibration, tires, etc. occurs because of separation from the ground, causing a buzzing noise. Since no measures can be taken to discharge the static electricity of the vehicle body. Check that there is no noise.

- Q: Does noise appear when the radio switch is turned on while the vehicle is stopped and the radio is tapped while tuned away from a station?
  - YES : Go to Step 5.
  - **NO :** It may be static electricity noise.

#### STEP 5. Verify that the radio is correctly grounded.

The radio is connected to the ground with an assembling screw.

#### Q: Is the radio correctly grounded?

- YES : Go to Step 6.
- **NO :** Tighten the screw securely. Check that there is no noise.

#### STEP 6. Check by replacing radio and CD player.

#### Q: Do the other radio and CD player work normally?

- **YES :** Either repair or replace the original radio and CD player. Check that there is no noise.
- **NO :** Either repair or replace the antenna assembly. Check that there is no noise.

#### Inspection Procedure 14: Noise is detected with engine running.

### DIAGNOSIS

#### 

- Never connect a noise filter to the high tension cable (spark plug wire). Spark plug wires incorporate resistors which have the effect of suppressing noise. If a spark plug wire is found to be causing noise, it must be replaced.
- Confirm that the noise is not from an external source.
- Noise prevention should be performed by suppressing strong sources of noise first.

| Description of noise                                                | Condition                                                                                                    | Cause                                                                                                    | Solution                                                                                                    |
|---------------------------------------------------------------------|----------------------------------------------------------------------------------------------------|----------------------------------------------------------------------------------------------------|----------------------------------------------------------------------------------------------------|
| AM, FM: ignition noise<br>(popping, snapping,<br>cracking, buzzing) | <ul> <li>Increasing the engine speed causes the generator whine to speed up and the volume to decrease.</li> <li>Disappears when the ignition switch turned to "ACC", and engine is off.</li> </ul> | <ul> <li>Electrical interference<br/>from the spark plugs.</li> <li>Engine noise.</li> </ul>                                                         | <ul> <li>Check or replace the ground cable.</li> <li>Check or replace spark plug wires.</li> <li>Check or replace the noise capacitor.</li> </ul> |
| Other electrical<br>components                                      | -                                                                                                    | <ul> <li>Noise may intensify<br/>due to aging electrical<br/>components.</li> </ul>                                                                  | Repair or replace the electrical components.                                                                                                    |
| Static electricity (cracking, crinkling)                            | Noise disappears when<br>the vehicle is completely<br>stopped.                                                                                                    | <ul> <li>Noise occurs when<br/>parts or wiring move<br/>and contact vehicle<br/>body.</li> </ul>                                                     | <ul> <li>Return parts or wiring<br/>to their proper<br/>position.</li> </ul>                                                                      |
| Static electricity (cracking, crinkling)                            | <ul> <li>Various noises are<br/>produced depending<br/>on the body part of the<br/>vehicle.</li> </ul>                                                                                              | <ul> <li>This may be due to<br/>the recent removal of<br/>the front hood,<br/>bumpers, exhaust<br/>pipe and muffler,<br/>suspension, etc.</li> </ul> | <ul> <li>Properly ground parts.</li> <li>Properly ground all<br/>body parts.</li> </ul>                                                           |

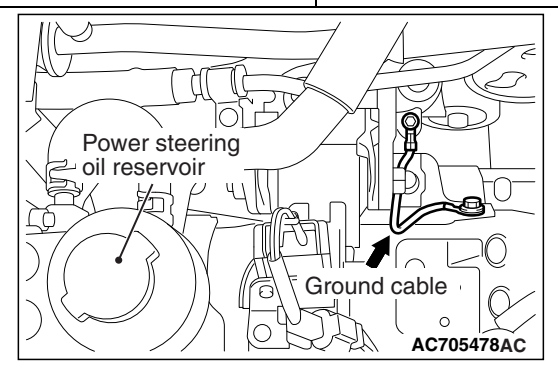

| TSB Revision |  |
|--------------|--|
|              |  |

#### Inspection Procedure 15: Constant noise.

### DIAGNOSIS

Use the Symptom Chart to diagnose the possible cause(s) of the noise. Noise is often created by the following factors:

- · Traveling conditions of the vehicle
- Terrain of area traveled through
- Surrounding buildings
- Signal conditions

#### • Time period

If there are still problems with noise, even after performing inspection procedures 7 to 14, obtain information on the factors listed above. Determine whether the problem occurs on AM or FM, the station names, frequencies, etc. and contact the radio manufacturer's service center.

#### Inspection Procedure 16: Noise Comes Out, but neither AM nor FM Sounds.

### DIAGNOSTIC PROCEDURE

#### STEP 1. Check the state of the antenna.

Check that there is no damage or crack in the roof antenna.

#### Q: Is the check result normal?

YES : Go to Step 2.

**NO**: Repair or replace the roof antenna.

# STEP 2. Check to see if inspections are taking place is an area exposed to special electric fields.

Q: Are inspections taking place under special electric field conditions (underground garage, inside a building, etc).?
 YES : Go to Step 3.

NO: Go to Step 4.

#### STEP 3. Relocate and check.

Automatically receive in a good reception area that is not exposed to special electric fields.

Q: Is reception of the strongest radio frequency possible within the area?
YES : This diagnosis is complete.
NO : Go to Step 4.

#### STEP 4. Tune then check.

Q: Did the sensitivity improve after tuning?YES : This diagnosis is complete.NO : Go to Step 5.

## STEP 5. Check the antenna plug is connected to the radio and CD player.

- Q: Is the antenna plug thoroughly connected to the radio and CD player?YES : Go to Step 6.
  - **NO**: Thoroughly the antenna plug connect to the radio and CD player.

## STEP 6. Check by replacing the radio and CD player.

- Q: Are operations normal when using another radio and CD player?
  - **YES** : Either repair or replace the new radio and CD player.
  - **NO**: Repair or replace the roof antenna.

#### Inspection Procedure 17: Poor Reception.

#### DIAGNOSTIC PROCEDURE

#### STEP 1. Check the state of the antenna.

Check that there is no damage or crack in the roof antenna.

#### Q: Is the check result normal?

YES : Go to Step 2.

**NO**: Repair or replace the roof antenna.

STEP 2. Check to see if inspections are taking place is an area exposed to special electric fields.

Q: Are inspections taking place under special electric field conditions (underneath garage, inside a building, etc).?
YES : Go to Step 3.
NO : Go to Step 4.

#### STEP 3. Relocate and check.

Automatically receive in a good reception area that is not exposed to special electric fields.

- Q: Is reception of the strongest radio frequency possible within the area?
  - **YES** : Move the vehicle to check the trouble symptom.
  - NO: Go to Step 4.

#### STEP 4. Tune then check.

#### Q: Did the sensitivity improve after tuning?

- **YES** : This diagnosis is complete.
- NO: Go to Step 5.

## STEP 5. Check with several broadcasting stations.

NOTE: Multipath noise and fading noise: Because the frequency of FM waves is extremely high, it is highly susceptible to effects from geological formations and buildings. These effects disrupt the broadcast signal and obstruct reception in several ways.

#### Multipath noise

• This describes the echo that occurs when the broadcast signal is reflected by a large obstruction and enters the receiver with a slight time delay relative to the direct signal (repetitious buzzing).

#### Fading noise

 This is a buzzing noise that occurs when the broadcast beam is disrupted by obstructing objects and the signal strength fluctuates intricately within a narrow range.

Q: Is the abnormality in reception generated only within a certain range?
YES : Check that a poor reception is resolved.
NO : Go to Step 6.

## STEP 6. Check the antenna plug connection to the radio and CD player.

- Q: Is the antenna plug thoroughly connected to the radio and CD player?
  - YES : Go to Step 7.
  - **NO**: Thoroughly connect the antenna plug and the radio and CD player.

## STEP 7. Check by temporarily replacing the radio and CD player.

Q: Does the other radio and CD player work normally? YES : Either repair or replace the radio and CD

- player.
- NO: Repair or replace the roof antenna.

#### Inspection Procedure 18: Distortion on AM or on Both AM and FM.

### DIAGNOSTIC PROCEDURE

## STEP 1. Check the degree in which distortion is generated.

Q: How much distortion is generated? Occasional distortion : Go to Step 2. Constant distortion : Go to Step 3.

#### STEP 2. Check by the transmission antenna.

Q: Is there distortion by the transmission antenna?YES : The input from the antenna is too big.NO : Go to Step 3.

#### STEP 3. Check how the speakers are setup.

- Q: Are any cords coming in contact with the paper cones of the speakers?
  - YES : Move the cords so that they do not come in contact with the paper cones of the speaker. Check that a distortion is resolved.
  - NO: Go to Step 4.

#### Inspection Procedure 19: Distortion on FM Only.

### DIAGNOSTIC PROCEDURE

## STEP 1. Check with another broadcasting station.

- Q: Is there distortion when turning to another broadcasting station? YES : Go to Step 2.
  - **NO**: The signal from that station is too weak.

#### STEP 4. Check the speakers.

- 1. Remove the speakers.
- 2. Check to see if there is any ripping of the paper cones or any foreign obstacles in the paper cone.
- Q: Are the speakers normal?YES : Go to Step 5.NO : Repair or replace the speakers.

#### STEP 5. Check how the speakers are setup.

- Q: Check to see if the speakers are setup in a deformed manner.
  - **YES** : Correct the way the speakers are setup so they are securely setup.
  - NO: Repair or replace the radio and CD player.

#### STEP 2. Relocate the reception area and check.

- Q: When relocating the reception area does the distortion increase or decrease?
  - YES : The cause may be multipath noise.
  - **NO**: Repair or replace the radio and CD player. Check that a distortion is resolved.

#### Inspection Procedure 20: Using the Auto Select Function, Too Few Automatic Stations are Selected.

### DIAGNOSTIC PROCEDURE

#### STEP 1. Check the state of the antenna.

Check that there is no damage or crack in the roof antenna.

#### Q: Is the check result normal?

YES : Go to Step 2.

**NO**: Repair or replace the roof antenna.

STEP 2. Check the number of radio stations.

Q: Are there sufficient numbers of radio stations within the area?
YES : Go to Step 3.
NO : Go to Step 4.

| TSB Revision |
|--------------|
|--------------|

## STEP 3. Check the distance from the transmission antenna.

Q: Is there a transmission antenna within a range of 2 miles?

**YES** : Go to Step 5. **NO** : Go to Step 4.

# STEP 4. Check if there is any receivable radio station when there is no transmission antenna in the vicinity.

Execute automatic selection and check to see that the strongest radio frequency is receivable within the area.

Q: Is reception of the strongest radio frequency possible within the area?

**YES** : There is no action to be taken.

NO: Go to Step 5.

## STEP 5. Check that there is no vehicle under special electric field condition.

Q: Is the check result normal? YES : Go to Step 7. NO : Go to Step 6.

#### STEP 6. Relocate and check.

Automatically receive in a good reception area that is not exposed to special electric fields.

Q: Is reception of the strongest radio frequency possible within the area?
YES : There is no action to be taken.
NO : Go to Step 7.

## STEP 7. Check the antenna plug is connected to the radio and CD player.

- Q: Is the antenna plug thoroughly connected to the radio and CD player?
  - YES : Repair or replace the radio and CD player.
  - **NO**: Thoroughly connect the antenna plug and the radio and CD player.

#### Inspection Procedure 21: Preset Station are Erased.

### **CIRCUIT OPERATION**

Power is continuously supplied to the radio and CD player.

#### **COMMENTS ON TROUBLE SYMPTOM**

The cause is probably a faulty the radio and CD player memory backup power supply system circuit.

#### **PROBABLE CAUSES**

- · Damaged wiring harness or connector
- Malfunction of the radio and CD player

### DIAGNOSTIC PROCEDURE

Refer to Inspection Procedure 1.

#### Inspection Procedure 22: CD can not be inserted.

#### DIAGNOSIS

STEP 1. Check that a CD has been already loaded.

#### Q: Has a CD been already loaded?

YES : Take out the CD (If the CD can not be ejected, refer to inspection Procedure 26 P.54A-406). Check that a CD can be inserted.

NO: Go to Step 2.

#### STEP 2. Check how a CD is inserted.

Ensure that the ignition switch is at 'ACC' or 'ON'.

NOTE: If you try to load a CD when the ignition switch is at the positions other than 'ACC' or 'ON,' the CD will not be inserted completely and then rejected.

Q: If you try to load the CD, does the CD stops halfway and then rejected?

**YES** : Refer to inspection Procedure 26

P.54A-406. NO: Go to Step 3.

| TSB Revision |
|--------------|
|--------------|

#### STEP 3. Check after the CD is loaded.

NOTE: Even though the CD is loaded, "ERROR 01, ERROR 02"sometimes displayed with the CD rejected because of vibration/shock or dew on the CD face or optical lens.

Q: Though the CD is inserted completely, is "ERROR 01 or ERROR 02" displayed and the CD ejected? YES : Go to Step 4.

**NO**: There is no action to be taken.

#### STEP 4. Check the CD.

Check the CD for the conditions below:

- · Is the CD loaded with its label facing down?
- · Is the recorded face dirty or scratched?
- Is there dew on the recorded face?

#### Q: Is the CD in good condition?

- YES : Go to Step 5.
- **NO**: The original CD is defective. Check that a CD can be inserted.

#### Inspection Procedure 23: No sound. (CD Only)

#### DIAGNOSIS

STEP 1. Check again using another CD, which is not dirty or scratched.

- Q: When you substitute another normal CD, is the CD played normally?
  - **YES** : The original CD is defective. The radio and CD player should sound normally.
  - **NO**: Go to Step 2.

STEP 2. Check power supply to the radio and CD player when the ignition switch is at "ACC" or "ON" position.

STEP 5. Check again using a normal CD, which is

· Check that the CD player recognizes and play the

Q: When you substitute another normal CD, is the CD

YES : The original CD is defective. Check that a

**NO**: Replace or repair the radio and CD player. Check that a CD can be inserted.

not dirty or scratched.

loaded correctly?

CD.

Load another normal CD.

CD can be inserted.

- Q: Is the radio and CD player energized when the ignition switch is turned to the "ACC" or "ON" position?
  - **YES** : Replace the radio and CD player. The radio and CD player should sound normally.
  - NO : Check the memory backup power supply circuit. Refer to Inspection Procedure 1 P.54A-357.

#### Inspection Procedure 24: CD Sound Skips.

#### DIAGNOSIS

STEP 1. Check the state in which the sound on the CD jumps.

Q: Does the sound jump when the car is parked? YES : Go to Step 2. NO : Go to Step 4.

#### STEP 2. Check the surface of the CD.

Q: Are there any scratches or soiling on the CD? YES : The CD is defective if there are any scratches. Clean the CD surface if it is dirty. Check that a CD sound skip is resolved.

NO: Go to Step 3.

#### CHASSIS ELECTRICAL RADIO AND CD PLAYER

STEP 3. Check when replacing with a CD that can be played normally without any scratches or soiling.

- Q: Does the CD play normally when replaced with a CD that is not scratched or dirty and can play normally?
  - **YES** : Defective CD used. Check that a CD sound skip is resolved.
  - NO: Go to Step 4.

## STEP 4. Check by tapping the radio and CD player.

NOTE: Check by using a known-good CD which is free from scratches, dirt or any other abnormality.

## Q: Does the sound jump when tapping the radio and CD player?

- **YES** : Securely mount the radio and CD player. Check that a CD sound skip is resolved.
- **NO**: Either replace the audio system or take the following measures if a servicing shop is nearby.
  - 1. Investigate in detail the conditions when the sound jumps while driving the car.
  - 2. Describe these conditions to the service shop for consultation.
  - 3. Either replace the audio according to the instructions of the service shop.

Check that a CD sound skip is resolved.

#### Inspection Procedure 25: Sound quality is poor.

### DIAGNOSIS

Check to see that the CD can be played normally and that it is free of any scratches or soiling. Replace with better sound quality CD.

- Q: Is the sound quality better replacing the CD with a clean CD without any scratches that can be played?
  - **YES** : The CD is defective. The sound quality should return to normal.
  - **NO**: Replace the radio and CD player. The sound quality should return to normal.

#### Inspection Procedure 26: CD can not be Ejected.

### DIAGNOSIS

#### Check the power of ignition switch "ACC".

- Q: Does the radio and CD player power turn ON when the ignition switch is in the "ACC" or "ON" position?
  - **YES** : Either replace the radio and CD player. Check that a CD can be ejected normally.
  - NO : Check the memory backup power supply circuit. Refer to Inspection Procedure 1 P.54A-357.

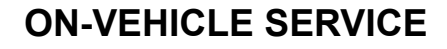

#### ADJUSTMENT OF VOLUME AND SOUND QUALITY AUTOMATIC CORRECTION FUNCTION M1544014200196

When the following operations are performed with the audio power ON, the sound volume during driving and the ON/OFF of sound quality automatic correction function are switched.

- 1. Press and hold (approximately 2 seconds) the sound adjustment switch.
- 2. Press the sound adjustment switch (approximately 1.5 seconds or less) to switch to the SCV setting screen.
- 3. SCV ON (when the automatic correction function is ON) or SCV OFF (when the automatic correction function is OFF) is displayed.
- 4. Turn the sound adjustment switch knob to switch between SCV ON and OFF.
- 5. Press the sound adjustment switch or leave as it is for 10 seconds or more.
- 6. Go back to the audio normal screen.

## SERVICE DATA

M1544014100218

| Item No. | Scan tool display       | Check condition                      | Normal condition |
|----------|-------------------------|--------------------------------------|------------------|
| 1        | RADIO remoto SW (SEEK-) | When the "CH down" switch is pushed  | ON               |
| 2        | RADIO remoto SW (SEEK+) | When the "CH up" switch is pushed    | ON               |
| 3        | RADIO remoto SW (MODE)  | When the "Mode" switch is pushed     | ON               |
| 4        | RADIO remoto SW (VOL-)  | When the "VOL down" switch is pushed | ON               |
| 5        | RADIO remoto SW (VOL+)  | When the "VOL up" switch is pushed   | ON               |
| 10       | On hook switch          | When the "Hang-up" switch is pushed  | ON               |
| 11       | Off hook switch         | When the "Pick-up" switch is pushed  | ON               |
| 13       | VR switch               | When the "Speech" switch is pushed   | ON               |

### **REMOVAL AND INSTALLATION**

M1544010900416

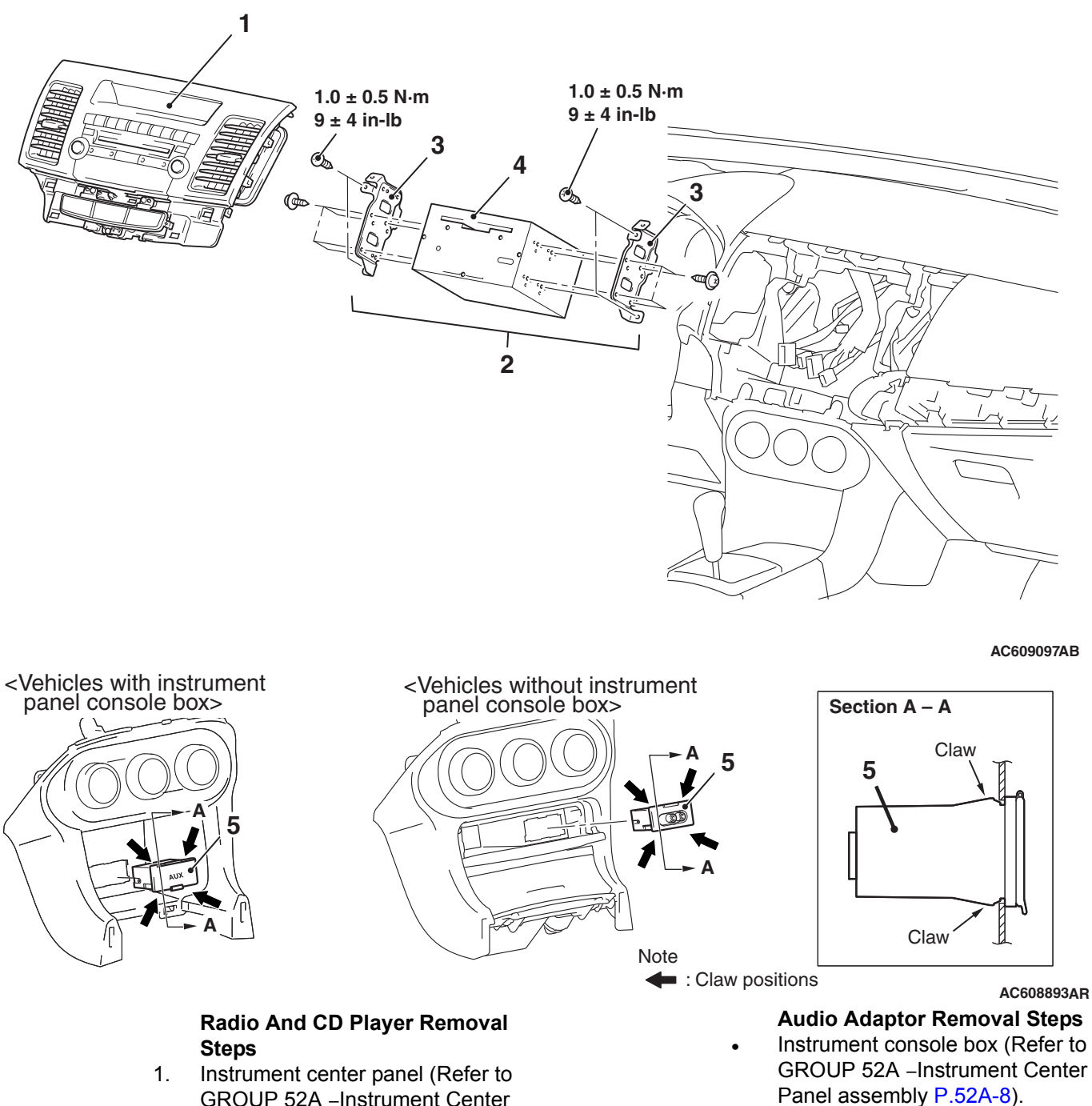

Audio adaptor < Vehicles with audio 5. amplifier>

- **GROUP 52A Instrument Center** Panel assembly P.52A-8).
- 2. Radio and CD player assembly
- 3. Audio equip bracket (LH/RH)
- Radio and CD player 4.

| TSB Revision |  |
|--------------|--|
|--------------|--|

|--|

## **INSPECTION**

## AUDIO ADAPTER INSPECTION

M1544019000012

- 1. Remove the audio adapter.(Refer to P.54A-408)
- 2. Check the continuity between terminals of audio adapter and pin jack.

| The connecting position<br>of pin jack side circuit<br>tester | Terminal<br>number | Measurement<br>value     |
|---------------------------------------------------------------|--------------------|--------------------------|
| 1                                                             | 5                  | Continuity               |
| 2                                                             | 4                  | exists. (2 Ω or<br>less) |
| 3                                                             | 5                  |                          |
| 4                                                             | 6                  |                          |

**MMCS** 

## MITSUBISHI MULTI COMMUNICATION SYSYEM

AC707486AB

M1546000100255 For Mitsubishi multi-communication system (MMCS), the multivision display (7-inch liquid crystal display of wide 2 DIN size) with hard disk drive (40 GB) and the CD/DVD drive is established.

Multivision display AC608322AD

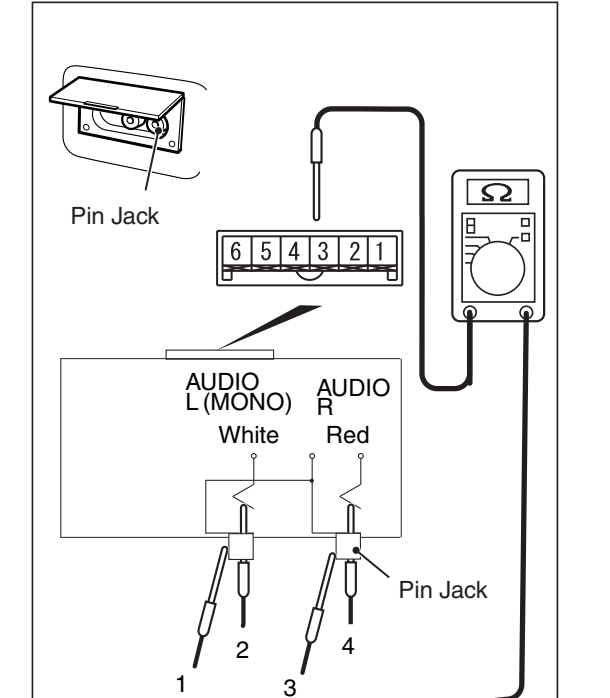

<Vehicles without instrument panel console box>

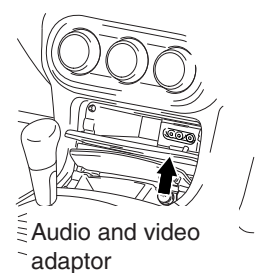

<Vehicles with instrument panel console box>

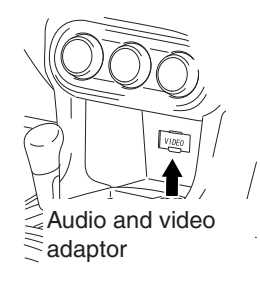

AC802019AF

The audio and video adapter has been established to the center tray in order to connect visual equipment such as game machine and video player.

| Display (function)              | Contents                                                                                                    |
|---------------------------------|----------------------------------------------------------------------------------------------------|
| Navigation                      | Displays the navigation functions including the map display, search, guidance, information search. Also, calculates Carpool/HOV lane. |
| Vehicle position information    | Displays the position information of current location. (Longitude and latitude, altitude, GPS reception status)                       |
| CD/DVD                          | Plays the CD or DVD inserted to the drive (for MP3/WMA)                                                                               |
| Music server                    | Plays back the music data on hard disk drive, and records the music CD.                                                               |
| Radio                           | Displays the receiving station information. Also, the operation of receiving channel can be performed.                                |
| Drive information               | Displays the average fuel consumption, instantaneous fuel consumption, possible cruising distance, driving time, and lap time.        |
| Environmental data              | Displays the atmospheric pressure and ambient temperature.                                                                            |
| Maintenance information         | Displays the maintenance information for engine oil, oil filter, tire rotation, clean air filer, and brake system.                    |
| A/C information                 | Displays the A/C information.                                                                                                    |
| ETACS function<br>customization | Function for ETACS-ECU customization                                                                                                  |
| Calendar                        | Displays the calendar.                                                                                                    |

- The storage of very large map data is now possible, and the following contents have been adopted.
  - Map type navigation
  - NAVTEQ map database
  - Map data stored in hard disk drive

- U.S. English, French, and Spanish are available to select.
- By attaching the hands free module, the hands free cellular phone system becomes available.
- By attaching the satellite radio tuner, the SIR-IUS<sup>™</sup> satellite radio broadcasting becomes available.

## SPECIAL TOOLS

M1540200300095

| ΤοοΙ                                                                                                    | Tool number and          | Supersession         | Application                      |
|----------------------------------------------------------------------------------------------------|--------------------------|----------------------|----------------------------------|
|                                                                                                    | name                     |                      |                                  |
| _                                                                                                    | MB991958                 | MB991824-KIT         |                                  |
| a                                                                                                    | a. MB991824              | NOTE: G: MB991826    | M.U.TIII main harness A          |
|                                                                                                    | b. MB991827              | M.U.TIII Trigger     | (MB991910) should be used.       |
|                                                                                                    | c. MB991910              | Harness is not       | M.U.TIII main harness B and C    |
|                                                                                                    | d. MB991911              | necessary when       | should not be used for this      |
| MB991824                                                                                                    | e. MB991914              | pushing V.C.I. ENTER | vehicle.                         |
| b                                                                                                    | f. MB991825              | key.                 | CAN bus diagnostics or data list |
|                                                                                                    | g. MB991826              |                      | check.                           |
|                                                                                                    | M.U.TIII                 |                      |                                  |
| STAR AND AND AND AND AND AND AND AND AND AND                                                                    | sub-assembly             |                      |                                  |
| MB991827                                                                                                    | a. Vehicle               |                      |                                  |
| c                                                                                                    | communication            |                      |                                  |
|                                                                                                    | interface (V.C.I.)       |                      |                                  |
|                                                                                                    | b. M.U.TIII USB          |                      |                                  |
| The second second second second second second second second second second second second second second second se | cable                    |                      |                                  |
| MB991910                                                                                                    | c. M.U.TIII main         |                      |                                  |
| a                                                                                                    | harness A                |                      |                                  |
|                                                                                                    | (Vehicles with           |                      |                                  |
| DO NOT USE                                                                                                    | CAN                      |                      |                                  |
|                                                                                                    | communication<br>system) |                      |                                  |
| MB991911                                                                                                    |                          |                      |                                  |
| e                                                                                                    | harness R                |                      |                                  |
|                                                                                                    | (Vehicles without        |                      |                                  |
| DO NOT USE                                                                                                    | CAN                      |                      |                                  |
| B                                                                                                    | communication            |                      |                                  |
| MB991914                                                                                                    | system)                  |                      |                                  |
| f 🔊                                                                                                    | e. M.U.TIII main         |                      |                                  |
|                                                                                                    | harness C (for           |                      |                                  |
|                                                                                                    | Chrysler models          |                      |                                  |
|                                                                                                    | only)                    |                      |                                  |
| MB991825                                                                                                    | f. M.U.TIII              |                      |                                  |
| g                                                                                                    | measurement              |                      |                                  |
|                                                                                                    | adapter                  |                      |                                  |
|                                                                                                    | g. M.U.TIII trigger      |                      |                                  |
|                                                                                                    | narness                  |                      |                                  |
| کی MB991826                                                                                                    |                          |                      |                                  |
| MB991958                                                                                                    |                          |                      |                                  |
|                                                                                                    |                          |                      |                                  |

**TSB** Revision

54A-411

| ΤοοΙ                       | Tool number and name                                                                                                    | Supersession                     | Application                                                                                                    |
|----------------------------|----------------------------------------------------------------------------------------------------|----------------------------------|----------------------------------------------------------------------------------------------------|
| a<br>b<br>b<br>c<br>d<br>d | MB991223<br>a. MB991219<br>b. MB991220<br>c. MB991221<br>d. MB991222<br>Harness set<br>a. Check harness<br>b. LED harness<br>c. LED harness<br>adapter<br>d. Probe | General service tool<br>(jumper) | Continuity check and voltage<br>measurement at harness wire or<br>connector<br>a. For checking connector pin<br>contact pressure<br>b. For checking power supply<br>circuit<br>c. For checking power supply<br>circuit<br>d. For connecting a locally<br>sourced tester |
| MB991223                   |                                                                                                    |                                  |                                                                                                    |
| мВ992006                   | MB992006<br>Extra fine probe                                                                                                    | -                                | Continuity check and voltage<br>measurement at harness wire or<br>connector                                                                                                    |

## DIAGNOSIS

## STANDARD FLOW OF DIAGNOSTIC TROUBLESHOOTING

M1546001500137

Refer to GROUP 00, Troubleshooting contents P.00-7.

## PRECAUTIONS ON SERVICING MMCS

# PRIOR TO DISCONNECTING THE VEHICLE BATTERY

The MMCS stores a lot of information which your customer registers in its memory. All of this information will be cleared when the battery terminals are disconnected. Therefore, the preset channels must be stored before the vehicle battery is disconnected. Vehicle's current position and destinations must be stored if the vehicle battery remains disconnected for long periods.

## DIAGNOSIS TIPS CONCERNING THE ENTIRE SYSTEM

 If at least two system functions are defective at the same time, it is possible that communication between the system components is abnormal. Check the system using the communication and wire connection check in the service mode. M1546003000194

- 2. If an error is displayed, check that relevant wiring harness connectors are engaged correctly. If a failure is found, repair the connectors and check the trouble symptom again.
- 3. If the wiring harness connectors are engaged correctly, check the wiring harness. If the wiring harness is in good condition, replace relevant component(s). Now the error code and the service mode data must be stored.

NOTE: If a system communication related failure is suspected, diagnose the system.

# DIAGNOSIS TIPS CONCERNING THE NAVIGATION FUNCTION

1. The precision of the GPS positioning is limited due to its operation principles. So, some of customer reports do not mean that the system is defective.

Prior to troubleshooting, question your customer about how the navigation system is used and where he/she drives. If you determine that the system is OK, explain to your customer about how the system works and how the customer should operate it.

2. If the system is not OK, diagnose the system according to the trouble symptom chart.

## Service 1/2 Vehicle Signal Check Versions Indication Monitor Check Sensor Check Touch Switch Confirmation Network/Connect Line Check CAN Communication Confirmation Speaker Check Memory Initialization Frevious Next Back AC611541AB

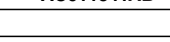

| 2/2                |
|--------------------|
|                    |
|                    |
|                    |
|                    |
| Previous Next Back |
|                    |
|                    |

| r customer about |  |  |
|------------------|--|--|
| ow the customer  |  |  |
|                  |  |  |
|                  |  |  |

## SERVICE MODE

M1546016600408

## HOW TO INITIATE THE SERVICE MODE

- 1. With the navigation system active, press and hold both the "NAVI" and "SET" buttons for 3.5 seconds.
- 2. The service mode will be initiated. Then "Service" screen will be displayed.

## HOW TO TERMINATE THE SERVICE MODE

If the operations below are done, the service mode will be terminated.

- If "Back" button is selected on "Service" screen, the service mode will terminate and then return to the previous screen.
- If "NAVI" button is pressed with the service mode active, the service mode will terminate and change to the navigation screen.

NOTE: If "NAVI" button is pressed, the following functions of the service mode will terminate.

- Vehicle Signal Check
- Monitor Check
- Network/Connect Line Check
- Speaker Check
- Versions Indication
- Sensor Check
- Touch Switch Confirmation
- CAN communication Confirmation
- Memory Initialization
- Versions Log Information

## VEHICLE SIGNAL CHECK

1. Select "Vehicle Signal Check" on "Service" screen.

| Service                    | 1/0                            |
|----------------------------|--------------------------------|
| Vehicle Signal Check       | Versions Indication            |
| Monitor Check              | Sensor Check                   |
|                            | Touch Switch Confirmation      |
| Network/Connect Line Check | CAN Communication Confirmation |
| Speaker Check              | Memory Initialization          |
|                            | Previous Next Back             |
|                            | AC611541AB                     |

| TSB Revision |
|--------------|
|--------------|

| Vehicle Signal Chec              | :k |                  |          |
|----------------------------------|----|------------------|----------|
| Speed<br>ILL<br>Shift Position R | :  | OFF<br>ON<br>OFF | Back     |
|                                  |    |                  | AC612651 |

| Service                    | 1/2                            |
|----------------------------|--------------------------------|
| Vehicle Signal Check       | Versions Indication            |
| Monitor Check              | Sensor Check                   |
|                            | Touch Switch Confirmation      |
| Network/Connect Line Check | CAN Communication Confirmation |
| Speaker Check              | Memory Initialization          |
|                            | Previous Next Back             |
|                            | AC611541AB                     |

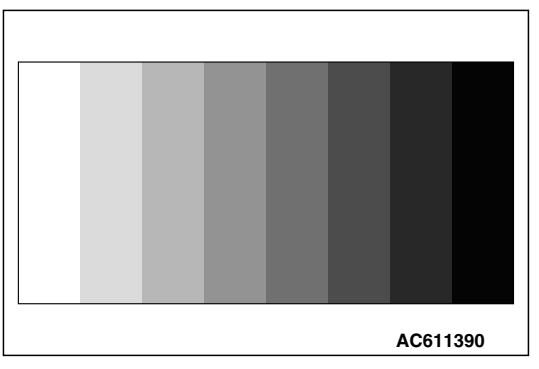

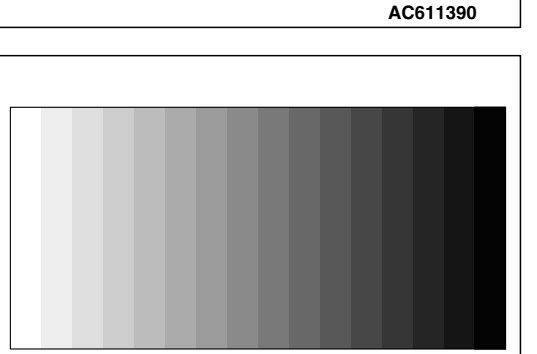

#### AC606321

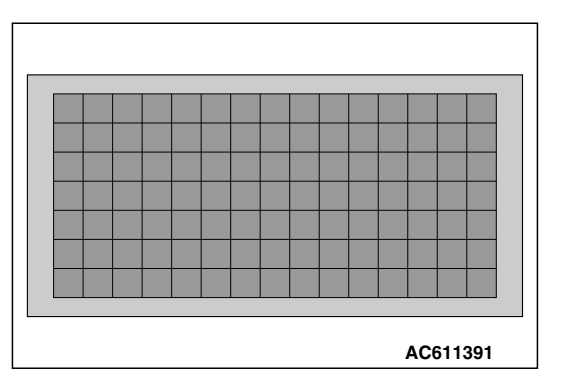

#### CHASSIS ELECTRICAL MMCS

- 2. The check results will be displayed for the items below.
- "Speed": "ON" when the vehicle speed is 3.7 mph (6 km/h) or more, and "OFF" when the vehicle speed is 2.5 mph (4 km/h) or less.
- "ILL": "ON" when the lighting switch is on (headlight position), and "OFF" when they are off (except headlight position).
- "Shift Position R": "ON" when the selector lever is at R position, and "OFF" when it is at the other position.

### **MONITOR CHECK**

1. Select "Monitor Check" on "Service" screen.

2. Eight color bars will be displayed.

3. When "Enter" is pressed on the navigation unit joystick while the eight color bars are shown, gray scale will be displayed with a 16-step gradation.

4. When "Enter" is pressed while the gray scale is shown with a 16-step gradation, a crosshatch pattern will be displayed (Each cell should be square).

| TSB Revision |  |
|--------------|--|
|              |  |

#### CHASSIS ELECTRICAL MMCS

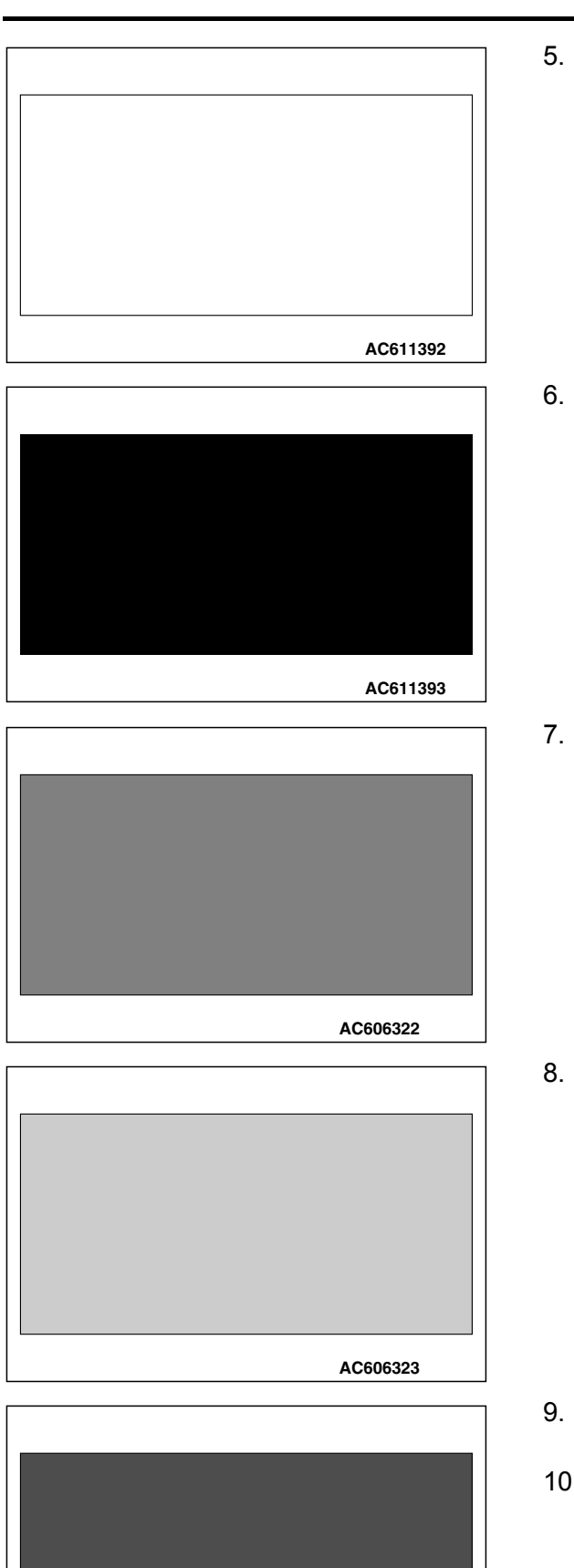

5. When "Enter" is pressed on the navigation unit joystick while the crosshatch pattern is shown, the screen will turn white.

6. When "Enter" is pressed on the navigation unit joystick while the screen is white, it will turn black.

7. When "Enter" is pressed on the navigation unit joystick while the screen is black, the screen will turn red.

8. When "Enter" is pressed on the navigation unit joystick while the screen is red, it will turn green.

- 9. When "Enter" is pressed on the navigation unit joystick while the screen is green, it will turn blue.
- 10.When "Enter" is pressed on the navigation unit joystick while the screen is green, it will return to the "Service" screen.

| TSB | Revision |  |
|-----|----------|--|
|     |          |  |

AC606324

| ervice                     | 1/2                            |
|----------------------------|--------------------------------|
| Vehicle Signal Check       | Versions Indication            |
| Monitor Check              | Sensor Check                   |
|                            | Touch Switch Confirmation      |
| Network/Connect Line Check | CAN Communication Confirmation |
| Speaker Check              | Memory Initialization          |

### **NETWORK AND CONNECT LINE CHECK**

1. Select "Network/Connect Line Check" on "Service" screen.

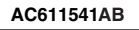

| etwo | ork/Connect Line Check                                   |
|------|----------------------------------------------------------|
|      | Now checking the connection of the line.<br>Please wait. |
|      |                                                          |

| 2. | A network and connect line check will be initiated. The  |
|----|----------------------------------------------------------|
|    | "Network/Connect Line Check" screen will display how the |
|    | check is in progress.                                    |

 When the network and connect line check is finished, the screen will change to "Network/Connect Line Result" to show the check results. NOTE:

| DVD Drive    | NG  | Premium Audio     | N/A |
|--------------|-----|-------------------|-----|
| HDD Drive    | ОК  | Rear Seat Display | N/A |
| SDRAM        | ОК  | CAN BOX           | ОК  |
| Rear Camera  | N/A | Video Input       | N/A |
| GPS Receiver | ОК  |                   |     |

| 0103 |
|------|
|      |
|      |
|      |
|      |
|      |
| Beak |
| Back |
|      |

If there is "NG" or "N/A" as the check results, select "NG Code" on the "Network/Connect Line Result" screen. Then "NG code Indication" screen will show the NG code.

4. If "Back" is selected on "Network/Connect Line Result", the screen will return to "Service" screen.

| TSB Revision |
|--------------|
|--------------|

#### CHASSIS ELECTRICAL MMCS

## **SPEAKER CHECK**

1. Select "Speaker Check" on "Service" screen.

| Service                    | 1/2                            |
|----------------------------|--------------------------------|
| Vehicle Signal Check       | Versions Indication            |
| Monitor Check              | Sensor Check                   |
|                            | Touch Switch Confirmation      |
| Network/Connect Line Check | CAN Communication Confirmation |
| Speaker Check              | Memory Initialization          |
|                            | Previous Next Back             |
|                            | AC611541AB                     |

| Speaker Check    |    |                          |
|------------------|----|--------------------------|
| FTWL<br>FL<br>RL | RW | FTWR<br>FR<br>RR<br>Back |
|                  |    | AC611716AB               |

2. Select a speaker to be checked, and play test tone through the speaker.

NOTE:

- "FTWL", "FTWR", "RW" are displayed for vehicles with audio amplifier only.
- Volume cannot be adjusted while test tone is being played.
- During the test, only the selected speaker sounds. If "Back" is selected during the test, the test tone will disappear.

## **VERSIONS INDICATION**

Displays versions indication (Loader, Application, Audio Microcomputer, Navi Sub Microcomputer, Map Data, Monitor, and CAN BOX).

1. Select "Versions Indication" on "Service" screen.

| Service                    | 1/2                            |
|----------------------------|--------------------------------|
| Vehicle Signal Check       | Versions Indication            |
| Monitor Check              | Sensor Check                   |
|                            | Touch Switch Confirmation      |
| Network/Connect Line Check | CAN Communication Confirmation |
| Speaker Check              | Memory Initialization          |
|                            | Previous Next Back             |
|                            | AC611541AB                     |

| 2.3.Versions i | ndication i | is | displayed |
|----------------|-------------|----|-----------|
|----------------|-------------|----|-----------|

| Version Informa        | tion  |   |     |     |
|------------------------|-------|---|-----|-----|
| Loader                 | * * * |   |     |     |
| Application            | ***** |   |     |     |
| Navi Sub Microcomputer | ***** |   |     |     |
| Audio Microcomputer    | ***** |   |     |     |
| Map Data               | * * * | * | * * | *   |
| Monitor                | * * * |   |     |     |
| CAN BOX                | * * * |   |     |     |
|                        |       |   |     |     |
|                        |       |   |     | Bac |

Г

#### **CHASSIS ELECTRICAL** MMCS

### SENSOR CHECK

The speed sensor and gyro sensor will be checked, depending on the vehicle conditions such as driving condition, stationary condition and travel direction change.1. Select "Sensor Check" on "Service" screen.

| Service                    | 1/2                            |
|----------------------------|--------------------------------|
| Vehicle Signal Check       | Versions Indication            |
| Monitor Check              | Sensor Check                   |
|                            | Touch Switch Confirmation      |
| Network/Connect Line Check | CAN Communication Confirmation |
| Speaker Check              | Memory Initialization          |
|                            | Previous Next Back             |
|                            | AC611541AB                     |

| ensor Check                                                                                                    |                                                                                |
|----------------------------------------------------------------------------------------------------|--------------------------------------------------------------------------------|
| You can check the sensors.<br>Please don't move your car to<br>can move your car by chang<br>please push Start | until after 5 seconds. After this you<br>ing the directions. If you are ready. |
|                                                                                                    | Start Back                                                                     |

| Sensor C | neck                        |
|----------|-----------------------------|
|          | Please don't move your car. |
|          |                             |

| Sensor Check                 |                                          |
|------------------------------|------------------------------------------|
| Please mov<br>while changing | e more than 10m<br>direction of the car. |
|                              |                                          |

2. The sensor check with the vehicle stationary will be executed in accordance with the screen.

3. The sensor check with the vehicle in motion will be executed in accordance with the screen.

| Senso | r Check      |         |      |
|-------|--------------|---------|------|
|       | Speed Sensor | ок      |      |
|       | Gyro Sensor  | NG      |      |
| NG C  | code         | E       | lack |
|       |              | AC60633 | 5    |

NG Code Indication

Gyro Sensor

5

AC606336

Back

4. When the sensor checks are complete, the screen will display the check results.

NOTE:

If there is "NG" or "N/A" as the check results, select "NG Code" on the "Sensor Check" screen. Then "NG code Indication" screen will show the NG code.

#### NG CODE REFERENCE TABLE FOR SENSOR CHECK

| Sensor<br>classification | NG<br>code<br>No. | Error items                                                      |
|--------------------------|-------------------|------------------------------------------------------------------|
| Gyro sensor              | 1                 | Offset error while the vehicle is stationary (lower limit error) |
|                          | 2                 | Offset error while the vehicle is stationary (upper limit error) |
|                          | 5                 | Output error during driving                                      |
| Speed sensor             | 6                 | Output error while the vehicle is stationary                     |

### **TOUCH SWITCH CONFIRMATION**

1. Select "Touch Switch Confirmation" on "Service" screen.

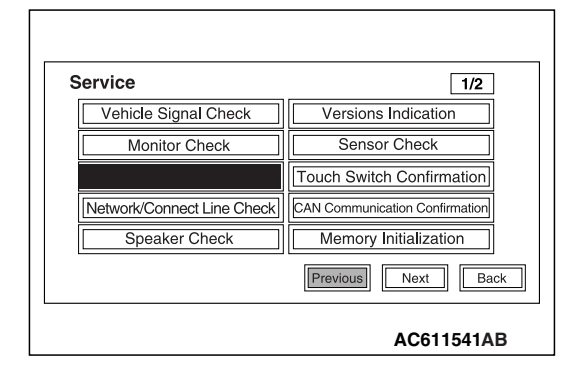

| HASSIS E |     | <b>FRIC</b> | ٩L |
|----------|-----|-------------|----|
| M        | ICS |             |    |
|          |     |             |    |

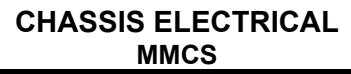

2. If you touch the screen, the color of the dotted coordinate at the touched area will be changed.

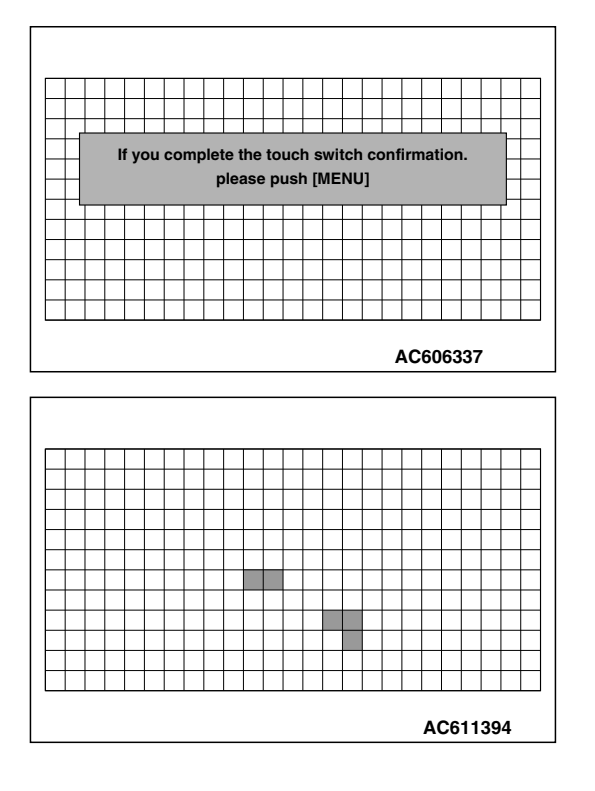

### MEMORY INITIALIZATION

1. Select "Memory Initialization" on "Service" screen.

| Service                    | 1/2                            |
|----------------------------|--------------------------------|
| Vehicle Signal Check       | Versions Indication            |
| Monitor Check              | Sensor Check                   |
|                            | Touch Switch Confirmation      |
| Network/Connect Line Check | CAN Communication Confirmation |
| Speaker Check              | Memory Initialization          |
|                            | Previous Next Back             |
|                            | AC611541AB                     |

#### CHASSIS ELECTRICAL MMCS

| lemory Initializati                       | on                                                                                                    |
|-------------------------------------------|----------------------------------------------------------------------------------------------------|
| You can e<br>After erasing<br>If you push | rase all of the back up data.<br>he data, the system will reboot.<br>Start, the data will be deleted. |
|                                           | Start Bac                                                                                             |

| 2. | If you select "Start" on "Memory Initialization" screen, the |
|----|--------------------------------------------------------------|
|    | settings such as registered locations and music server will  |
|    | be erased (initialized) from the memory.                     |

NOTE: If the ignition switch is turned to "LOCK" (OFF) position during the initialization, the initialization will be suspended. If the ignition switch is turned to "ACC" or "ON" position, the initialization will be resumed.

3. After the memory initialization is complete, the navigation system will restart automatically.

| In | Early Period Of Memory                                 |
|----|--------------------------------------------------------|
|    | Please do not switch off until rebooting is completed. |
|    |                                                        |
|    | AC606339                                               |

### CAN COMMUNICATION CONFIRMATION

1. Select "CAN Communication Confirmation" on "Service" screen.

| Service                    | 1/2                            |
|----------------------------|--------------------------------|
| Vehicle Signal Check       | Versions Indication            |
| Monitor Check              | Sensor Check                   |
|                            | Touch Switch Confirmation      |
| Network/Connect Line Check | CAN Communication Confirmation |
| Speaker Check              | Memory Initialization          |
|                            | Previous Next Back             |
|                            | AC611541AB                     |

| <b>FSR</b> | Revision |  |
|------------|----------|--|
| 100        |          |  |

| CAN Communication Confirmation |      |
|--------------------------------|------|
| List Of Connection Equipment   |      |
| Version Indication             |      |
| CAN BOX Memory Data Indication |      |
|                                |      |
|                                |      |
|                                | Back |
| AC60                           | 6340 |

| CAN List Of Connection E | Equipment |
|--------------------------|-----------|
| HVAC                     | ОСМ       |
| SATR                     | CCN       |
| HFM                      | WCM       |
| FCM                      |           |
| ORC                      |           |
|                          | Back      |

| Version Indication |                     |
|--------------------|---------------------|
| Hardware : 1.2     | Software : 01.02.03 |
| CAN MATRIX : 05.25 | CAN DRIVER : 73.00  |
| NM : 43.24         | KWP2000 : 49.10     |
| TPMC : 33.11       | DBKOM : 49.17       |
| DIAG : 00h         |                     |
|                    | Back                |
|                    | AC606342            |

| CAN BOX Memory Data Indication |          |
|--------------------------------|----------|
| Various Data                   |          |
| Coding Data                    |          |
| VIN                            |          |
| Tell-Tale Stack                |          |
| Chrono Stack                   |          |
|                                | Back     |
|                                | AC606343 |

| rious Data                        |      |
|-----------------------------------|------|
| Origin : 04h Supplier : 85h       |      |
| System ID : 08h Variation ID : 10 | Dh   |
| Serial ID : 0000h                 |      |
|                                   |      |
|                                   |      |
|                                   | Bac  |
|                                   | Daci |

#### CHASSIS ELECTRICAL MMCS

 If "List Of Connection Equipment" is selected on "CAN Communication Confirmation" screen, the system will determine which equipment is installed according to the connected equipment reference table. Then the equipment which are connected to the CAN box unit will be displayed.

## CAN BOX UNIT-CONNECTED EQUIPMENT REFERENCE TABLE

| Screen indication | Equipment                             |
|-------------------|---------------------------------------|
| HVAC              | A/C-ECU                               |
| SATR              | Satellite radio tuner                 |
| HFM               | Hands free module                     |
| FCM               | ETACS-ECU                             |
| ORC               | SRS-ECU                               |
| OCM               | Occupant classification-ECU           |
| CCN               | Combination meter                     |
| WCM               | Wireless control module or<br>KOS-ECU |

3. If "Version Indication" is selected on "CAN Communication Confirmation" screen, the version for each item is displayed.

- 4. If "CAN BOX Memory Data Indication" is selected on "CAN Communication Confirmation" screen, "CAN BOX Memory Data Indication" will be displayed.
- 5. If any item is selected on "CAN BOX Memory Data Indication" screen, its relevant information is displayed.
- Various Data

| TSB | Revision |  |
|-----|----------|--|
|     |          |  |
#### **CHASSIS ELECTRICAL** MMCS

|             |           |            | Coding Data                         |  |
|-------------|-----------|------------|-------------------------------------|--|
| g Data      |           |            |                                     |  |
| RHD_B       | :         |            |                                     |  |
| 1_SP        | :         |            |                                     |  |
| T_MAT       | :         |            |                                     |  |
| /_S_PRSNT   | :         |            |                                     |  |
| _LINE_B     | :         |            |                                     |  |
|             |           |            |                                     |  |
|             |           |            |                                     |  |
|             |           |            |                                     |  |
|             |           | Back       |                                     |  |
|             |           | AC611723AB |                                     |  |
|             |           |            | - 1/111                             |  |
|             |           |            | • VIN                               |  |
|             |           |            |                                     |  |
|             |           |            |                                     |  |
|             |           |            |                                     |  |
|             | 2456 012  |            |                                     |  |
| VI23450 VI2 | 13450 012 |            |                                     |  |
| 0123456 012 | 3456 012  |            |                                     |  |
| 0120400 012 | 0400 012  |            |                                     |  |
|             |           |            |                                     |  |
|             |           | Back       |                                     |  |
|             |           | AC606346   |                                     |  |
|             |           |            | l                                   |  |
|             |           |            | <ul> <li>Tell-Tale Stack</li> </ul> |  |
|             |           |            |                                     |  |
|             |           |            | (                                   |  |

| Tell-Tale Stack  | 2/8             |
|------------------|-----------------|
| Historical       |                 |
| DTC : C197h      |                 |
| Odometer : 0132h |                 |
| Interrogation    |                 |
| DTC Read Counter | : 04h           |
| Odometer : 01a5h |                 |
|                  | Previ Next Back |

Coding Data LHD\_RHD\_B NUM\_SP SEAT\_MAT WCM\_S\_PRSNT VEH\_LINE\_B

VIN

current VIN

Original VIN

|     | • 011 |
|-----|-------|
|     |       |
| 2/8 |       |

| Chrono Stack            | 2/8             |
|-------------------------|-----------------|
| DTC Value : 0197h       |                 |
| DTC Status : A0h        |                 |
| Odometer Mileage : 1B2  | 27h             |
| Accumulation Timer : 00 | 6C4h            |
| IG Counter : 15h        |                 |
|                         | Previ Next Back |
|                         | AC606348        |

Chrono Stack

Versions Log Infomation

#### CHASSIS ELECTRICAL MMCS

# VERSIONS LOG INFORMATION

Displays logs for drive and HDD.

# Service Data Log

1. Select "Versions Log Information" on "Service" screen.

| Previous Next E | 3ack            |
|-----------------|-----------------|
|                 | Previous Next E |

2. Select "Service Data Log" on the "Versions Log Information" screen.

| Service Data Log |   |                |       |             |  |
|------------------|---|----------------|-------|-------------|--|
|                  |   |                |       |             |  |
|                  |   | Time           | Item  | Factor      |  |
|                  | 1 | 05/12/02 12:00 | Drive | 20          |  |
|                  | 2 | 05/12/02 11:45 | Drive | 24          |  |
|                  | 3 | 05/11/10 10:00 | HDD   | 1           |  |
|                  | 4 | 05/10/05 14:00 | Drive | 22          |  |
|                  | 5 | 05/11/30 04:00 | HDD   | 2           |  |
|                  | 6 | 05/09/23 21:07 | Drive | 25          |  |
|                  |   |                |       | Delete Back |  |
|                  |   |                |       |             |  |
|                  |   |                |       |             |  |
|                  |   |                |       | AC707631    |  |

- 3. The logs are displayed from the latest one.
- 4. The log data is erased by pressing "Delete."

# EACH LOG INFORMATION: FACTOR CODE TABLE

| ltem  | Factor<br>number | Produced log                             |
|-------|------------------|------------------------------------------|
| Drive | 20               | Log concerning focus                     |
|       | 21               | Log concerning disk type                 |
|       | 22               | Log concerning disk                      |
|       | 25               | Log concerning SEEK                      |
|       | 26               | Log concerning servo<br>start-up         |
|       | 27               | Log concerning power-On                  |
|       | 28               | Log concerning loading / eject operation |
|       | 29               | Log concerning pick-up operation         |
|       | 30               | Log concerning state of mechanism        |
|       | 52               | Log concerning TOC reading               |

| ltem              | Factor<br>number                           | Produced log                                 |
|-------------------|--------------------------------------------|----------------------------------------------|
| HDD               | 1                                          | Log concerning high temperature              |
|                   | 2                                          | Log concerning low temperature               |
| Monitor           | 1                                          | Log concerning high temperature              |
| AMP               | 0                                          | Log concerning connection                    |
|                   | 15                                         | Log concerning communication                 |
| SP <sup>*1</sup>  | 1,2,4,8                                    | Log concerning number of speakers unexpected |
| CAR <sup>*2</sup> | 0 -12,<br>128 -131,<br>133,160,<br>192,255 | Log concerning vehicle<br>model unexpected   |

NOTE: <sup>\*1</sup>: The log is displayed when the number of speakers is unexpected.

- \*2: The log is displayed when the vehicle model is unexpected.
  1. Select "Time Adjustment Log" on the "Versions Log Information" screen.

| Versions Log Infomation |            |
|-------------------------|------------|
| Time Adjustment Log     |            |
|                         |            |
|                         | Back       |
|                         | AC611719AB |

|           |   | After           | Factor | Before                  |
|-----------|---|-----------------|--------|-------------------------|
|           | 1 | 05/12/02 12:00  | СТ     | 05/12/02 12:00          |
| - 81      | 2 | 05/12/02 11:45  | СТ     | <b>'</b> 05/12/02 11:00 |
|           | 3 | ·05/11/10 10:00 | СТ     | •05/11/10 11:00         |
|           | 4 | 05/10/05 14:00  | СТ     | '05/10/05 14:10         |
|           | 5 | 05/11/30 04:00  | СТ     | •05/11/30 04:00         |
| $\forall$ | 6 | 05/09/23 21:07  | СТ     | 05/09/23 21:07          |
|           |   |                 |        | Back                    |
|           |   |                 |        |                         |

2. The time adjustment logs are displayed. As for Factor, the following two types are displayed. CT: Automatic adjustment MAN: Manual adjustment

| TSB Revision |  |
|--------------|--|
|--------------|--|

# ERROR MESSAGE

When the multivision display detects its own unintentional operation or malfunction in the loaded disk, it displays the following error messages. M1546023500232

| Error messages                                                                                    | Error                                                           | Cause                                                                                                    | Action                                                                                                    |
|---------------------------------------------------------------------------------------------------|-----------------------------------------------------------------|----------------------------------------------------------------------------------------------------|----------------------------------------------------------------------------------------------------|
|                                                                                                   | contents                                                        |                                                                                                    |                                                                                                    |
| The unit is too hot.<br>Please wait                                                               | Malfunction of<br>multivision<br>display by high<br>temperature | The temperature of HDD<br>inside the multivision<br>display is 201° F (94° C) or<br>more.                       | Wait until the temperature drops to the<br>operable temperature. After the<br>temperature drops, the error message<br>display is terminated, and then<br>returns to the screen before the error<br>message display.                                                                                                    |
| The unit is too cold.<br>Please wait                                                              | Malfunction of<br>multivision<br>display by low<br>temperature  | The temperature of HDD<br>inside the multivision<br>display is -4° F ( -20° C) or<br>less.                      | Wait until the temperature rises to the<br>operable temperature by working the<br>air conditioning. After the temperature<br>rises, the error message display is<br>terminated, and the screen returns to<br>the status before displaying the error<br>message.                                                                                                    |
| It is difficult to read the<br>hard disk. Wait for a<br>while until the hard disk<br>is restored. | Malfunction of<br>HDD by<br>vibration                           | Severe vibration is applied<br>to the multivision display,<br>and the reading of the<br>HDD data is prohibited. | When the multivision display confirms<br>the HDD data reading availability, it<br>restarts automatically. Check if the<br>multivision display is securely<br>installed to the vehicle body.                                                                                                    |
|                                                                                                   | HDD Partition<br>Error                                          | System malfunction<br>occurs to the HDD inside<br>the multivision display.                                      | The multivision display checks HDD<br>automatically. "Restart" is displayed<br>after the completion of the check.<br>Select "Restart" to restart the<br>multivision display. If it does not<br>restart, turn the ignition switch to the<br>OFF position to turn off the power<br>supply, and then turn the ignition<br>switch to the ON position to restart.<br>After the restart, check that the OK is<br>displayed for the HDD Drive in the<br>"Network/Connect Line Check" of the<br>MMCS service mode. If not, replace<br>the multivision display. |

#### CHASSIS ELECTRICAL MMCS

Action

Cause

| <b>J</b>                                                                                                    | contents                                                                    |                                                                                                  |                                                                                                    |  |  |
|----------------------------------------------------------------------------------------------------|-----------------------------------------------------------------------------|--------------------------------------------------------------------------------------------------|----------------------------------------------------------------------------------------------------|--|--|
| Please check the disk.                                                                                                    | Disk type error                                                             | The specification of the disk used has a problem.                                                | The disk used may have a problem.<br>Check the disk for scratches or dirt.                                                                                                    |  |  |
| Play is impossible due Focus error to a focus error. Please eject the disk.                                                                                                    |                                                                             | The disk used has scratches and dirt, and the data cannot be read.                               | Also, perform the Inspection<br>procedure 8 "CD/DVD cannot be<br>Played" of the troubleshooting. (Reference)                                                                                                    |  |  |
| Play is impossible.                                                                                                    | Disk error                                                                  | The data of the disk used                                                                        |                                                                                                    |  |  |
| Please eject the disk.                                                                                                    | Seek error                                                                  | has a malfunction, and the                                                                       |                                                                                                    |  |  |
|                                                                                                    | Servo startup<br>error                                                      | data cannot be read.                                                                             |                                                                                                    |  |  |
|                                                                                                    | TOC read error                                                              |                                                                                                  |                                                                                                    |  |  |
|                                                                                                    | DVD-Video<br>Disk info error<br>(Disk<br>information<br>cannot be<br>read.) |                                                                                                  |                                                                                                    |  |  |
| Play is impossible due                                                                                                    | Power-on error                                                              | The DVD drive inside the                                                                         | Perform the Inspection procedure 8                                                                                                    |  |  |
| to a Mechanism error.                                                                                                    | Pickup<br>operation error                                                   | multivision display has a malfunction.                                                           | "CD/DVD cannot be Played" of the<br>troubleshooting. (Refer to                                                                                                    |  |  |
|                                                                                                    | Mecha stack<br>error                                                        |                                                                                                  | P.54A-493.)                                                                                                    |  |  |
|                                                                                                    | Loading/eject<br>error                                                      |                                                                                                  |                                                                                                    |  |  |
| The region code is incorrect. Please eject the disk.                                                                                                    | DVD-Video<br>region code<br>error                                           | The region code of the<br>DVD does not match the<br>specification of the<br>multivision display. | Replace with the DVD that matches the specification of the multivision display.                                                                                                    |  |  |
| Please eject the disk.<br>The monitor panel is<br>too hot. Screen display<br>has stopped to protect<br>the liquid crystal panel.<br>Wait until the monitor<br>panel has cooled<br>down. | Monitor high<br>temperature<br>error                                        | The temperature of the monitor is 203° F (95° C) or more for 60 seconds or more.                 | The monitor turns OFF 5 seconds<br>after the error message appears. Wait<br>until the temperature of the monitor<br>drops. The temperature drops, and<br>then the multivision display returns<br>automatically. |  |  |

NOTE: "Environment" is not displayed on the "INFO" screen. Ambient temperature is not displayed on the environment screen. If atmospheric pressure or altitude is not displayed on the environment display, the CAN box unit may have a problem in the CAN communication with A/C-ECU or engine control module. Check if a diagnostic trouble code is set in the CAN box unit.

Error

Error messages

| TSB Revision |  |
|--------------|--|
|--------------|--|

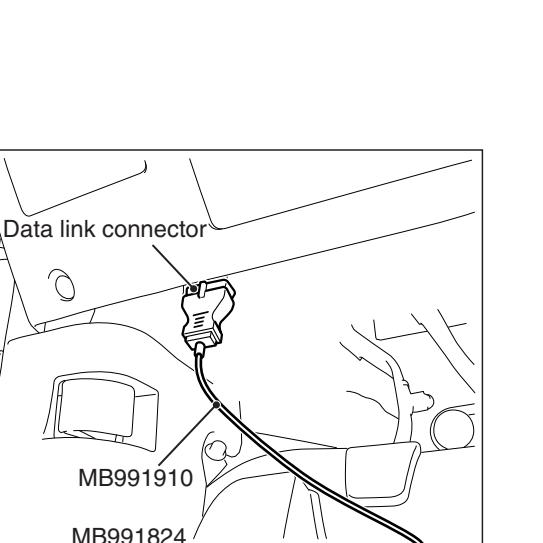

 $\odot \odot \odot$ 

AC608435 AB

MB991827

# **DIAGNOSIS FUNCTION**

M1546001600231

# HOW TO CONNECT THE SCAN TOOL (M.U.T.-III)

# **Required Special Tools:**

- MB991958: Scan Tool (M.U.T.-III Sub Assembly)
  - MB991824: Vehicles Communication Interface (V.C.I.)
  - MB991827: M.U.T.-III USB Cable
  - MB991910: M.U.T.-III Main Harness A (Vehicles with CAN communication system)

## 

To prevent damage to scan tool MB991958, always turn the ignition switch to the "LOCK" (OFF) position before connecting or disconnecting scan tool MB991958.

- 1. Ensure that the ignition switch is at the "LOCK" (OFF) position.
- 2. Start up the personal computer.
- 3. Connect special tool MB991827 to special tool MB991824 and the personal computer.
- 4. Connect special tool MB991910 to special tool MB991824.
- 5. Connect special tool MB991910 to the data link connector.
- Turn the power switch of special tool MB991824 to the "ON" position.

NOTE: When special tool MB991824 is energized, special tool MB991824 indicator light will be illuminated in a green color.

7. Start the scan tool system on the personal computer.

NOTE: Disconnecting scan tool MB991958 is the reverse of the connecting sequence, making sure that the ignition switch is at the "LOCK" (OFF) position.

# HOW TO READ AND ERASE DIAGNOSTIC TROUBLE CODES

## **Required Special Tools:**

- MB991958: Scan Tool (M.U.T.-III Sub Assembly)
  - MB991824: Vehicles Communication Interface (V.C.I.)
  - MB991827: M.U.T.-III USB Cable
  - MB991910: M.U.T.-III Main Harness A (Vehicles with CAN communication system)

NOTE: If the battery voltage is low, diagnostic trouble codes will not be set. Check the battery if scan tool MB991958 does not display.

- 1. Connect scan tool MB991958 to the data link connector.
- 2. Turn the ignition switch to the "ON" position.
- 3. Select "System select" from the start-up screen.
- 4. Select "From 2006 MY" of "Model Year." When the "Vehicle Information" is displayed, check the contents.
- 5. Select "Meter" from "System List," and press the "OK" button.

| TSB Revision |  |
|--------------|--|
|              |  |

NOTE: When the "Loading Option Setup" list is displayed, check the applicable item.

- 6. Select "Diagnostic Trouble Code." to read the DTC.
- 7. If a DTC is set, it is shown.
- 8. Choose "Erase DTCs" to erase the DTC.

# HOW TO DIAGNOSE THE CAN BUS LINES

#### **Required Special Tools:**

- MB991958: Scan Tool (M.U.T.-III Sub Assembly)
  - MB991824: Vehicles Communication Interface (V.C.I.)
  - MB991827: M.U.T.-III USB Cable
  - MB991910: M.U.T.-III Main Harness A (Vehicles with CAN communication system)
- 1. Connect scan tool MB991958 to the data link connector.
- 2. Turn the ignition switch to the "ON" position.
- 3. Select "CAN bus diagnosis" from the start-up screen.
- 4. When the vehicle information is displayed, confirm that it matches the vehicle being diagnosed.
- If they match, go to Step 8.
- If not, go to Step 5.
- 5. Select the "view vehicle information" button.
- 6. Enter the vehicle information and select the "OK" button.
- 7. When the vehicle information is displayed, confirm again that it matches the vehicle being diagnosed.
- If they match, go to Step 8.
- If not, go to Step 5.
- 8. Select the "OK" button.
- When the optional equipment screen is displayed, choose the one which the vehicle is fitted with, and then select the "OK" button.

# **CHECK OF FREEZE FRAME DATA**

The freeze frame data can be checked by using scan tool MB991958.

When detecting fault and storing the diagnostic trouble code, the ECU connected to CAN bus line obtains the data before the determination of the diagnostic trouble code and the data when the diagnostic trouble code is determined, and then stores the ECU status of that time. By analyzing each data from scan tool MB991958, the troubleshooting can be performed more efficiently. The displayed items are as the table below.

## Display item list

| Item No. | Item name          | Data item                                                                                            | Unit                                 |
|----------|--------------------|----------------------------------------------------------------------------------------------------|--------------------------------------|
| 1        | Odometer           | Total driving distance after the diagnostic trouble code is generated                                | mile                                 |
| 2        | Ignition cycle     | Number of times the ignition switch is turned "ON" or "LOCK (OFF)" after the past failure transition | Number of<br>counts is<br>displayed. |
| 4        | Accumulated minute | Cumulative time for current malfunction of<br>diagnostic trouble code                                | min                                  |

| TSB Revision |  |
|--------------|--|
|--------------|--|

# DIAGNOSTIC TROUBLE CODE CHART

## 

On troubleshooting, if the ignition switch is turned ON while disconnecting connector(s), diagnostic trouble code(s) associated with other system may be set. On completion, confirm all systems for diagnostic trouble code(s). If diagnostic trouble code(s) are set, erase them all.

| DTC No. | Description                                    | Reference page |
|---------|------------------------------------------------|----------------|
| B2226   | AND [Audio visual Navigation (HDD) unit] error | P.54A-430      |
| B2240   | Communication error with CAN Box               | P.54A-432      |
| B2477   | VIN not programmed                             | P.54A-435      |
| U0019   | Bus off (CAN-B)                                | P.54A-436      |
| U0141   | ETACS CAN timeout                              | P.54A-438      |
| U0151   | SRS-ABG CAN timeout                            | P.54A-440      |
| U0154   | OCM (occupant classification-ECU) CAN timeout  | P.54A-442      |
| U0155   | Meter CAN timeout                              | P.54A-444      |
| U0164   | A/C CAN timeout                                | P.54A-446      |
| U0168   | WCM CAN timeout                                | P.54A-448      |
| U0195   | Satellite radio CAN timeout                    | P.54A-450      |
| U0197   | Hands free module CAN timeout                  | P.54A-452      |
| U1415   | Coding not completed/Data fail                 | P.54A-454      |
| U1417   | Implausible coding data                        | P.54A-455      |

# DIAGNOSTIC TROUBLE CODE PROCEDURES

## DTC B2226: AND error

## 

• If DTC B2226 is set, be sure to diagnose the CAN bus line.

• When replacing the CAN box unit or multivision display, always check that the communication circuit is normal. (Check that the voltage is 10 V or more.)

# **TROUBLE JUDGMENT**

When the CAN box unit receives the signal to indicate an abnormality (service data) occurred in the multivision display, the CAN box unit sets DTC B2226.

# **TROUBLESHOOTING HINT**

- The CAN box unit may be defective
- The multivision display may be defective

# DIAGNOSIS

## **Required Special Tools:**

MB991958 Scan Tool (M.U.T.-III Sub Assembly)

- MB991824: Vehicles Communication Interface (V.C.I.)
- MB991827 M.U.T.-III USB Cable
- MB991910 M.U.T.-III Main Harness A (Vehicles with CAN communication system)

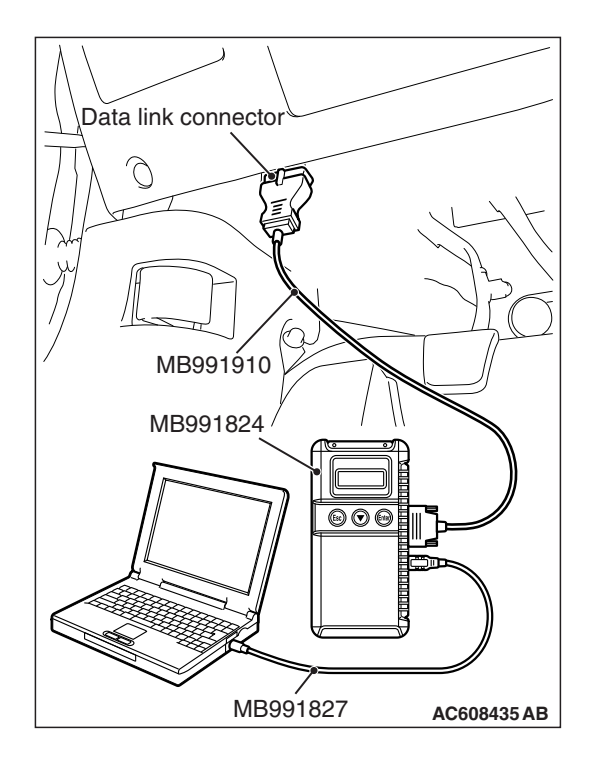

STEP 1. Using scan tool MB991958, diagnose the CAN bus line.

# 

To prevent damage to scan tool MB991958, always turn the ignition switch to the "LOCK" (OFF) position before connecting or disconnecting scan tool MB991958.

- (1) Connect scan tool MB991958. Refer to "How to connect the Scan Tool (M.U.T.-III) P.54A-428."
- (2) Turn the ignition switch to the "ON" position.
- (3) Diagnose the CAN bus line.
- (4) Turn the ignition switch to the "LOCK" (OFF) position.

# Q: Is the CAN bus line found to be normal?

- YES : Go to Step 2.
- **NO :** Repair the CAN bus line (Refer to GROUP 54C, Diagnosis P.54C-15).

# STEP 2.Check that the of the MMCS service mode.

Check that the FACTOR CODE is set to the service data log in the MMCS service mode "Versions Log Information." (Refer to P.54A-413.)

# Q: Is the FACTOR CODE set?

- YES : Carry out the diagnosis for the corresponding code.(Refer to Trouble symptom chart P.54A-457)
- NO: Go to Step 3.

# STEP 3. Recheck for diagnostic trouble code.

Check again if the DTC is set to the CAN box unit.

- (1) Erase the DTC.
- (2) Turn the ignition switch from "LOCK" (OFF) position to "ON" position.
- (3) Check if DTC is set.
- (4) Turn the ignition switch to the "LOCK" (OFF) position.

# Q: Is the DTC set?

YES : Go to Step 4.

**NO :** The trouble can be an intermittent malfunction (Refer to GROUP 00, How to use

Troubleshooting/inspection Service Points –How to Cope with Intermittent Malfunction P.00-15).

| TSB F | Revision |  |
|-------|----------|--|
|-------|----------|--|

## STEP 4. Recheck for diagnostic trouble code.

Temporarily replace the multivision display, and check if the DTC is set to the CAN box unit.

- (1) Erase the DTC.
- (2) Turn the ignition switch from "LOCK" (OFF) position to "ON" position.
- (3) Check if DTC is set.
- (4) Turn the ignition switch to the "LOCK" (OFF) position.

#### Q: Is the DTC set?

- YES : Replace the CAN box unit.
- NO: Replace the multivision display.

#### DTC B2240: Communication error with CAN Box

#### 

- If DTC B2240 is set, be sure to diagnose the CAN bus line.
- When replacing the CAN box unit or multivision display, always check that the communication circuit is normal. (Check that the voltage is 10 V or more.)

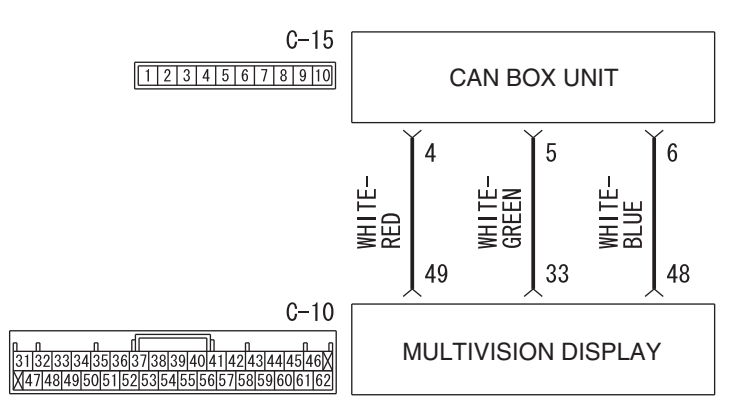

#### **CAN Box Unit Communication Circuit**

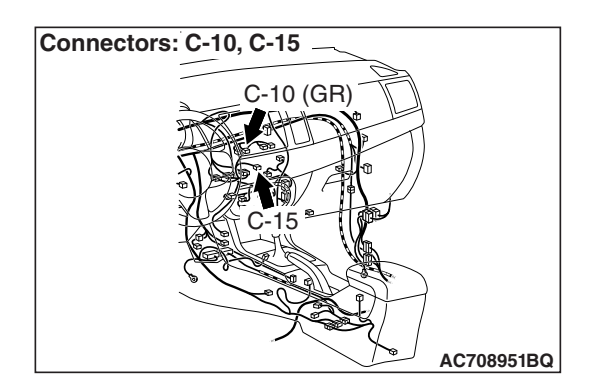

# **TROUBLE JUDGMENT**

When the abnormality occurs in the transmission/reception data between the CAN box unit and multivision display, the CAN box unit sets DTC B2240.

WAH54M032A

# **PROBABLE CAUSES**

- · multivision display may be malfunction
- CAN box unit may be malfunction
- · Damaged wiring harness and connectors

| <b>TSB Revision</b> |  |
|---------------------|--|
|                     |  |

# DIAGNOSIS

# **Required Special Tools:**

- MB991223: Harness Set
- MB992006: Extra Fine Probe
- MB991958 Scan Tool (M.U.T.-III Sub Assembly)
  - MB991824: Vehicle Communication Interface (V.C.I.)
  - MB991827 M.U.T.-III USB Cable
  - MB991910 M.U.T.-III Main Harness A (Vehicles with CAN communication system)

STEP 1. Using scan tool MB991958, diagnose the CAN bus line.

# 

To prevent damage to scan tool MB991958, always turn the ignition switch to the "LOCK" (OFF) position before connecting or disconnecting scan tool MB991958.

- (1) Connect scan tool MB991958. Refer to "How to connect the Scan Tool (M.U.T.-III) P.54A-428."
- (2) Turn the ignition switch to the "ON" position.
- (3) Diagnose the CAN bus line.
- (4) Turn the ignition switch to the "LOCK" (OFF) position.
- Q: Is the CAN bus line found to be normal?
  - YES : Go to Step 2.
  - **NO**: Repair the CAN bus line. (Refer to GROUP 54C, Diagnosis P.54C-15).

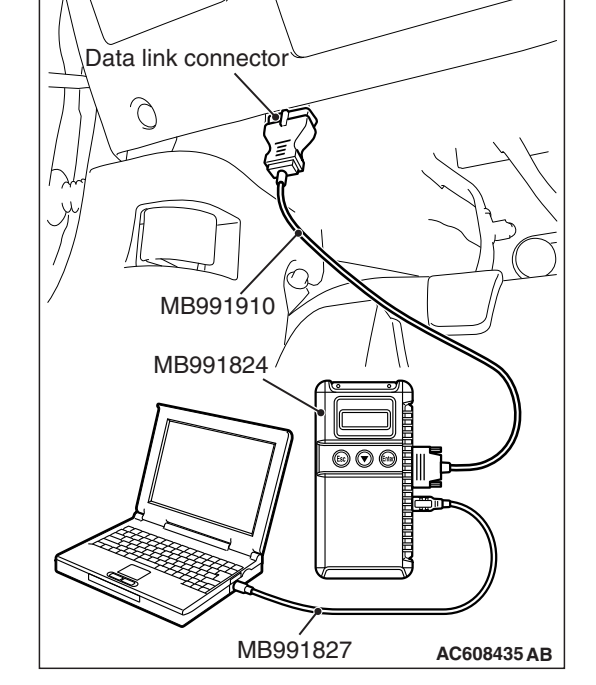

# STEP 2. Perform "Network/Connect Line Check" of the MMCS service mode.

Perform "Network/Connect Line Check" of the MMCS service mode, and check that the communication between the CAN box unit and the audio visual navigation unit is normal. (Refer to P.54A-413.)

## OK: "CAN BOX OK" is displayed.

NOTE: When the communication between the audio visual navigation unit and the CAN box unit is not possible, "CAN BOX" is not displayed.

Q: Is "CAN BOX OK" displayed?

- YES : Go to Step 5.
- NO: Go to Step 3.

| TSB Revision |  |
|--------------|--|
|              |  |

STEP 3. Check CAN box unit connector C-15 and multivision display connector C-10 for loose, corroded or damaged terminals, or terminals pushed back in the connector.

Q: Are CAN box unit connector C-15 and multivision display connector C-10 in good condition?

YES : Go to Step 4.

 NO: Repair or replace the damaged component(s). Refer to GROUP 00E, Harness Connector Inspection
 P.00E-2. The steering remote control switch should work normally.

STEP 4. Check the wiring harness between CAN box unit connector C-15 (terminal 4, 5, 6) and multivision display connector C-10 (terminal 49, 33, 48).

- Q: Is the wiring harness between CAN box unit connector C-15 (terminal 4, 5, 6) and multivision display connector C-10 (terminal 49, 33, 48) in good condition?
  - YES : Go to Step 5.
  - **NO :** The wiring harness may be damaged or the connector(s) may have loose, corroded or damaged terminals, or terminals pushed back in the connector. Repair the wiring harness as necessary.

# STEP 5. Recheck for diagnostic trouble code.

Check again if the DTC is set to the CAN box unit.

- (1) Erase the DTC.
- (2) Turn the ignition switch from "LOCK" (OFF) position to "ON" position.
- (3) Check if DTC is set.
- (4) Turn the ignition switch to the "LOCK" (OFF) position.

# Q: Is the DTC set?

- YES : Go to Step 6.
- NO: The trouble can be an intermittent malfunction (Refer to GROUP 00, How to use Troubleshooting/inspection Service Points –How to Cope with Intermittent Malfunction P.00-15).

## STEP 6. Recheck for diagnostic trouble code.

Temporarily replace the multivision display, and check if the DTC is set to the CAN box unit.

- (1) Erase the DTC.
- (2) Turn the ignition switch from "LOCK" (OFF) position to "ON" position.
- (3) Check if DTC is set.
- (4) Turn the ignition switch to the "LOCK" (OFF) position.

# Q: Is the DTC set?

- YES : Replace the CAN box unit.
- **NO :** Replace the multivision display.

# DTC B2477: VIN not programmed

# 

- If DTC B2477 is set, be sure to diagnose the CAN bus line.
- When replacing the ECU, always check that the communication circuit is normal. (Check that the voltage is 10 V or more.)

# **TROUBLE JUDGMENT**

With the ignition switch at the ON position, if the VIN code is not written to the CAN box unit, DTC B2477 is stored.

# **TROUBLESHOOTING HINTS**

- The CAN bus line may be defective.
- The ETACS-ECU may be defective.
- The CAN box unit may be defective.

# DIAGNOSIS

## **Required Special Tools:**

• MB991958 Scan Tool (M.U.T.-III Sub Assembly)

- MB991824: Vehicles Communication Interface (V.C.I.)
- MB991827 M.U.T.-III USB Cable
- MB991910 M.U.T.-III Main Harness A (Vehicles with CAN communication system)

# STEP 1. Using scan tool MB991958, diagnose the CAN bus line.

# 

To prevent damage to scan tool MB991958, always turn the ignition switch to the "LOCK" (OFF) position before connecting or disconnecting scan tool MB991958.

- (1) Connect scan tool MB991958. Refer to "How to connect the Scan Tool (M.U.T.-III) P.54A-428."
- (2) Turn the ignition switch to the "ON" position.
- (3) Diagnose the CAN bus line.
- (4) Turn the ignition switch to the "LOCK" (OFF) position.
- Q: Is the CAN bus line found to be normal?
  - YES : Go to Step 2.
  - **NO**: Repair the CAN bus line (Refer to GROUP 54C, Diagnosis P.54C-15).

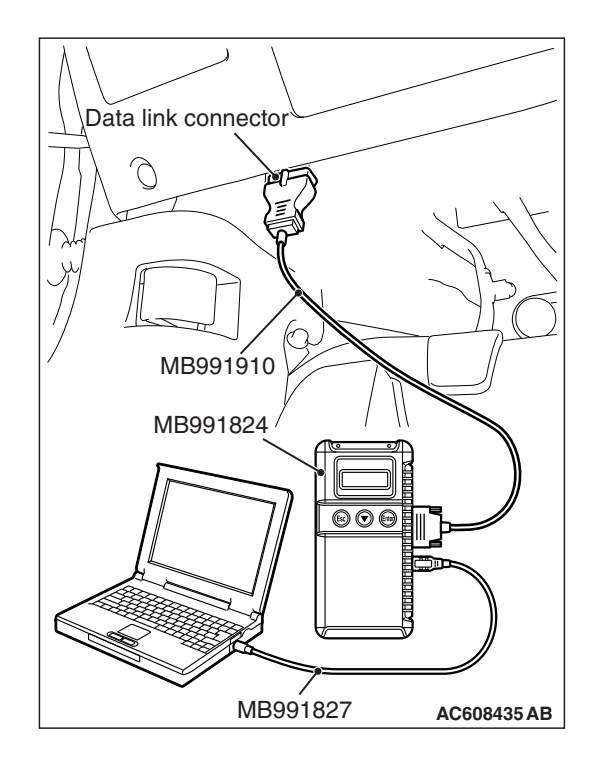

# STEP 2. Using scan tool MB991958, read the ETACS-ECU diagnostic trouble code

Check again if the DTC is set to the ETACS-ECU.

## Q: Is the DTC set?

- **YES :** Troubleshoot the ETACS-ECU (Refer to P.54A-646), and then go to Step 3.
- NO: Go to Step 3.

## STEP 3. Recheck for diagnostic trouble code.

Check again if the DTC is set to the CAN box unit.

- (1) Erase the DTC.
- (2) Turn the ignition switch from "LOCK" (OFF) position to "ON" position.
- (3) Check if DTC is set.
- (4) Turn the ignition switch to the "LOCK" (OFF) position.
- Q: Is the DTC set?
  - **YES :** Replace the CAN box unit.
  - **NO :** The trouble can be an intermittent malfunction (Refer to GROUP 00, How to use

Troubleshooting/inspection Service Points –How to Cope with Intermittent Malfunction P.00-15).

#### DTC U0019: Bus off (CAN-B)

## 

- If DTC U0019 is set, be sure to diagnose the CAN bus line.
- When replacing the CAN box unit, always check that the communication circuit is normal. (Check that the voltage is 10 V or more.)

# **DIAGNOSTIC FUNCTION**

If the CAN-B circuit malfunction occurs, the CAN box unit sets DTC U0019.

# JUDGMENT CRITERIA

With the ignition switch at the ON position and the system voltage at 10 –16 volts (data from ETACS-ECU), if the CAN box unit becomes unable to transmit data normally due to the CAN-B bus circuit malfunction, the CAN box unit determines that a problem has occurred.

# **TROUBLESHOOTING HINTS**

The CAN bus line may be defective

# DIAGNOSIS

## **Required Special Tools:**

• MB991958 Scan Tool (M.U.T.-III Sub Assembly)

- MB991824: Vehicles Communication Interface (V.C.I.)
- MB991827 M.U.T.-III USB Cable
- MB991910 M.U.T.-III Main Harness A (Vehicles with CAN communication system)

| TSB Revision |
|--------------|
|--------------|

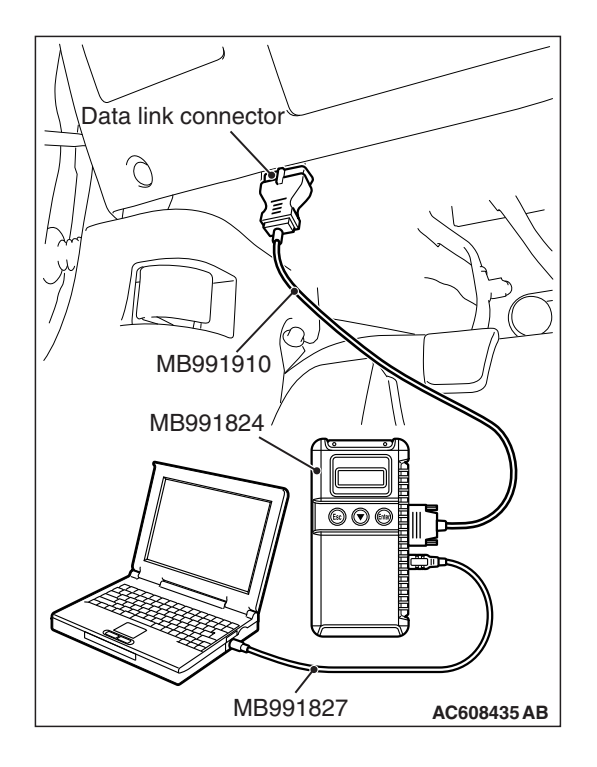

STEP 1. Using scan tool MB991958, diagnose the CAN bus line.

# 

To prevent damage to scan tool MB991958, always turn the ignition switch to the "LOCK" (OFF) position before connecting or disconnecting scan tool MB991958.

- (1) Connect scan tool MB991958. Refer to "How to connect the Scan Tool (M.U.T.-III) P.54A-428."
- (2) Turn the ignition switch to the "ON" position.
- (3) Diagnose the CAN bus line.
- (4) Turn the ignition switch to the "LOCK" (OFF) position.

# Q: Is the CAN bus line found to be normal?

- YES : Go to Step 2.
- **NO :** Repair the CAN bus line (Refer to GROUP 54C, Diagnosis P.54C-15).

# STEP 2. Check for diagnostic trouble code.

Check again if the DTC is set to the CAN box unit.

- (1) Erase the DTC.
- (2) Turn the ignition switch from "LOCK" (OFF) position to "ON" position.
- (3) Check if DTC is set.
- (4) Turn the ignition switch to the "LOCK" (OFF) position.
- Q: Is the DTC set?
  - **YES :** Erase the diagnostic trouble code. The procedure is complete.
  - **NO :** Check the power supply circuit of the CAN box unit, and repair if necessary.

# DTC U0141: ETACS CAN timeout

# 

If DTC U0141 is set, be sure to diagnose the CAN bus line.

# 

When replacing the CAN box unit, always check that the communication circuit is normal. (Check that the voltage is 10 V or more.)

# **DIAGNOSTIC FUNCTION**

If the signal from ETACS-ECU cannot be received, the CAN box unit sets the DTC U0141.

# JUDGMENT CRITERIA

With the ignition switch in the ON position, system voltage between 10 –16 volts (data from ETACS-ECU), power supply fuse(IOD fuse) is OK, or odometer value is 80.5 km (50 miles) or more, and the communication with ETACS-ECU cannot be established for 2,500 ms or more, the CAN box unit determines that a problem has occurred.

# **TROUBLESHOOTING HINTS**

- The CAN bus line may be defective
- The CAN box unit may be defective
- The ETACS-ECU may be defective

# DIAGNOSIS

# **Required Special Tools:**

- MB991958 Scan Tool (M.U.T.-III Sub Assembly)
  - MB991824: Vehicles Communication Interface (V.C.I.)
  - MB991827 M.U.T.-III USB Cable
  - MB991910 M.U.T.-III Main Harness A (Vehicles with CAN communication system)

# STEP 1. Using scan tool MB991958, diagnose the CAN bus line.

# 

To prevent damage to scan tool MB991958, always turn the ignition switch to the "LOCK" (OFF) position before connecting or disconnecting scan tool MB991958.

- (1) Connect scan tool MB991958. Refer to "How to connect the Scan Tool (M.U.T.-III) P.54A-428."
- (2) Turn the ignition switch to the "ON" position.
- (3) Diagnose the CAN bus line.
- (4) Turn the ignition switch to the "LOCK" (OFF) position.

- YES : Go to Step 2.
- **NO :** Repair the CAN bus line (Refer to GROUP 54C, Diagnosis P.54C-15).

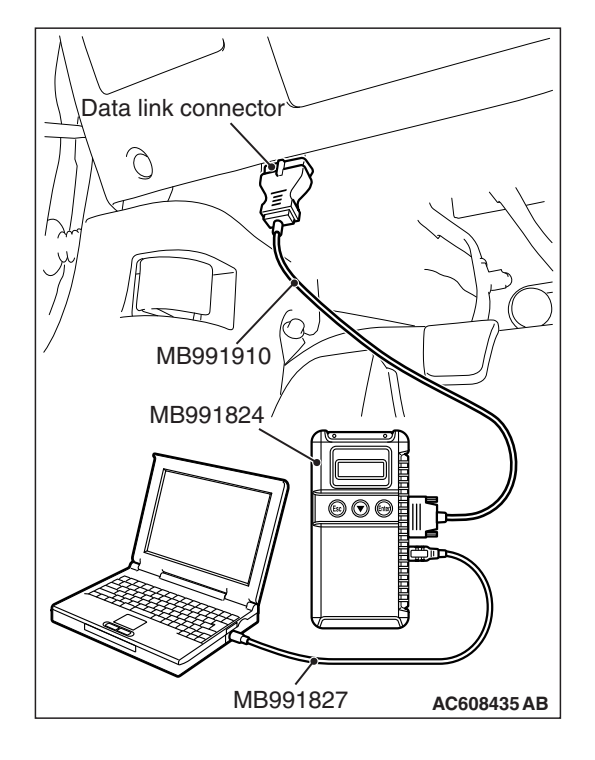

# STEP 2. Using scan tool MB991958, read the ETACS-ECU diagnostic trouble code.

Check again if the DTC is set to the ETACS-ECU.

#### Q: Is the DTC set?

**YES :** Diagnose the ETACS-ECU (Refer to P.54A-646). **NO :** Go to Step 3.

# STEP 3. Using scan tool MB991958, read the combination meter diagnostic trouble code.

Check if DTC U0141 is set to the combination meter.

#### Q: Is the DTC set?

- YES : Go to Step 4.
- NO: Go to Step 5.

#### STEP 4. Recheck for diagnostic trouble code.

Check again if the DTC is set to the CAN box unit.

- (1) Erase the DTC.
- (2) Turn the ignition switch from "LOCK" (OFF) position to "ON" position.
- (3) Check if DTC is set.
- (4) Turn the ignition switch to the "LOCK" (OFF) position.

#### Q: Is the DTC set?

- YES : Replace the ETACS-ECU.
- **NO**: The trouble can be an intermittent malfunction such as a poor connection or open circuit in the CAN bus lines between the ETACS-ECU and the CAN box unit (Refer to GROUP 00, How to Cope with Intermittent Malfunction P.00-15).

#### STEP 5. Recheck for diagnostic trouble code.

Check again if the DTC is set to the CAN box unit.

- (1) Erase the DTC.
- (2) Turn the ignition switch from "LOCK" (OFF) position to "ON" position.
- (3) Check if DTC is set.
- (4) Turn the ignition switch to the "LOCK" (OFF) position.

## Q: Is the DTC set?

YES : Replace the CAN box unit.

**NO**: The trouble can be an intermittent malfunction such as a poor connection or open circuit in the CAN bus lines between the ETACS-ECU and the CAN box unit (Refer to GROUP 00, How to Cope with Intermittent Malfunction P.00-15).

# DTC U0151: SRS-ECU CAN timeout

## 

- If DTC U0151 is set, be sure to diagnose the CAN bus line.
- When replacing the CAN box unit, always check that the communication circuit is normal. (Check that the voltage is 10 V or more.)

# **DIAGNOSTIC FUNCTION**

If the signal from SRS-ECU cannot be received, the CAN box unit sets DTC U0151.

# JUDGMENT CRITERIA

With the ignition switch in the ON position, system voltage between 10-16 volts (data from ETACS-ECU), power supply fuse(IOD fuse) is OK, or odometer value is 80.5 km (50 miles) or more, and the communication with SRS-ECU cannot be established for 2,500 ms or more, the CAN box unit determines that a problem has occurred.

# **TROUBLESHOOTING HINTS**

- The CAN bus line may be defective
- The SRS-ECU may be defective
- The CAN box unit may be defective

# DIAGNOSIS

# **Required Special Tools:**

- MB991958 Scan Tool (M.U.T.-III Sub Assembly)
  - MB991824: Vehicles Communication Interface (V.C.I.)
  - MB991827 M.U.T.-III USB Cable
  - MB991910 M.U.T.-III Main Harness A (Vehicles with CAN communication system)

# STEP 1. Using scan tool MB991958, diagnose the CAN bus line

## 

To prevent damage to scan tool MB991958, always turn the ignition switch to the "LOCK" (OFF) position before connecting or disconnecting scan tool MB991958.

- (1) Connect scan tool MB991958. Refer to "How to connect the Scan Tool (M.U.T.-III) P.54A-428."
- (2) Turn the ignition switch to the "ON" position.
- (3) Diagnose the CAN bus line.
- (4) Turn the ignition switch to the "LOCK" (OFF) position.

- YES : Go to Step 2.
- **NO :** Repair the CAN bus line (Refer to GROUP 54C, Diagnosis P.54C-15).

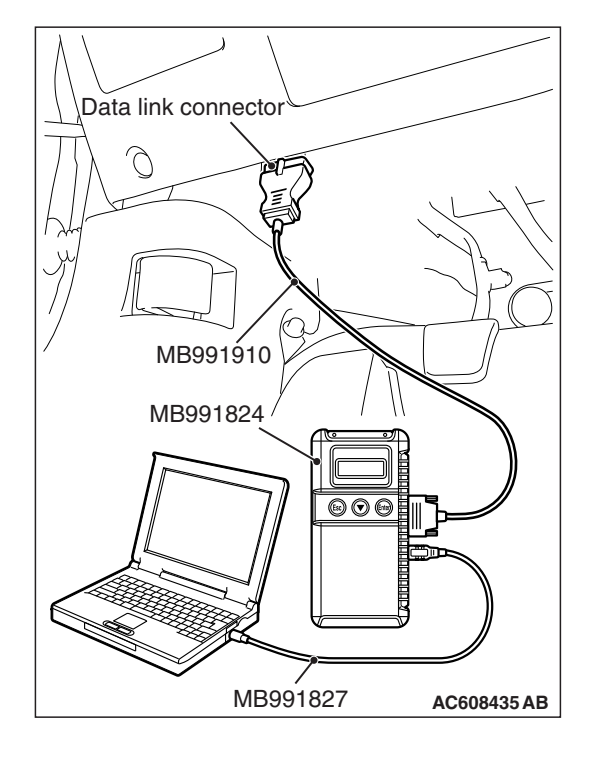

| ГSВ | Revision |  |
|-----|----------|--|
| ΓSΒ | Revision |  |

# STEP 2. Using scan tool MB991958, read the SRS-ECU diagnostic trouble code

Check again if the DTC is set to the SRS-ECU.

#### Q: Is the DTC set?

- **YES** : Troubleshoot the SRS (Refer to GROUP 52B, Troubleshooting P.52B-30).
- NO: Go to Step 3.

# STEP 3. Using scan tool MB991958, read the combination meter diagnostic trouble code.

Check if the DTC U0151 is set to the combination meter.

#### Q: Is the DTC set?

- YES : Go to Step 4.
- NO: Go to Step 5.

# STEP 4. Recheck for diagnostic trouble code.

- Check again if the DTC is set to the CAN box unit.
- (1) Erase the DTC.
- (2) Turn the ignition switch from "LOCK" (OFF) position to "ON" position.
- (3) Check if DTC is set.
- (4) Turn the ignition switch to the "LOCK" (OFF) position.

#### Q: Is the DTC set?

- YES : Replace the SRS-ECU.
- NO: The trouble can be an intermittent malfunction such as a poor connection or open circuit in the CAN bus lines between the SRS-ECU and the CAN box unit (Refer to GROUP 00, How to Cope with Intermittent Malfunction P.00-15).

#### STEP 5. Recheck for diagnostic trouble code.

Check again if the DTC is set to the CAN box unit.

- (1) Erase the DTC.
- (2) Turn the ignition switch from "LOCK" (OFF) position to "ON" position.
- (3) Check if DTC is set.
- (4) Turn the ignition switch to the "LOCK" (OFF) position.

#### Q: Is the DTC set?

- YES : Replace the CAN box unit.
- NO: The trouble can be an intermittent malfunction such as a poor connection or open circuit in the CAN bus lines between the SRS-ECU and the CAN box unit (Refer to GROUP 00, How to Cope with Intermittent Malfunction P.00-15).

# DTC U0154: OCM (occupant classification-ECU) CAN timeout

# 

If DTC U0154 is set, be sure to diagnose the CAN bus line.

# 

When replacing the CAN box unit, always check that the communication circuit is normal. (Check that the voltage is 10 V or more.)

# **DIAGNOSTIC FUNCTION**

When the signals from occupant classification-ECU cannot be received, the CAN box unit sets DTC U0154.

# JUDGMENT CRITERIA

With the ignition switch in the ON position, system voltage between 10 –16 volts (data from ETACS-ECU), power supply fuse(IOD fuse) is OK, or odometer value is 80.5 km (50 miles) or more, and the communications with occupant classifica-tion-ECU cannot be established for 2,500 ms or more, the CAN box unit determines that a problem has occurred.

# **TROUBLESHOOTING HINTS**

- The CAN bus line may be defective.
- The CAN box unit may be defective.
- The occupant classification-ECU may be defective.

# DIAGNOSIS

# **Required Special Tools:**

- MB991958 Scan Tool (M.U.T.-III Sub Assembly)
  - MB991824: Vehicles Communication Interface (V.C.I.)
  - MB991827 M.U.T.-III USB Cable
  - MB991910 M.U.T.-III Main Harness A (Vehicles with CAN communication system)

# STEP 1. Using scan tool MB991958, diagnose the CAN bus line.

## 

To prevent damage to scan tool MB991958, always turn the ignition switch to the "LOCK" (OFF) position before connecting or disconnecting scan tool MB991958.

- (1) Connect scan tool MB991958. Refer to "How to connect the Scan Tool (M.U.T.-III) P.54A-428."
- (2) Turn the ignition switch to the "ON" position.
- (3) Diagnose the CAN bus line.
- (4) Turn the ignition switch to the "LOCK" (OFF) position.

- YES : Go to Step 2.
- **NO :** Repair the CAN bus line (Refer to GROUP 54C, Diagnosis P.54C-15).

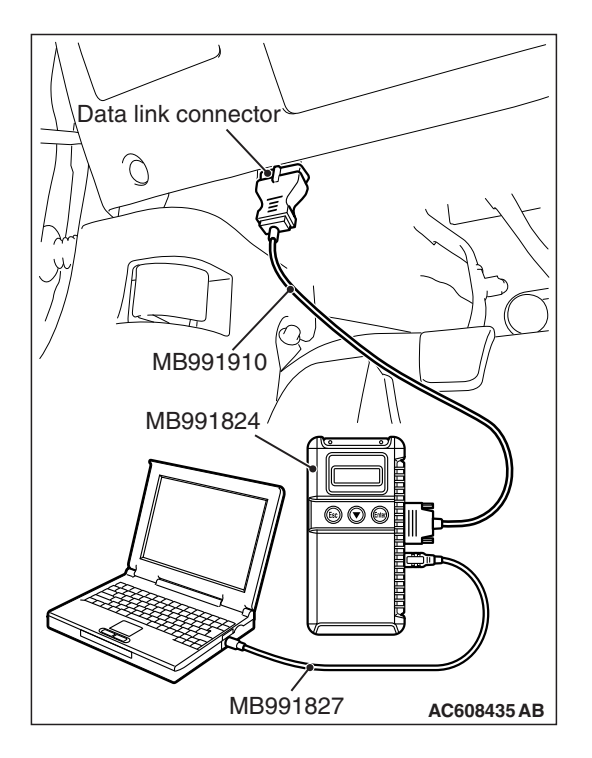

| TSB Revision |
|--------------|
|--------------|

# STEP 2. Using scan tool MB991958, read the occupant classification-ECU diagnostic trouble code.

Check if DTC is set to the occupant classification-ECU.

#### Q: Is the DTC set?

- **YES :** Troubleshoot the SRS (Refer to GROUP 52B, Diagnosis P.52B-316).
- NO: Go to Step 3.

# STEP 3. Using scan tool MB991958, read the combination meter diagnostic trouble code.

Check if the DTC U0154 is set to the combination meter.

#### Q: Is the DTC set?

- YES : Go to Step 4.
- NO: Go to Step 5.

# STEP 4. Recheck for diagnostic trouble code.

- Check again if the DTC is set to the CAN box unit.
- (1) Erase the DTC.
- (2) Turn the ignition switch from "LOCK" (OFF) position to "ON" position.
- (3) Check if DTC is set.
- (4) Turn the ignition switch to the "LOCK" (OFF) position.

#### Q: Is the DTC set?

- YES : Replace the occupant classification-ECU.
- NO: The trouble can be an intermittent malfunction such as a poor connection or open circuit in the CAN bus lines between the occupant classification-ECU and the CAN box unit (Refer to GROUP 00, How to Cope with Intermittent Malfunction P.00-15).

#### STEP 5. Recheck for diagnostic trouble code.

Check again if the DTC is set to the CAN box unit.

- (1) Erase the DTC.
- (2) Turn the ignition switch from "LOCK" (OFF) position to "ON" position.
- (3) Check if DTC is set.
- (4) Turn the ignition switch to the "LOCK" (OFF) position.

#### Q: Is the DTC set?

- YES : Replace the CAN box unit.
- NO: The trouble can be an intermittent malfunction such as a poor connection or open circuit in the CAN bus lines between the occupant classification-ECU and the CAN box unit (Refer to GROUP 00, How to Cope with Intermittent Malfunction P.00-15).

# DTC U0155: Meter CAN timeout

# 

- If DTC U0155 is set, be sure to diagnose the CAN bus line.
- When replacing the CAN box unit, always check that the communication circuit is normal. (Check that the voltage is 10 V or more.)

# DIAGNOSTIC FUNCTION

When the signals from combination meter cannot be received, the CAN box unit sets DTC U0155.

# JUDGMENT CRITERIA

With the ignition switch in the ON position, system voltage between 10 –16 volts (data from ETACS-ECU), power supply fuse(IOD fuse) is OK, or odometer value is 80.5 km (50 miles) or more, and the communications with combination meter cannot be established for 2,500 ms or more, the CAN box unit determines that a problem has occurred.

# **TROUBLESHOOTING HINTS**

- The CAN bus line may be defective.
- The CAN box unit may be defective.
- The combination meter may be defective.

# DIAGNOSIS

# **Required Special Tools:**

- MB991958 Scan Tool (M.U.T.-III Sub Assembly)
  - MB991824: V.C.I.
  - MB991827 M.U.T.-III USB Cable
  - MB991910 M.U.T.-III Main Harness A

# STEP 1. Using scan tool MB991958, diagnose the CAN bus line

# 

To prevent damage to scan tool MB991958, always turn the ignition switch to the "LOCK" (OFF) position before connecting or disconnecting scan tool MB991958.

- (1) Connect scan tool MB991958. Refer to "How to connect the Scan Tool (M.U.T.-III) P.54A-428."
- (2) Turn the ignition switch to the "ON" position.
- (3) Diagnose the CAN bus line.
- (4) Turn the ignition switch to the "LOCK" (OFF) position.

- YES : Go to Step 2.
- **NO :** Repair the CAN bus line. (Refer to GROUP 54C, Diagnosis P.54C-15).

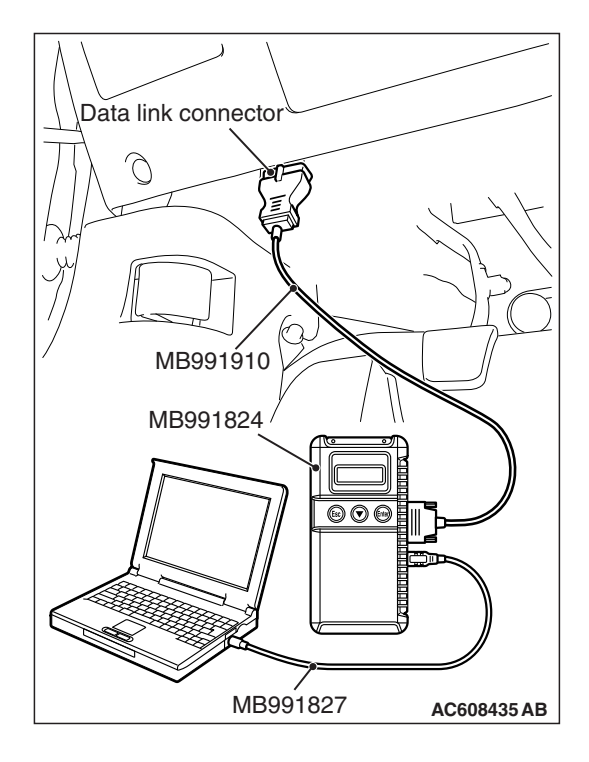

# STEP 2. Using scan tool MB991958 read the combination meter diagnostic trouble code.

Check whether a combination meter DTCs are set or not.

- (1) Turn the ignition switch to the "ON" position.
- (2) Check for combination meter DTCs.
- (3) Turn the ignition switch to the "LOCK" (OFF) position.

#### Q: Is the DTC set?

- **YES** : Diagnose the combination meter (Refer to combination meter, Diagnosis P.54A-32).
- **NO :** Go to Step 3.

# STEP 3. Using scan tool MB991958, read the ETACS-ECU diagnostic trouble code.

Check if the DTC U0155 is set to the ETACS-ECU.

#### Q: Is the DTC set?

- YES : Go to Step 4.
- **NO :** Go to Step 5.

## STEP 4. Recheck for diagnostic trouble code.

Check again if the DTC is set to the CAN box unit.

- (1) Erase the DTC.
- (2) Turn the ignition switch from "LOCK" (OFF) position to "ON" position.
- (3) Check if DTC is set.
- (4) Turn the ignition switch to the "LOCK" (OFF) position.

## Q: Is the DTC set?

- YES : Replace the combination meter.
- **NO**: The trouble can be an intermittent malfunction such as a poor connection or open circuit in the CAN bus lines between the combination meter and the CAN box unit (Refer to GROUP 00, How to Cope with Intermittent Malfunction P.00-15).

## STEP 5. Recheck for diagnostic trouble code.

Check again if the DTC is set to the CAN box unit.

- (1) Erase the DTC.
- (2) Turn the ignition switch from "LOCK" (OFF) position to "ON" position.
- (3) Check if DTC is set.
- (4) Turn the ignition switch to the "LOCK" (OFF) position.

## Q: Is the DTC set?

- YES : Replace the CAN box unit.
- **NO**: The trouble can be an intermittent malfunction such as a poor connection or open circuit in the CAN bus lines between the combination meter and the CAN box unit (Refer to GROUP 00, How to Cope with Intermittent Malfunction P.00-15).

# DTC U0164: A/C CAN timeout

# 

- If DTC U0164 is set, be sure to diagnose the CAN bus line.
- When replacing the CAN box unit, always check that the communication circuit is normal. (Check that the voltage is 10 V or more.)

# **DIAGNOSTIC FUNCTION**

If the signal from A/C-ECU cannot be received, the CAN box unit sets DTC U0164.

# JUDGMENT CRITERIA

With the ignition switch in the ON position, system voltage between 10-16 volts (data from ETACS-ECU), power supply fuse(IOD fuse) is OK, or odometer value is 80.5 km (50 miles) or more, and the communication with A/C-ECU cannot be established for 2,500 ms or more, the CAN box unit determines that a problem has occurred.

# **TROUBLESHOOTING HINTS**

- The CAN bus line may be defective.
- The A/C-ECU may be defective.
- The CAN box unit may be defective.

# DIAGNOSIS

# **Required Special Tools:**

- MB991958 Scan Tool (M.U.T.-III Sub Assembly)
  - MB991824: Vehicles Communication Interface (V.C.I.)
  - MB991827 M.U.T.-III USB Cable
  - MB991910 M.U.T.-III Main Harness A (Vehicles with CAN communication system)

# STEP 1. Using scan tool MB991958, diagnose the CAN bus line.

# 

To prevent damage to scan tool MB991958, always turn the ignition switch to the "LOCK" (OFF) position before connecting or disconnecting scan tool MB991958.

- (1) Connect scan tool MB991958. Refer to "How to connect the Scan Tool (M.U.T.-III) P.54A-430."
- (2) Turn the ignition switch to the "ON" position.
- (3) Diagnose the CAN bus line.
- (4) Turn the ignition switch to the "LOCK" (OFF) position.

- YES : Go to Step 2.
- **NO :** Repair the CAN bus line (Refer to GROUP 54C, Diagnosis P.54C-15).

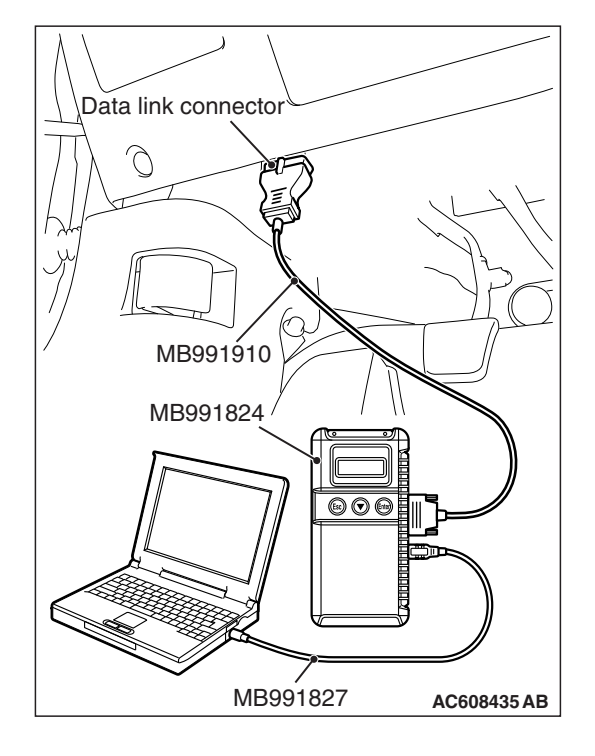

| ГSВ | Revision |  |
|-----|----------|--|
| 130 | Revision |  |

# STEP 2. Using scan tool MB991958, read the A/C-ECU diagnostic trouble code.

Check if DTC is set to the A/C-ECU.

#### Q: Is the DTC set?

- **YES :** Troubleshoot the A/C-ECU (Refer to GROUP 55, Manual A/C Diagnosis P.55-10).
- NO: Go to Step 3.

# STEP 3. Using scan tool MB991958, read the ETACS diagnostic trouble code.

Check if the DTC U0164 is set to the ETACS-ECU.

#### Q: Is the DTC set?

- YES : Go to Step 4.
- NO: Go to Step 5.

# STEP 4. Recheck for diagnostic trouble code.

- Check again if the DTC is set to the CAN box unit.
- (1) Erase the DTC.
- (2) Turn the ignition switch from "LOCK" (OFF) position to "ON" position.
- (3) Check if DTC is set.
- (4) Turn the ignition switch to the "LOCK" (OFF) position.

## Q: Is the DTC set?

- YES : Replace the A/C-ECU.
- **NO**: The trouble can be an intermittent malfunction such as a poor connection or open circuit in the CAN bus lines between the A/C-ECU and the CAN box unit (Refer to GROUP 00, How to Cope with Intermittent Malfunction P.00-15).

#### STEP 5. Recheck for diagnostic trouble code.

Check again if the DTC is set to the CAN box unit.

- (1) Erase the DTC.
- (2) Turn the ignition switch from "LOCK" (OFF) position to "ON" position.
- (3) Check if DTC is set.
- (4) Turn the ignition switch to the "LOCK" (OFF) position.

## Q: Is the DTC set?

- YES : Replace the CAN box unit.
- NO: The trouble can be an intermittent malfunction such as a poor connection or open circuit in the CAN bus lines between the A/C-ECU and the CAN box unit (Refer to GROUP 00, How to Cope with Intermittent Malfunction P.00-15).

# DTC U0168: WCM/KOS CAN timeout

## 

- If DTC U0168 is set, be sure to diagnose the CAN bus line.
- When replacing the CAN box unit, always check that the communication circuit is normal. (Check that the voltage is 10 V or more.)

# DIAGNOSTIC FUNCTION

If the signal from KOS-ECU <vehicles with KOS> or WCM <vehicles with WCM> cannot be received, the CAN box unit sets DTC U0168.

# JUDGMENT CRITERIA

With the ignition switch in the ON position, system voltage between 10 –16 V (data from ETACS-ECU), power supply fuse(IOD fuse) is OK, or odometer value is 80.5 km (50 miles) or more, and the communication with KOS-ECU <vehicles with KOS> or WCM <vehicles with WCM> cannot be established for 2,500 ms or more, the CAN box unit determines that a problem has occurred.

# **TROUBLESHOOTING HINTS**

- Malfunction of CAN bus line may be defective.
- Malfunction of the KOS-ECU may be defective.
   <vehicles with KOS>
- Malfunction of the WCM may be defective. <vehicles with WCM>
- Malfunction of CAN box unit may be defective.

# DIAGNOSIS

## **Required Special Tools:**

- MB991958 Scan Tool (M.U.T.-III Sub Assembly)
  - MB991824: Vehicles Communication Interface (V.C.I.)
  - MB991827 M.U.T.-III USB Cable
  - MB991910 M.U.T.-III Main Harness A (Vehicles with CAN communication system)

# STEP 1. Using scan tool MB991958, diagnose the CAN bus line.

# 

# To prevent damage to scan tool MB991958, always turn the ignition switch to the "LOCK" (OFF) position before connecting or disconnecting scan tool MB991958.

- (1) Connect scan tool MB991958. Refer to "How to connect the Scan Tool (M.U.T.-III) P.54A-29."
- (2) Turn the ignition switch to the "ON" position.
- (3) Diagnose the CAN bus line.
- (4) Turn the ignition switch to the "LOCK" (OFF) position.

## Q: Is the CAN bus line found to be normal?

- YES : Go to Step 2.
- **NO :** Repair the CAN bus line (Refer to GROUP 54C, Diagnosis P.54C-15).

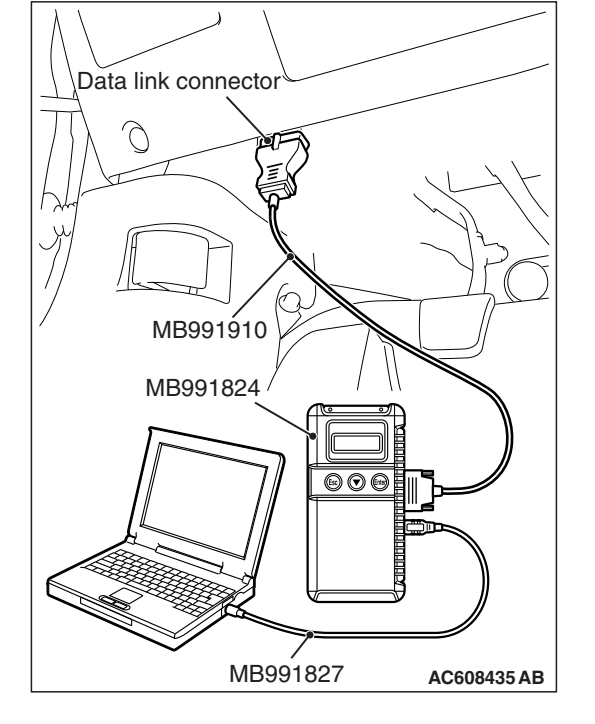

# STEP 2. Using scan tool MB991958, read the KOS-ECU <vehicles with KOS> or WCM <vehicles with WCM> diagnostic trouble code.

Check again if the DTC is set to the KOS-ECU <vehicles with KOS> or WCM <vehicles with WCM>.

#### Q: Is the DTC set?

YES : Troubleshoot the KOS or WCM (Refer to GROUP 42B, Diagnosis P.42B-23 <KOS> or GROUP 42C, Diagnosis P.42C-14 <WCM>).

NO: Go to Step 3.

# STEP 3. Using scan tool MB991958, read the diagnostic trouble code.

Check if the DTC U0168 is set to the ETACS-ECU.

## Q: Is the DTC set?

- YES : Go to Step 4.
- **NO :** Go to Step 5.

## STEP 4. Recheck for diagnostic trouble code.

Check again if the DTC is set to the CAN box unit.

- (1) Erase the DTC.
- (2) Turn the ignition switch from "LOCK" (OFF) position to "ON" position.
- (3) Check if DTC is set.
- (4) Turn the ignition switch to the "LOCK" (OFF) position.

Q: Is the DTC set?

- **YES :** Replace the WCM or KOS-ECU.
- **NO**: The trouble can be an intermittent malfunction such as a poor connection or open circuit in the CAN bus lines between the WCM or KOS-ECU and the CAN box unit (Refer to GROUP 00, How to Cope with Intermittent Malfunction P.00-15).

## STEP 5. Recheck for diagnostic trouble code.

Check again if the DTC is set to the CAN box unit.

- (1) Erase the DTC.
- (2) Turn the ignition switch from "LOCK" (OFF) position to "ON" position.
- (3) Check if DTC is set.
- (4) Turn the ignition switch to the "LOCK" (OFF) position.

# Q: Is the DTC set?

- YES : Replace the CAN box unit.
- NO: The trouble can be an intermittent malfunction such as a poor connection or open circuit in the CAN bus lines between the WCM or KOS-ECU and the CAN box unit (Refer to GROUP 00, How to Cope with Intermittent Malfunction P.00-15).

# DTC U0195: Satellite radio CAN timeout

# 

If DTC U0195 is set in the CAN box unit, diagnose the CAN main bus line.

## 

Whenever the CAN box unit is replaced, ensure that the communication circuit is normal. (Check that the voltage is 10 V or more.)

# **DIAGNOSTIC FUNCTION**

When the signals from satellite radio tuner cannot be received, the CAN box unit sets DTC U0195.

# JUDGMENT CRITERIA

With the ignition switch in the ON position, system voltage between 10 –16 volts (data from ETACS-ECU), power supply fuse(IOD fuse) is OK, or odometer value is 80.5 km (50 miles) or more, and the communications with satellite radio tuner cannot be established for 2,500 ms or more, the CAN box unit determines that a problem has occurred.

# **TROUBLESHOOTING HINTS**

- The CAN bus line may be defective.
- The CAN box unit may be defective.
- The satellite radio tuner may be defective.

# DIAGNOSIS

# **Required Special Tools:**

- MB991958 Scan Tool (M.U.T.-III Sub Assembly)
  - MB991824: V.C.I.
  - MB991827 M.U.T.-III USB Cable
  - MB991910 M.U.T.-III Main Harness A

# STEP 1. Using scan tool MB991958, diagnose the CAN bus line

# 

To prevent damage to scan tool MB991958, always turn the ignition switch to the "LOCK" (OFF) position before connecting or disconnecting scan tool MB991958.

- (1) Connect scan tool MB991958. Refer to "How to connect the Scan Tool (M.U.T.-III) P.54A-428."
- (2) Turn the ignition switch to the "ON" position.
- (3) Diagnose the CAN bus line.
- (4) Turn the ignition switch to the "LOCK" (OFF) position.

- YES : Go to Step 2.
- **NO :** Repair the CAN bus line. (Refer to GROUP 54C, Diagnosis P.54C-15).

| Data link connector  |
|----------------------|
| 1                    |
| The Po               |
| / MB991910           |
| MB991824             |
|                      |
|                      |
| MB991827 AC608435 AB |

# STEP 2. Using scan tool MB991958 read the satellite radio tuner diagnostic trouble code.

Check whether a satellite radio tuner DTCs are set or not.

- (1) Turn the ignition switch to the "ON" position.
- (2) Check for satellite radio tuner DTCs.
- (3) Turn the ignition switch to the "LOCK" (OFF) position.

Q: Is the DTC set?

YES : Diagnose the satellite radio tuner. (Refer to P.54A-598.)

**NO :** Go to Step 3.

# STEP 3. Using scan tool MB991958, read the SRS-ECU diagnostic trouble code.

Check if the DTC U0195 is set to the SRS-ECU.

Q: Is the DTC set?

- YES : Go to Step 4.
- NO: Go to Step 5.

## STEP 4. Recheck for diagnostic trouble code.

Check again if the DTC is set to the CAN box unit.

- (1) Erase the DTC.
- (2) Turn the ignition switch from "LOCK" (OFF) position to "ON" position.
- (3) Check if DTC is set.
- (4) Turn the ignition switch to the "LOCK" (OFF) position.

Q: Is the DTC set?

- YES : Replace the satellite radio tuner.
- **NO**: The trouble can be an intermittent malfunction such as a poor connection or open circuit in the CAN bus lines between the satellite radio tuner and the CAN box unit (Refer to GROUP 00, How to Cope with Intermittent Malfunction P.00-15).

#### STEP 5. Recheck for diagnostic trouble code.

Check again if the DTC is set to the CAN box unit.

- (1) Erase the DTC.
- (2) Turn the ignition switch from "LOCK" (OFF) position to "ON" position.
- (3) Check if DTC is set.
- (4) Turn the ignition switch to the "LOCK" (OFF) position.

## Q: Is the DTC set?

- **YES :** Replace the CAN box unit.
- **NO**: The trouble can be an intermittent malfunction such as a poor connection or open circuit in the CAN bus lines between the satellite radio tuner and the CAN box unit (Refer to GROUP 00, How to Cope with Intermittent Malfunction P.00-15).

## DTC U0197: Hands free module CAN timeout

# 

- If DTC U0197 is set, be sure to diagnose the CAN bus line.
- When replacing the CAN box unit, always check that the communication circuit is normal. (Check that the voltage is 10 V or more.)

# **DIAGNOSTIC FUNCTION**

When the signals from hands free module cannot be received, the CAN box unit sets DTC U0197.

# JUDGMENT CRITERIA

With the ignition switch in the ON position, system voltage between 10 –16 volts (data from ETACS-ECU), power supply fuse(IOD fuse) is OK, or odometer value is 80.5 km (50 miles) or more, and the communications with hands free module cannot be established for 2,500 ms or more, the CAN box unit determines that a problem has occurred.

# **TROUBLESHOOTING HINTS**

- The CAN bus line may be defective.
- The CAN box unit may be defective.
- The hands free module may be defective.

# DIAGNOSIS

# **Required Special Tools:**

- MB991958 Scan Tool (M.U.T.-III Sub Assembly)
  - MB991824: Vehicles Communication Interface (V.C.I.)
  - MB991827 M.U.T.-III USB Cable
  - MB991910 M.U.T.-III Main Harness A (Vehicles with CAN communication system)

# STEP 1. Using scan tool MB991958, diagnose the CAN bus line.

## 

To prevent damage to scan tool MB991958, always turn the ignition switch to the "LOCK" (OFF) position before connecting or disconnecting scan tool MB991958.

- (1) Connect scan tool MB991958. Refer to "How to connect the Scan Tool (M.U.T.-III) P.54A-428."
- (2) Turn the ignition switch to the "ON" position.
- (3) Diagnose the CAN bus line.
- (4) Turn the ignition switch to the "LOCK" (OFF) position.

- YES : Go to Step 2.
- **NO :** Repair the CAN bus line (Refer to GROUP 54C, Diagnosis P.54C-15).

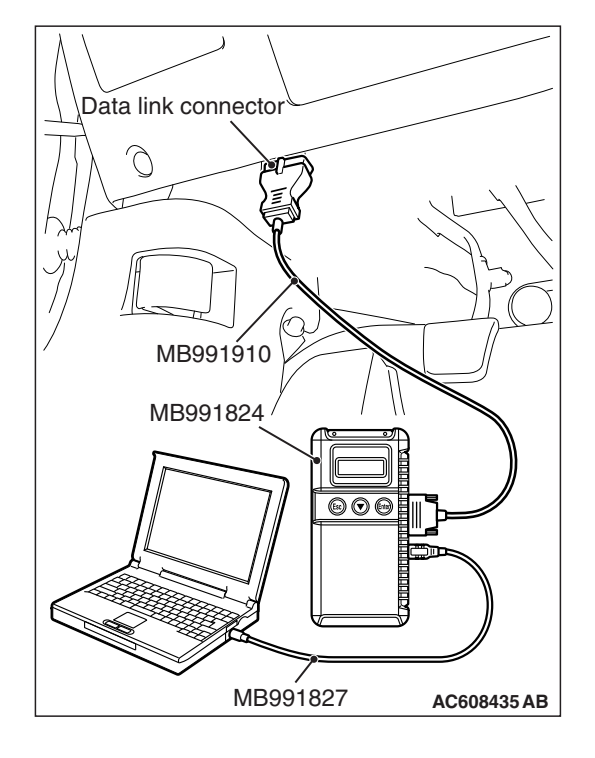

# STEP 2. Using scan tool MB991958, read the hands free module diagnostic trouble code.

Check again if the DTC is set to the hands free module.

#### Q: Is the DTC set?

- **YES :** Troubleshoot the hands free cellular phone system. (Refer to P.54A-516.)
- NO: Go to Step 3.

# STEP 3. Using scan tool MB991958, read the ETACS-ECU diagnostic trouble code.

Check if the DTC U0197 is set to the ETACS-ECU.

#### Q: Is the DTC set?

- YES : Go to Step 4.
- NO: Go to Step 5.

# STEP 4. Recheck for diagnostic trouble code.

- Check again if the DTC is set to the CAN box unit.
- (1) Erase the DTC.
- (2) Turn the ignition switch from "LOCK" (OFF) position to "ON" position.
- (3) Check if DTC is set.
- (4) Turn the ignition switch to the "LOCK" (OFF) position.

## Q: Is the DTC set?

- YES : Replace the hands free module.
- **NO**: The trouble can be an intermittent malfunction such as a poor connection or open circuit in the CAN bus lines between the hands free module and the CAN box unit (Refer to GROUP 00, How to Cope with Intermittent Malfunction P.00-15).

#### STEP 5. Recheck for diagnostic trouble code.

Check again if the DTC is set to the CAN box unit.

- (1) Erase the DTC.
- (2) Turn the ignition switch from "LOCK" (OFF) position to "ON" position.
- (3) Check if DTC is set.
- (4) Turn the ignition switch to the "LOCK" (OFF) position.

## Q: Is the DTC set?

- YES : Replace the CAN box unit.
- **NO**: The trouble can be an intermittent malfunction such as a poor connection or open circuit in the CAN bus lines between the hands free module and the CAN box unit (Refer to GROUP 00, How to Cope with Intermittent Malfunction P.00-15).

# DTC U1415: Coding not completed/Data fail

# 

If DTC U1415 is set, diagnose the CAN bus lines.

## 

When replacing the CAN box unit, always check that the communication circuit is normal. (Check that the voltage is 10 V or more.)

# **DIAGNOSTIC FUNCTION**

If the vehicle information data is not registered to the CAN box unit, the CAN box unit sets DTC U1415.

# JUDGMENT CRITERIA

With the global coding counter value "0," if all the global coding data (vehicle information) are not stored, the CAN box unit determines that a problem has occurred.

# **TROUBLESHOOTING HINTS**

- The CAN bus line may be defective.
- The CAN box unit may be defective.
- The ETACS-ECU may be defective.

# DIAGNOSIS

# **Required Special Tools:**

- MB991958 Scan Tool (M.U.T.-III Sub Assembly)
  - MB991824: Vehicles Communication Interface (V.C.I.)
  - MB991827 M.U.T.-III USB Cable
  - MB991910 M.U.T.-III Main Harness A (Vehicles with CAN communication system)

STEP 1. Using scan tool MB991958, diagnose the CAN bus line.

# 

To prevent damage to scan tool MB991958, always turn the ignition switch to the "LOCK" (OFF) position before connecting or disconnecting scan tool MB991958.

- (1) Connect scan tool MB991958. Refer to "How to connect the Scan Tool (M.U.T.-III) P.54A-428."
- (2) Turn the ignition switch to the "ON" position.
- (3) Diagnose the CAN bus line.
- (4) Turn the ignition switch to the "LOCK" (OFF) position.

- YES : Go to Step 2.
- **NO :** Repair the CAN bus line (Refer to GROUP 54C, Diagnosis P.54C-15).

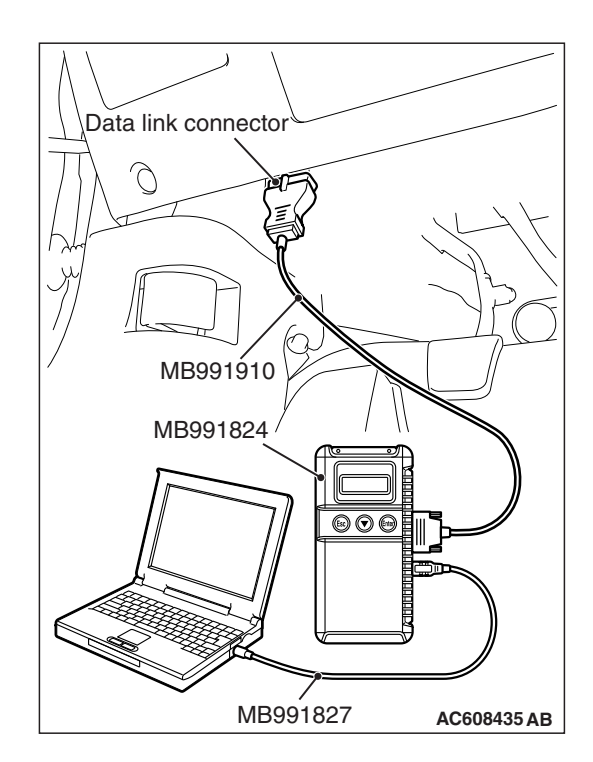

| ГSВ | Revision |  |
|-----|----------|--|
|-----|----------|--|

# STEP 2. Using scan tool MB991958, read the ETACS-ECU diagnostic trouble code.

Check if the diagnosis code relating to the coding error is set to the ETACS-ECU.

# Q: Is the DTC set?

- **YES :** Troubleshoot the ETACS-ECU (Refer to P.54A-646), and then go to Step 3.
- NO: Go to Step 3.

# STEP 3. Recheck for diagnostic trouble code.

Check again if the DTC is set to the CAN box unit.

- (1) Erase the DTC.
- (2) Turn the ignition switch from "LOCK" (OFF) position to "ON" position.
- (3) Check if DTC is set.
- (4) Turn the ignition switch to the "LOCK" (OFF) position.

# Q: Is the DTC set?

- YES : Replace the CAN box unit.
- NO: The trouble can be an intermittent malfunction (Refer to GROUP 00, How to use Troubleshooting/inspection Service Points –How to

Cope with Intermittent Malfunction P.00-15).

# DTC No.U1417 Implausible coding data

# 

- If diagnostic trouble code U1417 is set in CAN box unit, always diagnose the CAN bus lines. If there is any fault in the CAN bus lines, an incorrect diagnostic trouble code may be set. In this case, the set diagnostic trouble code is not highly reliable.
- Before replacing the CAN box unit, ensure that the communication circuit is normal. (Check that the voltage is 10 V or more.)
- When the diagnostic trouble code U1417 is set in CAN box unit, the diagnostic trouble code may also be set in ETACS-ECU. When the diagnostic trouble code is set in ETACS-ECU, carry out the diagnosis of the diagnostic trouble code for ETACS-ECU first.

# **CIRCUIT OPERATION**

CAN box unit receives the vehicle information stored in the ETACS-ECU via CAN bus lines.

# **TECHNICAL DESCRIPTION (COMMENT)**

CAN box unit communicates with ETACS-ECU via CAN bus lines. This diagnostic trouble code is set when the vehicle information received from the ETACS-ECU is invalid.

# **TROUBLESHOOTING HINTS**

- Malfunction of ETACS-ECU
- Engine control module malfunction
- ETACS-ECUs have been interchanged between two vehicles.
- CAN box unit malfunction
- External noise interference

# DIAGNOSIS

## **Required Special Tools:**

- MB991958 Scan Tool (M.U.T.-III Sub Assembly)
  - MB991824: Vehicle Communication Interface (V.C.I.)
  - MB991827 M.U.T.-III USB Cable
  - MB991910 M.U.T.-III Main Harness A

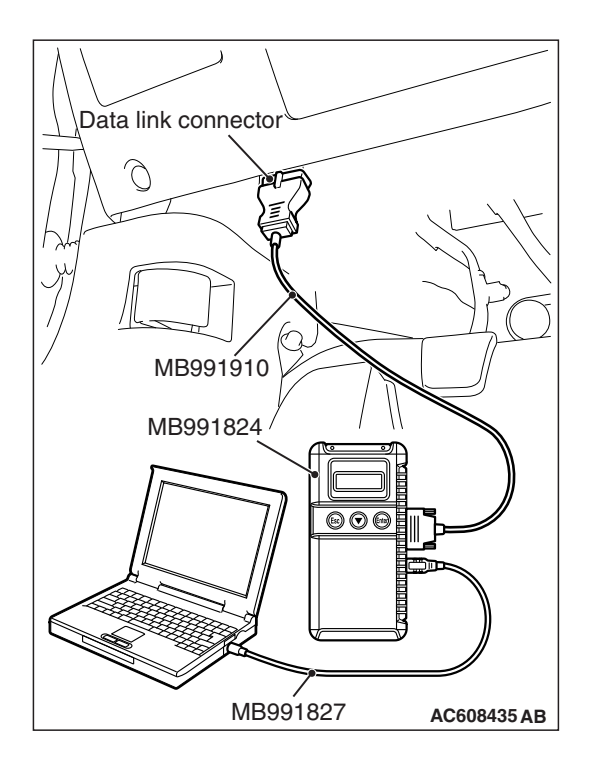

CHASSIS ELECTRICAL MMCS

STEP 1. Using scan tool MB991958, diagnose the CAN bus line.

# 

To prevent damage to scan tool MB991958, always turn the ignition switch to the "LOCK" (OFF) position before connecting or disconnecting scan tool MB991958.

- (1) Connect scan tool MB991958. Refer to "How to connect the Scan Tool (M.U.T.-III) P.54A-428."
- (2) Turn the ignition switch to the "ON" position.
- (3) Diagnose the CAN bus line.
- (4) Turn the ignition switch to the "LOCK" (OFF) position.

#### Q: Is the CAN bus line found to be normal?

- YES : Go to Step 2.
- **NO :** Repair the CAN bus line. (Refer to GROUP 54C, Diagnosis P.54C-15).

# STEP 2. Using scan tool MB991958, read the ETACS-ECU diagnostic trouble code.

Check if the diagnostic trouble code relating to the coding error is set to the ETACS-ECU.

Q: Is the DTC set?

- **YES :** Troubleshoot the ETACS-ECU (Refer to P.54A-646), and then go to Step 3.
- NO: Go to Step 3.

## STEP 3. Recheck for diagnostic trouble code.

Check again if the DTC is set to the CAN box unit.

- (1) Erase the DTC.
- (2) Turn the ignition switch from "LOCK" (OFF) position to "ON" position.
- (3) Check if DTC is set.
- (4) Turn the ignition switch to the "LOCK" (OFF) position.

## Q: Is the DTC set?

- YES : Replace the CAN box unit.
- **NO :** The trouble can be an intermittent malfunction (Refer to GROUP 00, How to use

Troubleshooting/inspection Service Points –How to Cope with Intermittent Malfunction P.00-15).

#### CHASSIS ELECTRICAL MMCS

# **TROUBLE SYMPTOM CHART**

| Inspection<br>procedure<br>No. | Trouble symptom                                                                                         | Reference<br>page |
|--------------------------------|----------------------------------------------------------------------------------------------------|-------------------|
| 1                              | No navigation screen is displayed.                                                                      | P.54A-458         |
| 2                              | No sound is heard. <vehicles amplifier="" audio="" with=""></vehicles>                                  | P.54A-465         |
| 3                              | No sound is heard from one of the speakers. <vehicles amplifier="" audio="" with=""></vehicles>         | P.54A-475         |
| 4                              | The navigation system can be operated while the vehicle is driven.                                      | P.54A-484         |
| 5                              | The screen is not normal in the navigation mode. (The displayed position of the vehicle mark deviates.) | P.54A-487         |
| 6                              | The AM/FM radio broadcasting cannot be received.                                                        | P.54A-490         |
| 7                              | GPS signal can not be received.                                                                         | P.54A-492         |
| 8                              | CD/DVD cannot be played.                                                                                | P.54A-493         |
| 9                              | Image of a DVD is played, but no sound is played.                                                       | P.54A-494         |
| 10                             | Sound of a DVD can be played, but no image is played.                                                   | P.54A-495         |
| 11                             | The picture and sound of external input are not played.                                                 | P.54A-496         |
| 12                             | Check the CAN box unit power supply circuit.                                                            | P.54A-499         |

**TSB** Revision

M1546001800592

# SYMPTOM PROCEDURES

Inspection Procedure 1: No navigation screen is displayed.

#### 

Before replacing the multivision display, ensure that the power supply circuit, the ground circuit, and the communication circuit are normal. (Check that the voltage is 10 V or more.)

**Multivision Display Power Supply Circuit** 

FUSIBLE FUSIBLE LINK 36 LINK (37) WHITE RELAY BOX RED (30) ENGINE COMPARTMENT 30A MU801325 Щ 2 C-307 12 MH 2 C-309 ETACS-ECU ACC RELAY 2 0FF -•ON (16) (7)Ž 15A 10A C-317 9 C-315 Щ 1 RED-WHI TI MU801890 
 1
 2
 3
 4
 --- 5
 6
 7

 8
 9
 10
 11
 12
 13
 14
 15
 3 4 56 7 8 9 101112 13141516171819 **YELLOW** RED-WHITE RED-WHITE 1 2 3 4 5 6 7 8 9 1011 12131415161718192021222324 C-106 11 10 1 YELLOW-PINK RED WHITE-BLACK 2122232425 21 C-12 17 14 MULTIVISION DISPLAY 7/38/39/40/41/42/43/44/45/46/X 23/54/55/56/57/58/59/60/61/62/ VIOLET 25 55 C-10 9 C-13 L I GHT GREEN 1 2 3 4 5 6 7 8 9 10 11 12 13 14 15 16 17 <u>и п</u> 31.21 13|34|35|3 47 48 49 50 51 5 20 C-108 10 6 -ACK BLACK 1,2,3,4,5,6,7,8,9,10 1,12,13,14,15,16,17,18,19,20 B BLACK BLACK 0

**TSB** Revision

W8G54M107A
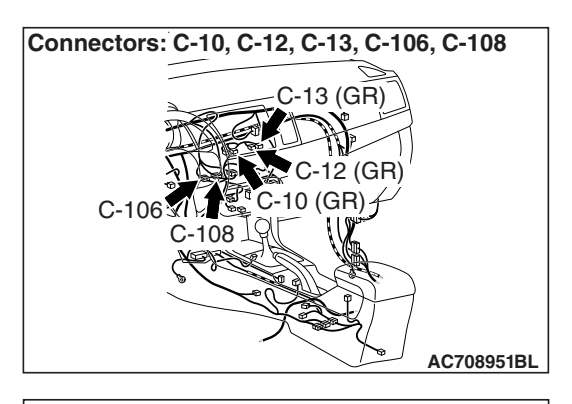

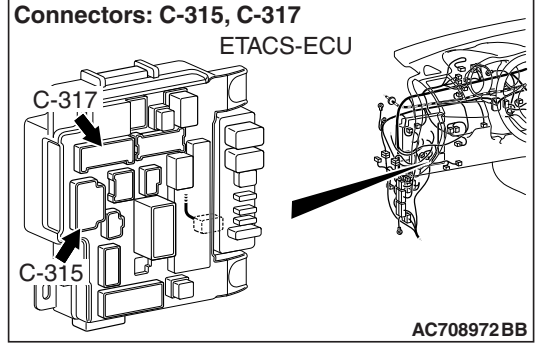

# 

When the ignition switch is turned to the ACC position for 30 minutes with the ETACS-ECU function, the ACC power is cut-off automatically. For this function, the time to cut-off can be changed with ETACS system by the scan tool MB991958 or the MMCS operation. (Refer to P.54A-738 <ETACS> or P.54A-738 <MMCS>)

# **COMMENTS ON TROUBLE SYMPTOM**

When the ignition switch is turned to the ACC or ON position, if the screen is not displayed at all, the power supply circuit or multivision display may have a problem.

# **PROBABLE CAUSES**

- Malfunction of power supply circuit
- Malfunction of multivision display

# DIAGNOSIS

# **Required Special Tools:**

- MB991223: Harness Set
- MB992006: Extra Fine Probe
- MB991958 Scan Tool (M.U.T.-III Sub Assembly)
  - MB991824: Vehicle Communication Interface (V.C.I.)
  - MB991827 M.U.T.-III USB Cable
  - MB991910 M.U.T.-III Main Harness A

STEP 1. Check multivision display connector C-10, C-12, C-13 for loose, corroded or damaged terminals, or terminals pushed back in the connector.

Q: Is multivision display connector C-10, C-12, C-13 in good condition?

YES : Go to Step 2.

NO: Repair or replace the damaged component(s). Refer to GROUP 00E, Harness Connector Inspection P.00E-2.

# STEP 2. Check the ground circuit to the multivision display connector. Measure the resistance at multivision display connector C-10, C-12, C-13.

- (1) Disconnect multivision display connectors C-10, C-12, C-13, and measure the resistance available at the wiring harness side of the connector.
- (2) Measure the resistance between multivision display connector C-13 terminal 9 and ground.

# OK: The resistance should be 2 ohms or less

(3) Measure the resistance between multivision display connector C-10 terminal 55 and ground.

OK: The resistance should be 2 ohms or less

(4) Measure the resistance between multivision display connector C-12 terminal 25 and ground.

OK: The resistance should be 2 ohms or less

Q: Is the measured resistance 2 ohms or less? YES : Go to Step 4.

NO: Go to Step 3.

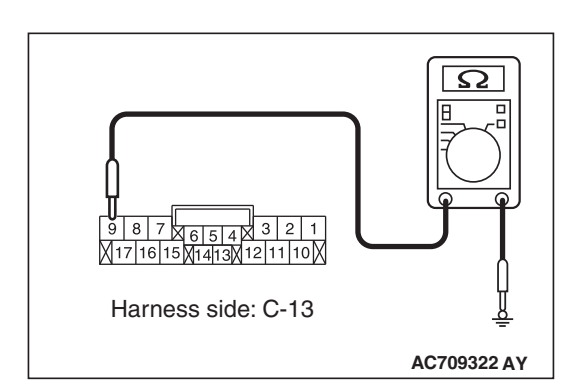

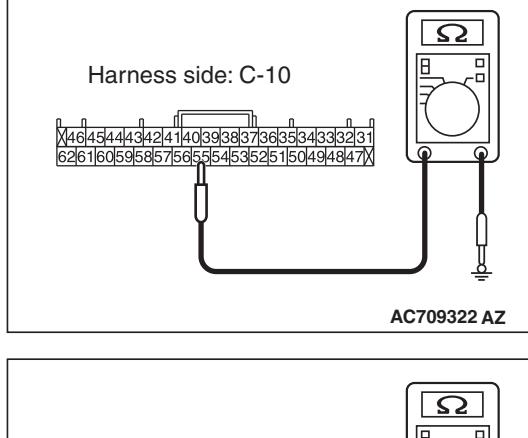

|--|

| TSB Revision |  |
|--------------|--|
|--------------|--|

STEP 3. Check the wiring harness between multivision display connector C-13 (terminal 9), C-10 (terminal 55), C-12 (terminal 25) and ground.

• Check the ground wires for open circuit.

NOTE: Also check intermediate connector C-108, C-106 for loose, corroded, or damaged terminals, or terminals pushed back in the connector. If intermediate connector C-108, C-106 is damaged, repair or replace the connector as described in GROUP 00E, Harness Connector Inspection P.00E-2.

Q: Is the wiring harness between multivision display connector C-13 (terminal 9), C-10 (terminal 55), C-12 (terminal 25) and ground in good condition?

- **YES** : The trouble can be an intermittent malfunction (Refer to GROUP 00, How to use Troubleshooting/inspection Service Points, How to Cope with Intermittent Malfunction P.00-15).
- **NO :** The wiring harness may be damaged or the connector(s) may have loose, corroded or damaged terminals, or terminals pushed back in the connector. Repair the wiring harness as necessary.

# STEP 4. Using scan tool MB991958, read the ETACS-ECU diagnostic trouble code.

Check if the diagnostic trouble code is set to the ETACS-ECU.

### Q: Is the DTC set?

- **YES :** Troubleshoot the ETACS-ECU. Refer to GROUP 54A, Diagnosis P.54A-646, and then go to Step 5.
- NO: Go to Step 5.

STEP 5. Check ETACS-ECU connector C-317 for loose, corroded or damaged terminals, or terminals pushed back in the connector.

Q: Is ETACS-ECU connector C-317 in good condition?

YES : Go to Step 6.

NO: Repair or replace the damaged component(s). Refer to GROUP 00E, Harness Connector Inspection P.00E-2.

# STEP 6. Check the power supply circuit to the multivision display. Measure the voltage at multivision display connector C-13, C-12.

- (1) Disconnect the connector, and measure at the wiring harness-side connector.
- (2) Measure the voltage between multivision display connector C-13 terminal 17 and ground.

# OK: Battery positive voltage

(3) Measure the voltage between multivision display connector C-12 terminal 21 and ground.

# **OK: Battery positive voltage**

- Q: Is the measured voltage battery positive voltage?
  - YES : Go to Step 8.
  - NO: Go to Step 7.

STEP 7. Check the wiring harness between ETACS-ECU connector C-317 (terminal 1) and multivision display connector C-13 (terminal 17) or multivision display connector C-12 (terminal 21).

• Check the power supply lines (battery supply) for open circuit and short circuit.

NOTE: Also check intermediate connector C-108, C-106 for loose, corroded, or damaged terminals, or terminals pushed back in the connector. If intermediate connector C-108, C-106 is damaged, repair or replace the connector as described in GROUP 00E, Harness Connector Inspection P.00E-2.

- Q: Is the wiring harness between ETACS-ECU connector C-317 (terminal 1) and multivision display connector C-13 (terminal 17) or multivision display connector C-12 (terminal 21) in good condition?
  - YES : Go to Step 8.
  - **NO :** The wiring harness may be damaged or the connector(s) may have loose, corroded or damaged terminals, or terminals pushed back in the connector. Repair the wiring harness as necessary.

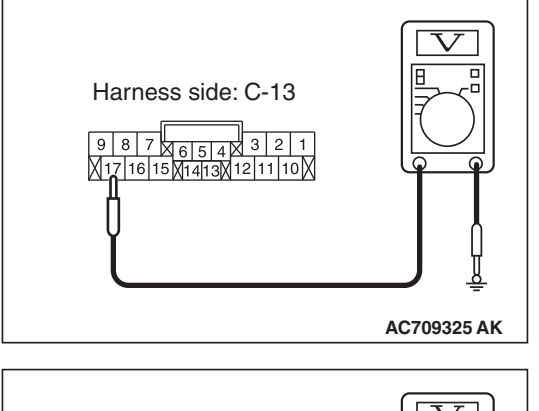

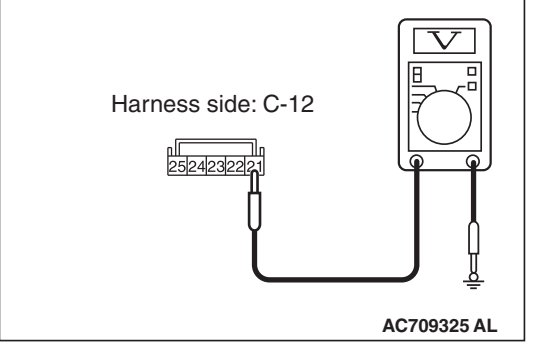

|--|

## STEP 8. Using scan tool MB991958, check data list.

Check the input signal of ACC relay.

• Turn the ignition switch to the ACC position.

| Item No. | Item name  | Normal conditions |
|----------|------------|-------------------|
| Item 288 | ACC switch | ON                |

# OK: Normal condition is displayed.

#### Q: Is the check result normal?

- YES : Go to Step 9.
- NO: Refer to GROUP 54A, ETACS, Diagnosis –Inspection Procedure 1 "The ignition switch (ACC) signal is not received P.54A-704."

STEP 9. Check ETACS-ECU connector C-315 for loose, corroded or damaged terminals, or terminals pushed back in the connector.

## Q: Is ETACS-ECU connector C-315 in good condition?

- YES: Go to Step 10.
- NO: Repair or replace the damaged component(s). Refer to GROUP 00E, Harness Connector Inspection P.00E-2.

# STEP 10. Check the power supply circuit to the multivision display. Measure the voltage at multivision display connector C-13.

- (1) Disconnect the connector, and measure at the wiring harness-side connector.
- (2) Measure the voltage between multivision display connector C-13 terminal 14 and ground.

#### **OK: Battery positive voltage**

- Q: Is the measured voltage battery positive voltage?
  - **YES :** Go to Step 12. **NO :** Go to Step 11.

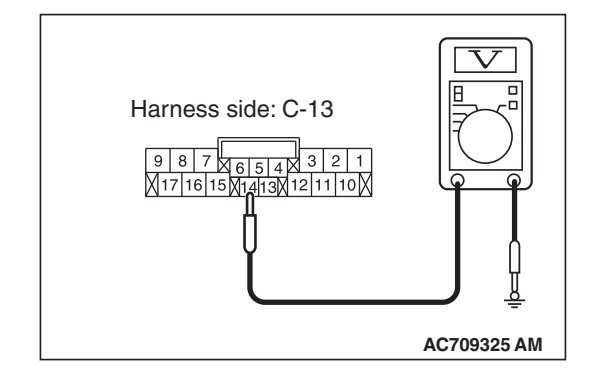

|--|

STEP 11. Check the wiring harness between multivision display connector C-13 (terminal 14) and ETACS-ECU connector C-315 (terminal 9).

 Check the power supply line for open circuit and short circuit.

NOTE: Also check intermediate connector C-108 for loose, corroded, or damaged terminals, or terminals pushed back in the connector. If intermediate connector C-108 is damaged, repair or replace the connector as described in GROUP 00E, Harness Connector Inspection P.00E-2.

- Q: Is the wiring harness between multivision display connector C-13 (terminal 14) and ETACS-ECU connector C-315 (terminal 9) in good condition?
  - YES : Go to Step 12.
  - **NO :** The wiring harness may be damaged or the connector(s) may have loose, corroded or damaged terminals, or terminals pushed back in the connector. Repair the wiring harness as necessary.

# STEP 12. Retest the system

Check if the multivision display power is turned ON.

# Q: Is the check result normal?

- **YES** : The trouble can be an intermittent malfunction (Refer to GROUP 00, How to use Troubleshooting/inspection Service Points –How to Cope with Intermittent Malfunction P.00-15).
- **NO :** Replace the multivision display.

## Inspection Procedure 2: No sound is heard. <Vehicles with audio amplifier>

# 

Before replacing the multivision display, ensure that the power supply circuit, the ground circuit, and the communication circuit are normal. (Check that the voltage is 10 V or more.)

**Multivision Display System Circuit** 

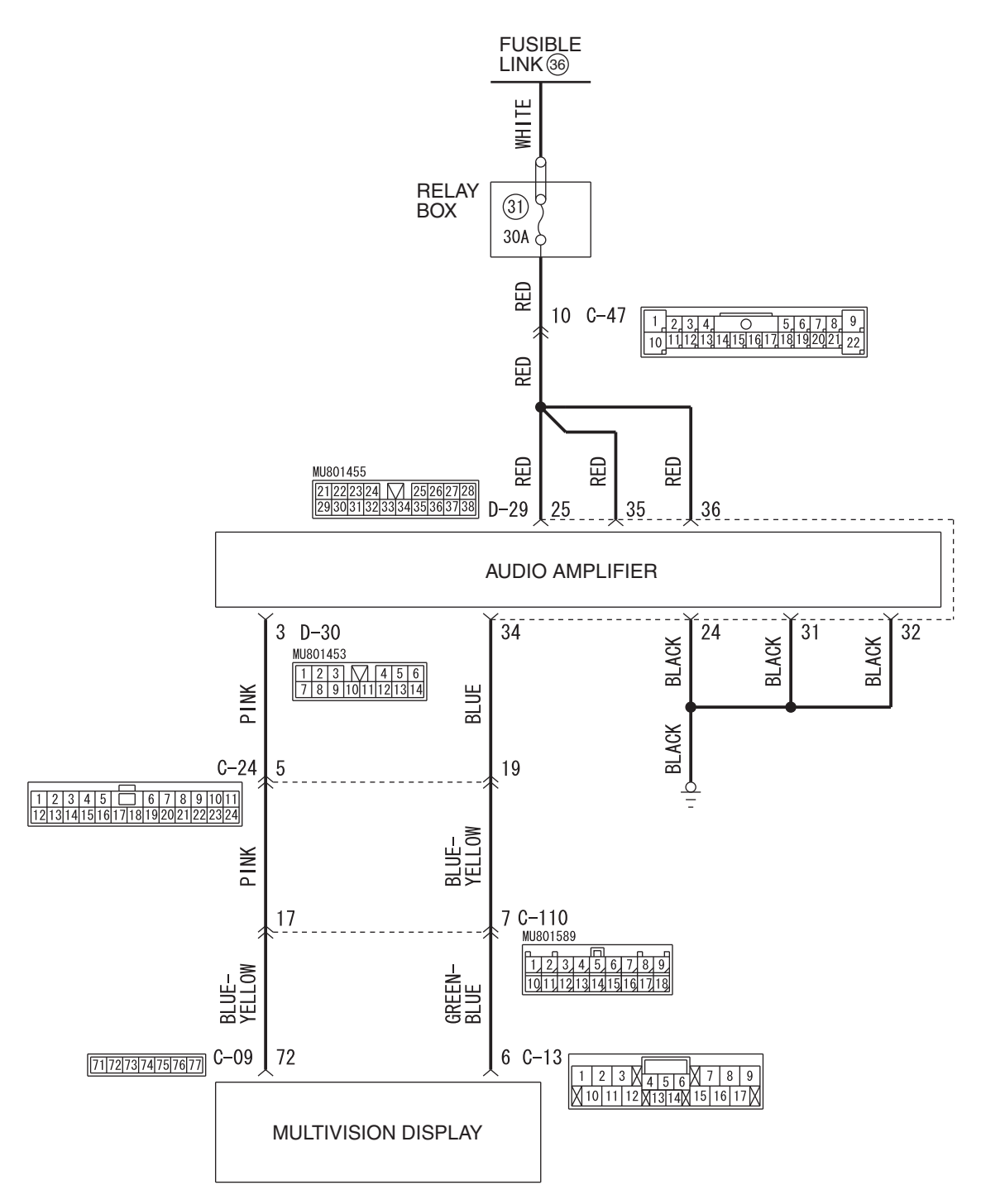

W8G54M108A

| TOD D. S. S. |  |
|--------------|--|
| ISB Revision |  |
|              |  |

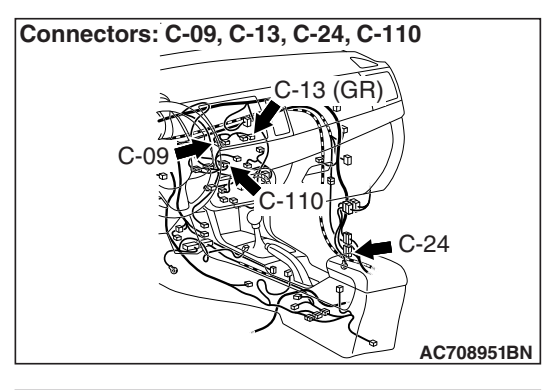

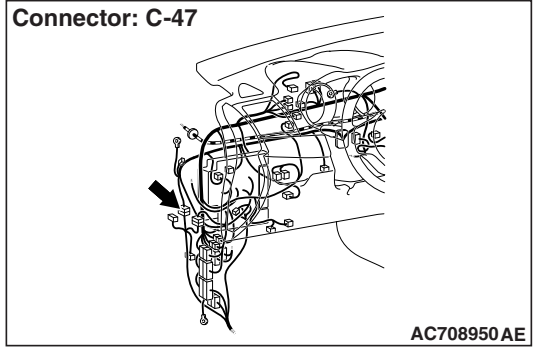

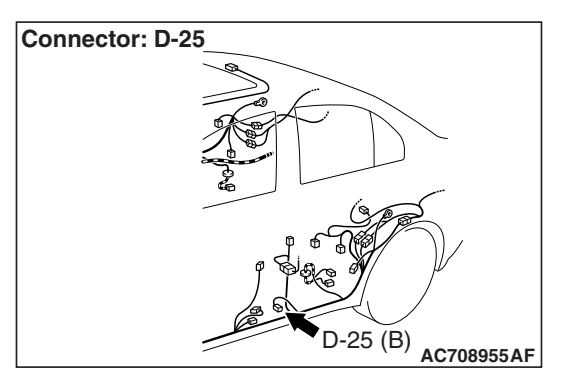

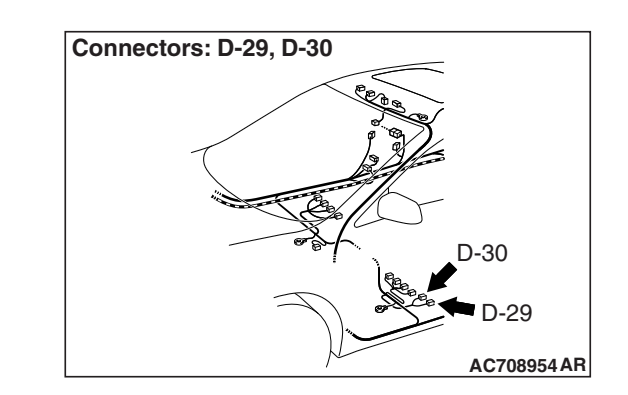

# COMMENTS ON TROUBLE SYMPTOM

If the audio sound is not output, the multivision display, audio amplifier, or power supply circuit of audio amplifier may have a problem, or the option coding information may be inconsistent.

# **PROBABLE CAUSES**

- The multivision display may be defective
- · The audio amplifier may be defective
- Option coding information inconsistency
- Damaged harness wires and connectors

# DIAGNOSIS

# **Required Special Tools:**

- MB991223: Harness Set
- MB992006: Extra Fine Probe
- MB991958: Scan Tool (M.U.T.-III Sub Assembly)
  - MB991824: Vehicle Communication Interface (V.C.I.)
  - MB991827: M.U.T.-III USB Cable
  - MB991910: M.U.T.-III Main Harness A

#### STEP 1. Check the multivision display operation.

#### **Q**: Check the sources from which the sound is not output.

- **No sound only from radio :** Perform Inspection Procedure 6 "Poor Reception." (Refer to P.54A-490.)
- No sound only when the CD is played : Perform Inspection Procedure 8 "No CD/DVD cannot be Played." (Refer to P.54A-493.)
- No sound only when the DVD is played : Perform Inspection Procedure 8 "No CD/DVD cannot be Played."(Refer to P.54A-493.) or Inspection Procedure 9 "Image of a DVD is Played, but no Sound is Played." (Refer to P.54A-494.)
- No sound only when the music server is used : Go to Step 8.
- No sound from any of the sources : Go to Step 2.

## STEP 2. Check the ETACS-ECU coding data.

Use scan tool MB991958 to diagnose the CAN bus lines.

# 

To prevent damage to scan tool MB991958, always turn the ignition switch to the "LOCK" (OFF) position before connecting or disconnecting scan tool MB991958.

- (1) Connect scan tool MB991958. Refer to "How to connect the Scan Tool (M.U.T.-III) P.54A-428."
- (2) Turn the ignition switch to "ON" position.
- (3) Operate the scan tool MB991958 to read the ETACS-ECU option coding information (Refer to GROUP 00, Coding Table P.00-26).
- (4) Check that the "Number of speaker" is set to "Premium."

# Q: Is the check result normal?

- YES : Go to Step 3.
- **NO**: Operate scan tool MB991958 to set the option coding "Number of speaker" to "Premium," and check the trouble symptom.

# STEP 3. Check the MMCS service mode, CAN communication confirmation, and coding data.

- Display the CAN Communication Confirmation and Coding Data of the MMCS service mode. (Refer to P.54A-413)
- (2) Check if PREMIUM is displayed.

Q: Is the check result normal?

- YES : Go to Step 4.
- NO: Go to Step 5.

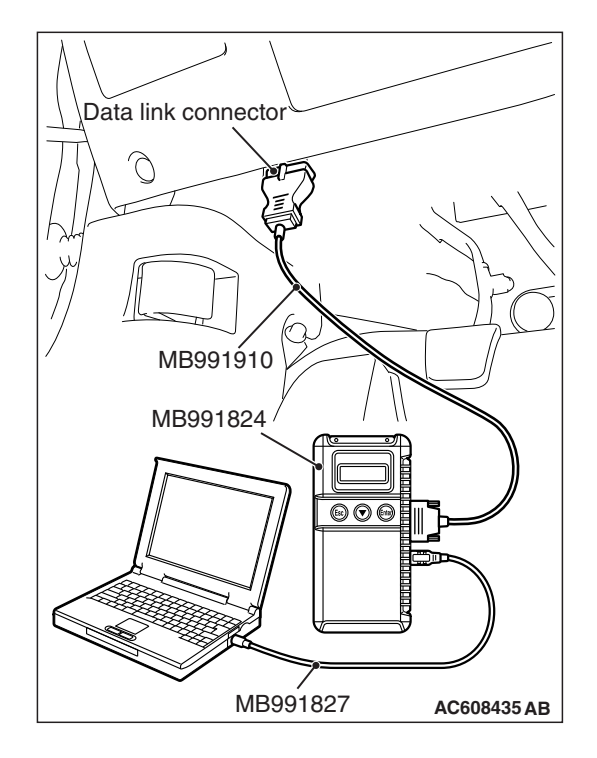

# STEP 4. Check the service data log for the MMCS service mode.

With the service data log of MMCS service mode displayed, check if the service data log for SP (speaker) is displayed. (Refer to P.54A-413)

## Q: Is the service data log for SP (speaker) displayed?

- YES : Go to Step 5.
- NO: Go to Step 8.

# STEP 5. Using scan tool MB991958, diagnose the CAN bus line.

Use scan tool MB991958 to diagnose the CAN bus lines.

- (1) Turn the ignition switch to "ON" position.
- (2) Diagnose the CAN bus line.

# Q: Is the check result normal?

- YES: Go to Step 6.
- **NO :** Repair the CAN bus line.

# STEP 6. Using scan tool MB991958, read the CAN box unit diagnostic trouble code.

Check again if the DTC is set to the CAN box unit.

Q: Is the DTC set?

**YES :** Troubleshoot the MMCS (Refer to P.54A-430). **NO :** Go to Step 7.

# STEP 7. Using scan tool MB991958, read the ETACS-ECU diagnostic trouble code.

Check if the diagnostic trouble code is set to the ETACS-ECU.

#### Q: Is the DTC set?

- **YES**: Diagnose the ETACS-ECU (Refer to GROUP 54A ETACS-ECU Troubleshooting P.54A-646).
- NO: Go to Step 8.

# STEP 8. Check the service data log for the MMCS service mode.

- (1) Display the service data log for the MMCS service mode. (Refer to P.54A-413)
- (2) Check if the service data log for drive and HDD is displayed.
- Q: Is the service data log displayed?
  - YES (The service data log for drive is displayed.) : Perform Inspection Procedure 8 "No CD/DVD cannot be Played."(Refer to P.54A-493.) or Inspection Procedure 9 "Image of a DVD is Played, but no Sound is Played." (Refer to P.54A-494.) Go to Step 9.
  - YES (The service data log for HDD is displayed.) : Abnormalities relating to high or low temperature may be present. Check if the multivision display can output the sound at the operable temperature. If it cannot output the sound, go to Step 9.
  - YES (The service data log for AMP is displayed.) : Go to Step 9.
  - NO: Go to Step 9.

# STEP 9. Perform "Network/Connect Line Check" in the MMCS service mode.

- (1) Display "Network/Connect Line Check" in the MMCS service mode. (Refer to P.54A-413)
- (2) Check if "DVD Drive OK" is displayed.
- (3) Check if "HDD Drive OK" is displayed.
- (4) Check if "Premium Audio OK" is displayed.

#### Q: Is the check result normal?

- YES : Go to Step 17.
- NO: Go to Step 10.

STEP 10. Check audio amplifier connector D-29 for loose, corroded or damaged terminals, or terminals pushed back in the connector.

- Q: Is audio amplifier connector D-29 in good condition?
  - YES : Go to Step 11.
  - NO: Repair or replace the damaged component(s). Refer to GROUP 00E, Harness Connector Inspection P.00E-2.

STEP 11. Check the power supply circuit to the audio amplifier. Measure the voltage at audio amplifier connector D-29.

- (1) Disconnect audio amplifier connector D-29, and measure the voltage available at the wiring harness-side connector.
- (2) Measure the voltage between terminal 25 and ground.

OK:Battery positive voltage.

(3) Measure the voltage between terminal 35 and ground. OK:Battery positive voltage.

- (4) Measure the voltage between terminal 36 and ground. **OK:Battery positive voltage.**
- Q: Is the measured voltage battery positive voltage? YES : Go to Step 13.
  - NO: Go to Step 12.

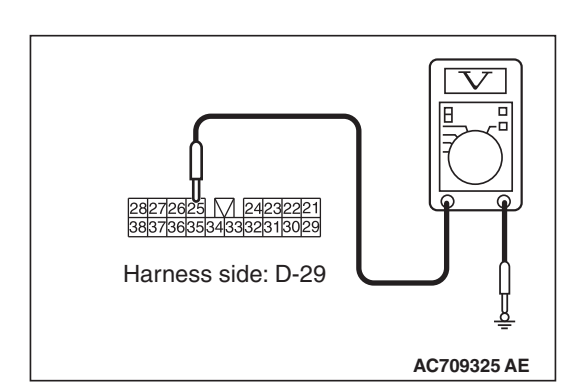

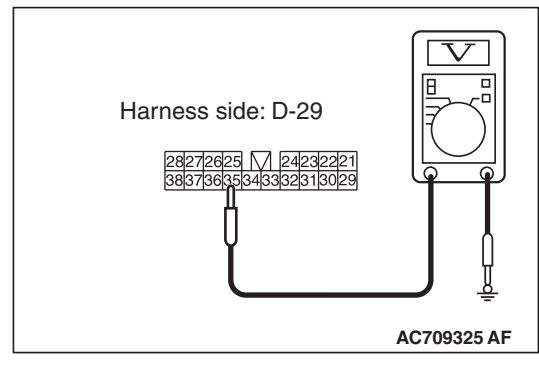

| Harness side: D-29 |             |
|--------------------|-------------|
|                    | AC709325 AG |

| TSB Revision |  |
|--------------|--|
|              |  |

# STEP 12. Check the wiring harness between audio amplifier connector D-25 (terminal 25, 35, 36) and fusible link (36).

NOTE: Also check intermediate connector C-47 for loose, corroded, or damaged terminals, or terminals pushed back in the connector. If intermediate connector C-47 is damaged, repair or replace the connector as described in GROUP 00E, Harness Connector Inspection P.00E-2.

- Check the power supply line for open circuit and short circuit.
- Q: Is the wiring harness between audio amplifier connector D-29 (terminal 25, 35, 36) and fusible link (36) in good condition?
  - YES : Go to Step 13.
  - **NO :** The wiring harness may be damaged or the connector(s) may have loose, corroded or damaged terminals, or terminals pushed back in the connector. Repair the wiring harness as necessary.

# STEP 13. Check the ground circuit to the audio amplifier. Measure the resistance at audio amplifier connector D-29.

- (1) Disconnect audio amplifier connector D-29, and measure the resistance available at the wiring harness side of the connector.
- (2) Measure the resistance between terminal 24 and ground.

OK: The resistance should be 2 ohms or less

(3) Measure the resistance between terminal 31 and ground. OK: The resistance should be 2 ohms or less

- (4) Measure the resistance between terminal 32 and ground. **OK: The resistance should be 2 ohms or less**
- Q: Is the measured resistance 2 ohms or less? YES : Go to Step 15. NO : Go to Step 14.

# STEP 14. Check the wiring harness between audio amplifier connector D-29 (terminal 24, 31, 32) and ground.

- Check the ground wires for open circuit.
- Q: Is the wiring harness between audio amplifier connector D-25 (terminal 24, 31, 32) and ground in good condition?
  - **YES** : The trouble can be an intermittent malfunction (Refer to GROUP 00, How to use Troubleshooting/inspection Service Points, How to Cope with Intermittent Malfunction P.00-15).
  - **NO :** The wiring harness may be damaged or the connector(s) may have loose, corroded or damaged terminals, or terminals pushed back in the connector. Repair the wiring harness as necessary.

| TSB Revision |  |
|--------------|--|
|              |  |

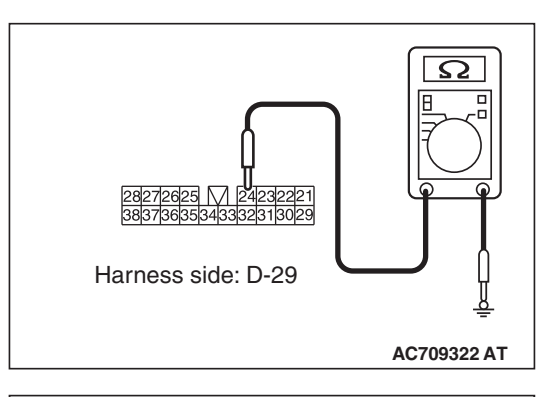

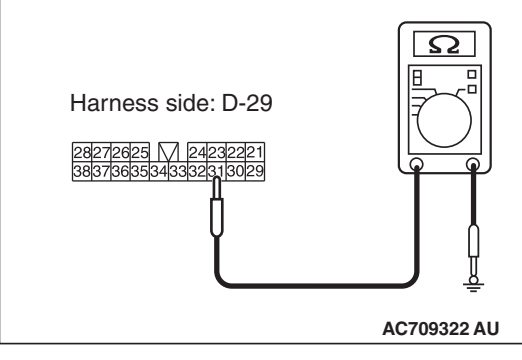

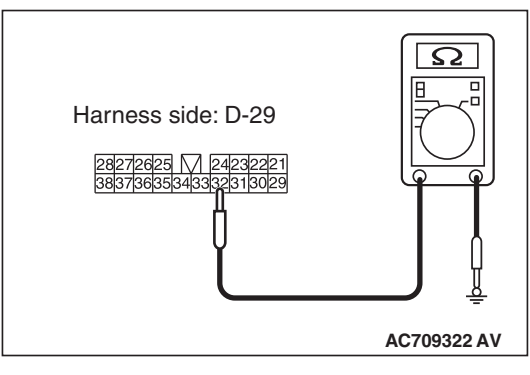

STEP 15. Check multivision display connector C-09, C-13 and audio amplifier connector D-30 for loose, corroded or damaged terminals, or terminals pushed back in the connector.

Q: Is multivision display connector C-09, C-13 and audio amplifier connector D-30 in good condition?

YES : Go to Step 16.

NO : Repair or replace the damaged component (Refer to GROUP 00E, Harness Connector Inspection P.00E-2).

# STEP 16. Check the wiring harness between multivision display connector C-09 (terminal 72) and audio amplifier connector D-30 (terminal 3)

NOTE: Also check intermediate connectors C-110 and C-24 for loose, corroded, or damaged terminals, or terminals pushed back in the connector. If intermediate connector C-110 or C-24 is damaged, repair or replace the connector as described in GROUP 00E, Harness Connector Inspection P.00E-2.

- Check the communication lines for open circuit and short circuit.
- Q: Is the wiring harness between multivision display connector C-09 (terminal 72) and audio amplifier connector D-30 (terminal 3) in good condition?
  - YES : Go to Step 17.
  - **NO :** The wiring harness may be damaged or the connector(s) may have loose, corroded or damaged terminals, or terminals pushed back in the connector. Repair the wiring harness as necessary.

# STEP 17. Check the wiring harness between multivision display connector C-13 (terminal 6) and audio amplifier connector D-29 (terminal 34)

NOTE: Also check intermediate connectors C-110 and C-24 for loose, corroded, or damaged terminals, or terminals pushed back in the connector. If intermediate connector C-110 or C-24 is damaged, repair or replace the connector as described in GROUP 00E, Harness Connector Inspection P.00E-2.

- Check the communication lines for open circuit and short circuit.
- Q: Is the wiring harness between multivision display connector C-13 (terminal 6) and audio amplifier connector D-29 (terminal 34) in good condition? VES : Go to Step 18
  - YES : Go to Step 18.
  - NO: The wiring harness may be damaged or the connector(s) may have loose, corroded or damaged terminals, or terminals pushed back in the connector. Repair the wiring harness as necessary.

| TSB Revision |  |
|--------------|--|
|              |  |

# STEP 18. Retest the system

Check that the audio sound is output.

## Q: Is the check result normal?

- **YES** : The trouble can be an intermittent malfunction (Refer to GROUP 00 –How to use Troubleshooting/inspection Service Points –How to Cope with Intermittent Malfunction P.00-15).
- **NO**: Go to Step 19.

# STEP 19. Retest the system

Temporarily replace the multivision display, and check if the sound is output.

## Q: Is the check result normal?

- YES : Replace the multivision display.
- **NO :** Replace the audio amplifier.

Inspection Procedure 3: No sound is heard from one of the speakers. <Vehicles with audio amplifier>

# 

Before replacing the multivision display and audio amplifier, ensure that the power supply circuit, the ground circuit, and the communication circuit are normal. (Check that the voltage is 10 V or more.)

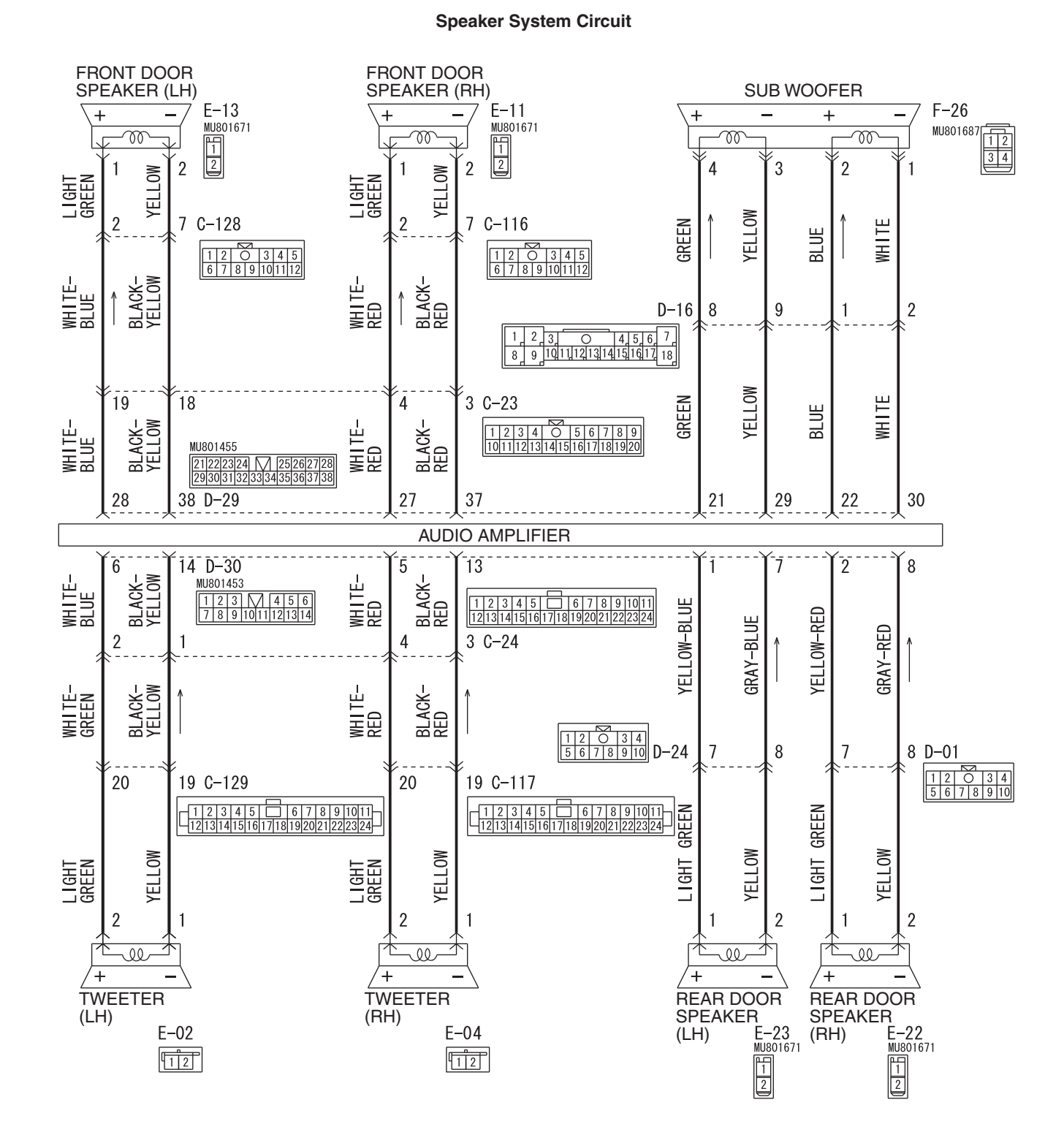

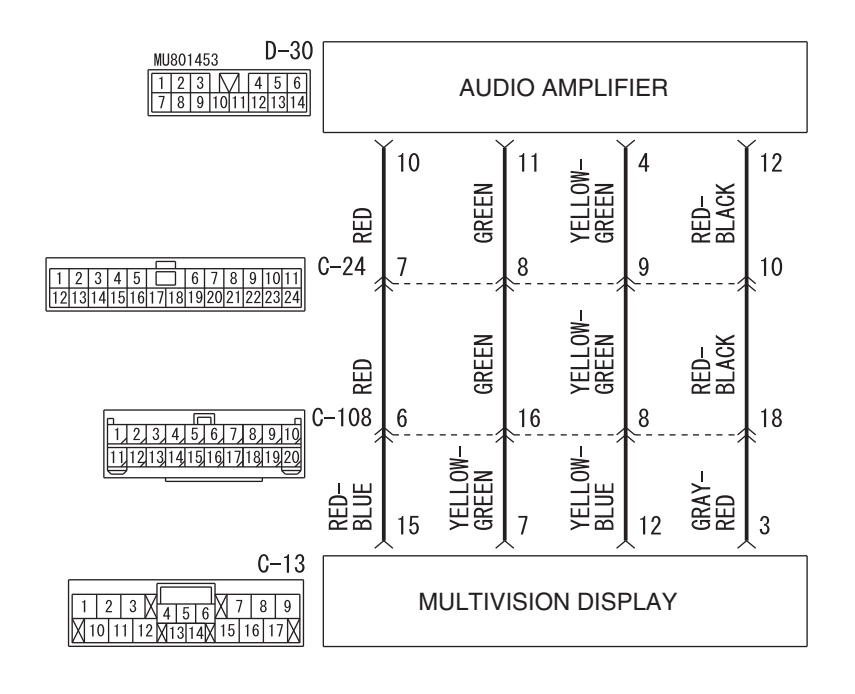

WAH54M033A

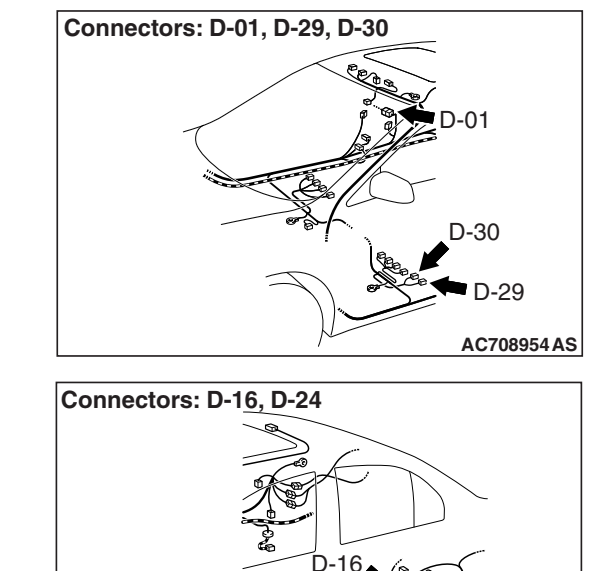

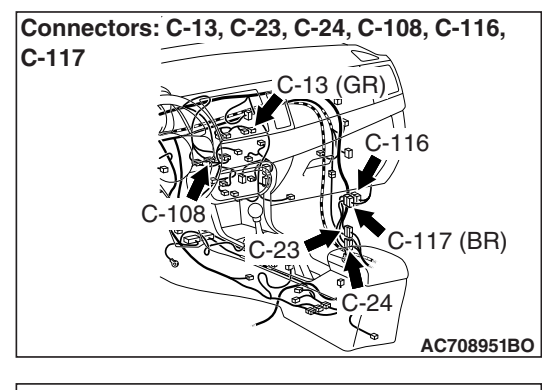

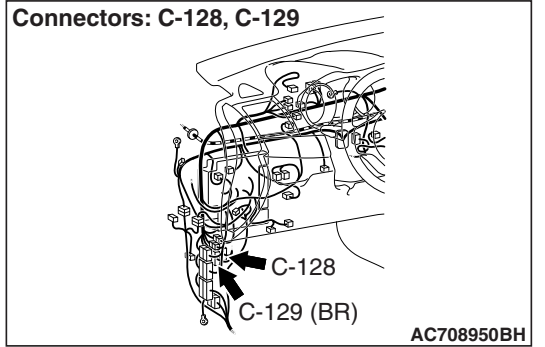

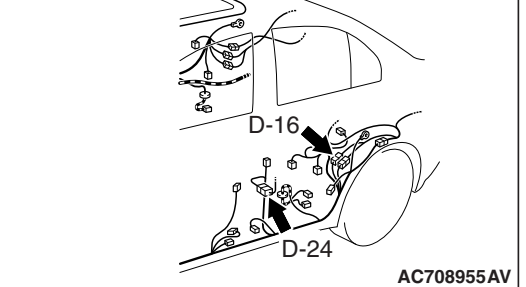

| TSB | Revision |  |
|-----|----------|--|
|     |          |  |

### CHASSIS ELECTRICAL MMCS

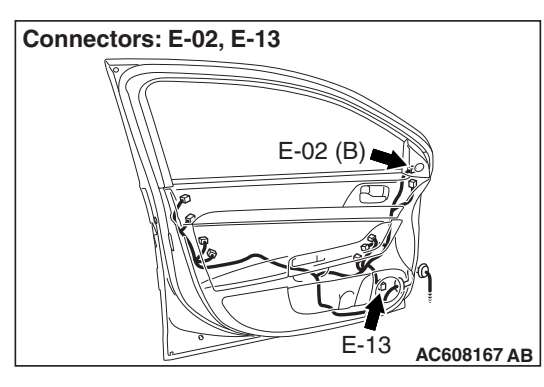

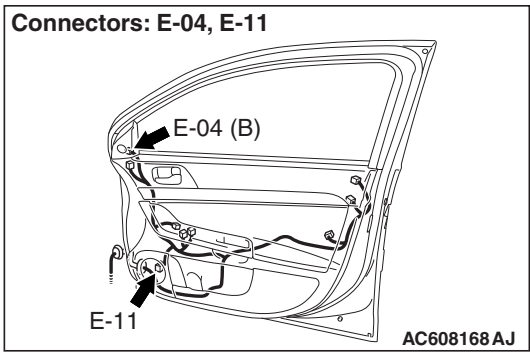

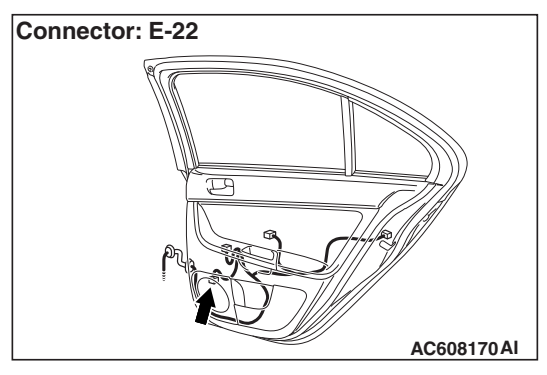

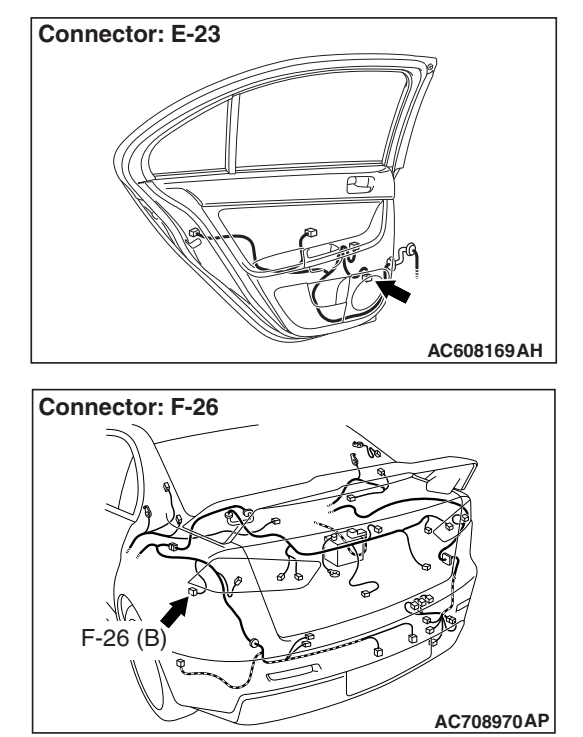

# COMMENTS ON TROUBLE SYMPTOM

If the sound is not heard from one of the speakers, the speaker, multivision display, audio amplifier, communication line from the multivision display to the audio amplifier, or communication line from the audio amplifier to the speaker may have a problem. Also, the option coding information may be inconsistent.

# **PROBABLE CAUSES**

- The speaker may be defective
- The multivision display may be defective
- The audio amplifier may be defective
- Option coding information inconsistency
- Damaged harness wires and connectors

# DIAGNOSIS

# **Required Special Tools:**

- MB991223: Harness Set
- MB992006: Extra Fine Probe
- MB991958 Scan Tool (M.U.T.-III Sub Assembly)
  - MB991824: Vehicle Communication Interface (V.C.I.)
  - MB991827 M.U.T.-III USB Cable
  - MB991910 M.U.T.-III Main Harness A

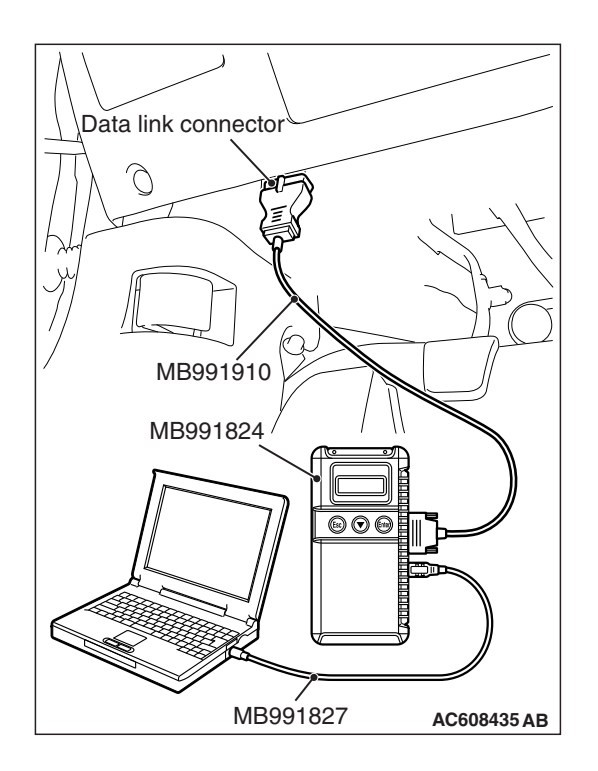

# STEP 1. Check the ETACS-ECU coding data.

Use scan tool MB991958 to diagnose the CAN bus lines.

# 

# To prevent damage to scan tool MB991958, always turn the ignition switch to the "LOCK" (OFF) position before connecting or disconnecting scan tool MB991958.

- (1) Connect scan tool MB991958. Refer to "How to connect the Scan Tool (M.U.T.-III) P.54A-428."
- (2) Turn the ignition switch to "ON" position.
- (3) Operate the scan tool MB991958 to read the ETACS-ECU option coding information (Refer to GROUP 00, Coding Table P.00-26).
- (4) Check that the "Number of speaker" is set to "Premium."

# Q: Is the check result normal?

- YES : Go to Step 2.
- **NO**: Operate scan tool MB991958 to set the option coding "Number of speaker" to "Premium," and check the trouble symptom.

# STEP 2. Check the MMCS service mode, CAN

# communication confirmation, and coding data.

- Display the CAN Communication Confirmation and Coding Data of the MMCS service mode. (Refer to P.54A-413)
- (2) Check if PREMIUM is displayed.

# Q: Is the check result normal?

- YES : Go to Step 3.
- NO: Go to Step 4.

# STEP 3. Check the service data log for the MMCS service mode.

With the service data log of MMCS service mode displayed, check if the service data log for SP (speaker) is displayed. (Refer to P.54A-413.)

# Q: Is the service data log for SP (speaker) displayed?

- YES : Go to Step 4.
- NO: Go to Step 7.

# STEP 4. Using scan tool MB991958, diagnose the CAN bus line.

Use scan tool MB991958 to diagnose the CAN bus lines.

- (1) Turn the ignition switch to "ON" position.
- (2) Diagnose the CAN bus line.

## Q: Is the check result normal?

- YES : Go to Step 5.
- **NO:** Repair the CAN bus line.

# STEP 5. Using scan tool MB991958, read the CAN box unit diagnostic trouble code.

Check again if the DTC is set to the CAN box unit.

## Q: Is the DTC set?

- YES : Troubleshoot the MMCS (Refer to P.54A-430).
- NO: Go to Step 6.

# STEP 6. Using scan tool MB991958, read the ETACS-ECU diagnostic trouble code.

Check if the diagnostic trouble code is set to the ETACS-ECU.

### Q: Is the DTC set?

- **YES :** Diagnose the ETACS-ECU (Refer to GROUP 54A ETACS-ECU Troubleshooting P.54A-646).
- NO: Go to Step 7.

# STEP 7. Checking with audio speaker check

Perform the audio speaker check, and check which speaker does not output the sound (Refer to P.54A-413).

NOTE: In the following procedure, check the speaker, tweeter or subwoofer that is abnormal.

#### Q: Is the check result normal?

**YES (normal for all) :** The trouble can be an intermittent malfunction (Refer to GROUP 00, How to Cope with Intermittent Malfunction P.00-15).

**NO (Either a speaker, a tweeter or a subwoofer is abnormal) :** Go to Step 8.

STEP 8. Check door speaker connector E-13 <front-LH>, E-11 <front-RH>, E-23 <rear-LH> or E-22 <rear-RH>, or tweeter connector E-02 <LH> or E-04 <RH>, or subwoofer connector F-26 for loose, corroded or damaged terminals, or terminals pushed back in the connector.

- Q: Is door speaker connector E-13 <front-LH>, E-11 <front-RH>, E-23 <rear-LH> or E-22 <rear-RH>, or tweeter connector E-02 <LH> or E-04 <RH>, or subwoofer connector F-26 in good condition? YES : Go to Step 9.
  - NO: Repair or replace the damaged component (Refer to GROUP 00E, Harness Connector Inspection P.00E-2).

| <b>TSB</b> Revision |  |
|---------------------|--|
|                     |  |

#### STEP 9. Check the speaker, tweeter or subwoofer.

- (1) Remove the speaker, tweeter or subwoofer (Refer to P.54A-638).
- (2) Check that the speaker or tweeter outputs the noise when the voltage of 5 V is applied to the speaker or tweeter connector terminal. <speaker or tweeter>
- (3) Check that the subwoofer outputs the noise when the voltage of 5 V is applied to the subwoofer connector terminal. <subwoofer>
- Q: Does the speaker, tweeter or subwoofer output the noise?
  - YES: Go to Step 10.
  - **NO :** Replace the speaker, tweeter or subwoofer.

STEP 10. Check audio amplifier connector D-29 <front door speaker or sub woofer> or D-30 <tweeter or rear door speaker> for loose, corroded or damaged terminals, or terminals pushed back in the connector.

- Q: Is audio amplifier connector D-29 <front door speaker or sub woofer> or D-30 <tweeter or rear door speaker> in good condition?
  - YES: Go to Step 11.
  - NO : Repair or replace the damaged component (Refer to GROUP 00E, Harness Connector Inspection P.00E-2).

# STEP 11. Check the wiring harness between the speaker or tweeter connector terminal and the audio amplifier connector terminal.

Check the communication lines for open circuit and short circuit.

 <Front door speaker (LH)> Check the wiring harness between front door speaker (LH) connector E-13 (terminal 1, 2) and audio amplifier connector D-29 (terminal 28, 38).

NOTE: Also check intermediate connectors C-23 and C-128 for loose, corroded, or damaged terminals, or terminals pushed back in the connector. If intermediate connector C-23 or C-128 is damaged, repair or replace the connector as described in GROUP 00E, Harness Connector Inspection P.00E-2.

 <Front door speaker (RH)> Check the wiring harness between front door speaker (RH) connector E-11 (terminal 1, 2) and audio amplifier connector D-29 (terminal 27, 37).

NOTE: Also check intermediate connectors C-23 and C-116 for loose, corroded, or damaged terminals, or terminals pushed back in the connector. If intermediate connector C-23 or C-116 is damaged, repair or replace the connector as described in GROUP 00E, Harness Connector Inspection P.00E-2.

 <Rear door speaker (LH)> Check the wiring harness between rear door speaker (LH) connector E-23 (terminal 1, 2) and audio amplifier connector D-30 (terminal 1, 7).

NOTE: Also check intermediate connector D-24 for loose, corroded, or damaged terminals, or terminals pushed back in the connector. If intermediate connector D-24 is damaged, repair or replace the connector as described in GROUP 00E, Harness Connector Inspection P.00E-2.

 <Rear door speaker (RH)> Check the wiring harness between rear door speaker (RH) connector E-22 (terminal 1, 2) and audio amplifier connector D-30 (terminal 2, 8).

NOTE: Also check intermediate connector D-01 for loose, corroded, or damaged terminals, or terminals pushed back in the connector. If intermediate connector D-01 is damaged, repair or replace the connector as described in GROUP 00E, Harness Connector Inspection P.00E-2.

 <Tweeter (LH)> Check the wiring harness between tweeter (LH) connector E-02 (terminal 1, 2) and audio amplifier connector D-30 (terminal 14, 6).

NOTE: Also check intermediate connectors C-24 and C-129 for loose, corroded, or damaged terminals, or terminals pushed back in the connector. If intermediate connector C-24 or C-129 is damaged, repair or replace the connector as described in GROUP 00E, Harness Connector Inspection P.00E-2.

 <Tweeter (RH)> Check the wiring harness between tweeter (RH) connector E-04 (terminal 1, 2) and audio amplifier connector D-30 (terminal 13, 5).

| TSB Revision |  |
|--------------|--|
|              |  |

NOTE: Also check intermediate connectors C-24 and C-117 for loose, corroded, or damaged terminals, or terminals pushed back in the connector. If intermediate connector C-24 or C-117 is damaged, repair or replace the connector as described in GROUP 00E, Harness Connector Inspection P.00E-2.

 <Subwoofer> Check the wiring harness between subwoofer connector F-26 (terminal 1, 2, 3, 4) and audio amplifier connector D-29 (terminal 30, 22, 29, 21).

NOTE: Also check intermediate connector D-16 for loose, corroded, or damaged terminals, or terminals pushed back in the connector. If intermediate connector D-16 is damaged, repair or replace the connector as described in GROUP 00E, Harness Connector Inspection P.00E-2.

Q: Is the wiring harness between the speaker, tweeter or subwoofer connector terminal and the audio amplifier connector terminal in good condition?

YES <front door speaker> : Go to Step 12.

YES <except front door speaker> : Go to Step 14.

NO (harness wire is abnormal) : The wiring harness may be damaged or the connector(s) may have loose, corroded or damaged terminals, or terminals pushed back in the connector. Repair the wiring harness as necessary.

STEP 12. Check multivision display connector C-13 for loose, corroded or damaged terminals, or terminals pushed back in the connector.

Q: Is multivision display connector C-13 in good condition?

YES : Go to Step 13.

NO: Repair or replace the damaged component (Refer to GROUP 00E, Harness Connector Inspection P.00E-2).

STEP 13. Check the wiring harness between multivision display connector C-13 (terminal 3, 7, 12, 15) and audio amplifier connector D-30 (terminal 12, 11, 4, 10).

• Check the communication lines for open circuit and short circuit.

NOTE: Also check intermediate connectors C-24 and C-108 for loose, corroded, or damaged terminals, or terminals pushed back in the connector. If intermediate connector C-24 or C-108 is damaged, repair or replace the connector as described in GROUP 00E, Harness Connector Inspection P.00E-2.

Q: Is the wiring harness between multivision display connector C-13 (terminal 3, 7, 12, 15) and audio amplifier connector D-30 (terminal 12, 11, 4, 10) in good condition?

YES : Check the trouble symptom, go to Step 14.

**NO :** The wiring harness may be damaged or the connector(s) may have loose, corroded or damaged terminals, or terminals pushed back in the connector. Repair the wiring harness as necessary.

# STEP 14. Replace the multivision display temporarily, and check the trouble symptom.

Replace the multivision display temporarily, and check that the sound is output from the speaker.

## Q: Is the check result normal?

- YES : Replace the multivision display.
- **NO :** Replace the audio amplifier.

Inspection Procedure 4: The navigation system can be operated while the vehicle is driven.

# 

Before replacing the multivision display, ensure that the power supply circuit, the ground circuit, and the communication circuit are normal. (Check that the voltage is 10 V or more.)

**Multivision Display Communication Circuit** 

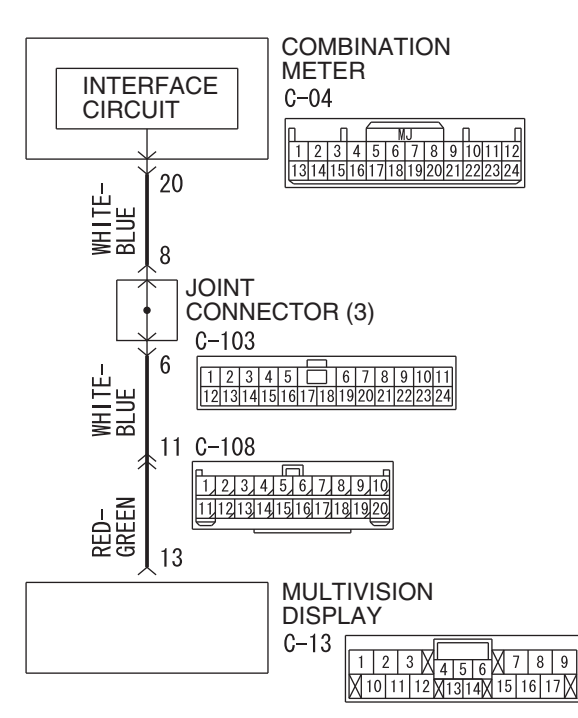

W9H54M077A

# **COMMENTS ON TROUBLE SYMPTOM**

There is a failure in the wiring harness between the combination meter and the multivision display, the respective connector(s), the combination meter or the multivision display.

# **PROBABLE CAUSES**

- · The combination meter may be defective
- The multivision display may be defective
- Damaged harness wires and connectors

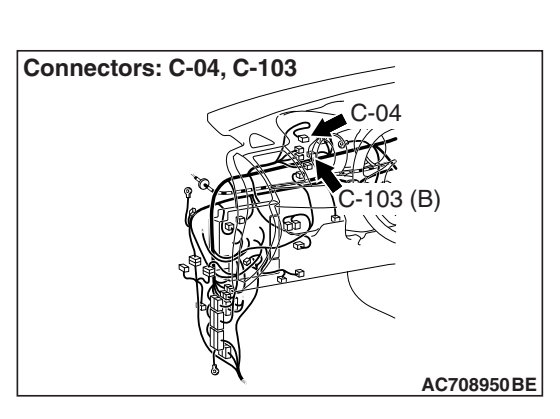

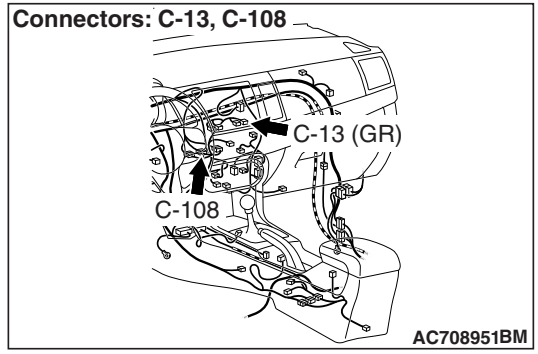

# DIAGNOSIS

# **Required Special Tools:**

- MB991223: Harness Set
- MB992006: Extra Fine Probe
- MB991958 Scan Tool (M.U.T.-III Sub Assembly)
  - MB991824: Vehicle Communication Interface (V.C.I.)
  - MB991827 M.U.T.-III USB Cable
  - MB991910 M.U.T.-III Main Harness A

## STEP 1. Perform "Vehicle Signal Check" in the MMCS service mode.

Perform "Vehicle Signal Check" in the MMCS service mode to check whether vehicle speed signal is normal (Refer to P.54A-413).

#### Q: Is the vehicle speed signal transmitted normally?

- **YES :** Replace the multivision display.
- **NO:** Go to Step 2.

### STEP 2. Check the speedometer.

Check whether the speedometer works normally.

#### Q: Does the speedometer work normally?

- YES : Go to Step 3.
- NO: Diagnose the combination meter (Refer to Combination meter – Troubleshooting P.54A-67).

STEP 3. Check combination meter connector C-04 and multivision display connector C-13 for loose, corroded or damaged terminals, or terminals pushed back in the connector.

- Q: Is combination meter connector C-04 and multivision display connector C-13 in good condition?
  - YES: Go to Step 4.
  - NO: Repair or replace the damaged component (Refer to **GROUP 00E**, Harness Connector Inspection

P.00E-2).

STEP 4. Check the wiring harness between combination meter connector C-04 (terminal 20) and multivision display connector C-13 (terminal 13).

• Check the communication lines for open circuit and short circuit.

NOTE: Also check intermediate connector C-108 and joint connector C-103 for loose, corroded, or damaged terminals, or terminals pushed back in the connector. If intermediate connector C-108 and joint connector C-103 is damaged, repair or replace the connector as described in GROUP 00E, Harness Connector Inspection P.00E-2.

- Q: Is the wiring harness between combination meter connector C-04 (terminal 20) and multivision display connector C-13 (terminal 13) in good condition?
  - YES : Go to Step 5.
  - **NO :** The wiring harness may be damaged or the connector(s) may have loose, corroded or damaged terminals, or terminals pushed back in the connector. Repair the wiring harness as necessary.

# STEP 5. Substitute a known good multivision display, and check the trouble symptom.

Check that no menus are active during driving.

- Q: Is the check result normal?
  - YES : Replace the multivision display.
  - **NO :** Replace the combination meter.

Inspection Procedure 5: The screen is not normal in the navigation mode. (The own vehicle mark is dislocated.)

# 

Before replacing the multivision display, ensure that the power supply circuit, the ground circuit, and the communication circuit are normal. (Check that the voltage is 10 V or more.)

**Multivision Display Communication Circuit** 

Connectors: C-04, C-103 AC708950 BE

# COMMENTS ON TROUBLE SYMPTOM

There is a failure in the wiring harness between the combination meter and the multivision display, the GPS antenna, the respective connector(s), the combination meter or the multivision display.

# **PROBABLE CAUSES**

Connectors: C-13, C-108

- The GPS antenna may be defective
- The combination meter may be defective
- The multivision display may be defective
- Damaged harness wires and connectors

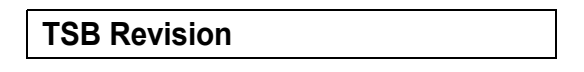

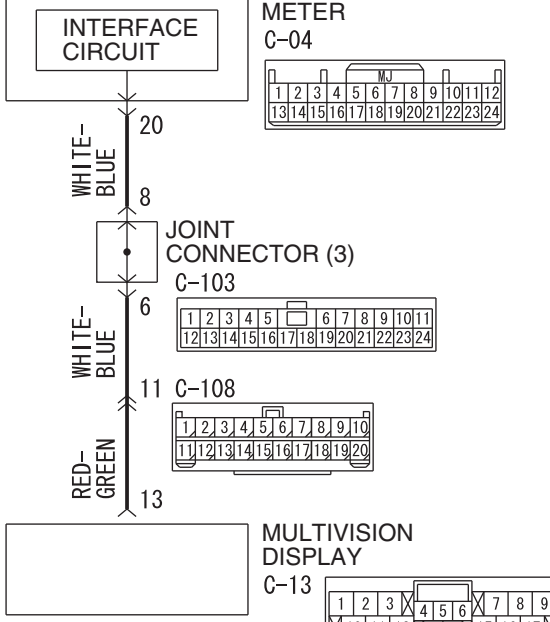

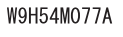

AC708951BM

13 (GR)

# DIAGNOSIS

# **Required Special Tools:**

- MB991223: Harness Set
- MB992006: Extra Fine Probe

# STEP 1. Confirmation in MMCS service mode

Check the items below in the MMCS service mode. (Refer to P.54A-413.)

- Perform "Network/Connect Line Check" in the MMCS service mode to check that the communication and wire connection with the GPS are in good condition.
- Perform "Vehicle Signal Check", and then check the status of the vehicle speed signal.
- Perform "Sensor Check", and then check the status of the vehicle speed sensor and the gyro sensor.

Q: Is the check result normal?

YES (OK for all) : Go to Step 6. NO <GPS is not OK> : Go to Step 2. NO <The vehicle speed sensor is not OK, or vehicle speed pulse does not increase after starting from a standstill> : Go to Step 3. NO <Gyro sensor is not OK> : Go to Step 6.

# **STEP 2. GPS reception check**

- (1) Start the multivision display.
- (2) Press the [INFO] button.
- (3) Select [Vehicle Position].
- (4) Check if the GPS signals are received.

#### Q: Is the check result normal?

- YES: Go to Step 6.
- NO : Perform Inspection procedure 7 "GPS signal cannot be received."(Refer to P.54A-492.) Then, go to Step 6.

## STEP 3. Check the speedometer.

Check whether the speedometer works normally.

### **Q:** Does the speedometer work normally?

- **YES :** Go to Step 4.
- **NO**: Diagnose the combination meter (Refer to Combination meter –Diagnosis P.54A-67).

STEP 4. Check combination meter connector C-04 and multivision display connector C-13 for loose, corroded or damaged terminals, or terminals pushed back in the connector.

- Q: Is combination meter connector C-04 and multivision display connector C-13 in good condition? YES : Go to Step 5.
  - NO: Repair or replace the damaged component (Refer to GROUP 00E, Harness Connector Inspection P.00E-2).

| TSB Revision |  |
|--------------|--|
|              |  |

STEP 5. Check the wiring harness between combination meter connector C-04 (terminal 20) and multivision display connector C-13 (terminal 13).

• Check the communication lines for open circuit and short circuit..

NOTE: Also check intermediate connector C-108 and joint connector C-103 for loose, corroded, or damaged terminals, or terminals pushed back in the connector. If intermediate connector C-108 and joint connector C-103 is damaged, repair or replace the connector as described in GROUP 00E, Harness Connector Inspection P.00E-2.

- Q: Is the wiring harness between combination meter connector C-04 (terminal 20) and multivision display connector C-13 (terminal 13) in good condition?
  YES : Go to Step 6.
  - **NO**: The wiring harness may be damaged or the
    - connector(s) may have loose, corroded or damaged terminals, or terminals pushed back in the connector. Repair the wiring harness as necessary.

# STEP 6. Retest the system.

Drive the vehicle for some time with the GPS signals being received, and check if the own vehicle mark is dislocated.

# Q: Is the check result normal?

- **YES :** The trouble can be an intermittent malfunction (Refer to GROUP 00 –How to use Troubleshooting/inspection Service Points –How to Cope with Intermittent Malfunction P.00-15).
- NO: Replace the multivision display.

# 54A-490

Inspection Procedure 6: The AM/FM radio broadcasting cannot be received.

# 

Before replacing the multivision display, ensure that the power supply circuit, the ground circuit, and the communication circuit are normal. (Check that the voltage is 10 V or more.)

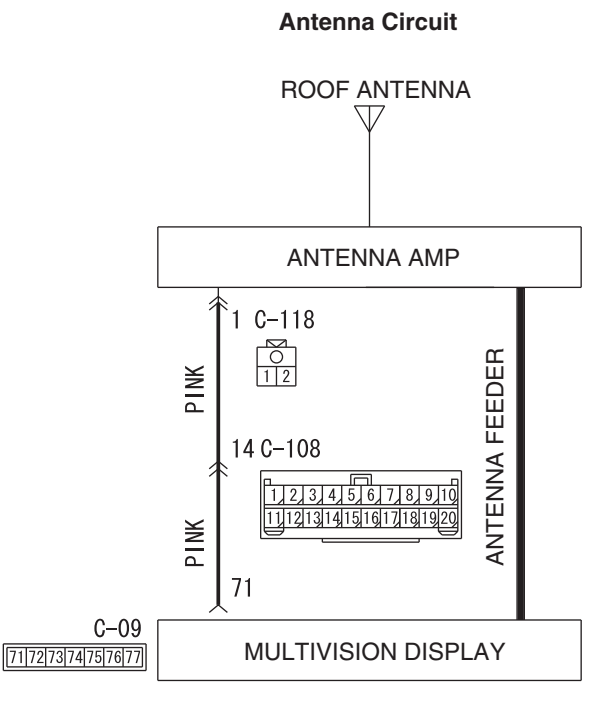

C-108 C-118 C-108 C-118 C-108 C-118 C-108 C-118 C-108 C-118 C-108 C-118

# **TECHNICAL DESCRIPTION (COMMENT)**

In case of AM/FM radio broadcasting cannot be received., the roof antenna (antenna rod, antenna base), antenna fender or multivision display may have a problem.

NOTE: The radio wave may not be received if the vehicle is placed in the area which is exposed to a special electric field. Thus, check that the radio broadcasting can be received using the radio of another vehicle before carrying out diagnosis.

# **TROUBLESHOOTING HINTS**

- Malfunction of roof antenna (antenna rod, antenna base)
- Antenna feeder malfunction
- Malfunctions of multivision display
- The wiring harness or connectors may have loose, corroded, or damaged terminals, or terminals pushed back in the connector

WAH54M034A

# DIAGNOSIS

# STEP 1. Check the state of the antenna rod and antenna base.

# Q: Is the roof antenna assembled?

- YES : Go to Step 2.
  - **NO :** Assemble antenna rod and antenna base.

| TSB Revision |  |
|--------------|--|
|              |  |

STEP 2. Check to see if inspections are taking place is an area exposed to special electric fields.

Q: Is the reception area exposed to special electric fields?

**YES** : Go to Step 3. **NO** : Go to Step 4.

# STEP 3. Move the vehicle and check the radio.

Move the vehicle to a good reception area that is not exposed to special electric fields.

#### Q: Is the check result normal?

YES : Diagnosis complete.

NO: Go to Step 4.

# STEP 4. Check damage in the roof antenna (the antenna rod, the antenna base).

#### Q: Is the check result normal?

YES : Go to Step 5.

**NO**: Replace antenna rod or antenna base.

# STEP 5. Check the connection of the antenna plug and multivision display.

### Q: Is the check result normal?

- YES : Go to Step 6.
- **NO :** Replace the antenna rod, antenna base and antenna fender.

STEP 6. Check multivision display connector C-09 and radio antenna connector C-118 for loose, corroded or damaged terminals, or terminals pushed back in the connector.

- Q: Are multivision display connector C-09 and radio antenna connector C-118 in good condition? YES : Go to Step 7.
  - NO: Repair or replace the damaged component(s). Refer to GROUP 00E, Harness Connector Inspection P.00E-2.

# STEP 7. Check the wiring harness between multivision display connector C-09 (terminal 71) and radio antenna connector C-118 (terminal 1).

• Check the communication line for open circuit and short circuit.

NOTE: Also check intermediate connector C-108 for loose, corroded, or damaged terminals, or terminals pushed back in the connector. If intermediate connector C-108 is damaged, repair or replace the connector as described in GROUP 00E, Harness Connector Inspection P.00E-2.

- Q: Is the wiring harness between multivision display connector C-09 (terminal 71) and antenna feeder C-118 (terminal 1) in good condition? YES : Go to Step 8.
  - NO: The wiring harness may be damaged or the connector(s) may have loose, corroded or damaged terminals, or terminals pushed back in the connector. Repair the wiring harness as necessary.

# STEP 8. Substitute a known good multivision display, and check the trouble symptom.

- Q: Is the check result normal?
  - **YES** : Replace the multivision display.
  - **NO**: Either repair or replace the antenna rod and antenna base.

## Inspection Procedure 7: GPS signal can not be received.

# 

Whenever the multivision display is replaced, ensure that the power supply circuit and the grounding circuit are normal. (Check that the voltage is 10 V or more.)

# COMMENTS ON TROUBLE SYMPTOM

The GPS antenna or the multivision display may be defective.

# **PROBABLE CAUSES**

- The GPS antenna may be defective
- The multivision display may be defective

# DIAGNOSIS

# STEP 1. Confirmation in MMCS service mode

Perform "Network/Connect Line Check" in the MMCS service mode to check that the communication and wire connection with the GPS antenna are OK. (Refer to P.54A-413.)

#### Q: Is the check result normal?

- YES : Go to Step 2.
- **NO :** Check that the GPS antenna is correctly connected to the multivision display, and go to Step 3.

#### STEP 2. Check for the vehicle's current position.

Check that the vehicle is parked on a well-ventilated place.

#### Q: Is the vehicle parked on a well-ventilated place?

- YES : Go to Step 3.
- **NO :** Move the vehicle to a well-ventilated area.

### STEP 3. Confirming GPS signal reception

- (1) Start the multivision display.
- (2) Press the [INFO] button.
- (3) Select [Vehicle Position].
- (4) Wait for 5 minutes, and then check whether GPS signal can be received.

## Q: Can GPS signal be received?

**YES :** The diagnosis is complete. (There is no failure) **NO :** Go to Step 4.

# STEP 4. Substitute a known good multivision display, and check the trouble symptom.

- (1) Temporarily replace the multivision display.
- (2) Start the multivision display.
- (3) Press the [INFO] button.
- (4) Select [Vehicle Position].
- (5) Check if the GPS signals are being received after 5 minutes have elapsed.

### Q: Is the check result normal?

- **YES** : Replace the multivision display.
- **NO :** Replace the GPS antenna.

# Inspection Procedure 8: CD/DVD cannot be played.

# 

Before replacing the multivision display, ensure that the power supply circuit, the ground circuit, and the communication circuit are normal. (Check that the voltage is 10 V or more.)

# COMMENTS ON TROUBLE SYMPTOM

The CD/DVD or the multivision display may be defective.

# **PROBABLE CAUSES**

- Defective DVD
- · The multivision display may be defective

# DIAGNOSIS

## STEP 1. Check the CD/DVD insertion surface.

Check if the CD/DVD is inserted with its correct surface facing upward.

## Q: Is the check result normal?

- YES : Go to Step 2.
- NO: Confirm the disk face, and insert it again. (If the disk is single-sided, its label should face up)

# STEP 2. Check the CD/DVD.

- Check that the DVD has the correct region code.
- Check if the CD corresponds with the multivision display.

# Q: Is the check result normal?

#### YES : Go to Step 3.

**NO**: Use the DVD with a correct region code. Or use the CD which corresponds with the multivision display.

# STEP 3. Check the CD/DVD.

Check that the CD/DVD is free of dirt or scratch.

#### Q: Is the check result normal?

**YES** : Go to Step 4.

**NO**: Clean the disk, use a disk without scratches and burrs, or remove the burrs from the disk. Then, reinsert the disk.

### STEP 4. Temporarily replace the CD/DVD with another one, and check the trouble symptom. Check if another CD/DVD is played normally when it

check if another CD/DVD is played normally when it is inserted.

# Q: Is the check result normal?

**YES** : Replace the used CD/DVD. **NO** : Go to Step 5.

# STEP 5. Check the service data log for the MMCS service mode.

- (1) Display the service data log for the MMCS service mode. (Refer to P.54A-413.)
- (2) Check if the service data log for drive and HDD is displayed.

## Q: Is the service data log displayed?

- YES (The service data log for drive is displayed.) : Check for foreign materials or condensation. Repair if there is an abnormality, and then go to Step 6.
- YES (The service data log for HDD is displayed.) : Abnormalities relating to high or low temperature may be present. Check if the multivision display can be played at the operable temperature. If it cannot be played, go to Step 6.
- NO: Go to Step 6.

# STEP 6. Perform "Network/Connect Line Check" in the MMCS service mode.

- Display "Network/Connect Line Check" in the MMCS service mode. (Refer to P.54A-413.)
- (2) Check if "DVD Drive OK" is displayed.
- (3) Check if "HDD Drive OK" is displayed.
- Q: Is the check result normal?
  - YES : Go to Step 7.
  - **NO** : Replace the multivision display.

# STEP 7. Retest the system.

Check if the CD/DVD is played normally when it is inserted.

- Q: Is the check result normal? YES : The diagnosis is complete.
  - NO: Go to Step 8.

# STEP 8. Temporarily replace the multivision display, and check the trouble symptom.

After temporary replacement of the multivision display, check that the CD/DVD is played normally when it is inserted.

# Q: Is the check result normal?

- **YES** : Replace the multivision display.
- **NO :** Replace the CD/DVD.

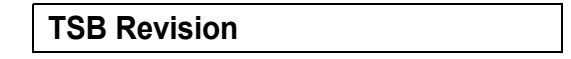

# Inspection Procedure 9: Image of a DVD is played, but no sound is played.

# 

Before replacing the multivision display, ensure that the power supply circuit, the ground circuit, and the communication circuit are normal. (Check that the voltage is 10 V or more.)

# **COMMENTS ON TROUBLE SYMPTOM**

The DVD or the multivision display may be defective.

# **PROBABLE CAUSES**

- Defective DVD
- · The multivision display may be defective

# DIAGNOSIS

# STEP 1. Check whether other sounds are emitted.

Check whether sound other than DVD is emitted.

- (1) Check if the sound is output when the music server is used.
- (2) Check if the sound is output when the radio is used.
- (3) Check if the sound is output when a CD is used.

#### Q: Is sound other than DVD emitted? YES : Go to Step 2.

NO: Diagnose the MMCS. (Refer to P.54A-457.)

# STEP 2. Check a DVD to be inserted.

Check if the sound is recorded in the DVD, using other DVD players.

#### Q: Is sound data recorded in the DVD?

YES: Go to Step 3.

**NO**: Use a DVD containing sound data.

# STEP 3. Check the DVD.

Check that the DVD is free of dirt or scratch.

#### Q: Is the check result normal?

**YES** : Go to Step 4.

**NO**: Clean the disk, use a disk without scratches and burrs, or remove the burrs from the disk. Then, reinsert the disk.

# STEP 4. Temporarily replace the DVD with

another DVD, and check the trouble symptom. Check if the DVD is played normally when it is inserted.

Q: Is the check result normal? YES : Replace the used DVD. NO : Go to Step 5.

# STEP 5. Check the service data log for the MMCS service mode.

- (1) Display the service data log for the MMCS service mode. (Refer to P.54A-413.)
- (2) Check if the service data log for drive and HDD is displayed.

## Q: Is the service data log displayed?

- YES (The service data log for drive is displayed.) : Check for foreign materials or condensation. Repair if there is an abnormality, and then go to Step 6.
- YES (The service data log for HDD is displayed.) : Abnormalities relating to high or low temperature may be present. Check if the multivision display can be played at the operable temperature. If it cannot be played, go to Step 6.
- NO: Go to Step 6.

# STEP 6. Perform "Network/Connect Line Check" in the MMCS service mode.

- Display "Network/Connect Line Check" in the MMCS service mode. (Refer to P.54A-413.)
- (2) Check if "DVD Drive OK" is displayed.
- (3) Check if "HDD Drive OK" is displayed.

#### **Q: Is the check result normal? YES** : Go to Step 7.

**NO** : Go to Step 8.

# STEP 7. Check the playing method.

Check whether the disk was played normally and not with special playback (fast rewind, fast forward, slow, pause). Also, check whether the mute mode was selected. After that, check if the DVD is played normally when it is inserted.

# Q: Is the check result normal?

**YES** : This diagnosis is complete. **NO** : Go to Step 8.

|--|
#### STEP 8. Temporarily replace the multivision display, and check the trouble symptom. After temporary replacement of the multivision dis-

play, check that the DVD is played normally when it is inserted.

#### Q: Is the check result normal?

- **YES :** Replace the multivision display.
- **NO**: Replace the DVD.

#### Inspection Procedure 10: Sound of a DVD can be played, but no image is played.

#### 

Whenever the multivision display is replaced, ensure that the power supply circuit and the grounding circuit are normal. (Check that the voltage is 10 V or more.)

#### COMMENTS ON TROUBLE SYMPTOM

The DVD or the multivision display may be defective.

#### **PROBABLE CAUSES**

- Defective DVD
- The multivision display may be defective

#### DIAGNOSIS

#### STEP 1. Check the DVD.

Check that the DVD is free of dirt or scratch.

#### Q: Is the check result normal?

- **YES** : Go to Step 2.
- **NO**: Clean the disk, use a disk without scratches and burrs, or remove the burrs from the disk. Then, reinsert the disk.

# STEP 2. Temporarily replace the DVD with another DVD, and check the trouble symptom.

Check if the new DVD is played normally when it is inserted.

#### Q: Is the check result normal?

- **YES** : Replace the used DVD.
- NO: Go to Step 3.

# STEP 3. Check the service data log for the MMCS service mode.

- (1) Display the service data log for the MMCS service mode. (Refer to P.54A-413.)
- (2) Check that the service data log for drive is displayed.
- (3) Check that the service data log for monitor is displayed.
- (4) Check that the service data log for HDD is displayed.
- Q: Is the service data log displayed?
  - YES (The service data log for drive is displayed.) : Check for foreign materials or condensation. Repair if there is an abnormality, and then go to Step 4.

YES (The service data log for monitor or HDD is

- displayed.) : Abnormalities relating to high or low temperature may be present. Check if the DVD image is displayed on the monitor within the temperature range where the navigation and menu screens can be displayed. If the image is not displayed, go to Step 4.
- NO: Go to Step 4.

# STEP 4. Perform "Network/Connect Line Check" in the MMCS service mode.

- (1) Display "Network/Connect Line Check" in the MMCS service mode. (Refer to P.54A-413.)
- (2) Check if "DVD Drive OK" is displayed.
- (3) Check if "HDD Drive OK" is displayed.

#### Q: Is the check result normal?

- YES : Go to Step 5.
- **NO** : Replace the multivision display.

| TSB Revision |  |
|--------------|--|
|--------------|--|

# STEP 5. Temporarily replace the multivision display, and check the trouble symptom.

After temporary replacement of the multivision display, check if the DVD image is displayed.

#### Q: Is the check result normal?

- YES : Replace the multivision display.
- **NO**: Replace the DVD.

#### Inspection Procedure 11: The picture and sound of external input are not played.

#### 

Whenever the multivision display is replaced, ensure that the power supply circuit and the grounding circuit are normal. (Check that the voltage is 10 V or more.)

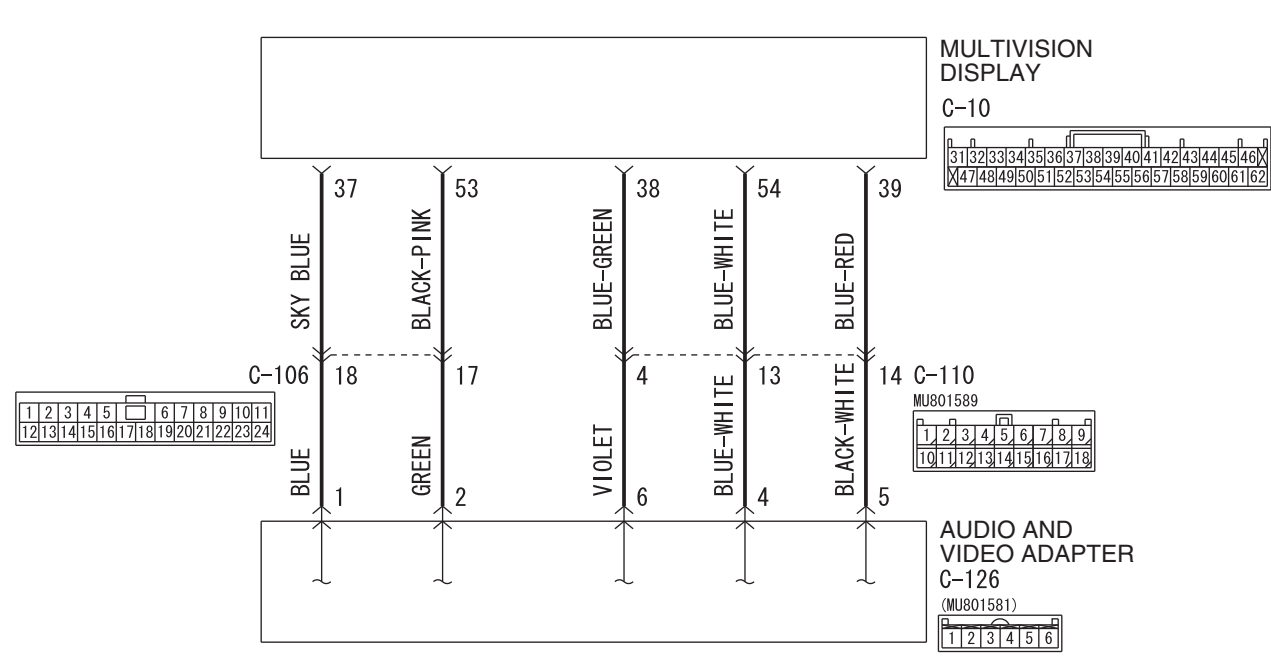

#### Audio and Video Adapter Communication Circuit

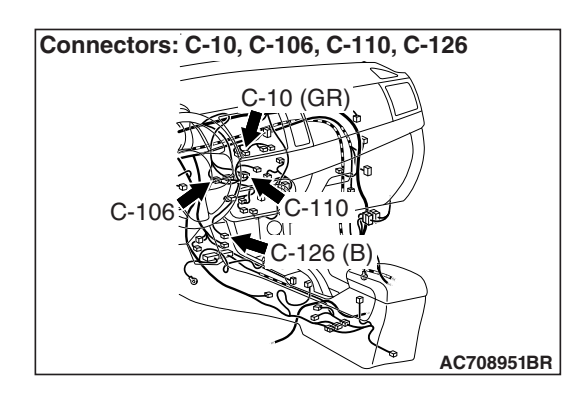

#### COMMENTS ON TROUBLE SYMPTOM

The wiring harness between audio and video adapter and multivision display, audio and video adapter, or multivision display may have a problem.

| TSB Revision |  |
|--------------|--|
|              |  |

W9H54M078A

NOTE: Problem of the device to be connected and the connection problem between the audio and video adapter and the device is suspected. Thus, check the operation condition and connecting method of the devices to be connected to the multivision display and audio and video adapter before diagnosis.

#### **PROBABLE CAUSES**

- The multivision display may be defective
- · The audio and video adaptor may be defective
- · Damaged harness wires and connectors

#### DIAGNOSIS

#### **Required Special Tools:**

- MB991223: Harness Set
- MB992006: Extra Fine Probe

#### **STEP 1. Check of DVD picture**

Check that the DVD picture is displayed normally.

#### **Q**: Is the check result normal?

- YES : Go to Step 2.
- **NO**: Perform the troubleshooting related to the MMCS (Refer to P.54A-457).

#### STEP 2. Check the audio and video adapter.

Inspect the audio and video adapter. (Refer to P.54A-509.)

#### Q: Is the check result normal?

- YES : Go to Step 3.
- NO: Replace the audio and video adapter.

STEP 3. Check multivision display connector C-10 and audio and video adaptor connector C-126 for loose, corroded or damaged terminals, or terminals pushed back in the connector.

- Q: Are multivision display connector C-10 and audio and video adaptor connector C-126 in good condition?
  - YES : Go to Step 4.
  - **NO :** Repair the connector concerned.

STEP 4. Check the wiring harness between multivision display connector C-10 (terminal 37, 53, 38, 54, 39) and audio and video adaptor connector C-126 (terminal 1, 2, 6, 4, 5).

• Check the communication lines for open circuit and short circuit.

NOTE: Also check intermediate connectors C-106 and C-110 for loose, corroded, or damaged terminals, or terminals pushed back in the connector. If intermediate connector C-106 or C-110 is damaged, repair or replace the connector as described in GROUP 00E, Harness Connector Inspection P.00E-2.

Q: Is the wiring harness between multivision display connector C-10 (terminal 37, 53, 38, 54, 39) and audio and video adaptor connector C-126 (terminal 1, 2, 6, 4, 5) in good condition?

YES : Go to Step 5.

**NO :** The wiring harness may be damaged or the connector(s) may have loose, corroded or damaged terminals, or terminals pushed back in the connector. Repair the wiring harness as necessary.

# STEP 5. Temporarily replace the multivision display, and check the trouble symptom.

Check that the external input is normal.

#### Q: Is the check result normal?

- **YES** : Replace the multivision display.
- NO: Replace the audio and video adapter.

Inspection Procedure 12: Check the CAN box unit power supply circuit.

#### 

Before replacing the CAN box unit, ensure that the power supply circuit, the ground circuit and the communication circuit are normal. (Check that the voltage is 10 V or more.)

**CAN Box Unit Power Supply Circuit** 

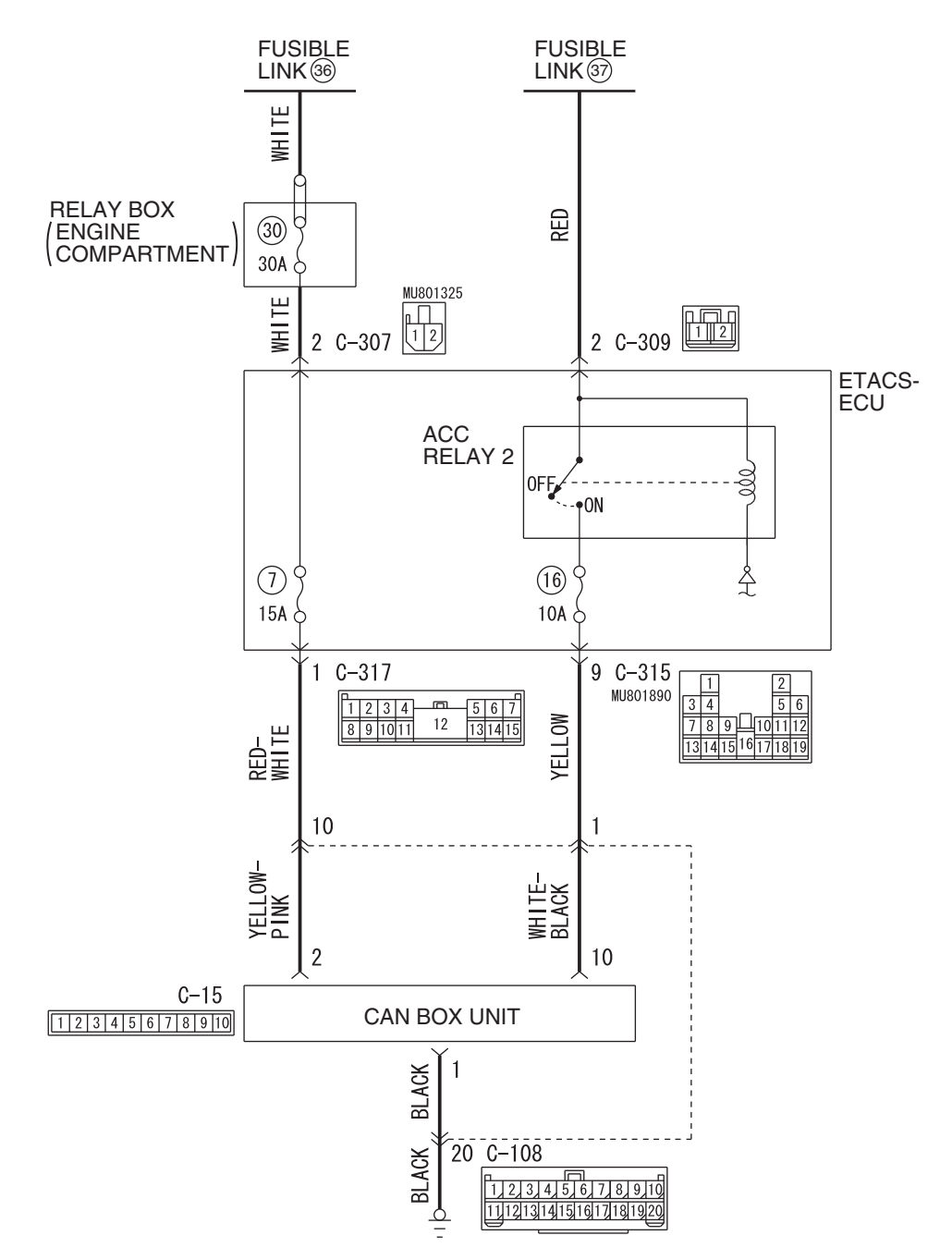

W9H54M079A

| <b>TSB</b> Revision |  |
|---------------------|--|
|                     |  |

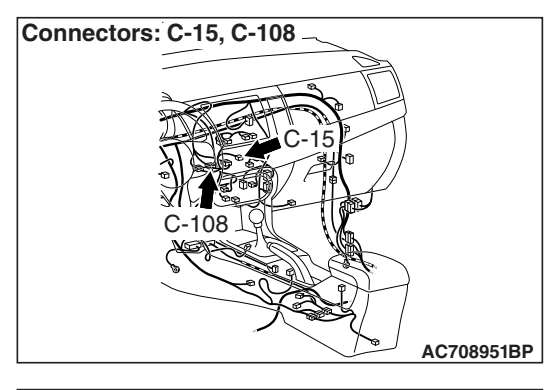

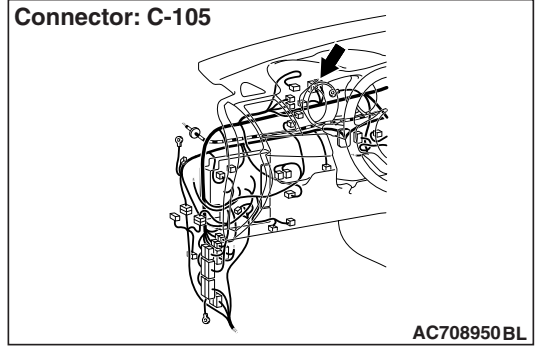

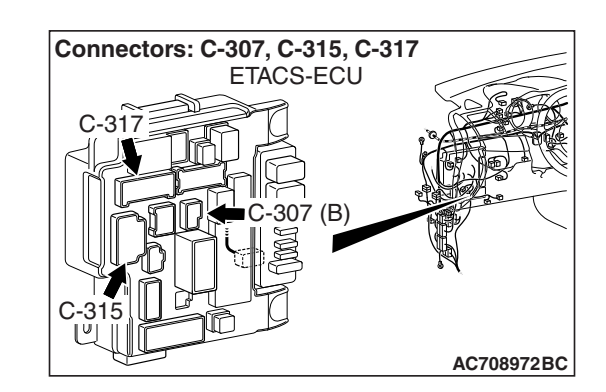

#### **TECHNICAL DESCRIPTION (COMMENT)**

If the CAN box unit functions do not work at all, the CAN box unit power supply system, ground system, or CAN box unit may have a problem.

#### **PROBABLE CAUSES**

- The wiring harness or connectors may have loose, corroded, or damaged terminals, or terminals pushed back in the connector
- The CAN box unit may be defective

#### DIAGNOSIS

#### **Required Special Tools:**

- MB991223: Harness Set
- MB992006: Extra Fine Probe
- MB991958 Scan Tool (M.U.T.-III Sub Assembly)
  - MB991824: Vehicle Communication Interface (V.C.I.)
  - MB991827 M.U.T.-III USB Cable
  - MB991910 M.U.T.-III Main Harness A

STEP 1. Check CAN box unit connectors C-15 for loose, corroded or damaged terminals, or terminals pushed back in the connector.

#### Q: Is CAN box unit connectors C-15 in good condition?

- YES : Go to Step 2.
- NO: Repair or replace the damaged component(s). Refer to GROUP 00E, Harness Connector Inspection P.00E-2.

#### STEP 2. Check the ground circuit to the CAN box unit. Measure the resistance at CAN box unit connector C-15.

- (1) Disconnect CAN box unit connector C-15 and measure the resistance available at the wiring harness side of the connector.
- (2) Measure the resistance value between CAN box unit connector C-15 terminal 1 and ground.

#### OK: The resistance should be 2 ohms or less.

- Q: Is the measured resistance 2 ohms or less?
  - YES: Go to Step 4.
  - NO: Go to Step 3.

# STEP 3. Check the wiring harness between CAN box unit connector C-15 (terminal 1) and the ground.

• Check the ground wires for open circuit.

NOTE: Also check intermediate connector C-108 for loose, corroded, or damaged terminals, or terminals pushed back in the connector. If intermediate connector C-108 is damaged, repair or replace the connector as described in GROUP 00E, Harness Connector Inspection P.00E-2.

# Q: Is the wiring harness between CAN box unit connector C-15 (terminal 1) and the ground in good condition?

- YES : Go to Step 4.
- **NO :** The wiring harness may be damaged or the connector(s) may have loose, corroded or damaged terminals, or terminals pushed back in the connector. Repair the wiring harness as necessary.

# STEP 4. Check the battery power supply circuit to the CAN box unit. Measure the voltage at CAN box unit connectors C-15.

- (1) Disconnect CAN box unit connectors C-15 measure the voltage available at the wiring harness side of the connector.
- (2) Measure the voltage between CAN box unit connector C-15 terminal 2 and ground.

#### OK:Battery positive voltage.

- Q: Is the measured voltage battery positive voltage?
  - **YES :** Go to Step 6. **NO :** Go to Step 5.

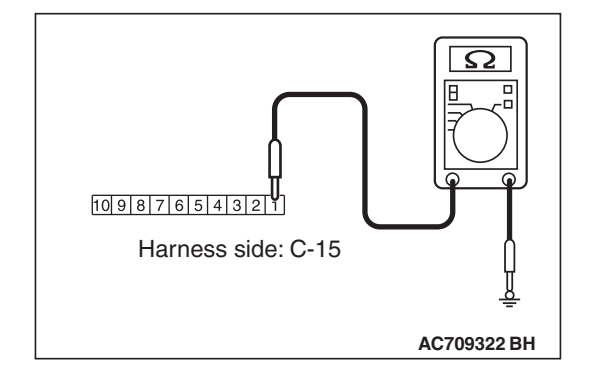

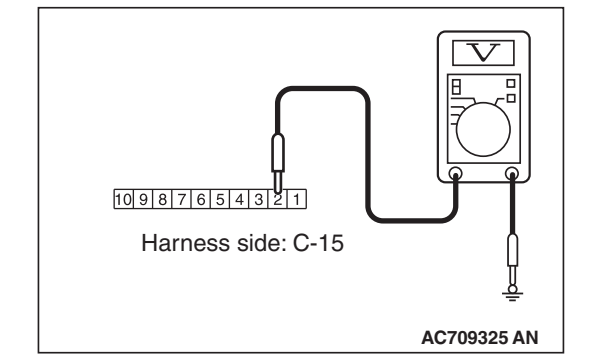

| TSB Revision |
|--------------|
|--------------|

#### STEP 5. Check the wiring harness between CAN box unit connector C-15 (terminal 2) and fusible link (36).

· Check the power supply line for open circuit and short circuit.

NOTE: Also check intermediate connector C-108 and ETACS-ECU connectors C-307 and C-317 for loose, corroded. or damaged terminals, or terminals pushed back in the connector. If intermediate connector C-108 or ETACS-ECU connector C-307 or C-317 is damaged, repair or replace the connector as described in GROUP 00E, Harness Connector Inspection P.00E-2.

#### Q: Is the wiring harness between CAN box unit connector C-15 (terminal 2) and fusible link (36) in good condition?

- YES: Go to Step 6.
- **NO**: The wiring harness may be damaged or the connector(s) may have loose, corroded or damaged terminals, or terminals pushed back in the connector. Repair the wiring harness as necessary. The system should communicate with the CAN box unit normally.

#### STEP 6. Using scan tool MB991958, check data list.

Check the input signal of ACC relay.

Turn the ignition switch to the ACC position.

| Item No. | Item name  | Normal conditions |
|----------|------------|-------------------|
| Item 288 | ACC switch | ON                |

#### OK: Normal condition is displayed.

#### Q: Is the check result normal?

- YES: Go to Step 7.
- **NO:** Refer to GROUP 54A, ETACS, Diagnosis –Inspection Procedure 1 "The ignition switch (ACC) signal is not received P.54A-704."

STEP 7. Check ETACS-ECU connector C-315 for loose, corroded or damaged terminals, or terminals pushed back in the connector.

#### Q: Is ETACS-ECU connector C-315 in good condition?

- YES: Go to Step 8.
- **NO**: Repair or replace the damaged component(s). Refer to GROUP 00E, Harness Connector Inspection P.00E-2.

# STEP 8. Check the battery power supply circuit to the CAN box unit. Measure the voltage at CAN box unit connectors C-15.

- (1) Disconnect CAN box unit connectors C-15 measure the voltage available at the wiring harness side of the connector.
- (2) Measure the voltage between CAN box unit connector C-15 terminal 10 and ground.

OK:Battery positive voltage.

- Q: Is the measured voltage battery positive voltage?
  - **YES :** Replace the CAN box unit. **NO :** Go to Step 9.

# STEP 9. Check the wiring harness between CAN box unit connectors C-15 (terminal 10) and ETACS-ECU connector C-315 (terminal 9).

 Check the power supply line for open circuit and short circuit.

NOTE: Also check intermediate connector C-108 for loose, corroded, or damaged terminals, or terminals pushed back in the connector. If intermediate connector C-108 is damaged, repair or replace the connector as described in GROUP 00E, Harness Connector Inspection P.00E-2.

- Q: Is the wiring harness between CAN box unit connectors C-15 (terminal 10) and ETACS-ECU connector C-315 (terminal 9) in good condition?
  - **YES :** No action is necessary and testing is complete.
  - **NO**: The wiring harness may be damaged or the connector(s) may have loose, corroded or damaged terminals, or terminals pushed back in the connector. Repair the wiring harness as necessary. The system should communicate with the CAN box unit normally.

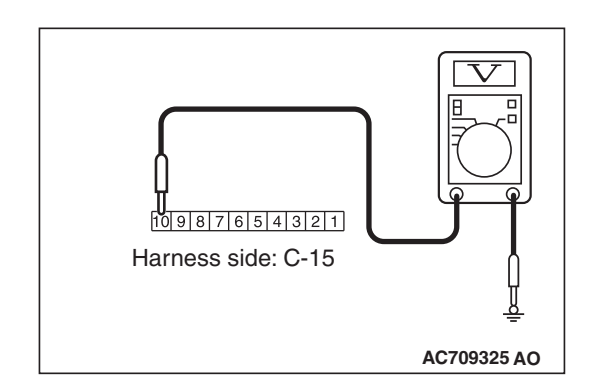

#### ETACS FUNCTION CUSTOMIZATION FUNCTION

The following ETACS functions can be customized by selecting "Equipment" on the "Settings" screen of the multivision display.

| Group name                                         | Setting item                                                                                                    | Setting value                                    |
|----------------------------------------------------|----------------------------------------------------------------------------------------------------|--------------------------------------------------|
| Keyless Entry System Turn Signal Lights Answerback | Turn Signal Lights Answerback                                                                                                    | Lock:Once Unlock:Twice (initial condition)       |
|                                                    |                                                                                                    | Lock:Once Unlock:Off                             |
|                                                    |                                                                                                    | Lock:Off Unlock:Twice                            |
|                                                    |                                                                                                    | Lock:Twice Unlock:Once                           |
|                                                    |                                                                                                    | Lock:Off Unlock:Once                             |
|                                                    |                                                                                                    | Lock:Twice Unlock:Off                            |
|                                                    | Lock:Off Unlock:Off                                                                                                    |                                                  |
|                                                    | Horn Answerback Sounds at<br>Keyless Entry Lock <vehicles<br>without auto light&gt;<br/>Horn Answerback Sounds at<br/>Keyless Entry Lock <vehicles< td=""><td>Off</td></vehicles<></vehicles<br> | Off                                              |
|                                                    |                                                                                                    | One Button Push                                  |
|                                                    |                                                                                                    | Two Button Pushes (initial condition)            |
|                                                    |                                                                                                    | Off                                              |
|                                                    |                                                                                                    | One Button Push                                  |
| with auto light>                                   | One Button Push at Daytime                                                                                                    |                                                  |
|                                                    |                                                                                                    | Two Button Pushes at Daytime (initial condition) |
|                                                    | Duration of Horn Answerback<br>Sounds                                                                                                    | Short (initial condition)                        |
|                                                    |                                                                                                    | Long                                             |

M1546023000549

| Group name                  | Setting item                                                                                   | Setting value                                        |
|-----------------------------|------------------------------------------------------------------------------------------------|------------------------------------------------------|
| Keyless Operation<br>System | Turn Signal Lights Answerback                                                                  | Lock:Once Unlock:Twice (initial condition)           |
|                             |                                                                                                | Lock:Once Unlock:Off                                 |
|                             |                                                                                                | Lock:Off Unlock:Twice                                |
|                             |                                                                                                | Lock:Twice Unlock:Once                               |
|                             |                                                                                                | Lock:Off Unlock:Once                                 |
|                             |                                                                                                | Lock:Twice Unlock:Off                                |
|                             |                                                                                                | Lock:Off Unlock:Off                                  |
|                             | Horn Answerback Sounds at<br>Keyless Entry Lock <vehicles< td=""><td>Off</td></vehicles<>      | Off                                                  |
|                             |                                                                                                | One Button Push                                      |
|                             |                                                                                                | Two Button Pushes (initial condition)                |
|                             | Horn Answerback Sounds at                                                                      | Off                                                  |
|                             | Keyless Entry Lock <vehicles< td=""><td>One Button Push</td></vehicles<>                       | One Button Push                                      |
|                             |                                                                                                | One Button Push at Daytime                           |
|                             |                                                                                                | Two Button Pushes at Daytime (initial condition)     |
|                             | Duration of Horn Answerback                                                                    | Short (initial condition)                            |
|                             | Sounds                                                                                         | Long                                                 |
|                             | Door Entry and Engine Start<br>Function                                                        | Both Function On (initial condition)                 |
|                             |                                                                                                | Door Entry Function On                               |
|                             |                                                                                                | Engine Start Function On                             |
|                             |                                                                                                | Both Function Off                                    |
|                             | Keyless Operation Answerback<br>Beep Sounds                                                    | Off                                                  |
|                             |                                                                                                | Sound at Keyless Operation (initial condition)       |
|                             |                                                                                                | Sound at Keyless Entry                               |
| Key<br>whe<br>Tim<br>Inac   |                                                                                                | Sound at both Keyless Entry and Keyless<br>Operation |
|                             | Keyless Operation Auto Lock when Leaving                                                       | On (initial condition)                               |
|                             |                                                                                                | Off                                                  |
|                             | Time for Remote Unlock<br>Inactivation after Locking                                           | Off                                                  |
|                             |                                                                                                | 3 seconds (initial condition)                        |
|                             |                                                                                                | 5 seconds                                            |
| Wipers                      | Windshield Wipers Intermittent                                                                 | 4 seconds                                            |
|                             | Operation <vehicles auto<br="" without="">light &gt;</vehicles>                                | Variable                                             |
|                             |                                                                                                | Variable & Speed Sensitive (initial condition)       |
|                             | Windshield Wipers Intermittent<br>Operation <vehicles auto<br="" with="">light &gt;</vehicles> | 4 seconds                                            |
|                             |                                                                                                | Variable                                             |
|                             |                                                                                                | Variable & Speed Sensitive                           |
|                             |                                                                                                | Variable & Rain Sensitive (initial condition)        |
|                             | Wipers Linked to Washer                                                                        | Off                                                  |
|                             |                                                                                                | On (initial condition)                               |

#### CHASSIS ELECTRICAL MMCS

| Group name               | Setting item                                               | Setting value                                 |
|--------------------------|------------------------------------------------------------|-----------------------------------------------|
| Exterior Lights/Interior | Headlight Auto-cutout Function                             | Off                                           |
| Lights                   |                                                            | On (initial condition)                        |
|                          | Sensitivity for Auto Light                                 | Early                                         |
|                          |                                                            | Somewhat Early                                |
|                          |                                                            | Normal (initial condition)                    |
|                          |                                                            | Somewhat Late                                 |
|                          |                                                            | Late                                          |
|                          | Interior Light Auto-cutout Time                            | Off                                           |
|                          |                                                            | 3 minutes                                     |
|                          |                                                            | 30 minutes (initial condition)                |
|                          |                                                            | 60 minutes                                    |
|                          | Duration Dome Light Remains In                             | 0 seconds                                     |
|                          | after Door is Closed                                       | 7.5 seconds                                   |
|                          |                                                            | 15 seconds                                    |
|                          |                                                            | 30 seconds (initial condition)                |
|                          |                                                            | 60 seconds                                    |
|                          |                                                            | 120 seconds                                   |
|                          |                                                            | 180 seconds                                   |
| Theft Alarm              | Panic Alarm                                                | Off                                           |
|                          |                                                            | On (initial condition)                        |
| Turn Signal              | Operation in Key Position                                  | Ignition Switch On or Accessory               |
|                          |                                                            | Ignition Switch On (initial condition)        |
|                          | Lane-change Signals (Flash<br>Three Times with 1 Touch)    | Off                                           |
|                          |                                                            | On (initial condition)                        |
| Power Door Locks         | Automatic Relocking after<br>Unlocked by Remote            | 30 seconds (initial condition)                |
| U<br>U<br>A<br>S<br>T    |                                                            | 60 seconds                                    |
|                          |                                                            | 120 seconds                                   |
|                          |                                                            | 180 seconds                                   |
|                          | Unlock Operation                                           | All Doors                                     |
|                          |                                                            | Only Driver Door (initial condition)          |
|                          | Automatic Unlock when Transaxle                            | Off (initial condition)                       |
|                          | Shifted to Park <vehicles with<br="">TC-SST&gt;</vehicles> | On                                            |
| Others                   | Auto Cut of ACC Power                                      | No Auto Cut                                   |
|                          |                                                            | Auto Cut after 30 minutes (initial condition) |
|                          |                                                            | Auto Cut after 60 minutes                     |
| If the setting of "Wiper | s Linked to Washer" is • So                                | ome items (e.g. "Coming home light", "Welcome |
| changed, it cannot be    | reset to the initial value by                              | ht", "Come home light") cannot be set by the  |

| TSB Revision |  |
|--------------|--|
|              |  |

#### **REMOVAL AND INSTALLATION**

#### **Multivision display**

#### **Pre-removal operation**

- Removal of Instrument center panel (Refer to GROUP 52A –Instrument Center Panel assembly P.52A-8)
- Post-installation operation
  Installation of Instrument c
  - Installation of Instrument center panel (Refer to GROUP 52A –Instrument Center Panel assembly P.52A-8)

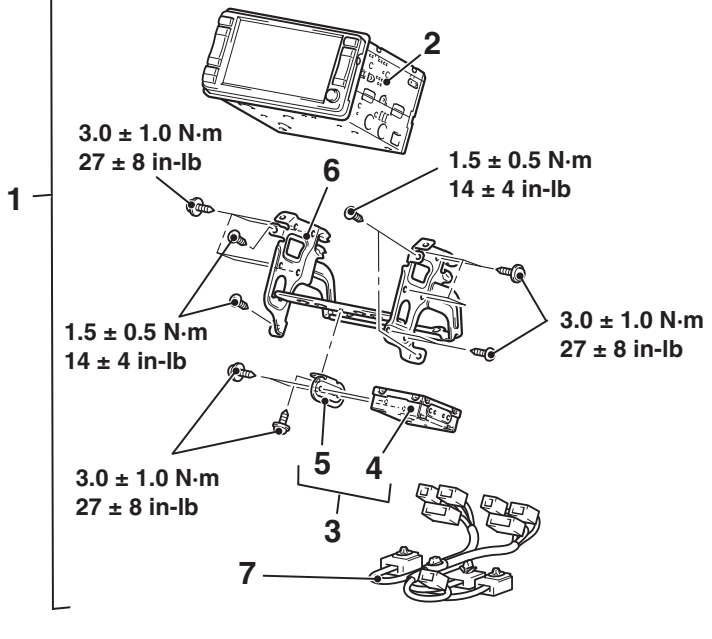

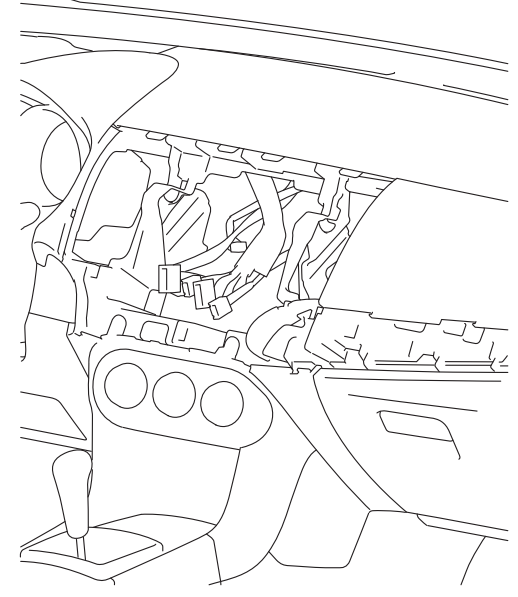

#### **Removal Step**

- 1. Multivision display assembly
- 2. Multivision display
- 3. CAN box unit assembly
- 4. CAN box unit

#### Removal Step (Continued)

- 5. CAN box unit bracket
- 6. Bracket (LH/RH)
- 7. Navigation harness

54A-507

M1546001000477

#### **GPS** antenna

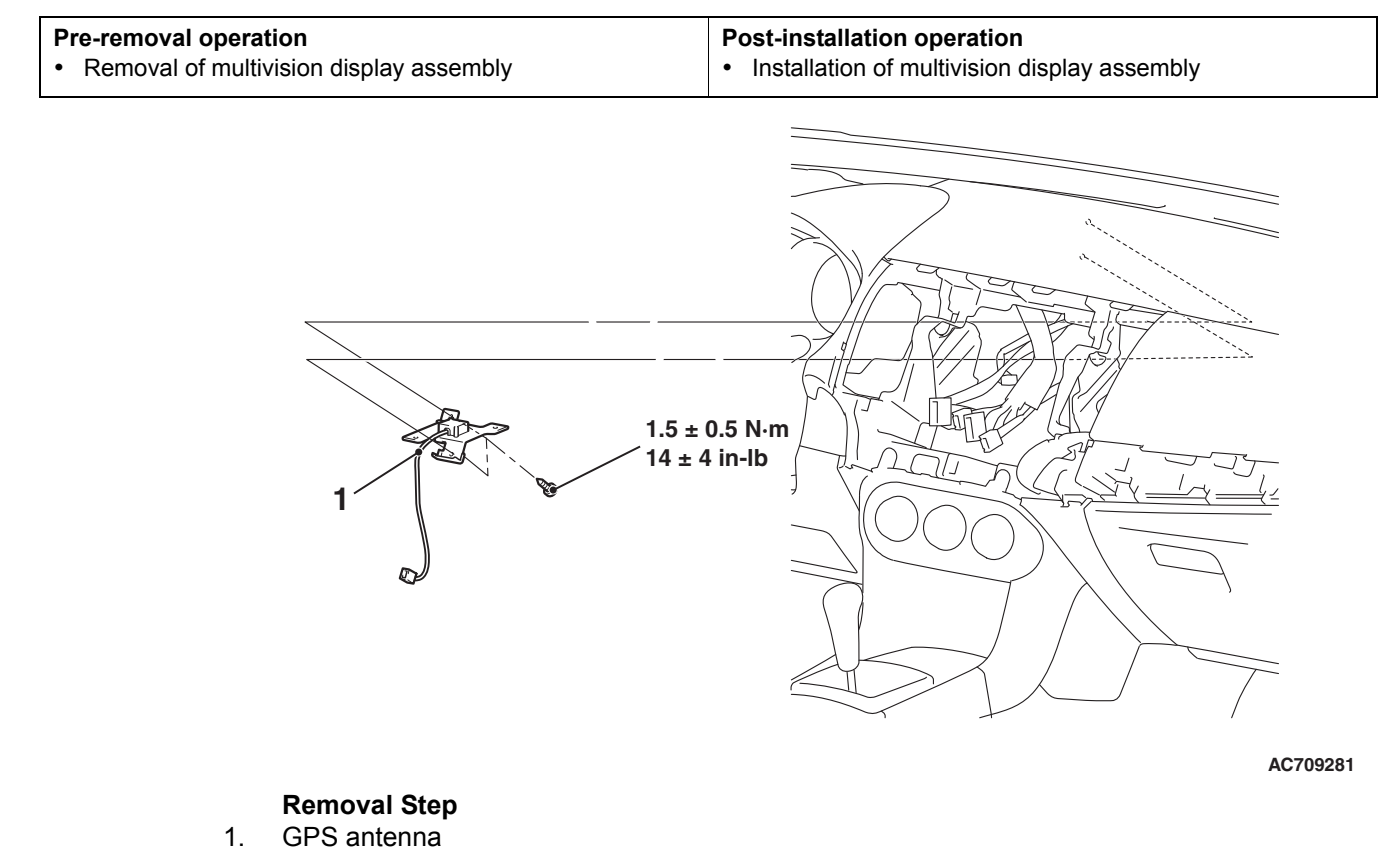

#### Audio and video adaptor

#### Pre-removal operation

 Removal of instrument panel center lower (Refer to GROUP 52A –Instrument Center Panel assembly P.52A-8)

#### Post-installation operation

 Installation of instrument panel center lower (Refer to GROUP 52A –Instrument Center Panel assembly P.52A-8)

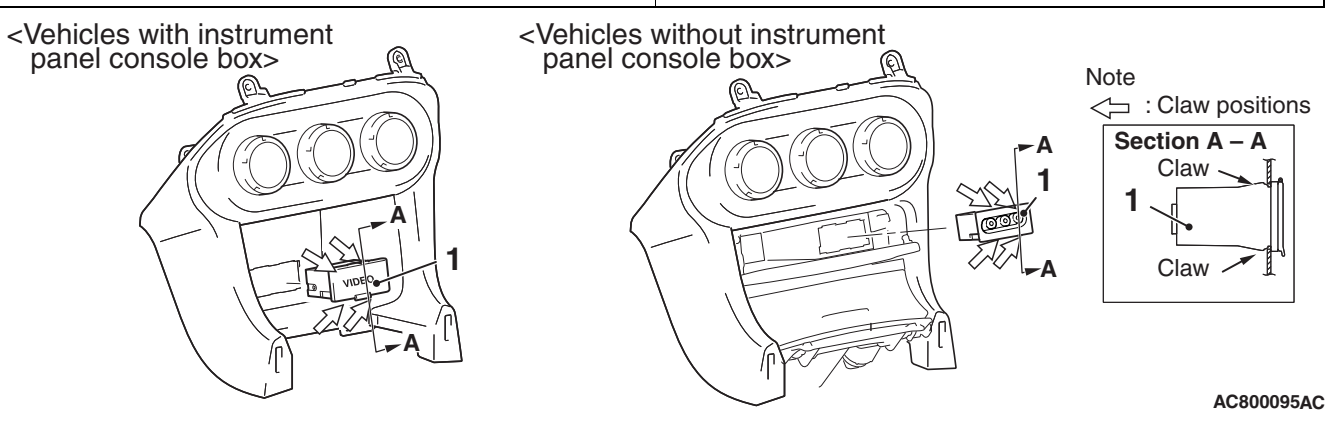

Removal Step

1. Audio and video adaptor

| TSB Revision |  |
|--------------|--|
|              |  |

| TSB Revision |
|--------------|
|              |

#### INSPECTION

### AUDIO AND VIDEO ADAPTER INSPECTION

- 1. Remove the audio and video adapter. (Refer to P.54A-507.)
- 2. Check that continuity exists between the terminal and the pin jack of audio and video adapter.

| The connecting position of<br>pin jack side circuit tester | Terminal<br>number | Measurement<br>value            |
|------------------------------------------------------------|--------------------|---------------------------------|
| 1                                                          | 2                  | Continuity                      |
| 2                                                          | 1                  | $-$ exists (2 $\Omega$ or less) |
| 3                                                          | 5                  |                                 |
| 4                                                          | 4                  |                                 |
| 5                                                          | 5                  |                                 |
| 6                                                          | 6                  |                                 |

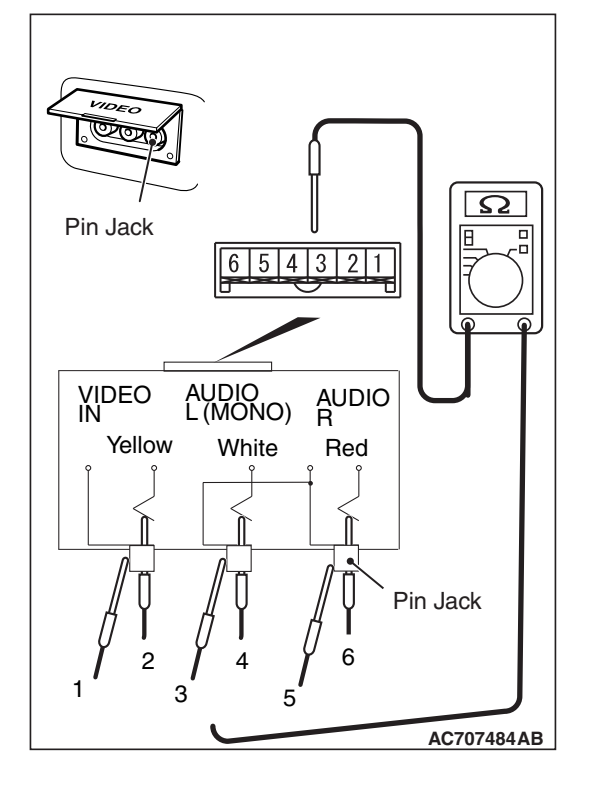

## HANDS FREE CELLULAR PHONE SYSTEM

#### **GENERAL INFORMATION**

With the hands free cellular phone system by registering a cellular phone for Bluetooth®<sup>\*</sup> with voice recognition to the hands free module, the telephone function becomes available without operating the cellular phone directly. The hands free cellular phone system can be used without connecting the cellular phone to the vehicle via wiring cable.

NOTE: \*: Bluetooth® is the short-distance digital wireless communication technology using 2.45 GHz frequency band. The communication effective area is within 32.8 ft (10 m), and the feature is that the communication can be achieved even when an obstacle is present between the communicating devices.

#### **Construction diagram**

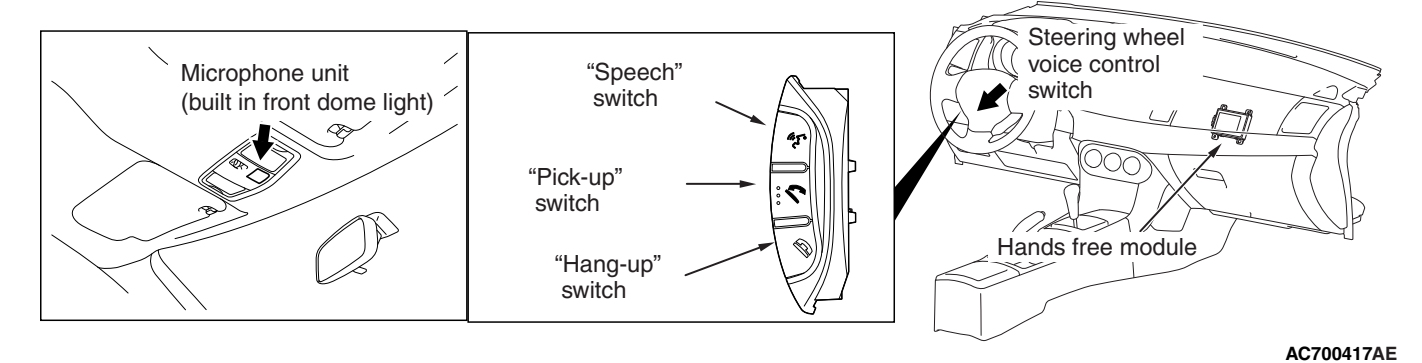

When the registered cellular phone is inside the vehicle, the hands free cellular phone system operates as follows.

NOTE: The owner's manual contains details on pairing a cellular phone with the Bluetooth system, speaker enrollment, and other functions.

- When the cellular phone receives a call, the occupant can start conversation by pressing
   "Pick-up" in the steering voice control switches on
   the steering wheel. When the conversation ends,
   the occupant can finish the call by pressing
   "Hang-up" in the steering voice-control switches.
- To make a call, press "Speech" in the steering voice control switches on the steering wheel, call up the registered receiver's information in the voice input mode, press "Pick-up". Then, the transmission starts to call the receiver. Also, when the conversation ends, the occupant can finish the call by pressing "Hang-up" in the steering voice control switches.

- The communication directly via a cellular phone can be switched to the communication via a hands free device. Also, the communication via a hands free device can be switched to the communication directly via a cellular phone.
- The voice input mode corresponds to the following languages: English, American Spanish, Canadian French.
- The voice of occupant is picked up by the microphone unit incorporated in the front dome light, and then transmitted to the cellular phone via hands free module. Also, the receiver's voice is transmitted from the cellular phone to radio and CD player <vehicles without MMCS> or Multivision display <vehicles with MMCS> via hands free module, and then output from the vehicle-mounted speaker.
- Using the steering audio remote control switch, the volume can be adjusted.
- The reception state of the cellular phone is indicated on the display section of radio and CD player <vehicles without MMCS> or Multivision display <vehicles with MMCS>.

| TSB Rev | vision |
|---------|--------|
|         |        |

M1544401200116

#### System block diagram

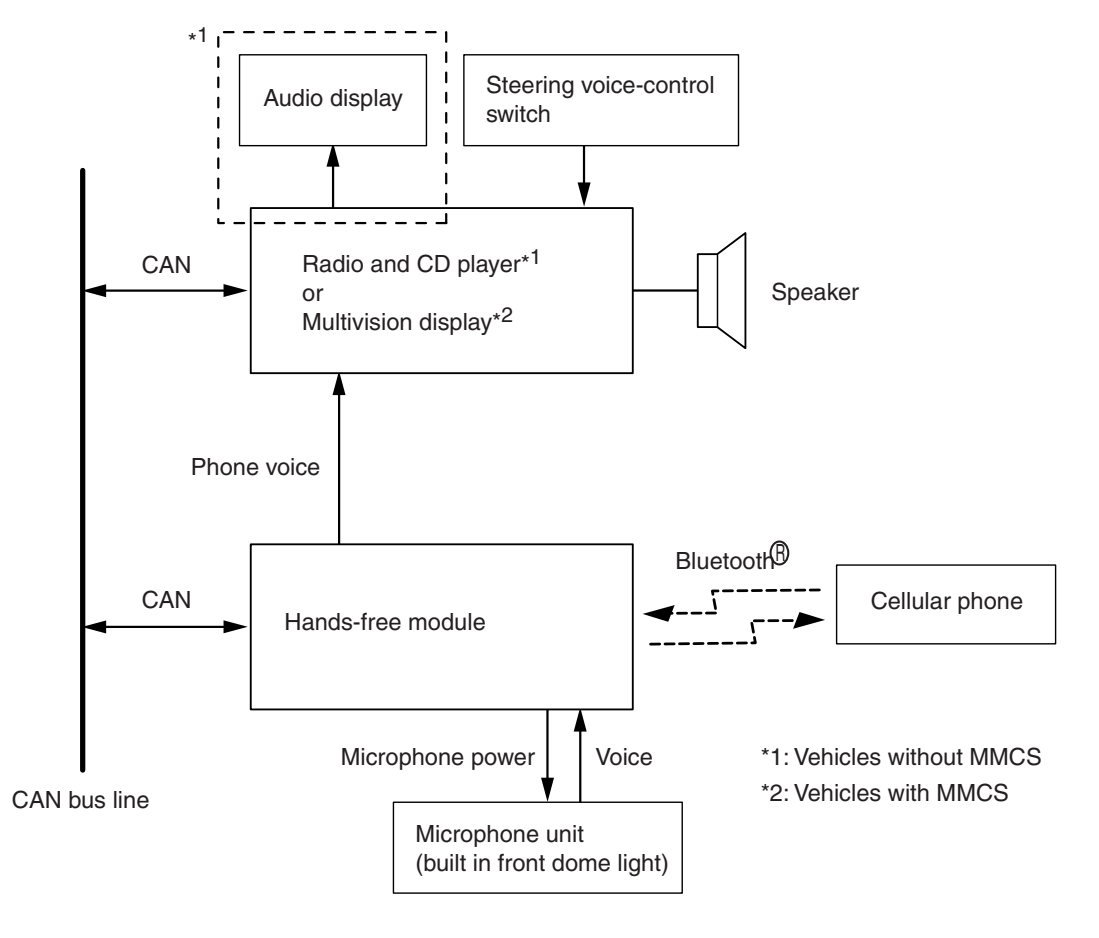

AC613221AV

| TSB Revision |
|--------------|
|--------------|

#### SPECIAL TOOLS

M1544403500094

| MB991958<br>a MB991958<br>a MB991824<br>b MB991824<br>b MB991824<br>b MB991824<br>b MB991827<br>c MB991910<br>d MB991911<br>e MB991914<br>f MB991825<br>g MB991826<br>MU.TIII main harness A<br>(MES9191910) should be used.<br>MU.TIII main harness B and C<br>should not be used for this<br>vehicle.<br>CAN bus diagnostics or data list<br>c AN bus diagnostics or data list<br>c AN bus diagnostics or data list<br>c AN bus diagnostics or data list<br>c AN U.TIII main<br>harness A<br>(Vehicles with<br>CAN<br>c AN U.TIII main<br>harness B<br>(Vehicles with<br>CAN<br>c AN U.TIII main<br>harness C (for<br>Chrysler models<br>only)<br>f M.U.TIII trigger<br>harness C (for<br>Chrysler models<br>only)<br>f M.U.TIII trigger<br>harness C (for<br>Chrysler models<br>only)<br>f M.U.TIII trigger<br>harness C (for<br>Chrysler models<br>only) | ΤοοΙ                                                                                                    | Tool number and name                                                                                                    | Supersession                                                                                                    | Application                                                                                                    |
|----------------------------------------------------------------------------------------------------|----------------------------------------------------------------------------------------------------|----------------------------------------------------------------------------------------------------|----------------------------------------------------------------------------------------------------|----------------------------------------------------------------------------------------------------|
| MB991958                                                                                                    | a<br>MB991824<br>b<br>MB991827<br>C<br>MB991827<br>C<br>MB991910<br>d<br>DO NOT USE<br>MB91911<br>f<br>MB991914<br>f<br>MB991914<br>f<br>MB991825<br>g<br>MB991825<br>g<br>MB991825<br>MB991826<br>MB991826<br>MB991826 | MB991958<br>a. MB991824<br>b. MB991827<br>c. MB991910<br>d. MB991911<br>e. MB991914<br>f. MB991825<br>g. MB991826<br>M.U.TIII<br>sub-assembly<br>a. Vehicle<br>communication<br>interface (V.C.I.)<br>b. M.U.TIII USB<br>cable<br>c. M.U.TIII main<br>harness A<br>(Vehicles with<br>CAN<br>communication<br>system)<br>d. M.U.TIII main<br>harness B<br>(Vehicles without<br>CAN<br>communication<br>system)<br>d. M.U.TIII main<br>harness C (for<br>Chrysler models<br>only)<br>f. M.U.TIII main<br>harness C (for<br>Chrysler models<br>only)<br>f. M.U.TIII main<br>harness C (for<br>Chrysler models<br>only)<br>f. M.U.TIII trigger<br>harness | MB991824-KIT<br>NOTE: G: MB991826<br>M.U.TIII Trigger<br>Harness is not<br>necessary when<br>pushing V.C.I. ENTER<br>key. | ▲ CAUTION M.U.TIII main harness A<br>(MB991910) should be used. M.U.TIII main harness B and C<br>should not be used for this<br>vehicle. CAN bus diagnostics or data list<br>check. |

| ΤοοΙ                                     | Tool number and name                                                                                                    | Supersession                     | Application                                                                                                    |
|------------------------------------------|----------------------------------------------------------------------------------------------------|----------------------------------|----------------------------------------------------------------------------------------------------|
| a<br>b<br>b<br>c<br>d<br>d<br>DO NOT USE | MB991223<br>a. MB991219<br>b. MB991220<br>c. MB991221<br>d. MB991222<br>Harness set<br>a. Check harness<br>b. LED harness<br>c. LED harness<br>adapter<br>d. Probe | General service tool<br>(jumper) | <ul> <li>Continuity check and voltage<br/>measurement at harness wire or<br/>connector</li> <li>a. For checking connector pin<br/>contact pressure</li> <li>b. For checking power supply<br/>circuit</li> <li>c. For checking power supply<br/>circuit</li> <li>d. For connecting a locally<br/>sourced tester</li> </ul> |
| MB991223                                 |                                                                                                    |                                  |                                                                                                    |
| MB992006                                 | MB992006<br>Extra fine probe                                                                                                    | _                                | Continuity check and voltage<br>measurement at harness wire or<br>connector                                                                                                    |

#### DIAGNOSIS

# STANDARD FLOW OF DIAGNOSTIC TROUBLESHOOTING

M1540203800011

Refer to GROUP 00 –Contents of troubleshooting P.00-7.

#### **DIAGNOSIS FUNCTION**

M1544403100041

#### HOW TO CONNECT THE SCAN TOOL (M.U.T.-III)

#### **Required Special Tools:**

MB991958: Scan Tool (M.U.T.-III Sub Assembly)

- MB991824: Vehicles Communication Interface (V.C.I.)
- MB991827: M.U.T.-III USB Cable
- MB991910: M.U.T.-III Main Harness A (Vehicles with CAN communication system)

| TSB | Revision |  |
|-----|----------|--|
|     |          |  |

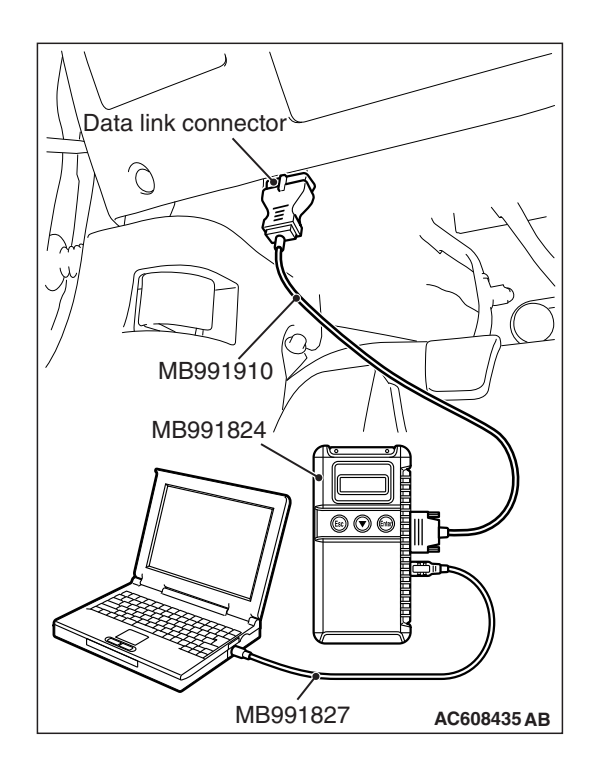

#### 

# To prevent damage to scan tool MB991958, always turn the ignition switch to the "LOCK" (OFF) position before connecting or disconnecting scan tool MB991958.

- 1. Ensure that the ignition switch is at the "LOCK" (OFF) position.
- 2. Start up the personal computer.
- 3. Connect special tool MB991827 to special tool MB991824 and the personal computer.
- 4. Connect special tool MB991910 to special tool MB991824.
- 5. Connect special tool MB991910 to the data link connector.
- 6. Turn the power switch of special tool MB991824 to the "ON" position.

NOTE: When special tool MB991824 is energized, special tool MB991824 indicator light will be illuminated in a green color.

7. Start the M.U.T.-III system on the personal computer.

NOTE: Disconnecting scan tool MB991958 is the reverse of the connecting sequence, making sure that the ignition switch is at the "LOCK" (OFF) position.

# HOW TO READ AND ERASE DIAGNOSTIC TROUBLE CODES

#### **Required Special Tools:**

- MB991958: Scan Tool (M.U.T.-III Sub Assembly)
  - MB991824: Vehicles Communication Interface (V.C.I.)
  - MB991827: M.U.T.-III USB Cable
  - MB991910: M.U.T.-III Main Harness A (Vehicles with CAN communication system)

NOTE: If the battery voltage is low, diagnostic trouble codes will not be set. Check the battery if scan tool MB991958 does not display.

- 1. Connect scan tool MB991958 to the data link connector.
- 2. Turn the ignition switch to the "ON" position.
- 3. Select "System select" from the start-up screen.
- 4. Select "From 2006 MY" of "Model Year." When the "Vehicle Information" is displayed, check the contents.
- 5. Select "Meter" from "System List," and press the "OK" button.

NOTE: When the "Loading Option Setup" list is displayed, check the applicable item.

- 6. Select "Diagnostic Trouble Code." to read the DTC.
- 7. If a DTC is set, it is shown.
- 8. Choose "Erase DTCs" to erase the DTC.

#### HOW TO DIAGNOSE THE CAN BUS LINES

#### **Required Special Tools:**

- MB991958: Scan Tool (M.U.T.-III Sub Assembly)
  - MB991824: Vehicles Communication Interface (V.C.I.)
  - MB991827: M.U.T.-III USB Cable
  - MB991910: M.U.T.-III Main Harness A (Vehicles with CAN communication system)
- 1. Connect scan tool MB991958 to the data link connector.
- 2. Turn the ignition switch to the "ON" position.
- 3. Select "CAN bus diagnosis" from the start-up screen.
- 4. When the vehicle information is displayed, confirm that it matches the vehicle being diagnosed.
- If they match, go to step 8.
- If not, go to step 5.
- 5. Select the "view vehicle information" button.
- 6. Enter the vehicle information and select the "OK" button.
- 7. When the vehicle information is displayed, confirm again that it matches the vehicle being diagnosed.
- If they match, go to step 8.
- If not, go to step 5.
- 8. Select the "OK" button.
- When the optional equipment screen is displayed, choose the one which the vehicle is fitted with, and then select the "OK" button.

#### CHECK OF FREEZE FRAME DATA

The freeze frame data can be checked by using scan tool.

When detecting fault and storing the diagnostic trouble code, the ECU connected to CAN bus line obtains the data before the determination of the diagnostic trouble code and the data when the diagnostic trouble code is determined, and then stores the ECU status of that time. By analyzing each data from scan tool, the troubleshooting can be performed more efficiently. The displayed items are as the table below.

#### **Display item list**

| Item No. | Item name          | Content                                                                                                 | Unit                                 |
|----------|--------------------|----------------------------------------------------------------------------------------------------|--------------------------------------|
| 1        | Odometer           | Total driving distance after the diagnostic trouble code is generated                                   | mile                                 |
| 2        | Ignition cycle     | Number of times the ignition switch is turned "ON" or<br>"LOCK (OFF)" after the past failure transition | Number of<br>counts is<br>displayed. |
| 4        | Accumulated minute | Cumulative time for current malfunction of<br>diagnostic trouble code                                   | min                                  |

| TSB Revision |
|--------------|
|--------------|

#### DIAGNOSTIC TROUBLE CODE CHART

M1544403200015

#### 

On troubleshooting, if the ignition switch is turned ON while disconnecting connector(s), diagnostic trouble code(s) associated with other system may be set. On completion, confirm all systems for diagnostic trouble code(s). If diagnostic trouble code(s) are set, erase them all.

| DTC No. | Description                                         | Reference page |
|---------|-----------------------------------------------------|----------------|
| B2468   | Microphone input short to BATT                      | P.54A-517      |
| B2470   | Microphone input short to ground                    |                |
| B2471   | On hook button stuck                                | P.54A-520      |
| B2472   | Off hook button stuck                               |                |
| B2473   | VR button stuck                                     |                |
| B2475   | VIN not programmed                                  | P.54A-526      |
| U0019   | Bus off (CAN-B)                                     | P.54A-527      |
| U0141   | ETACS CAN timeout                                   | P.54A-529      |
| U0151   | SRS-ABG CAN timeout                                 | P.54A-531      |
| U0154   | OCM (occupant classification-ECU) CAN timeout       | P.54A-532      |
| U0155   | Meter CAN timeout                                   | P.54A-534      |
| U0164   | A/C CAN timeout                                     | P.54A-536      |
| U0168   | WCM CAN timeout                                     | P.54A-538      |
| U0184   | AUDIO CAN timeout                                   | P.54A-540      |
| U0195   | Satellite radio CAN timeout                         | P.54A-542      |
| U0245   | AND [Audio visual Navigation (HDD) unit]CAN timeout | P.54A-544      |

#### DIAGNOSTIC TROUBLE CODE PROCEDURES

#### DTC B2468: Microphone input short to BATT DTC B2470: Microphone input short to ground

#### 

Before replacing the module, ensure that the communication circuit is normal.

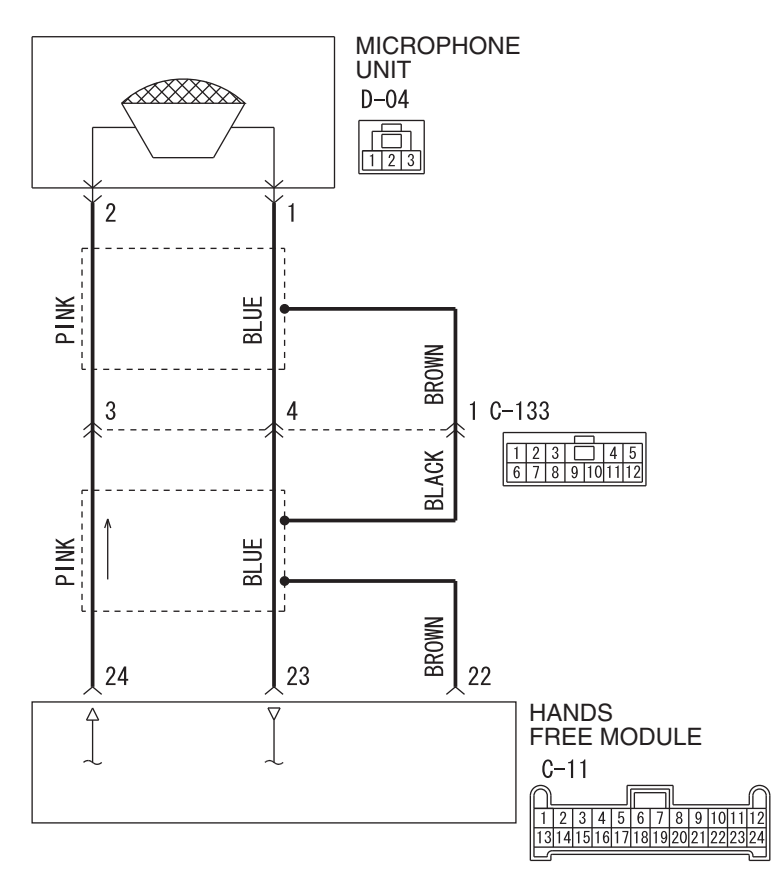

Hands Free Cellular Phone System Circuit

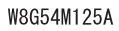

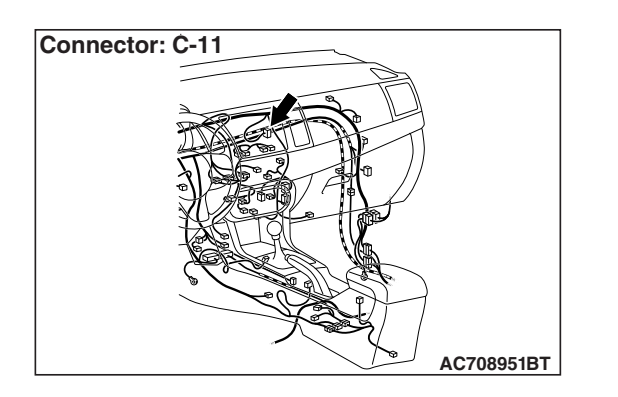

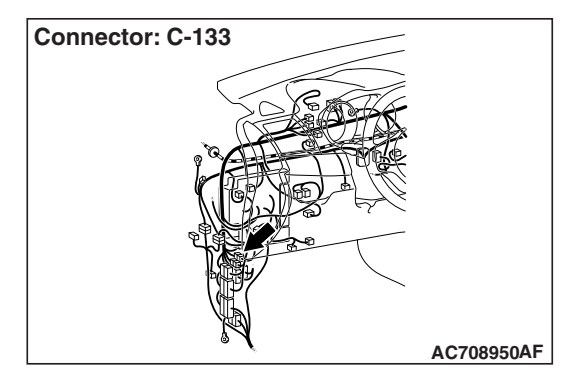

| TSB Revision |  |
|--------------|--|
|--------------|--|

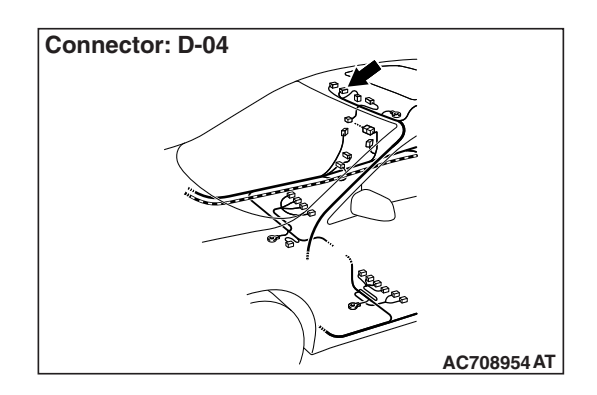

#### JUDGMENT CRITERIA

When the hands free module judges that the connection with microphone unit is abnormal for 5 seconds or more, it stores diagnostic trouble code B2468 or B2470.

#### **PROBABLE CAUSES**

- The hands free module may be defective.
- The microphone unit may be defective.
- Damaged harness wires and connectors

#### DIAGNOSIS

#### **Required Special Tools:**

- MB991223: Harness Set
- MB992006: Extra Fine Probe
- MB991958: Scan Tool (M.U.T.-III Sub Assembly)
  - MB991824: Vehicles Communication Interface (V.C.I.)
  - MB991827: M.U.T.-III USB Cable
  - MB991910: M.U.T.-III Main Harness A (Vehicles with CAN communication system)

# STEP 1. Using scan tool MB991958, diagnose the CAN bus line.

Use scan tool MB991958 to diagnose the CAN bus lines.

#### 

To prevent damage to scan tool MB991958, always turn the ignition switch to the "LOCK" (OFF) position before connecting or disconnecting scan tool MB991958.

- (1) Connect scan tool MB991958. Refer to "How to connect the Scan Tool (M.U.T.-III) P.54A-513."
- (2) Turn the ignition switch to "ON" position.
- (3) Diagnose the CAN bus line.

#### Q: Is the check result normal?

- **YES :** Go to Step 2.
- **NO :** Repair the CAN bus line (Refer to GROUP 54C, Diagnosis P.54C-15).

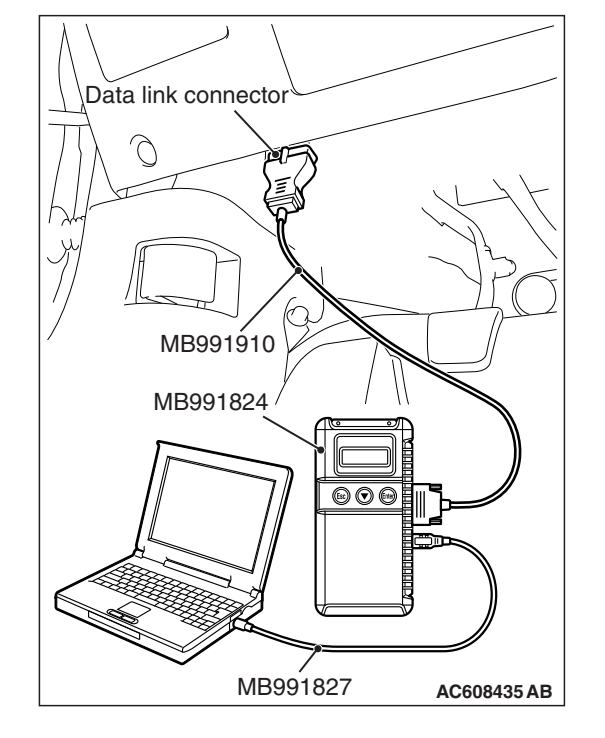

| TSB Re | vision |
|--------|--------|

STEP 2. Check microphone unit connector D-04 and hands free module connector C-11 for loose, corroded or damaged terminals, or terminals pushed back in the connector.

- Q: Are microphone unit connector D-04 and hands free module connector C-11 in good condition?
  - YES : Go to Step 3.
  - **NO:** Repair the defective connector.

STEP 3. Check the wiring harness between microphone unit connector D-04 (terminal 1, 2) and hands free module connector C-11 (terminal 23, 24).

• Check the communication lines for open circuit and short circuit.

NOTE: Also check intermediate connector C-133 for loose, corroded, or damaged terminals, or terminals pushed back in the connector. If intermediate connector C-133 is damaged, repair or replace the connector as described in GROUP 00E, Harness Connector Inspection P.00E-2.

- Q: Is the wiring harness between microphone unit connector D-04 (terminal 1, 2) and hands free module connector C-11 (terminal 23, 24) in good condition? YES : Go to Step 4.
  - NO: The wiring harness may be damaged or the connector(s) may have loose, corroded or d
    - connector(s) may have loose, corroded or damaged terminals, or terminals pushed back in the connector. Repair the wiring harness as necessary.

#### STEP 4. Recheck for diagnostic trouble code.

Check again if the DTC is set to the hands free module.

- (1) Erase the DTC.
- (2) Turn the ignition switch from "LOCK" (OFF) position to "ON" position.
- (3) Check if DTC is set.

#### Q: Is the DTC set?

YES : Go to Step 5.

NO: The trouble can be an intermittent malfunction (Refer to GROUP 00, How to use Troubleshooting/inspection Service Points, How to

Cope with Intermittent Malfunction P.00-15).

# STEP 5. Temporarily replace the microphone unit, and check whether the diagnostic trouble code.

- (1) Erase the DTC.
- (2) Turn the ignition switch from "LOCK" (OFF) position to "ON" position.
- (3) Check if DTC.

Q: Is the DTC set?

- **YES :** Replace the hands free module.
- **NO :** Replace the microphone unit.

| TSB Revision |  |
|--------------|--|
|--------------|--|

#### DTC B2471: On hook button stuck DTC B2472: Off hook button stuck DTC B2473: VR button stuck

#### 

#### • Before replacing the module, ensure that the communication circuit is normal.

Steering Wheel Voice Control Switch Circuit < Vehicles Without MMCS>

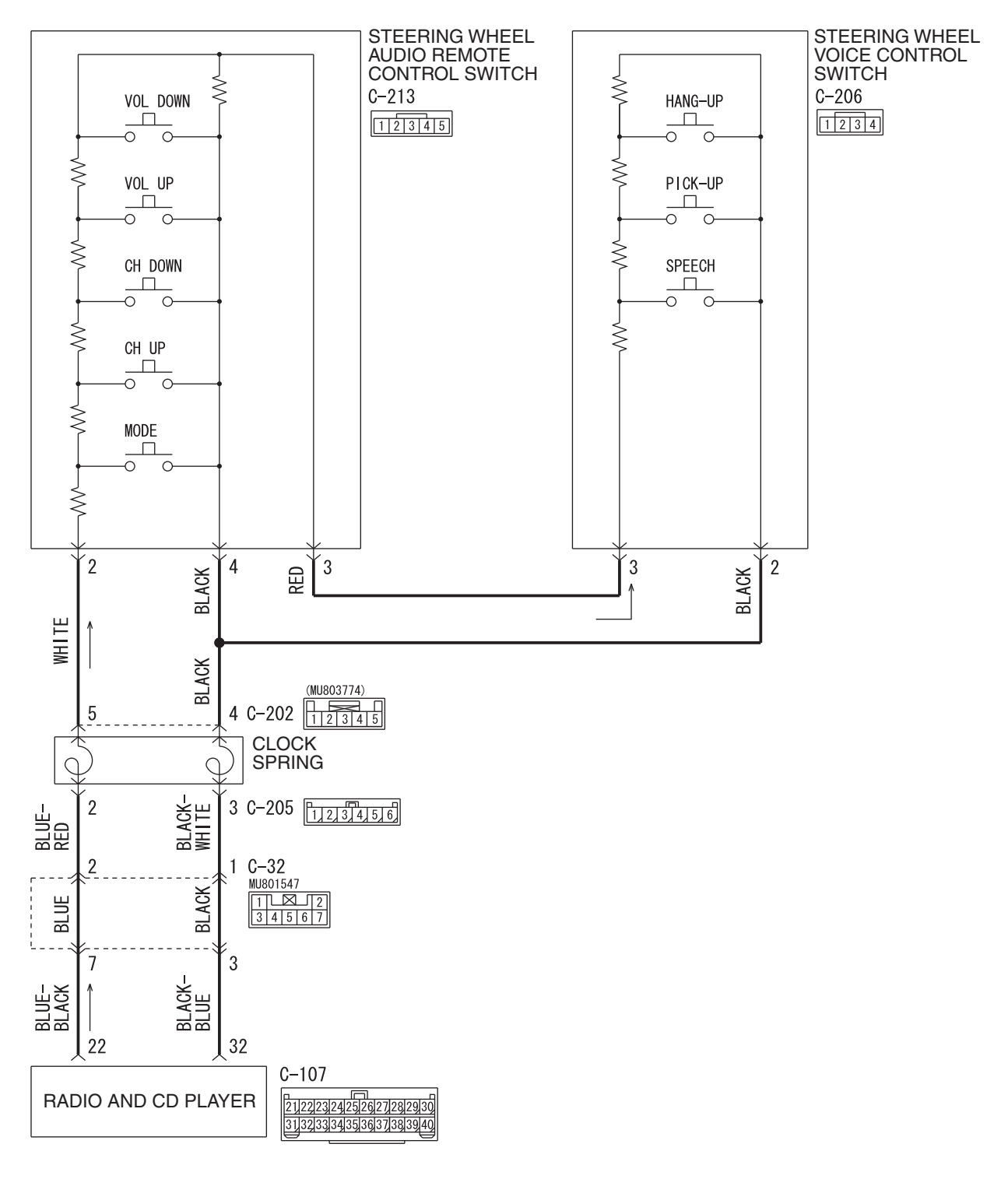

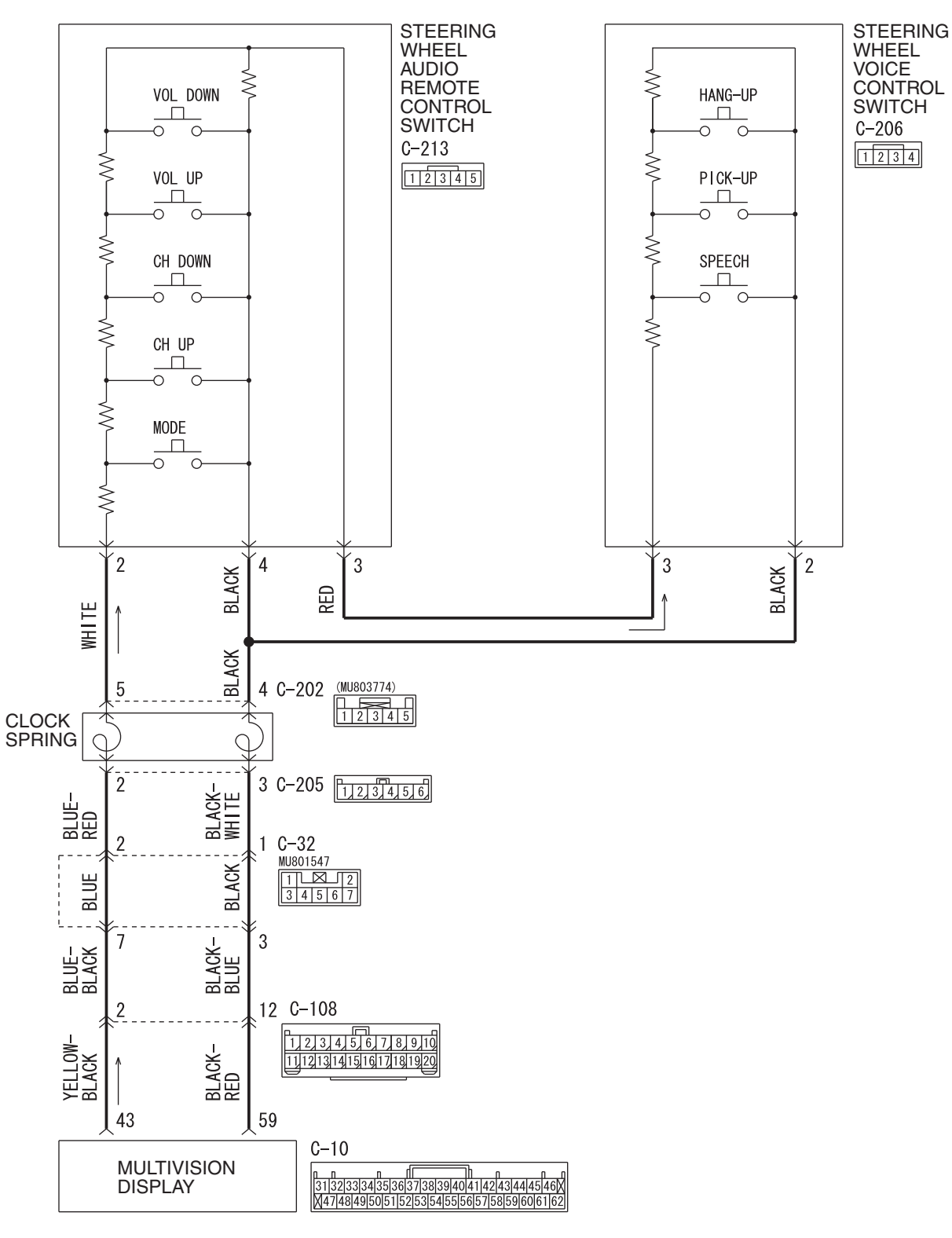

Steering Wheel Voice Control Switch Circuit <Vehicles With MMCS>

W9H54M098A

| TSB | Revision |  |
|-----|----------|--|
|     |          |  |

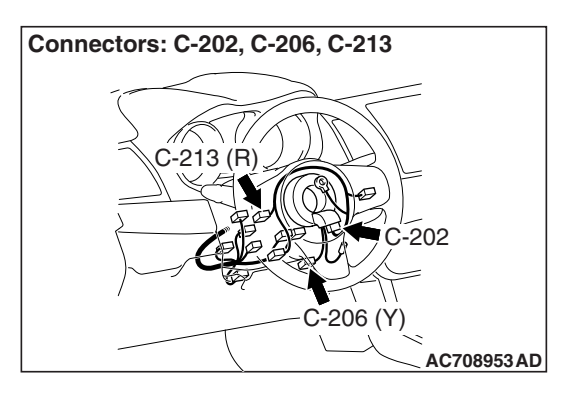

#### JUDGMENT CRITERIA

When the hands free module receives any switch signal from the speech switch, pick-up switch, hang-up switch of steering wheel voice control switch for approximately 1 or 2 minutes continuously, it stores diagnostic trouble code B2471 (hang-up switch), B2472 (pick-up switch) or B2473 (speech switch) for each switch.

#### **PROBABLE CAUSES**

- Damaged harness wires and connectors
- The hands free module may be defective.
- The microphone unit may be defective.
- The CAN bus line may be defective.
- The steering wheel voice control switch may be defective.
- The radio and CD player <vehicles without MMCS> or multivision display <vehicles with MMCS> may be defective.

#### DIAGNOSIS

#### **Required Special Tools:**

- MB991223: Harness Set
- MB992006: Extra Fine Probe
- MB991958: Scan Tool (M.U.T.-III Sub Assembly)
  - MB991824: Vehicles Communication Interface (V.C.I.)
  - MB991827: M.U.T.-III USB Cable
  - MB991910: M.U.T.-III Main Harness A (Vehicles with CAN communication system)

STEP 1. Check the radio and CD player <vehicles without MMCS> or multivision display <vehicles with MMCS>. Check that the radio and CD player <vehicles without MMCS> or multivision display <vehicles with MMCS> works normally.

#### Q: Is the check result normal?

- YES : Go to Step 2.
- NO: Diagnose the radio and CD player <vehicles without MMCS> or multivision display <vehicles with MMCS> (Refer to Radio and CD player –Diagnosis P.54A-356 <vehicles without MMCS> or MMCS –Diagnosis P.54A-457 <vehicles with MMCS>).

# STEP 2. Check the steering wheel audio remote control switch.

Check that the radio and CD player <vehicles without MMCS> or multivision display <vehicles with MMCS> can be operated normally using the steering wheel audio remote control switch.

#### Q: Is the check result normal?

- YES : Go to Step 3.
- NO: Diagnose the steering wheel audio remote control switch (Refer to P.54A-580 <vehicles without MMCS> or P.54A-585 <vehicles with MMCS>).

| TSB Revision |  |
|--------------|--|
|              |  |

# Data link connector Data link connector MB991910 MB991824 Image: MB991827 AC608435 AB

## STEP 3. Using scan tool MB991958, diagnose the CAN bus line.

Use scan tool MB991958 to diagnose the CAN bus lines.

#### 

To prevent damage to scan tool MB991958, always turn the ignition switch to the "LOCK" (OFF) position before connecting or disconnecting scan tool MB991958.

- (1) Connect scan tool MB991958. Refer to "How to connect the Scan Tool (M.U.T.-III) P.54A-513."
- (2) Turn the ignition switch to "ON" position.
- (3) Diagnose the CAN bus line.

#### Q: Is the check result normal?

- YES : Go to Step 4.
- **NO :** Repair the CAN bus line (Refer to GROUP 54C, Diagnosis P.54C-15).

STEP 4. Using scan tool MB991958, read the radio and CD player <vehicles without MMCS> or CAN box unit <vehicles with MMCS> diagnostic trouble code. Check the diagnostic trouble code is set to the radio and CD player <vehicles without MMCS> or CAN box unit <vehicles with MMCS>.

- (1) Turn the ignition switch to the "ON" position.
- (2) Check for radio and CD player <vehicles without MMCS> or CAN box unit <vehicles with MMCS> DTCs.
- (3) Turn the ignition switch to the "LOCK" (OFF) position.
- Q: Is the DTC set?
  - YES : Diagnose the radio and CD player <vehicles without MMCS> or multivision display <vehicles with MMCS> (Refer to Radio and CD player –Diagnosis P.54A-322 <vehicles without MMCS> or MMCS –Diagnosis P.54A-430 <vehicles with MMCS>), and then go to Step 3.
  - NO: Go to Step 5.

STEP 5. Check the steering wheel voice control switch. Refer to P.54A-576.

#### Q: Is the check result normal?

- YES : Go to Step 6.
- NO: Replace the steering wheel voice control switch.

# STEP 6. Check the steering wheel audio remote control switch.

Refer to P.54A-593.

#### Q: Is the check result normal?

- YES : Go to Step 7.
- **NO :** Replace the steering wheel audio remote control switch.

STEP 7. Check steering wheel audio remote control switch connector C-213 and steering wheel voice control switch connector C-206 for loose, corroded or damaged terminals, or terminals pushed back in the connector.

- Q: Are wheel audio remote control switch connector C-213 and steering wheel voice control switch connector C-206 in good condition?
  - YES: Go to Step 8.
  - **NO :** Repair the defective connector.

STEP 8. Check the wiring harness between steering wheel voice control switch connector C-206 (terminal 3) and steering wheel audio remote control switch connector C-213 (terminal 3).

- Check the communication lines for open circuit and short circuit.
- Q: Is the wiring harness between steering wheel voice control switch connector C-206 (terminal 3) and steering wheel audio remote control switch connector C-213 (terminal 3) in good condition?
  - YES : Go to Step 9.
  - **NO :** The wiring harness may be damaged or the connector(s) may have loose, corroded or damaged terminals, or terminals pushed back in the connector. Repair the wiring harness as necessary.

STEP 9. Check the wiring harness between steering wheel voice control switch connector C-206 (terminal 2) and clock spring connector C-202 (terminal 4).

- · Check the communication lines for open circuit and short circuit.
- Q: Is the wiring harness between steering wheel voice control switch connector C-206 (terminal 2) and clock spring connector C-202 (terminal 4) in good condition?

YES: Go to Step 10.

**NO**: The wiring harness may be damaged or the connector(s) may have loose, corroded or damaged terminals, or terminals pushed back in the connector. Repair the wiring harness as necessary.

#### STEP 10. Recheck for diagnostic trouble code.

Check again if the DTC is set to the hands free module.

- (1) Erase the DTC.
- (2) Turn the ignition switch from "LOCK" (OFF) position to "ON" position.
- (3) Check if DTC is set.

#### Q: Is the DTC set?

YES: Go to Step 11.

NO: The trouble can be an intermittent malfunction (Refer to GROUP 00, How to use Troubleshooting/inspection Service Points, How to Cope with Intermittent Malfunction P.00-15).

#### STEP 11. Temporarily replace the hands free module, and check whether the diagnostic trouble code is reset.

Check again if the DTC is set to the hands free module.

- (1) Erase the DTC.
- (2) Turn the ignition switch from "LOCK" (OFF) position to "ON" position.
- (3) Check if DTC is set.

#### Q: Is the DTC set?

- **YES :** Replace the radio and CD player <vehicles without MMCS> or multivision display <vehicles with MMCS>.
- **NO:** Replace the hands free module.

#### DTC B2475: VIN not programmed

#### 

- If diagnostic trouble code B2475 is set, be sure to diagnose the CAN bus line.
- When replacing the module, always check that the communication circuit is normal.

#### **TROUBLE JUDGMENT**

With the ignition switch at the "ON" position, if the VIN is not written to the hands free module, diagnostic trouble code B2475 is stored.

#### **TROUBLESHOOTING HINTS**

- The CAN bus line may be defective
- The hands free module may be defective
- The ECM may be defective

#### DIAGNOSIS

#### **Required Special Tools:**

• MB991958: Scan Tool (M.U.T.-III Sub Assembly)

- MB991824: Vehicles Communication Interface (V.C.I.)
- MB991827: M.U.T.-III USB Cable
- MB991910: M.U.T.-III Main Harness A (Vehicles with CAN communication system)

# STEP 1. Using scan tool MB991958, diagnose the CAN bus line.

#### 

To prevent damage to scan tool MB991958, always turn the ignition switch to the "LOCK" (OFF) position before connecting or disconnecting scan tool MB991958.

- (1) Connect scan tool MB991958. Refer to "How to connect the Scan Tool (M.U.T.-III) P.54A-513."
- (2) Turn the ignition switch to the "ON" position.
- (3) Diagnose the CAN bus line.
- (4) Turn the ignition switch to the "LOCK" (OFF) position.
- Q: Is the CAN bus line found to be normal?
  - YES : Go to Step 2.
  - **NO**: Repair the CAN bus line (Refer to GROUP 54C, Diagnosis P.54C-15).

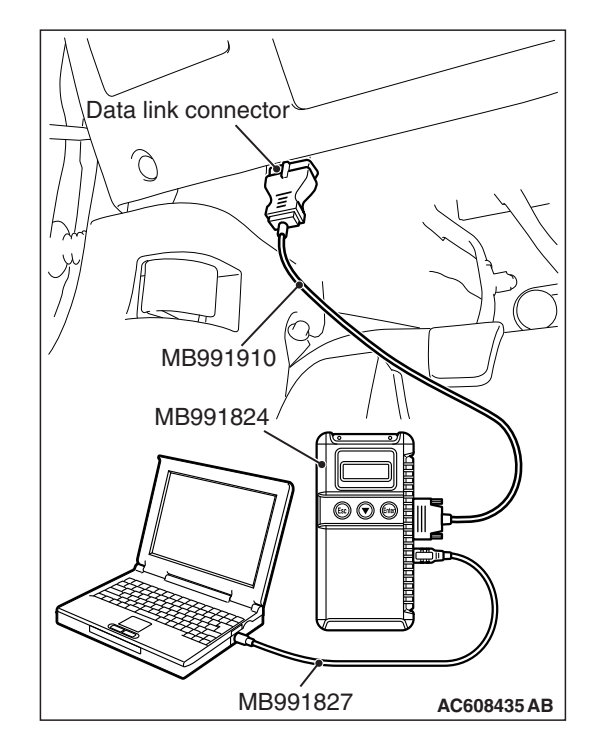

| TSB R | evision |
|-------|---------|
|       |         |

# STEP 2. Using scan tool MB991958, read the ETACS-ECU diagnostic trouble code.

Check if the diagnostic trouble code relating to the coding error is set to the ECM.

#### Q: Is the DTC set?

- **YES** : Troubleshoot the ECM (Refer to GROUP 13A Troubleshooting P.13A-48.), and then go to Step 3.
- NO: Go to Step 3.

#### STEP 3. Recheck for diagnostic trouble code.

Check again if the DTC is set to the hands free module.

- (1) Erase the DTC.
- (2) Turn the ignition switch from "LOCK" (OFF) position to "ON" position.
- (3) Check if DTC is set.
- (4) Turn the ignition switch to the "LOCK" (OFF) position.

#### Q: Is the DTC set?

**YES** : Replace the hands free module.

NO: The trouble can be an intermittent malfunction (Refer to GROUP 00, How to use Troubleshooting/inspection Service Points –How to

Cope with Intermittent Malfunction P.00-15).

DTC U0019: Bus off (CAN-B)

#### 

- If DTC U0019 is set, be sure to diagnose the CAN bus line.
- When replacing the module, always check that the communication circuit is normal.

#### **TROUBLE JUDGMENT**

When the hands free module is returned from the bus off state, or when the bus error is indicated to the hands free module state, the DTC U0019 (CAN-B) is set.

#### **COMMENTS ON TROUBLE SYMPTOM**

The hands free module, power supply for the hands free module, ground circuit, or CAN bus line may have a problem.

#### **PROBABLE CAUSES**

- The hands free module may be defective.
- The CAN bus line may be defective.

#### DIAGNOSIS

#### **Required Special Tools:**

- MB991958: Scan Tool (M.U.T.-III Sub Assembly)
  - MB991824: Vehicles Communication Interface (V.C.I.)
  - MB991827: M.U.T.-III USB Cable
  - MB991910: M.U.T.-III Main Harness A (Vehicles with CAN communication system)

# STEP 1. Using scan tool MB991958, diagnose the CAN bus line.

Use scan tool MB991958 to diagnose the CAN bus lines.

#### 

# To prevent damage to scan tool MB991958, always turn the ignition switch to the "LOCK" (OFF) position before connecting or disconnecting scan tool MB991958.

- (1) Connect scan tool MB991958. Refer to "How to connect the Scan Tool (M.U.T.-III) P.54A-513."
- (2) Turn the ignition switch to "ON" position.
- (3) Diagnose the CAN bus line.

#### Q: Is the check result normal?

- YES : Go to Step 2.
- **NO :** Repair the CAN bus line. (Refer to GROUP 54C, Diagnosis P.54C-15.) On completion, go to Step 2.

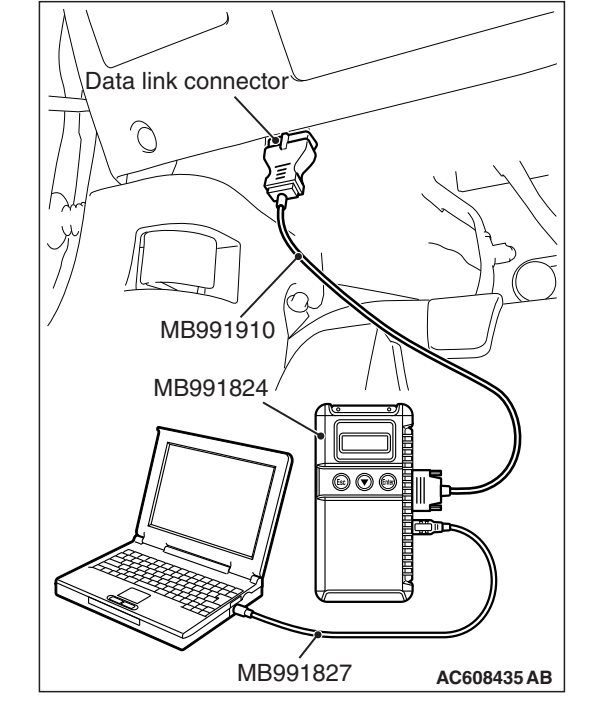

#### STEP 2. Recheck for diagnostic trouble code.

Check again if the DTC is set to the Hands free module.

- (1) Erase the DTC.
- (2) Turn the ignition switch from "LOCK" (OFF) position to "ON" position.
- (3) Check if DTC is set.
- (4) Turn the ignition switch to the "LOCK" (OFF) position.

#### Q: Is the DTC set?

- YES : Replace the Hands free module.
- **NO :** The trouble can be an intermittent malfunction (Refer to GROUP 00, How to Cope with Intermittent Malfunction P.00-15).

| TSB Revision |  |
|--------------|--|
|              |  |

#### DTC U0141: ETACS CAN timeout

#### 

- If the DTC U0141 is set, be sure to diagnose the CAN bus line.
- When replacing the module, always check that the communication circuit is normal.

#### **TECHNICAL DESCRIPTION (COMMENT)**

If the signal from ETACS-ECU cannot be received, the hands free module sets the diagnostic trouble code No. U0141.

#### **TROUBLESHOOTING HINTS**

- The CAN bus line may be defective
- The hands free module may be defective
- The ETACS-ECU may be defective

#### DIAGNOSIS

#### **Required Special Tools:**

• MB991958: Scan Tool (M.U.T.-III Sub Assembly)

- MB991824: Vehicles Communication Interface (V.C.I.)
- MB991827: M.U.T.-III USB Cable
- MB991910: M.U.T.-III Main Harness A (Vehicles with CAN communication system)

# STEP 1. Using scan tool MB991958, diagnose the CAN bus line.

#### 

To prevent damage to scan tool MB991958, always turn the ignition switch to the "LOCK" (OFF) position before connecting or disconnecting scan tool MB991958.

- (1) Connect scan tool MB991958. Refer to "How to connect the Scan Tool (M.U.T.-III) P.54A-513."
- (2) Turn the ignition switch to the "ON" position.
- (3) Diagnose the CAN bus line.
- (4) Turn the ignition switch to the "LOCK" (OFF) position.
- Q: Is the CAN bus line found to be normal?
  - YES : Go to Step 2.
  - **NO :** Repair the CAN bus line (Refer to GROUP 54C, Diagnosis P.54C-15).

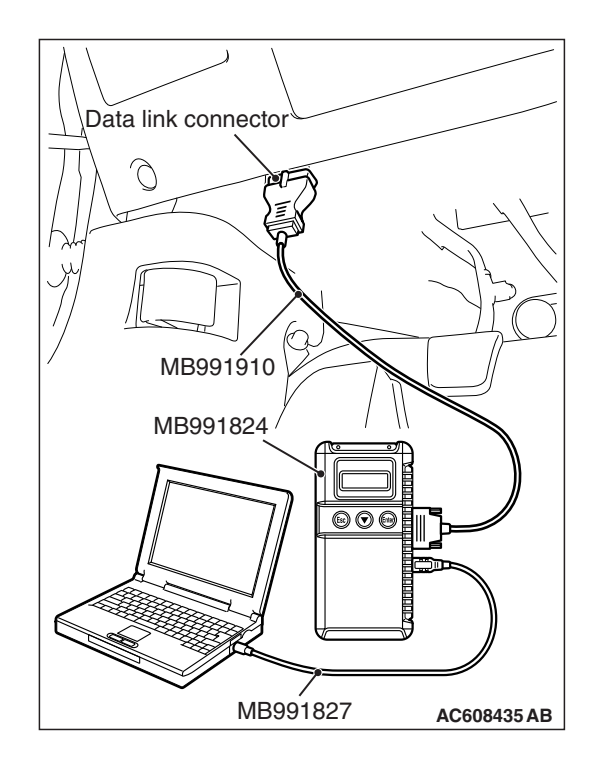

| TSB | Revision |  |
|-----|----------|--|
|     |          |  |

## STEP 2. Using scan tool MB991958, read the ETACS-ECU diagnostic trouble code.

Check again if the DTC is set to the ETACS-ECU.

#### Q: Is the DTC set?

**YES :** Diagnose the ETACS-ECU (Refer to P.54A-646). **NO :** Go to Step 3.

# STEP 3. Using scan tool MB991958, read the combination meter diagnostic trouble code.

Check if DTC U0141 is set to the combination meter.

#### Q: Is the DTC set?

- YES : Go to Step 4.
- **NO :** Go to Step 5.

#### STEP 4. Recheck for diagnostic trouble code.

Check again if the DTC is set to the hands free module.

- (1) Erase the DTC.
- (2) Turn the ignition switch from "LOCK" (OFF) position to "ON" position.
- (3) Check if DTC is set.
- (4) Turn the ignition switch to the "LOCK" (OFF) position.

#### Q: Is the DTC set?

- YES : Replace the ETACS-ECU.
- **NO**: The trouble can be an intermittent malfunction such as a poor connection or open circuit in the CAN bus lines between the ETACS-ECU and the hands free module (Refer to GROUP 00, How to Cope with Intermittent Malfunction P.00-15).

#### STEP 5. Recheck for diagnostic trouble code.

Check again if the DTC is set to the hands free module.

- (1) Erase the DTC.
- (2) Turn the ignition switch from "LOCK" (OFF) position to "ON" position.
- (3) Check if DTC is set.
- (4) Turn the ignition switch to the "LOCK" (OFF) position.

#### Q: Is the DTC set?

**YES** : Replace the hands free module.

**NO**: The trouble can be an intermittent malfunction such as a poor connection or open circuit in the CAN bus lines between the ETACS-ECU and the hands free module (Refer to GROUP 00, How to Cope with Intermittent Malfunction P.00-15).
### DTC U0151: SRS-ECU CAN timeout

## 

- If DTC U0151 is set, be sure to diagnose the CAN bus line.
- When replacing the ECU, always check that the communication circuit is normal.

## **TECHNICAL DESCRIPTION (COMMENT)**

If the signal from SRS-ECU cannot be received, the hands free module sets the DTC U0151.

## **TROUBLESHOOTING HINTS**

- The CAN bus line may be defective
- · The hands free module may be defective
- The SRS-ECU may be defective

## DIAGNOSIS

### **Required Special Tools:**

- MB991958: Scan Tool (M.U.T.-III Sub Assembly)
  - MB991824: Vehicles Communication Interface (V.C.I.)
  - MB991827: M.U.T.-III USB Cable
  - MB991910: M.U.T.-III Main Harness A (Vehicles with CAN communication system)

## STEP 1. Using scan tool MB991958, diagnose the CAN bus line

## 

To prevent damage to scan tool MB991958, always turn the ignition switch to the "LOCK" (OFF) position before connecting or disconnecting scan tool MB991958.

- (1) Connect scan tool MB991958. Refer to "How to connect the Scan Tool (M.U.T.-III) P.54A-513."
- (2) Turn the ignition switch to the "ON" position.
- (3) Diagnose the CAN bus line.
- (4) Turn the ignition switch to the "LOCK" (OFF) position.
- Q: Is the CAN bus line found to be normal?
  - YES : Go to Step 2.
  - **NO :** Repair the CAN bus line (Refer to GROUP 54C, Diagnosis P.54C-15).

## STEP 2. Using scan tool MB991958, read the SRS-ECU diagnostic trouble code

Check again if the DTC is set to the SRS-ECU.

### Q: Is the DTC set?

- YES : Troubleshoot the SRS (Refer to GROUP 52B,
  - Troubleshooting P.52B-30).
- NO: Go to Step 3.

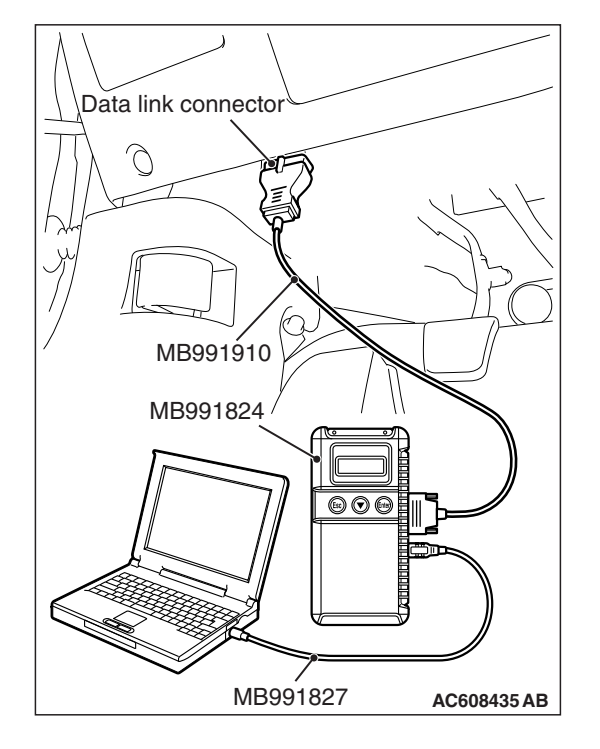

## STEP 3. Using scan tool MB991958, read the combination meter diagnostic trouble code.

Check if the DTC U0151 is set to the combination meter.

#### Q: Is the DTC set?

- YES : Go to Step 4.
- NO: Go to Step 5.

#### STEP 4. Recheck for diagnostic trouble code.

Check again if the DTC is set to the hands free module.

- (1) Erase the DTC.
- (2) Turn the ignition switch from "LOCK" (OFF) position to "ON" position.
- (3) Check if DTC is set.
- (4) Turn the ignition switch to the "LOCK" (OFF) position.

#### Q: Is the DTC set?

YES : Replace the SRS-ECU.

**NO**: The trouble can be an intermittent malfunction such as a poor connection or open circuit in the CAN bus lines between the SRS-ECU and the hands free module (Refer to GROUP 00, How to Cope with Intermittent Malfunction P.00-15).

#### STEP 5. Recheck for diagnostic trouble code.

Check again if the DTC is set to the hands free module.

- (1) Erase the DTC.
- (2) Turn the ignition switch from "LOCK" (OFF) position to "ON" position.
- (3) Check if DTC is set.
- (4) Turn the ignition switch to the "LOCK" (OFF) position.
- Q: Is the DTC set?
  - **YES :** Replace the hands free module.
  - **NO**: The trouble can be an intermittent malfunction such as a poor connection or open circuit in the CAN bus lines between the SRS-ECU and the hands free module (Refer to GROUP 00, How to Cope with Intermittent Malfunction P.00-15).

### DTC U0154: OCM (occupant classification-ECU) CAN timeout

### 

If DTC U0154 is set, be sure to diagnose the CAN bus line.

#### 

When replacing the module, always check that the communication circuit is normal.

## **DIAGNOSTIC FUNCTION**

When the signals from occupant classification-ECU cannot be received, the hands free module sets DTC U0154.

## **TROUBLESHOOTING HINTS**

- The CAN bus line may be defective.
- The hands free module may be defective.
- The occupant classification-ECU may be defective.

| TSB Revision |  |
|--------------|--|
|              |  |

## DIAGNOSIS

## **Required Special Tools:**

- MB991958: Scan Tool (M.U.T.-III Sub Assembly)
  - MB991824: Vehicles Communication Interface (V.C.I.)
  - MB991827: M.U.T.-III USB Cable
  - MB991910: M.U.T.-III Main Harness A (Vehicles with CAN communication system)

## STEP 1. Using scan tool MB991958, diagnose the CAN bus line.

## 

# To prevent damage to scan tool MB991958, always turn the ignition switch to the "LOCK" (OFF) position before connecting or disconnecting scan tool MB991958.

- (1) Connect scan tool MB991958. Refer to "How to connect the Scan Tool (M.U.T.-III) P.54A-513."
- (2) Turn the ignition switch to the "ON" position.
- (3) Diagnose the CAN bus line.
- (4) Turn the ignition switch to the "LOCK" (OFF) position.

## Q: Is the CAN bus line found to be normal?

- YES : Go to Step 2.
- **NO :** Repair the CAN bus line (Refer to GROUP 54C, Diagnosis P.54C-15).

## STEP 2. Using scan tool MB991958, read the occupant classification-ECU diagnostic trouble code.

Check if DTC is set to the occupant classification-ECU.

### Q: Is the DTC set?

- YES : Troubleshoot the SRS (Refer to GROUP 52B, Diagnosis P.52B-316).
- NO: Go to Step 3.

## STEP 3. Using scan tool MB991958, read the combination meter diagnostic trouble code.

Check if the DTC U0154 is set to the combination meter.

## Q: Is the DTC set?

**YES :** Go to Step 4. **NO :** Go to Step 5.

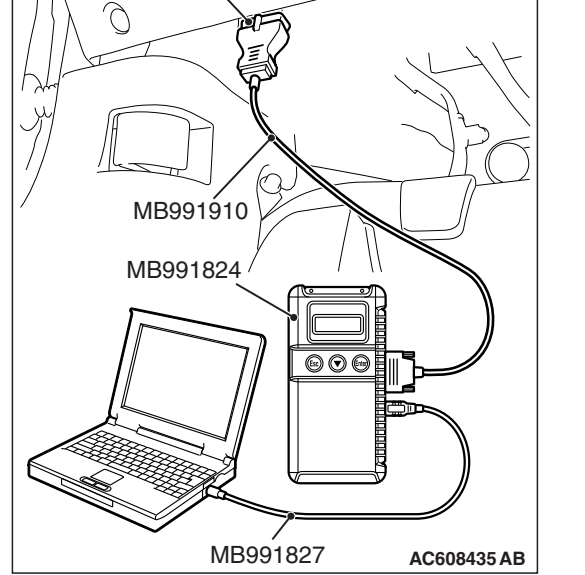

Data link connector

Check again if the DTC is set to the hands free module.

- (1) Erase the DTC.
- (2) Turn the ignition switch from "LOCK" (OFF) position to "ON" position.
- (3) Check if DTC is set.
- (4) Turn the ignition switch to the "LOCK" (OFF) position.

## Q: Is the DTC set?

**YES :** Replace the occupant classification-ECU.

**NO**: The trouble can be an intermittent malfunction such as a poor connection or open circuit in the CAN bus lines between the occupant classification-ECU and the hands free module (Refer to GROUP 00, How to Cope with Intermittent Malfunction P.00-15).

### STEP 5. Recheck for diagnostic trouble code.

Check again if the DTC is set to the hands free module.

- (1) Erase the DTC.
- (2) Turn the ignition switch from "LOCK" (OFF) position to "ON" position.
- (3) Check if DTC is set.
- (4) Turn the ignition switch to the "LOCK" (OFF) position.
- Q: Is the DTC set?
  - **YES :** Replace the hands free module.
  - **NO**: The trouble can be an intermittent malfunction such as a poor connection or open circuit in the CAN bus lines between the occupant classification-ECU and the hands free module (Refer to GROUP 00, How to Cope with Intermittent Malfunction P.00-15).

### DTC U0155: Meter CAN timeout

### 

If DTC U0155 is set in the hands free module, diagnose the CAN main bus line.

### 

Whenever the ECU is replaced, ensure that the communication circuit is normal.

## **DIAGNOSTIC FUNCTION**

If the signal from combination meter cannot be received, the hands free module sets the DTC U0155.

## **TROUBLESHOOTING HINTS**

- The CAN bus line may be defective.
- The hands free module may be defective.
- The combination meter may be defective.

## DIAGNOSIS

#### **Required Special Tools:**

- MB991958: Scan Tool (M.U.T.-III Sub Assembly)
  - MB991824: V.C.I.
  - MB991827: M.U.T.-III USB Cable
  - MB991910: M.U.T.-III Main Harness A

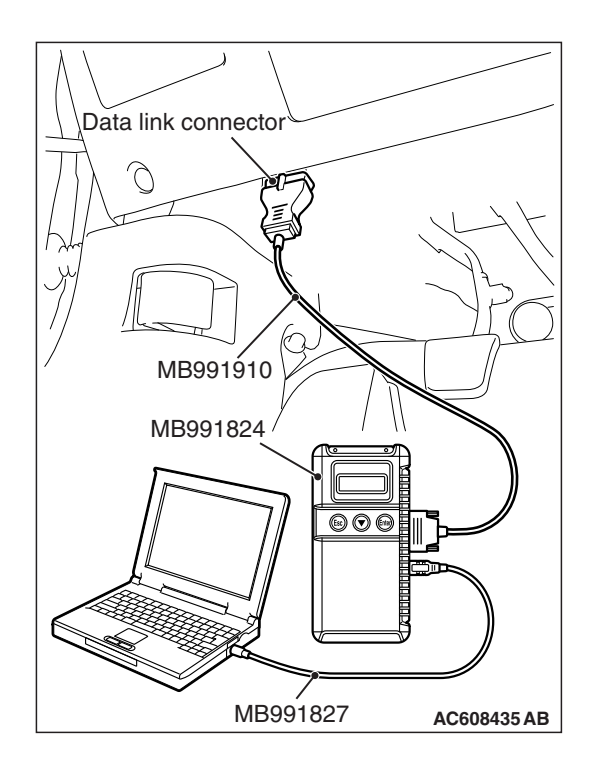

## STEP 1. Using scan tool MB991958, diagnose the CAN bus line

## 

To prevent damage to scan tool MB991958, always turn the ignition switch to the "LOCK" (OFF) position before connecting or disconnecting scan tool MB991958.

- (1) Connect scan tool MB991958. Refer to "How to connect the Scan Tool (M.U.T.-III) P.54A-513."
- (2) Turn the ignition switch to the "ON" position.
- (3) Diagnose the CAN bus line.
- (4) Turn the ignition switch to the "LOCK" (OFF) position.

## Q: Is the CAN bus line found to be normal?

- YES : Go to Step 2.
- **NO :** Repair the CAN bus line. (Refer to GROUP 54C, Diagnosis P.54C-15).

## STEP 2. Using scan tool MB991958 read the combination meter diagnostic trouble code.

Check whether a combination meter DTCs are set or not.

### Q: Is the DTC set?

- **YES**: Diagnose the combination meter (Refer to combination meter, Diagnosis P.54A-32).
- NO: Go to Step 3.

## STEP 3. Using scan tool MB991958, read the ETACS-ECU diagnostic trouble code.

Check if the DTC U0155 is set to the ETACS-ECU.

## Q: Is the DTC set?

**YES :** Go to Step 4. **NO :** Go to Step 5.

Check again if the DTC is set to the hands free module.

- (1) Erase the DTC.
- (2) Turn the ignition switch from "LOCK" (OFF) position to "ON" position.
- (3) Check if DTC is set.
- (4) Turn the ignition switch to the "LOCK" (OFF) position.

## Q: Is the DTC set?

**YES :** Replace the combination meter.

**NO**: The trouble can be an intermittent malfunction such as a poor connection or open circuit in the CAN bus lines between the combination meter and the hands free module (Refer to GROUP 00, How to Cope with Intermittent Malfunction P.00-15).

#### STEP 5. Recheck for diagnostic trouble code.

Check again if the DTC is set to the hands free module.

- (1) Erase the DTC.
- (2) Turn the ignition switch from "LOCK" (OFF) position to "ON" position.
- (3) Check if DTC is set.
- (4) Turn the ignition switch to the "LOCK" (OFF) position.
- Q: Is the DTC set?
  - **YES** : Replace the hands free module.
  - **NO**: The trouble can be an intermittent malfunction such as a poor connection or open circuit in the CAN bus lines between the combination meter and the hands free module (Refer to GROUP 00, How to Cope with Intermittent Malfunction P.00-15).

### DTC U0164: A/C CAN timeout

- If DTC U0164 is set, be sure to diagnose the CAN bus line.
- When replacing the module, always check that the communication circuit is normal.

## **TECHNICAL DESCRIPTION (COMMENT)**

If the signal from A/C-ECU cannot be received, the hands free module sets the DTC U0164.

## **TROUBLESHOOTING HINTS**

- The CAN bus line may be defective.
- The A/C-ECU may be defective.
- The hands free module may be defective.

## DIAGNOSIS

#### **Required Special Tools:**

- MB991958: Scan Tool (M.U.T.-III Sub Assembly)
  - MB991824: Vehicles Communication Interface (V.C.I.)
  - MB991827: M.U.T.-III USB Cable
  - MB991910: M.U.T.-III Main Harness A (Vehicles with CAN communication system)

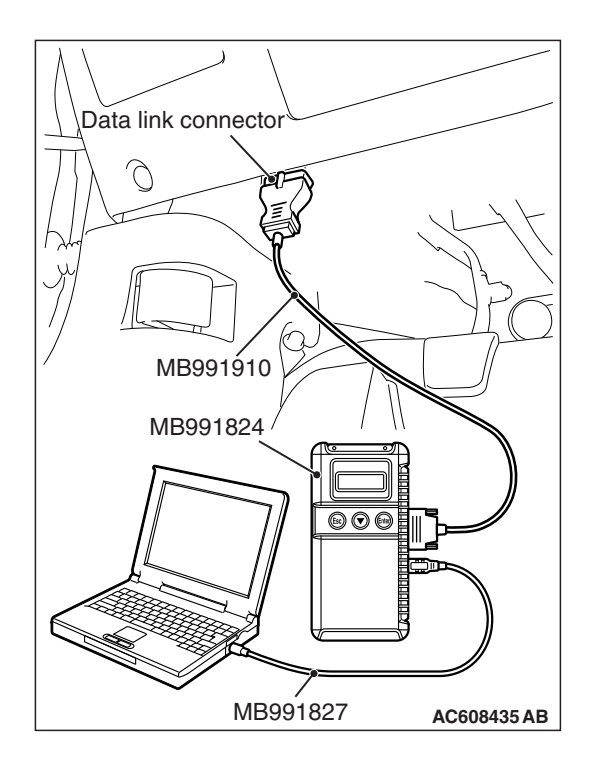

## STEP 1. Using scan tool MB991958, diagnose the CAN bus line.

## 

To prevent damage to scan tool MB991958, always turn the ignition switch to the "LOCK" (OFF) position before connecting or disconnecting scan tool MB991958.

- (1) Connect scan tool MB991958. Refer to "How to connect the Scan Tool (M.U.T.-III) P.54A-513."
- (2) Turn the ignition switch to the "ON" position.
- (3) Diagnose the CAN bus line.
- (4) Turn the ignition switch to the "LOCK" (OFF) position.

## Q: Is the CAN bus line found to be normal?

- YES : Go to Step 2.
- **NO :** Repair the CAN bus line (Refer to GROUP 54C, Diagnosis P.54C-15).

## STEP 2. Using scan tool MB991958, read the A/C-ECU diagnostic trouble code.

Check if DTC is set to the A/C-ECU.

## Q: Is the DTC set?

- **YES** : Troubleshoot the A/C-ECU <vehicle with A/C> or heater control unit <vehicle without A/C> (Refer to GROUP 55, Automatic A/C Diagnosis P.55-10).
- NO: Go to Step 3.

## STEP 3. Using scan tool MB991958, read the ETACS diagnostic trouble code.

Check if the DTC U0164 is set to the ETACS-ECU.

## Q: Is the DTC set?

- YES : Go to Step 4.
- NO: Go to Step 5.

Check again if the DTC is set to the hands free module.

- (1) Erase the DTC.
- (2) Turn the ignition switch from "LOCK" (OFF) position to "ON" position.
- (3) Check if DTC is set.
- (4) Turn the ignition switch to the "LOCK" (OFF) position.

## Q: Is the DTC set?

**YES :** Replace the A/C-ECU.

**NO**: The trouble can be an intermittent malfunction such as a poor connection or open circuit in the CAN bus lines between the A/C-ECU and the hands free module (Refer to GROUP 00, How to Cope with Intermittent Malfunction P.00-15).

### STEP 5. Recheck for diagnostic trouble code.

Check again if the DTC is set to the hands free module.

- (1) Erase the DTC.
- (2) Turn the ignition switch from "LOCK" (OFF) position to "ON" position.
- (3) Check if DTC is set.
- (4) Turn the ignition switch to the "LOCK" (OFF) position.
- Q: Is the DTC set?
  - YES : Replace the hands free module.
  - **NO**: The trouble can be an intermittent malfunction such as a poor connection or open circuit in the CAN bus lines between the A/C-ECU and the hands free module (Refer to GROUP 00, How to Cope with Intermittent Malfunction P.00-15).

## DTC U0168: WCM/KOS CAN timeout

### 

- If DTC U0168 is set, be sure to diagnose the CAN bus line.
- When replacing the ECU, always check that the communication circuit is normal.

## **TECHNICAL DESCRIPTION (COMMENT)**

If the signal from KOS-ECU <vehicles with KOS> or WCM <vehicles with WCM> cannot be received, the hands free module sets DTC U0168.

## **TROUBLESHOOTING HINTS**

- The CAN bus line may be defective.
- The KOS-ECU may be defective. <vehicles with KOS>
- The WCM may be defective. <vehicles with WCM>
- The hands free module may be defective.

## DIAGNOSIS

### **Required Special Tools:**

- MB991958: Scan Tool (M.U.T.-III Sub Assembly)
  - MB991824: Vehicles Communication Interface (V.C.I.)
  - MB991827: M.U.T.-III USB Cable
  - MB991910: M.U.T.-III Main Harness A (Vehicles with CAN communication system)

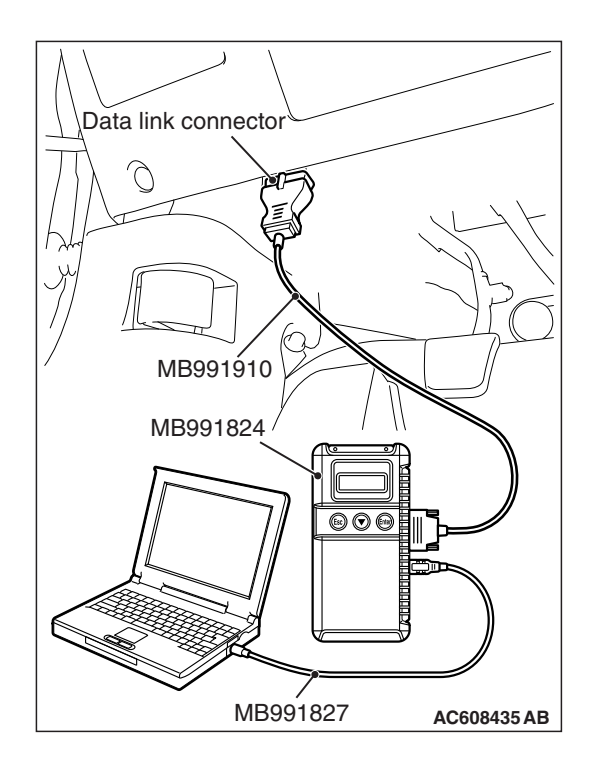

## STEP 1. Using scan tool MB991958, diagnose the CAN bus line.

## 

To prevent damage to scan tool MB991958, always turn the ignition switch to the "LOCK" (OFF) position before connecting or disconnecting scan tool MB991958.

- (1) Connect scan tool MB991958. Refer to "How to connect the Scan Tool (M.U.T.-III) P.54A-513."
- (2) Turn the ignition switch to the "ON" position.
- (3) Diagnose the CAN bus line.
- (4) Turn the ignition switch to the "LOCK" (OFF) position.

## Q: Is the CAN bus line found to be normal?

- YES : Go to Step 2.
- **NO :** Repair the CAN bus line (Refer to GROUP 54C, Diagnosis P.54C-15).

# STEP 2. Using scan tool MB991958, read the KOS-ECU <vehicles with KOS> or WCM <vehicles with WCM> diagnostic trouble code.

Check again if the DTC is set to the KOS-ECU <vehicles with KOS> or WCM <vehicles with WCM>.

Q: Is the DTC set?

- YES : Troubleshoot the KOS or WCM (Refer to GROUP 42B, Diagnosis P.42B-23 <KOS> or GROUP 42C, Diagnosis P.42C-14 <WCM>).
- NO: Go to Step 3.

## STEP 3. Using scan tool MB991958, read the diagnostic trouble code.

Check if the DTC U0168 is set to the ETACS-ECU.

## Q: Is the DTC set?

**YES**: Go to Step 4. **NO**: Go to Step 5.

Check again if the DTC is set to the hands free module.

- (1) Erase the DTC.
- (2) Turn the ignition switch from "LOCK" (OFF) position to "ON" position.
- (3) Check if DTC is set.
- (4) Turn the ignition switch to the "LOCK" (OFF) position.

## Q: Is the DTC set?

**YES :** Replace the WCM or KOS-ECU.

**NO**: The trouble can be an intermittent malfunction such as a poor connection or open circuit in the CAN bus lines between the WCM or KOS-ECU and the hands free module (Refer to GROUP 00, How to Cope with Intermittent Malfunction P.00-15).

#### STEP 5. Recheck for diagnostic trouble code.

Check again if the DTC is set to the hands free module.

- (1) Erase the DTC.
- (2) Turn the ignition switch from "LOCK" (OFF) position to "ON" position.
- (3) Check if DTC is set.
- (4) Turn the ignition switch to the "LOCK" (OFF) position.
- Q: Is the DTC set?
  - **YES :** Replace the hands free module.
  - **NO**: The trouble can be an intermittent malfunction such as a poor connection or open circuit in the CAN bus lines between the WCM or KOS-ECU and the hands free module (Refer to GROUP 00, How to Cope with Intermittent Malfunction P.00-15).

### DTC No.U0184 AUDIO CAN timeout

- If DTC U0184 is set, be sure to diagnose the CAN bus line.
- When replacing the module, always check that the communication circuit is normal.

## **TECHNICAL DESCRIPTION (COMMENT)**

If the signal from the radio and CD player cannot be received, the hands free module sets the diagnostic trouble code No. U0184.

## **TROUBLESHOOTING HINTS**

- The radio and CD player may be defective.
- The hands free module may be defective.
- The CAN bus may be defective.

## DIAGNOSIS

#### **Required Special Tools:**

• MB991958: Scan Tool (M.U.T.-III Sub Assembly)

- MB991824: Vehicle Communication Interface (V.C.I.)
- MB991827: M.U.T.-III USB Cable
- MB991910: M.U.T.-III Main Harness A (Vehicles with CAN communication system)

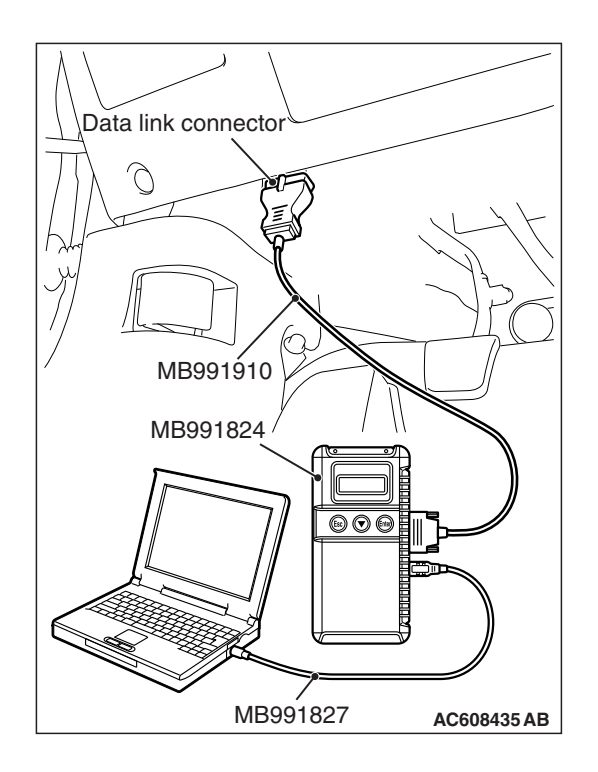

## STEP 1. Using scan tool MB991958, diagnose the CAN bus line.

## 

To prevent damage to scan tool MB991958, always turn the ignition switch to the "LOCK" (OFF) position before connecting or disconnecting scan tool MB991958.

- (1) Connect scan tool MB991958. Refer to "How to connect the Scan Tool (M.U.T.-III) P.54A-513."
- (2) Turn the ignition switch to the "ON" position.
- (3) Diagnose the CAN bus line.
- (4) Turn the ignition switch to the "LOCK" (OFF) position.

## Q: Is the CAN bus line found to be normal?

- YES : Go to Step 2.
- **NO :** Repair the CAN bus line (Refer to GROUP 54C, Diagnosis P.54C-15).

STEP 2. Using scan tool MB991958, read the radio and CD player or CD changer diagnostic trouble code. Check if DTC is set to the radio and CD player.

## Q: Is the DTC set?

- **YES :** Troubleshoot the radio and CD player (Refer to P.54A-322).
- NO: Go to Step 3.

## STEP 3. Using scan tool MB991958, read the ETACS diagnostic trouble code.

Check if the DTC U0184 is set to the ETACS-ECU.

### Q: Is the DTC set?

**YES :** Go to Step 4. **NO :** Go to Step 5.

Check again if the DTC is set to the hands free module.

- (1) Erase the DTC.
- (2) Turn the ignition switch from "LOCK" (OFF) position to "ON" position.
- (3) Check if DTC is set.
- (4) Turn the ignition switch to the "LOCK" (OFF) position.

### Q: Is the DTC set?

**YES :** Replace the radio and CD player.

**NO**: The trouble can be an intermittent malfunction such as a poor connection or open circuit in the CAN bus lines between the radio and CD player and the hands free module (Refer to GROUP 00, How to Cope with Intermittent Malfunction P.00-15).

#### STEP 5. Recheck for diagnostic trouble code.

Check again if the DTC is set to the hands free module.

- (1) Erase the DTC.
- (2) Turn the ignition switch from "LOCK" (OFF) position to "ON" position.
- (3) Check if DTC is set.
- (4) Turn the ignition switch to the "LOCK" (OFF) position.
- Q: Is the DTC set?
  - **YES :** Replace the hands free module.
  - **NO**: The trouble can be an intermittent malfunction such as a poor connection or open circuit in the CAN bus lines between the radio and CD player and the hands free module (Refer to GROUP 00, How to Cope with Intermittent Malfunction P.00-15).

### DTC U0195: Satellite radio CAN timeout

- If DTC U0195 is set, be sure to diagnose the CAN bus line.
- When replacing the ECU, always check that the communication circuit is normal.

## **DIAGNOSTIC FUNCTION**

When the signals from satellite radio tuner cannot be received, the hands free module sets DTC U0195.

## **TROUBLESHOOTING HINTS**

- The CAN bus line may be defective.
- The hands free module may be defective.
- The satellite radio tuner may be defective.

## DIAGNOSIS

#### **Required Special Tools:**

- MB991958: Scan Tool (M.U.T.-III Sub Assembly)
  - MB991824: V.C.I.
    - MB991827: M.U.T.-III USB Cable
    - MB991910: M.U.T.-III Main Harness A

| TSB Revision |  |
|--------------|--|
|              |  |

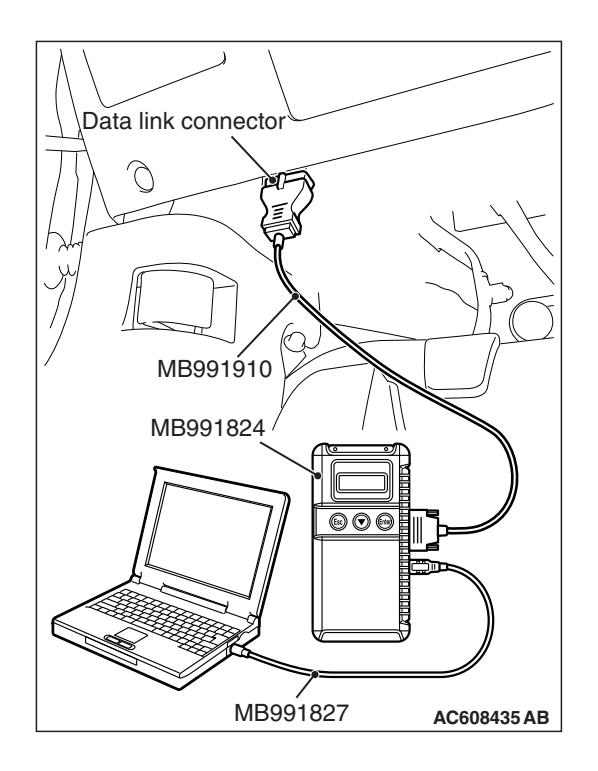

## STEP 1. Using scan tool MB991958, diagnose the CAN bus line

## 

To prevent damage to scan tool MB991958, always turn the ignition switch to the "LOCK" (OFF) position before connecting or disconnecting scan tool MB991958.

- (1) Connect scan tool MB991958. Refer to "How to connect the Scan Tool (M.U.T.-III) P.54A-513."
- (2) Turn the ignition switch to the "ON" position.
- (3) Diagnose the CAN bus line.
- (4) Turn the ignition switch to the "LOCK" (OFF) position.

## Q: Is the CAN bus line found to be normal?

- YES : Go to Step 2.
- **NO :** Repair the CAN bus line. (Refer to GROUP 54C, Diagnosis P.54C-15).

## STEP 2. Using scan tool MB991958 read the satellite radio tuner diagnostic trouble code.

Check whether a satellite radio tuner DTCs are set or not.

### Q: Is the DTC set?

- YES : Diagnose the satellite radio tuner.
- NO: Go to Step 3.

## STEP 3. Using scan tool MB991958, read the SRS-ECU diagnostic trouble code.

Check if the DTC U0195 is set to the SRS-ECU.

### Q: Is the DTC set?

YES: Go to Step 4.

NO: Go to Step 5.

Check again if the DTC is set to the hands free module.

- (1) Erase the DTC.
- (2) Turn the ignition switch from "LOCK" (OFF) position to "ON" position.
- (3) Check if DTC is set.
- (4) Turn the ignition switch to the "LOCK" (OFF) position.

## Q: Is the DTC set?

**YES :** Replace the satellite radio tuner.

**NO**: The trouble can be an intermittent malfunction such as a poor connection or open circuit in the CAN bus lines between the satellite radio tuner and the hands free module (Refer to GROUP 00, How to Cope with Intermittent Malfunction P.00-15).

### STEP 5. Recheck for diagnostic trouble code.

Check again if the DTC is set to the hands free module.

- (1) Erase the DTC.
- (2) Turn the ignition switch from "LOCK" (OFF) position to "ON" position.
- (3) Check if DTC is set.
- (4) Turn the ignition switch to the "LOCK" (OFF) position.
- Q: Is the DTC set?
  - YES : Replace the hands free module.
  - **NO**: The trouble can be an intermittent malfunction such as a poor connection or open circuit in the CAN bus lines between the satellite radio tuner and the hands free module (Refer to GROUP 00, How to Cope with Intermittent Malfunction P.00-15).

## DTC U0245 AND [Audio visual Navigation (HDD) unit] CAN timeout

### 

- If DTC U0245 is set, be sure to diagnose the CAN bus line.
- When replacing the ECU, always check that the communication circuit is normal.

## **DIAGNOSTIC FUNCTION**

When the signals from CAN box unit (audio visual navigation unit) cannot be received, the hands free module sets the diagnostic trouble code No. U0245.

## **TROUBLESHOOTING HINTS**

- The CAN bus line may be defective.
- The hands free module may be defective.
- The CAN box unit may be defective.

## DIAGNOSIS

#### **Required Special Tools:**

• MB991958: Scan Tool (M.U.T.-III Sub Assembly)

- MB991824: Vehicles Communication Interface (V.C.I.)
- MB991827: M.U.T.-III USB Cable
- MB991910: M.U.T.-III Main Harness A (Vehicles with CAN communication system)

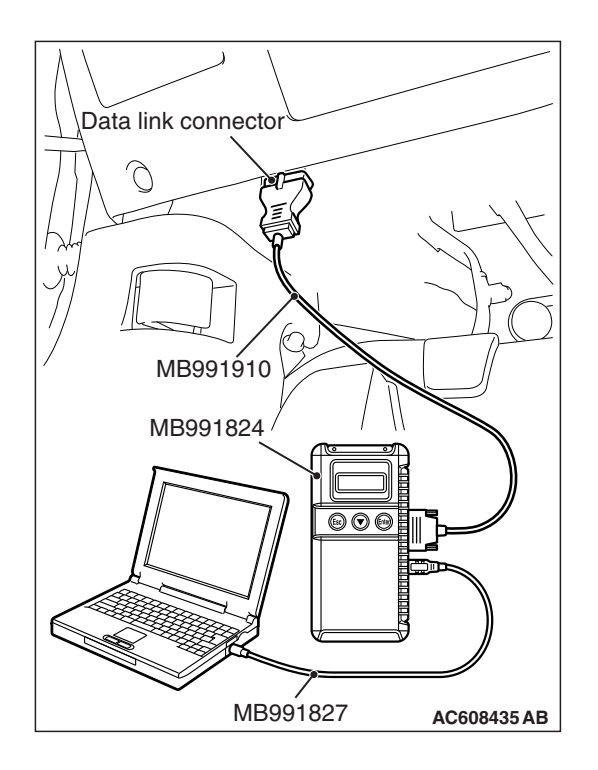

## STEP 1. Using scan tool MB991958, diagnose the CAN bus line

## 

To prevent damage to scan tool MB991958, always turn the ignition switch to the "LOCK" (OFF) position before connecting or disconnecting scan tool MB991958.

- (1) Connect scan tool MB991958. Refer to "How to connect the Scan Tool (M.U.T.-III) P.54A-513."
- (2) Turn the ignition switch to the "ON" position.
- (3) Diagnose the CAN bus line.
- (4) Turn the ignition switch to the "LOCK" (OFF) position.

## Q: Is the CAN bus line found to be normal?

- YES : Go to Step 2.
- **NO :** Repair the CAN bus line (Refer to GROUP 54C, Diagnosis P.54C-15).

## STEP 2. Using scan tool MB991958, read the CAN box unit diagnostic trouble code

Check the DTC is set to the CAN box unit.

### Q: Is the DTC set?

- YES : Troubleshoot the CAN box unit (Refer to MMCS Diagnostic Trouble Code Chart P.54A-430).
- NO: Go to Step 3.

## STEP 3. Using scan tool MB991958, read the ETACS diagnostic trouble code.

Check if the DTC U0245 is set to the ETACS-ECU.

## Q: Is the DTC set?

**YES :** Go to Step 4. **NO :** Go to Step 5.

Check again if the DTC is set to the hands free module.

- (1) Erase the DTC.
- (2) Turn the ignition switch from "LOCK" (OFF) position to "ON" position.
- (3) Check if DTC is set.
- (4) Turn the ignition switch to the "LOCK" (OFF) position.

### Q: Is the DTC set?

YES : Replace the CAN box unit (multivision display).

**NO**: The trouble can be an intermittent malfunction such as a poor connection or open circuit in the CAN bus lines between the CAN box unit (multivision display) and the hands free module (Refer to GROUP 00, How to Cope with Intermittent Malfunction P.00-15).

### STEP 5. Recheck for diagnostic trouble code.

Check again if the DTC is set to the hands free module.

- (1) Erase the DTC.
- (2) Turn the ignition switch from "LOCK" (OFF) position to "ON" position.
- (3) Check if DTC is set.
- (4) Turn the ignition switch to the "LOCK" (OFF) position.

### Q: Is the DTC set?

- **YES** : Replace the hands free module.
- **NO**: The trouble can be an intermittent malfunction such as a poor connection or open circuit in the CAN bus lines between the CAN box unit (multivision display) and the hands free module (Refer to GROUP 00, How to Cope with Intermittent Malfunction P.00-15).

## TROUBLE SYMPTOM CHART

M1546001800570

NOTE: Several Bluetooth® cellular phones may not be compatible with the hands free module

| Inspection    | Trouble symptom                                                                                                    | Reference |
|---------------|----------------------------------------------------------------------------------------------------|-----------|
| Procedure No. |                                                                                                    | page      |
| 1             | Hands free cellular phone system does not work normally.                                                                   | P.54A-547 |
| 2             | During the conversation with the hands free cellular phone system, the speaker's voice cannot be heard by the other party. | P.54A-555 |
| 3             | During the conversation with the hands free cellular phone system, the voice of other party cannot be heard.               | P.54A-558 |
| 4             | Even when the steering wheel voice control switch is operated, the conversation is not possible.                           | P.54A-559 |
| 5             | The cellular phone is not recognized or the connection cannot be established.                                              | P.54A-564 |
| 6             | Steering wheel voice control switch illumination does not come on.                                                         | P.54A-565 |
| 7             | Check the hands free module power supply circuit.                                                                          | P.54A-569 |